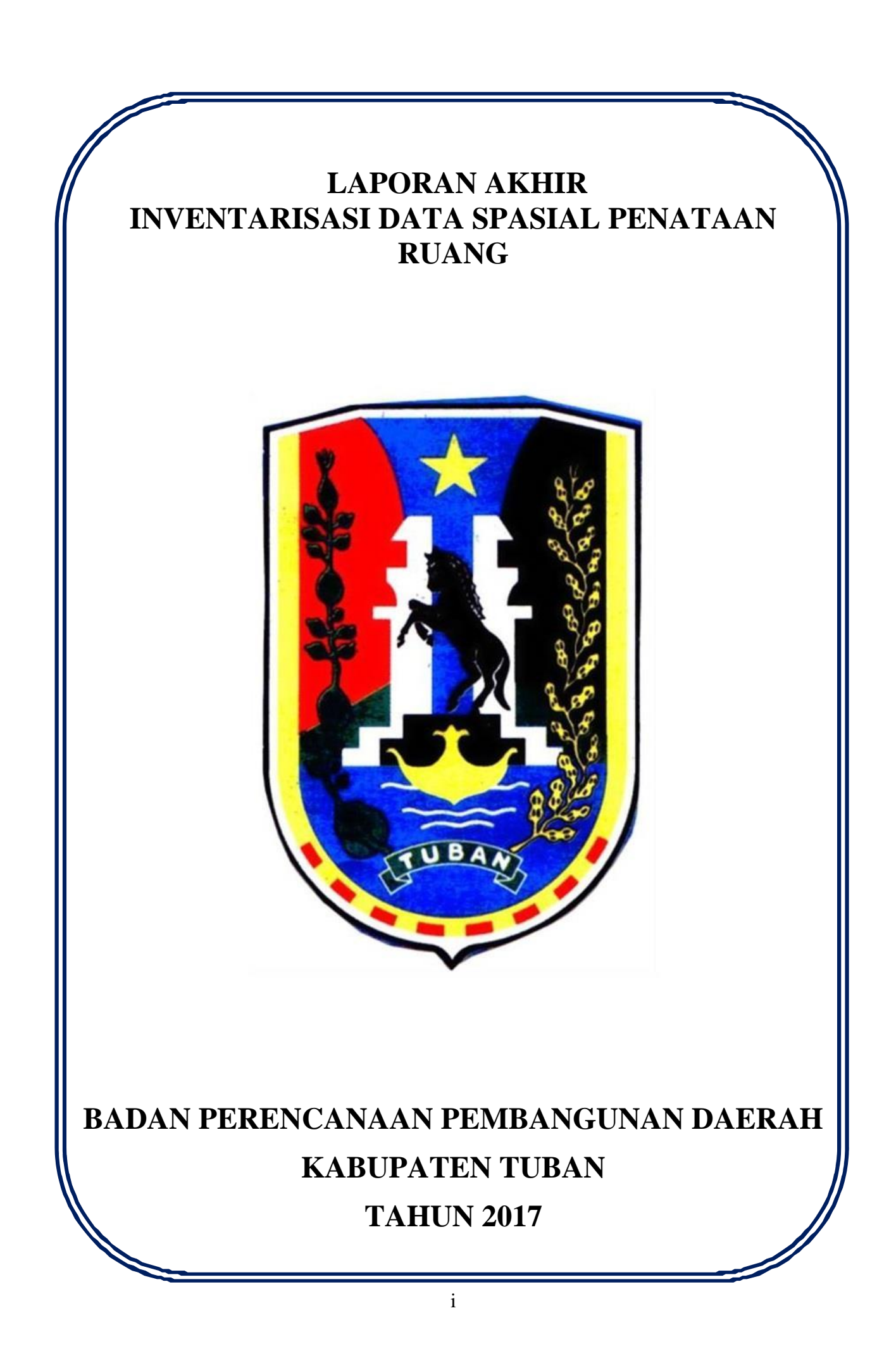

# DAFTAR ISI

| Daftar | : Isi                          | ii  |
|--------|--------------------------------|-----|
| Daftar | Tabel                          | iii |
| Daftar | Gambar                         | iv  |
| I.     | LATAR BELAKANG                 | 1   |
| II.    | MAKSUD DAN TUJUAN 1            |     |
| III.   | TINJAUAN DASAR HUKUM           | 1   |
| IV.    | RUANG LINGKUP KEGIATAN         | 2   |
| V.     | METODE DAN PENDEKATAN KEGIATAN | 2   |
| VI.    | JADWA <mark>L KEGIATAN</mark>  | 3   |
| VII.   | HASIL KEGIATAN                 | 4   |
| VIII.  | PENUTUP.                       | 4   |
| IX.    | LAMPIRAN                       | 5   |

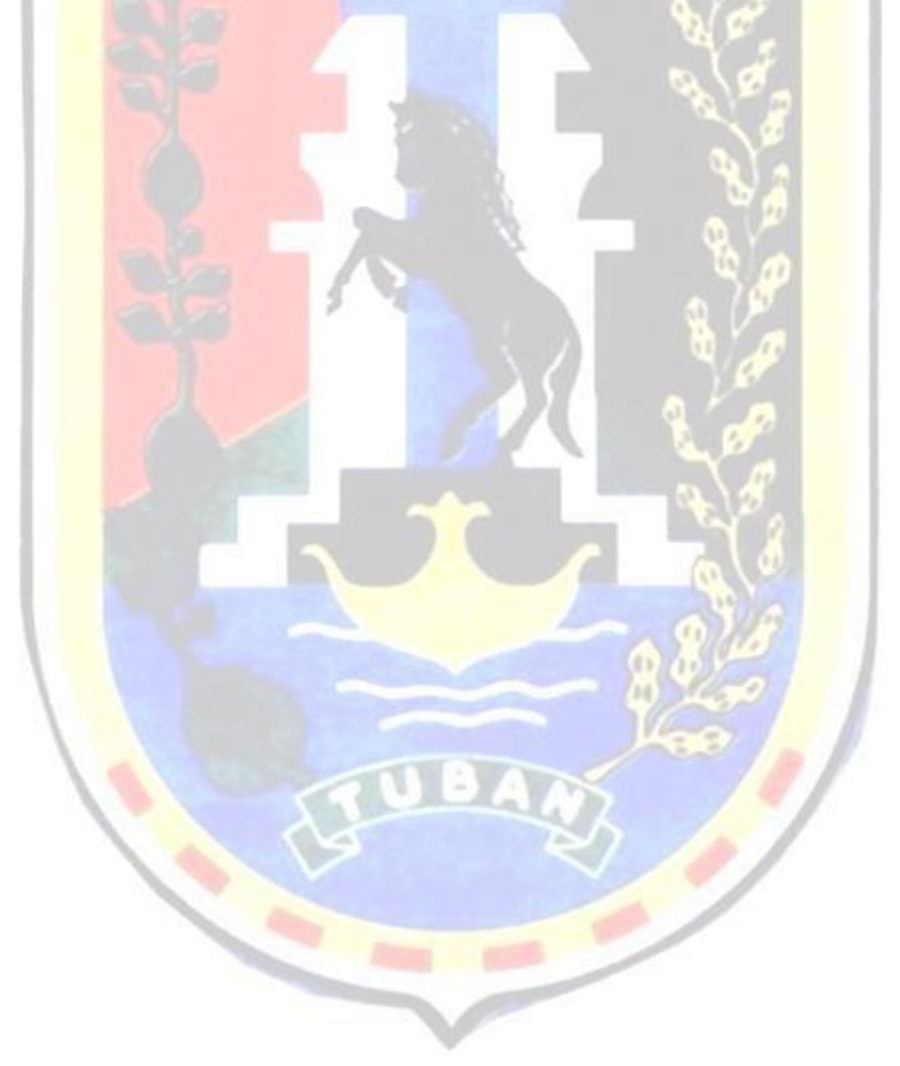

# DAFTAR TABEL

| Tabel 4.1 Tenaga Ahli dan Pendukung Kegiatan | 3 |
|----------------------------------------------|---|
| Tabel 5.1 Jadwal Kegiatan                    | 3 |

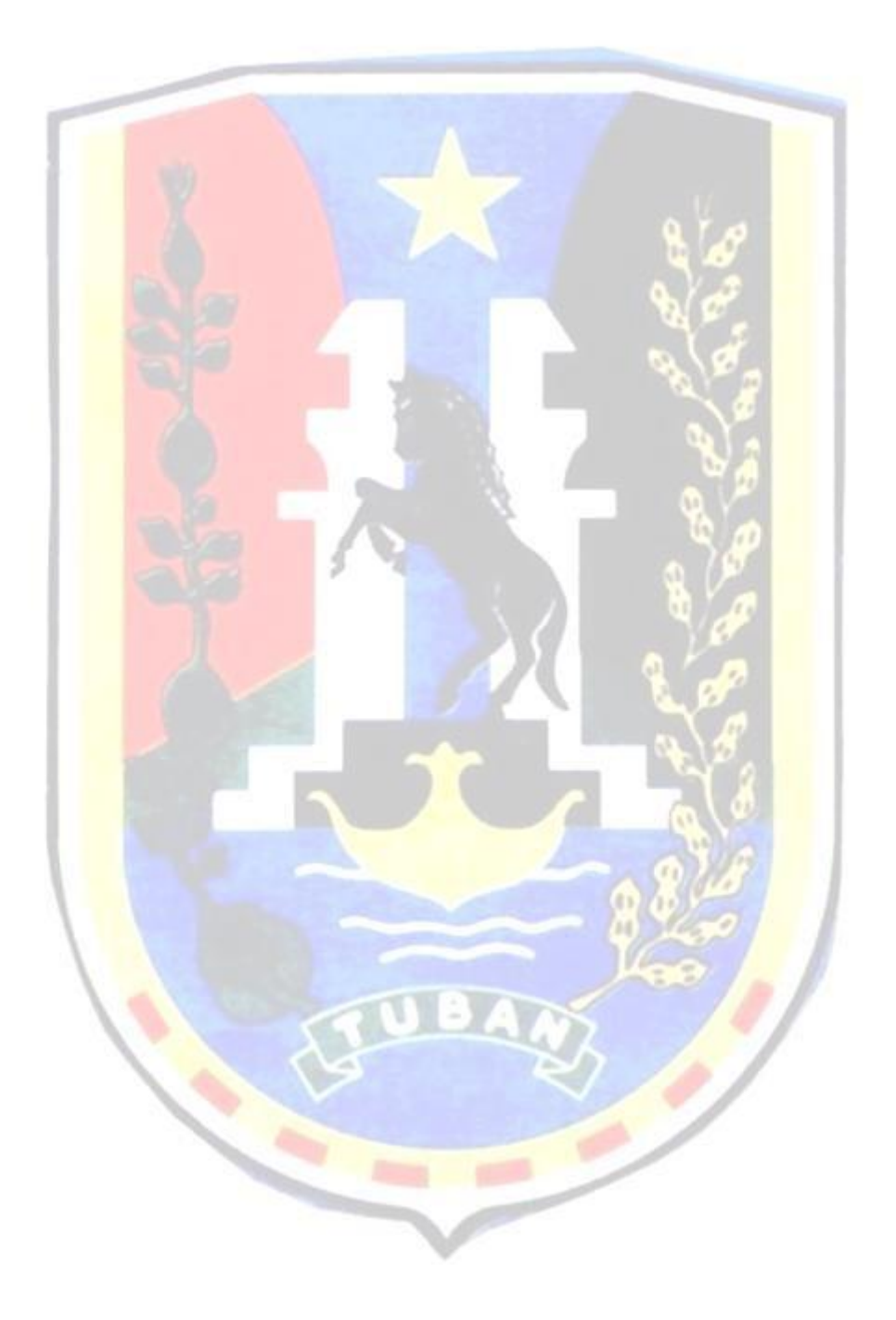

Badan Perencanaan Pembangunan Daerah Kabupaten Tuban

# DAFTAR GAMBAR

| Gambar 4.1 Diagram Kerangka Pikir K | egiatan2 |
|-------------------------------------|----------|
|-------------------------------------|----------|

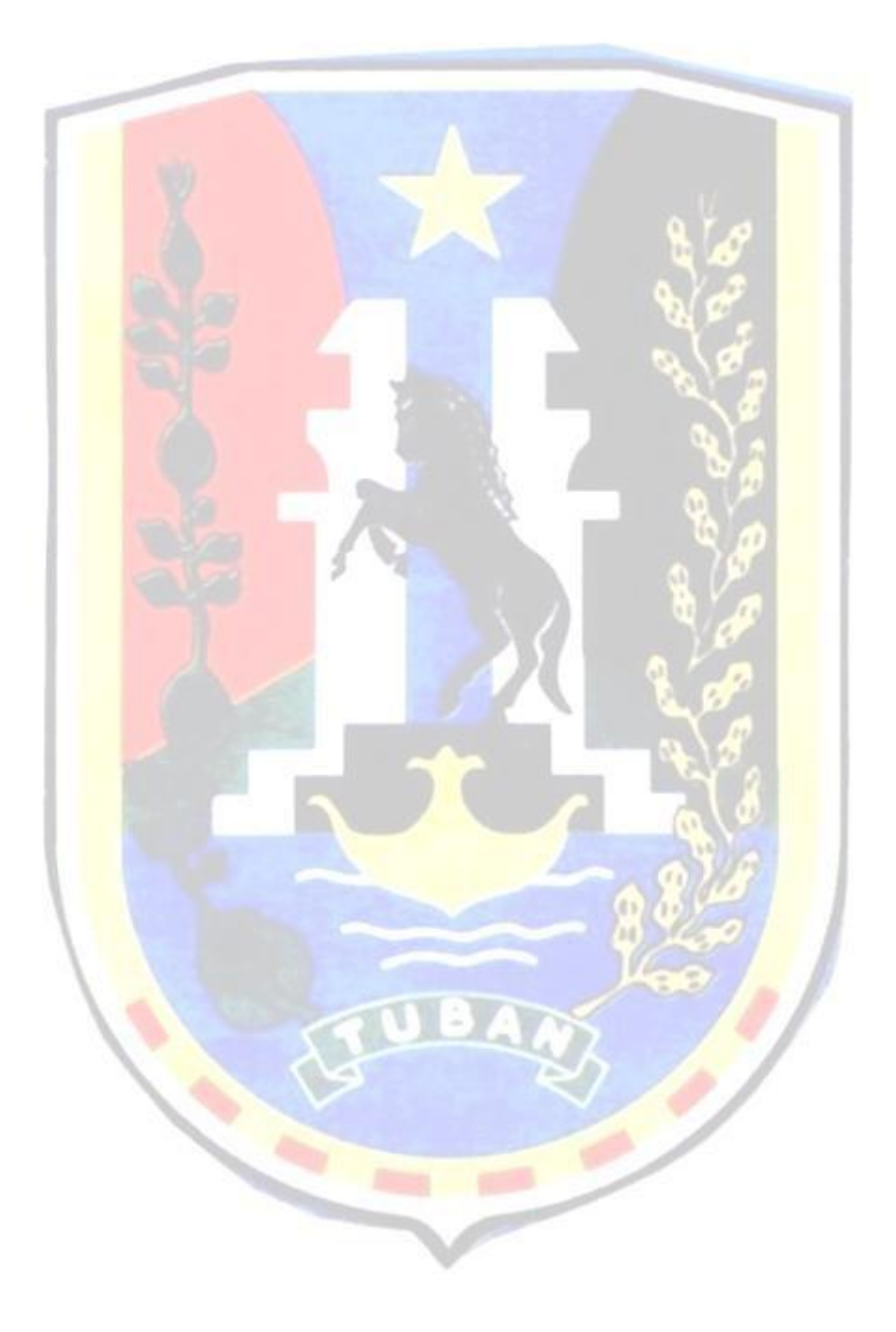

#### LAPORAN AKHIR KEGIATAN

### INVENTARISASI DATA SPASIAL PENATAAN RUANG

### I. LATAR BELAKANG

Sesuai dengan Undang-Undang Nomor 26 Tahun 2007 tentang Penataan Ruang dan Peraturan Pemerintah Nomor 15 Tahun 2010 tentang Penyelenggaraan Penataan Ruang, dimana Penyelenggaraan penataan ruang bertujuan untuk mewujudkan ruang wilayah nasional, provinsi, kabupaten/kota (kab/kota) yang aman, nyaman, produktif, dan berkelanjutan berlandaskan Wawasan Nusantara dan ketahanan nasional.

Tingginya dinamika perkembangan wilayah di Kabupaten Tuban perlu ditata sedemikian rupa agar sejalan dengan rencana tata ruang wilayah Kabupaten Tuban. Hal ini berarti bahwa dinamika di dalam perkembangan wilayah perlu memperhatikan keharmonisan, keterpaduan, dan keberlanjutan dari pemanfaatan sumber daya alam, sumber daya buatan, dan dengan memperhatikan sumber daya manusia di dalamnya.

Pemanfaatan ruang dari masing-masing sektor sangat diperlukan sebagai upaya pengendalian pemanfaatan ruang agar berjalan sesuai Rencana Tata Ruang Wilayah (RTRW) yang telah disepakati. Keberadaan Informasi Geospasial Dasar (IGD) yang konkrit dan valid serta *up to date* dari masing-masing sektor sangat dibutuhkan dalam penataan ruang, dimana informasi tersebut merupakan modal dasar dalam melakukan perencanaan wilayah. Peran sektoral yang cukup signifikan terhadap pemanfaatan ruang belum diimbangi IGD sebagai bahan evaluasi antara kegiatan pembangunan sektoral dengan RTRW, untuk itu maka dalam kegiatan ini bertujuan untuk menginventarisasi IGD dari masing-masing sektoral terkait penataan ruang yang nantinya dapat menjadi data dasar dalam perencanaan.

#### II. MAKSUD DAN TUJUAN

Maksud dari kegiatan ini adalah mengoptimalkan peran OPD dilingkup Pemerintah Kabupaten Tuban dalam mendukung kegiatan penataan ruang melalui inventarisasi Informasi Geospasial Dasar (IGD).

Tujuan dari kegiatan ini adalah melakukan inventarisasi Informasi Geospasial Dasar (IGD) untuk penataan ruang di wilayah Kabupaten Tuban.

### III. TINJAUAN DASAR HUKUM

Landasan hokum yang menjadi dasar pertimbangan dalam kegiatan Inventarisasi Data Spasial Penataan Ruang adalah:

- 1. Undang-Undang Nomor 5 Tahun 1960 tentang Peraturan Dasar Pokok-Pokok Agraria;
- 2. Undang-Undang Nomor 25 Tahun 2004 tentang Sistem Perencanaan Nasional;
- 3. Undang-Undang Nomor 31 Tahun 2004 tentang Perikanan;
- 4. Undang-Undang Nomor 32 Tahun 2004 tentang Pemerintahan Daerah;
- 5. Undang-Undang Nomor 26 Tahun 2007 tentang Penataan Ruang;

6. Undang-Undang Nomor 4 Tahun 2011 tentang Informasi Geospasial;

Peraturan Pemerintah Nomor 10 Tahun 2000 tentang Ketelitian Peta untuk Penataan Ruang Wilayah;

### IV. RUANG LINGKUP KEGIATAN

Ruang lingkup kegiatan Inventarisasi Data Spasial Penataan Ruang ini antara lain:

- 1. Membuat buku pedoman
- 2. Kompilasi Data dan Informasi
- 3. Melakukan pendampingan inventarisasi IGD kepada operator OPD
- 4. Melaporkan Hasil Inventarisasi

### V. METODE DAN PENDEKATAN KEGIATAN

Metode dan pendekatan kegiatan yang digunakan dalam kegiatan ini telah disimpulkan dalam bentuk rencana kerja yang sesuai dengan ruang lingkup kegiatan tersebut di atas dan dilengkapi dengan diagram kerangka pikir, nama beserta tugas dari masing-masing tenaga ahli, waktu dan tempat pelaksanaan kegiatan dan lain sebagainya yang sehubungan dengan pelaksanaan kegiatan di lapangan.

Kerangka pikir dari kegiatan Inventarisasi Data Spasial Penataan Ruang dapat dilihat sebagaimana gambar diagram di bawah ini.

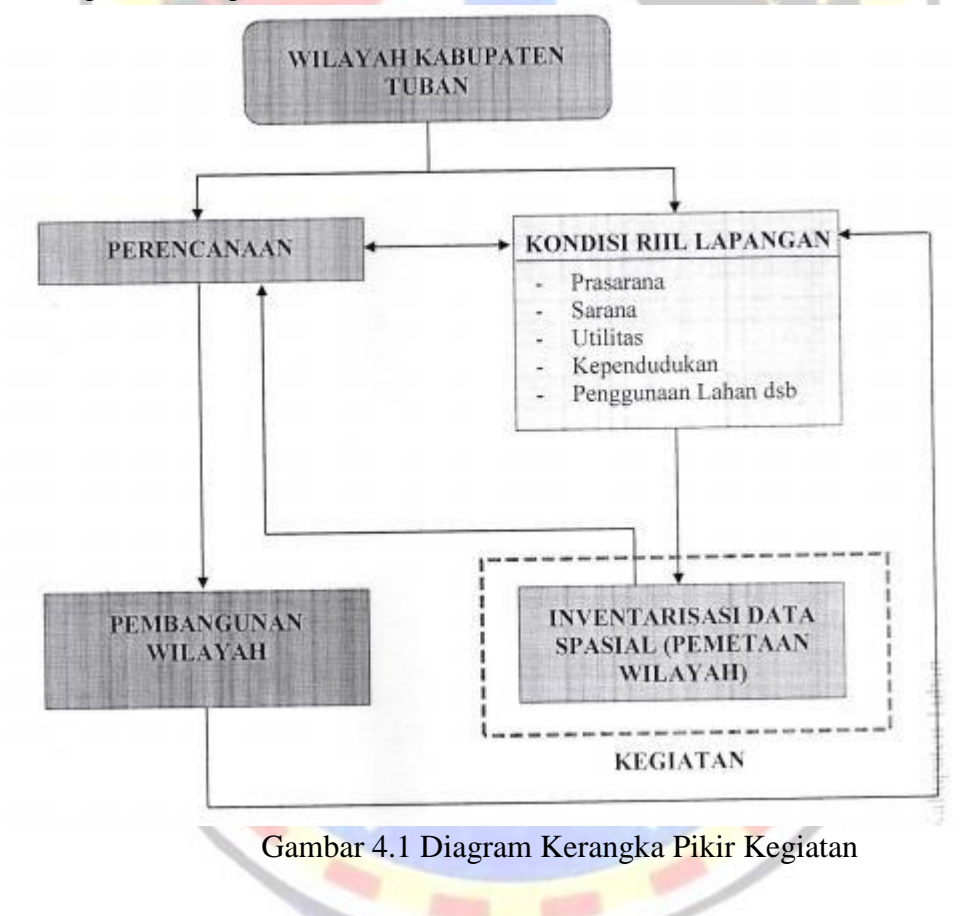

Kebutuhan personil dalam kegiatan Inventarisasi Data Spasial Penataan Ruang adalah sebagai berikut:

| No   | Nama                                                | Posisi                                             |                                |                                                                                                    |
|------|-----------------------------------------------------|----------------------------------------------------|--------------------------------|----------------------------------------------------------------------------------------------------|
| 110. |                                                     | 1 05151                                            |                                |                                                                                                    |
| 1.   | Prof. Dr. Ir. Bangun<br>Muljo Sukojo, DEA.,<br>DESS | <i>Team Leader</i><br>(Tenaga Ahli<br>Geomatika)   | Profesor/S3/S2/S1<br>Geomatika | Bertanggung jawab<br>atas pelaksanaan<br>kegiatan mulai dari<br>awal pekerjaan<br>sampai selesai         |
| 2.   | Muharrama Putra<br>Prayoga                          | Operator<br>Teknis Basis<br>Data<br>Geospasial     | S1 Geomatika                   | Melakukan<br>pendampingan<br>inventarisasi IGD<br>kepada operator OPD                                    |
| 3.   | Dhiyaulhaq Al Majid                                 | Koordinator<br>Inventarisasi<br>Data<br>Geospasial | S1 Geomatika                   | Melakukan<br>pendampingan<br>inventarisasi IGD<br>kepada operator OPD                                    |
| 4.   | Izhad<br>Miftachurrozaq                             | Operator<br>Inventarisasi<br>Data<br>Geospasial    | S1 Geomatika                   | Melakukan<br>pendampingan<br>inventarisasi IGD<br>kepada operator OPD                                    |
| 5.   | Salwa Nabilah                                       | Staf<br>Administrasi                               | S1 Geomatika                   | Melakukan<br>pendampingan<br>inventarisasi IGD<br>kepada operator OPD<br>serta mengurusi<br>administrasi |

Tabel 4.1 Tenaga Ahli dan Pendukung Kegiatan

Kemudian untuk waktu dan tempat pelaksaan kegiatan dilakukan pada:

| Hari    | : Senin – Kamis dan Kamis – Jumat                               |
|---------|-----------------------------------------------------------------|
| Tanggal | : 28 – 31 Agustus 2017 dan 14 – 15 September 2017               |
| Pukul   | : 08.30 – selesai                                               |
| Tempat  | : Gedung LPSE Kabupaten Tuban Lt. 2                             |
|         | Jl. R.A. Kartini No. 02, Kutorejo, Kec. Tuban, Kab. Tuban 62311 |

# VI. JADWAL KEGIATAN

Kegiatan Inventarisasi Data Spasial Penataan Ruang dilaksanakan selama lebih kurang 2 (dua) bulan kalender atau 60 hari kalender terhitung sejak surat perjanjian kerja ditandatangani. Berikut adalah jadwal kegiatan yang telah dibuat:

|     | Kegiatan                                           |   | Bulan (Minggu Ke-) |   |   |    |   |   |   |
|-----|----------------------------------------------------|---|--------------------|---|---|----|---|---|---|
| No. |                                                    |   | Ι                  |   |   | II |   |   |   |
|     | _                                                  | 1 | 2                  | 3 | 4 | 1  | 2 | 3 | 4 |
| 1.  | Persiapan dan laporan pendahuluan                  |   |                    |   |   |    |   |   |   |
| 2.  | Penyusunan dan Pembuatan data spasial berbasis SIG |   |                    |   |   |    |   |   |   |
| 3.  | Penyempurnaan Inventarisasi data spasial akhir     |   |                    |   |   |    |   |   |   |
| 4.  | Penyerahan hasil pekerjaan                         |   |                    |   |   |    |   |   |   |

## VII. HASIL KEGIATAN

- 1. Data setiap OPD yang dijadikan bahan inventarisasi. Antara lain:
  - Aset Tanah Kecamatan Tuban
  - Peta Jaringan Jalan Kabupaten Tuban
  - Data Sekolah Se-Kab. Tuban
  - Daftar Izin Usaha Pertambangan (UIP) Operasi Produksi Kabupaten Tuban
  - Daftar Izin Usaha Pertambangan Operasi Produksi Kabupaten Tuban
  - Daftar Perijinan Izin Mendirikan Bangunan IMB Kecamatan Grabagan
  - Data Perijinan HO Kecamatan Rengel Tahun 2016
  - Pemerintah Kabupaten Tuban Dinas Penanaman Modal Pelayanan Terpadu Satu Pintu dan Tenaga Kerja
  - Pemerintah Kabupaten Tuban Dinas Pertanian dan Pertahanan Pangan
  - Pemerintah Kabupaten Tuban Kecamatan Kerek
  - Pemerintah Kabupaten Tuban Kecamatan Widang
  - Pemerintah Kabupaten Tuban Kecamatan Bancar
  - Pemerintah Kabupaten Tuban Kecamatan Rengel
  - Pemerintah Kabupaten Tuban Kecamatan Grabagan
  - Pemerintah Kabupaten Tuban Kecamatan Jatirogo
  - Pemerintah Kabupaten Tuban Kecamatan Kenduruan
  - Pemerintah Kabupaten Tuban Kecamatan Merakurak
  - Pemerintah Kabupaten Tuban Kecamatan Parengan
  - Pemerintah Kabupaten Tuban Kecamatan Plumpang
  - Pemerintah Kabupaten Tuban Kecamatan Semanding
  - Pemerintah Kabupaten Tuban Kecamatan Tambakboyo
  - Pemerintah Kabupaten Tuban Sekretariat Daerah
  - Rekapitulasi Permohonan Izin Usaha Pertambangan Kabupaten Tuban per 16 Januari 2016
  - Rekapitulasi Surat Tata Ruang Mineral Bukan Logam dan Bantuan Kabupaten Tuban 2017
  - Tutorial Inventarisasi Data Spasial (Terlampir)
- 2. Data Google Maps yang telah terupdate oleh data-data yang tersedia.
- 3. Pemahaman peserta terhadap penggunaan google maps dan perangkat lunak pengolah informasi geospasial menjadi bertambah. Yang awalnya belum mengetahui menjadi tahu sedangkan yang sudah mengetahuinya pengetahuannya menjadi bertambah.

# VIII. PENUTUP

Kesimpulan yang didapat dari kegiatan ini adalah peserta sangat antusias dengan adanya kegiatan ini sehingga data yang tersedia dapat diolah dengan baik dan sesuai dengan target.

Rekomendasi untuk kegiatan yang serupa selanjutnya adalah data yang diperlukan sebaiknya dikumpulkan sebelum kegiatan ini dilaksanakan supaya data mudah dimengerti dan data juga tersusun dengan rapi.

### IX. LAMPIRAN

- 1. Curriculum Vitae (CV) dari Tenaga Ahli
- 2. Absensi Peserta
- 3. Panduan (tutorial)
- 4. Hasil Inventarisasi
  - Aset Tanah Kecamatan Tuban
  - Peta Jaringan Jalan Kabupaten Tuban
  - Data Sekolah Se-Kab. Tuban
  - Daftar Izin Usaha Pertambangan (UIP) Operasi Produksi Kabupaten Tuban
  - Daftar Izin Usaha Pertambangan Operasi Produksi Kabupaten Tuban
  - Daftar Perijinan Izin Mendirikan Bangunan IMB Kecamatan Grabagan
  - Data Perijinan HO Kecamatan Rengel Tahun 2016
  - Pemerintah Kabupaten Tuban Dinas Penanaman Modal Pelayanan Terpadu Satu Pintu dan Tenaga Kerja
  - Pemerintah Kabupaten Tuban Dinas Pertanian dan Pertahanan Pangan
  - Pemerintah Kabupaten Tuban Kecamatan Kerek
  - Pemerintah Kabupaten Tuban Kecamatan Widang
  - Pemerintah Kabupaten Tuban Kecamatan Bancar
  - Pemerintah Kabupaten Tuban Kecamatan Rengel
  - Pemerintah Kabupaten Tuban Kecamatan Grabagan
  - Pemerintah Kabupaten Tuban Kecamatan Jatirogo
  - Pemerintah Kabupaten Tuban Kecamatan Kenduruan
  - Pemerintah Kabupaten Tuban Kecamatan Merakurak
  - Pemerintah Kabupaten Tuban Kecamatan Parengan
  - Pemerintah Kabupaten Tuban Kecamatan Plumpang
  - Pemerintah Kabupaten Tuban Kecamatan Semanding
  - Pemerintah Kabupaten Tuban Kecamatan Tambakboyo
  - Pemerintah Kabupaten Tuban Sekretariat Daerah
  - Rekapitulasi Permohonan Izin Usaha Pertambangan Kabupaten Tuban per 16 Januari 2016
  - Rekapitulasi Surat Tata Ruang Mineral Bukan Logam dan Bantuan Kabupaten Tuban 2017

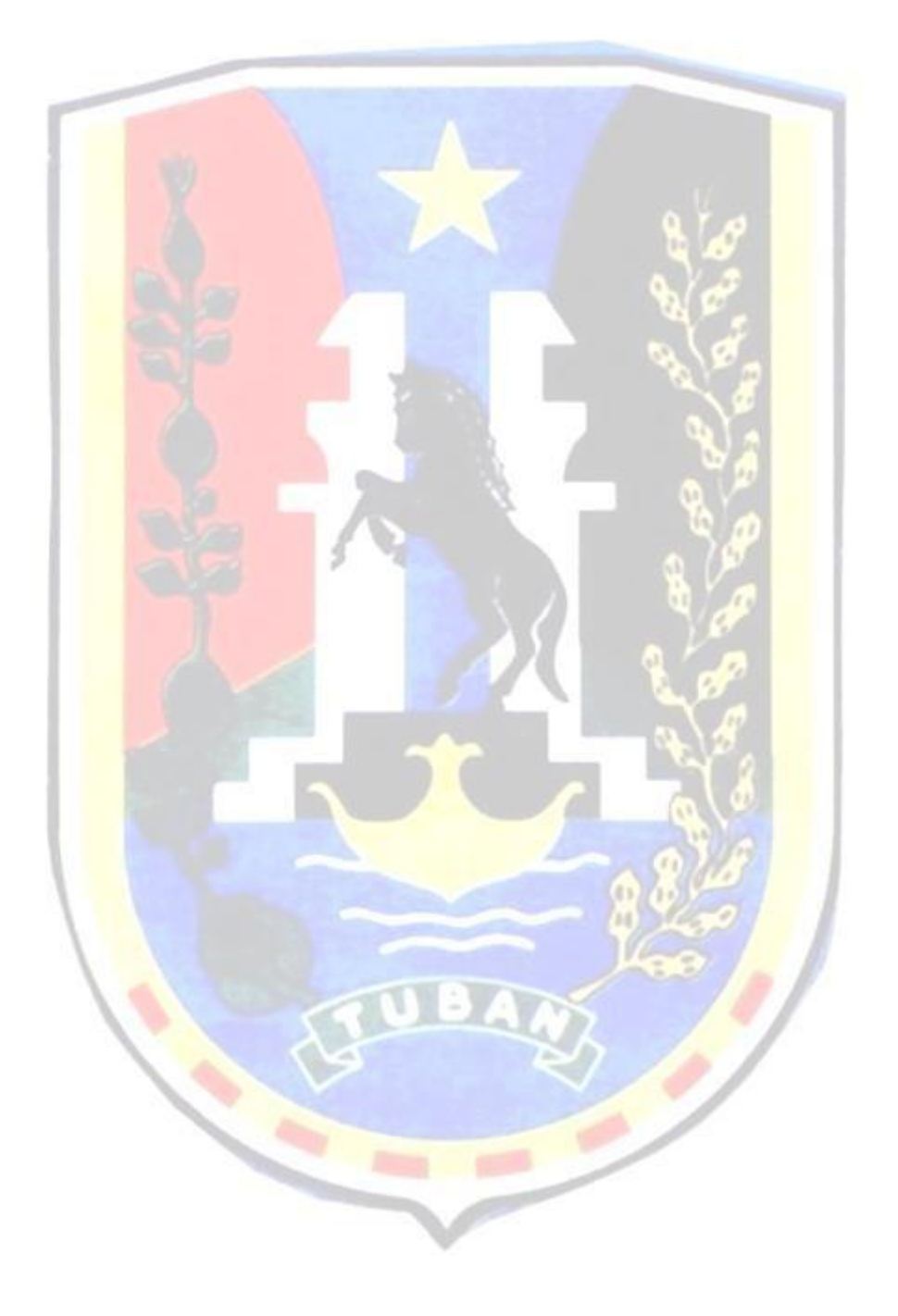

Inventarisasi Data Spasial Penataan Ruang Tahun 2017

| 1.1  | Nama Lengkap (dengan gelar) | Prof.Dr.Ir. Bangun Muljo Sukojo,DEA,DESS      |
|------|-----------------------------|-----------------------------------------------|
| 1.2  | Jabatan Fungsional          | Guru Besar                                    |
| 1.3  | NIP/NIDN                    | 195305271983031001 / 0027055309               |
| 1.4  | Tempat dan Tanggal Lahir    | Malang / 27 Mei 1953                          |
| 1.5  | Alamat Rumah                | Jalan Teknik Geodesi Blok P No 5 ITS Surabaya |
| 1.6  | Nomor Telepon/Faks          | 0315932370 / -                                |
| 1.7  | Nomor HP                    | 081330617359                                  |
| 1.8  | Alamat Kantor               | Kampus ITS Sukolilo Surabaya                  |
| 1.9  | Nomor Telepon/Faks          | 0315929487 / 0315929486                       |
| 1.10 | Alamat e-mail               | bangunms@gmail.com                            |
| 1.11 | Bidang Keilmuan             | Teknik Geomatika                              |

# II RIWAYAT PENDIDIKAN

|                   | S-1            | S-2                      | S-3                   |
|-------------------|----------------|--------------------------|-----------------------|
| Nama Perguruan    | ITB Bandung    | 1. Universitas Pierre &  | Universitas Paul      |
| Tinggi            |                | Marie Curri (Paris 6) -  | Sabatier (Toulouse 3) |
|                   |                | Ecole Nationale des      | Perancis              |
|                   |                | Siences Geographiques    |                       |
|                   |                | (ENSG) St.Mande Paris    |                       |
|                   |                | Perancis                 |                       |
|                   |                |                          |                       |
|                   |                | 2. Universitas Paul      |                       |
|                   |                | Sabatier (Toulouse 3)    |                       |
|                   |                | Perancis                 |                       |
| Bidang Ilmu       | Teknik Geodesi | 1. Teledetection         | Teledetection et      |
|                   |                | (Remote Sensing/         | Ecologie (Remote      |
|                   |                | Penginderaan Jauh)       | Sensing and           |
|                   |                |                          | Ecology/Penginderaan  |
|                   |                | 2. Ecologie Terrestre et | Jauh dan Ekologi)     |
|                   |                | Limnique (Ecology of     |                       |
|                   |                | Land and Aquatic/        |                       |
|                   |                | Ekologi Daratan dan      |                       |
|                   |                | Perairan)                |                       |
| Tahun Masuk-Lulus | 1973 - 1981    | 1. 1986 - 1987           | 1988 - 1991           |
|                   |                | 2. 1987 - 1988           |                       |

# C. PENGALAMAN PENELITIAN (Bukan Skripsi, Tesis, maupun Disertasi)

Urutkan judul penelitian yang pernah dilakukan(sebagai ketua) selama 5 tahun terakhir dimulai dari penelitian yang paling diunggulkan menurut Saudara sampai penelitian yang tidak diunggulkan.

| No. | Tahun | Judul Penelitian                    | Pendanaan   |               |
|-----|-------|-------------------------------------|-------------|---------------|
|     |       |                                     | Sumber*     | Jml (Juta Rp) |
| 1   | 2008  | Studi Perubahan Suhu Permukaan Laut | DIPA LPPM – | 30            |
|     |       | Dalam Rangka Pembuatan Sistem       | ITS         |               |
|     |       | Informasi Kelautan (Studi Kasus     |             |               |
|     |       | Pembuangan Lumpur Lapindo di Selat  |             |               |

|    |      | Madura)                                                              |                              |      |
|----|------|----------------------------------------------------------------------|------------------------------|------|
| 2  | 2009 | Studi Sedimentasi dan Perubahan                                      | DIPA LPPM –                  | 30   |
|    |      | Garis Pantai Dalam Rangka                                            | ITS                          |      |
|    |      | Pembuatan Sistem Informasi Kelautan                                  |                              |      |
|    |      | (Studi Kasus Pembuangan Lumpur                                       |                              |      |
|    |      | Lapindo di Selat Madura)                                             |                              |      |
| 3  | 2010 | Studi Potensi Laut Dalam Rangka                                      | DIPA LPPM –                  | 30   |
|    |      | Pembuatan Sistem Informasi Kelautan                                  | ITS                          |      |
|    |      | (Studi Kasus Wilayah Pesisir dan                                     |                              |      |
|    |      | Pantai Selat Madura)                                                 |                              |      |
| 4  | 2010 | Pembangunan Sistem Informasi                                         | Stranas DP2M                 | 57   |
|    |      | Kelautan Berbasis pada Studi                                         | Dikti Diknas                 |      |
|    |      | Paramater Kelautan Dengan Metode                                     |                              |      |
|    |      | Penginderaan Jauh dan Sistem                                         |                              |      |
|    |      | Informasi Geografis (Studi Kasus :                                   |                              |      |
| ~  | 2011 | Pantai dan Pesisir Selat Madura)                                     |                              | 45   |
| 5  | 2011 | Studi Pembuatan Sistem Informasi                                     | DIPA LPPM –                  | 45   |
|    |      | Kelautan Berbasis WebGIS (Studi                                      | 118                          |      |
|    |      | Kasus Wilayah Pesisir dan Pantai Selat                               |                              |      |
| 6  | 2011 | Maaura)<br>Kanaktoniatik Dogon dan                                   | Hibab Dalranti               | 75 / |
| 0  | 2011 | Karakieristik Dosen dan<br>Panaamhangan Model Prestasi               | DP2M Dileti                  | 73,4 |
|    |      | Tengembangan Mouer Freslasi<br>Akadomis Doson Borbasis Sistem        | DF ZIVI DIKU<br>Diknas       |      |
|    |      | Informasi Geografis                                                  | DIKIIds                      |      |
| 7  | 2011 | Studi Dampak Pencemaran Lumpur                                       | DIPA I PPM –                 | 40   |
| ,  | 2011 | Sidoario Tehadan Perubahan Garis                                     | ITS                          | 10   |
|    |      | Pantai Surabaya - Sidoario                                           | 110                          |      |
| 8  | 2012 | Karakteristik Dosen dan                                              | Hibah Pekerti                | 80   |
|    |      | Pengembangan Model Prestasi                                          | DP2M Dikti                   |      |
|    |      | Akademis Dosen Berbasis Sistem                                       | Diknas                       |      |
|    |      | Informasi Geografis                                                  |                              |      |
| 9  | 2012 | Analisa Algoritma Citra Satelit NOAA-                                | DIPA LPPM –                  | 60   |
|    |      | AVHRR dan MODIS Untuk Pemetaan                                       | ITS                          |      |
|    |      | Distribusi Suhu Permukaan Laut                                       |                              |      |
|    |      | Sebagai Indikator Daerah Tangkapan                                   |                              |      |
|    |      | Ikan (Fishing Ground) Berbasis                                       |                              |      |
|    |      | WebGIS                                                               |                              |      |
| 10 | 2012 | Pemberdayaan Laboratorium Kadaster                                   | DIPA LPPM –                  | 31   |
|    |      | dan Kebijaksanaan Pertanahan                                         | ITS                          |      |
|    |      | Guna Menunjang Program Lab-Based                                     |                              |      |
|    |      | Education Di Bidang Penataan dan                                     |                              |      |
|    |      | Pengembangan Tanah di Wilayah                                        |                              |      |
| 11 | 2012 | Penhangunan Sistem Informasi                                         | MD2EI DD2M                   | 154  |
| 11 | 2012 | r embangunan Sisiem Injormasi<br>Transportasi Untuk Analisa Strategi | NIFSEI DP2NI<br>Dikti Diknas | 134  |
|    |      | Moda Transportasi Guna Mendorong                                     |                              |      |
|    |      | Iasa Industri Nasional Rerbasiskan                                   |                              |      |
|    |      | Pada WebGIS (Studi Kasus Wilayah                                     |                              |      |
|    |      | Gerbangkertasusila Plus)                                             |                              |      |
| 12 | 2013 | Analisa Algoritma Citra Satelit NOAA-                                | DIPA LPPM –                  | 100  |

|    |      | AVHRR dan MODIS Untuk Pemetaan                                   | ITS              |           |
|----|------|------------------------------------------------------------------|------------------|-----------|
|    |      | Distribusi Suhu Permukaan Laut                                   | 110              |           |
|    |      | Sebagai Indikator Daerah Tangkanan                               |                  |           |
|    |      | Ikan (Fishing Crownd) Barbasia                                   |                  |           |
|    |      | Ikan (Fishing Ground) berbasis                                   |                  |           |
| 10 | 2012 | WebGIS                                                           |                  |           |
| 13 | 2013 | Karakteristik Dosen dan                                          | Hibah Pekerti    | 80        |
|    |      | Pengembangan Model Prestasi                                      | DP2M Dikti       |           |
|    |      | Akademis Dosen Berbasis Sistem                                   | Diknas           |           |
|    |      | Informasi Geografis                                              |                  |           |
| 14 | 2013 | Pembangunan Sistem Informasi                                     | MP3EI DP2M       | 154       |
|    |      | Transportasi Untuk Analisa Strategi                              | Dikti Diknas     |           |
|    |      | Moda Transportasi Guna Mendorong                                 |                  |           |
|    |      | Jasa Industri Nasional Berbasiskan                               |                  |           |
|    |      | Pada WebGIS (Studi Kasus Wilayah                                 |                  |           |
|    |      | Gerhangkertasusila Plus)                                         |                  |           |
| 15 | 2013 | Inventarisasi Dan Pemetaan                                       | DIDA I PPM       | 00        |
| 15 | 2015 | Biodiversity (Keenekerageman Havati)                             |                  | <i>))</i> |
|    |      | Ekosistem Mangrova Di Jawa Timur                                 | 115              |           |
|    |      | Dengen Menggungken Teknologi                                     |                  |           |
|    |      | Dengan Wenggunakan Teknologi<br>Dengan dengan Jasek Dan Dankasia |                  |           |
|    |      | Penginderaan Jaun Dan Berbasis                                   |                  |           |
| 16 | 2015 | WebGIS.                                                          | TT'1 1           | 120       |
| 16 | 2015 | Integrasi Spasial Sistem Dinamik untuk                           | Hibah            | 120       |
|    |      | Analisis Perubahan Pola Aliran Sungai                            | Kompetensi       |           |
|    |      | Dan Daerah Genangan di Pantai                                    | DP2M Dikti       |           |
|    |      | Surabaya – Sidoarjo Menggunakan                                  | Diknas           |           |
|    |      | Citra Satelit Penginderaan Jauh                                  |                  |           |
|    |      | Berbasis WebGIS                                                  |                  |           |
| 17 | 2016 | PEMANTAUAN PERAIRAN SELAT                                        | Hibah            | 100       |
|    |      | MADURA DENGAN                                                    | Kompetensi       |           |
|    |      | PENGEMBANGAN ALGORITMA                                           | DP2M Dikti       |           |
|    |      | TOTAL SUSPENDED SEDIMENT                                         | Diknas           |           |
|    |      | (TSS) DAN PERUBAHAN GARIS                                        |                  |           |
|    |      | PANTAI DARI CITRA SATELLIT                                       |                  |           |
|    |      | MULTITEMPORAL                                                    |                  |           |
| 18 | 2017 | ANALISIS KETELITIAN                                              | DIPA ITS         | 35        |
| _  |      | ORTHOREKTIFIKASI CITRA                                           |                  |           |
|    |      | PLEIADES DAN OUICKBIRD                                           |                  |           |
|    |      | UNTUK PEMBUATAN PETA                                             |                  |           |
|    |      | DASAR RENCANA DETAIL TATA                                        |                  |           |
|    |      | RUANG TERBUKA HUAU DALAM                                         |                  |           |
|    |      | PEMBANGLINAN                                                     |                  |           |
|    |      | INERASTRUKTUR DATA SPASIAI                                       |                  |           |
|    |      | (STUDI KASIKOKI OK DATA SI ASIAL                                 |                  |           |
|    |      | TUBAN)                                                           |                  |           |
| 10 | 2017 |                                                                  | Libob Donalition | 108       |
| 19 | 2017 | ANALISA ESTIVIASI<br>DDODUKTIVITAS DADI DENICAN                  | Intra Penentian  | 170       |
|    |      | CITE A LANDS AT 9                                                |                  |           |
|    |      | DEDDAGADKAN EAGE TUNDUU                                          | DP2IVI DIKti     |           |
|    |      | DENDASAKKAN FASE IUMBUH,                                         | Diknas           |           |
|    |      | PENGAMATAN IN-SITU DAN                                           |                  |           |
|    |      | MODEL PERAMALAN                                                  |                  |           |

|    |      | AUTOREGRESIF INTEGRATED              |         |  |
|----|------|--------------------------------------|---------|--|
|    |      | MOVING AVERAGE (ARIMA)               |         |  |
|    |      | (Studi Kasus: Kabupaten Bojonegoro)  |         |  |
| 20 | 2017 | NILAI PENTING POTENSI                | Mandiri |  |
|    |      | EKONOMI EKOSISTEM                    |         |  |
|    |      | MANGROVE DENGAN                      |         |  |
|    |      | MENGGUNAKAN NDVI CITRA               |         |  |
|    |      | SATELIT RESOLUSI TINGGI              |         |  |
|    |      | UNTUK MENUNJANG ECO                  |         |  |
|    |      | WISATA DAERAH PAMURBAYA              |         |  |
|    |      | (Studi Kasus: Pantai Timur Surabaya) |         |  |
| 21 | 2017 | ANALISA PEMANFAATAN                  | Mandiri |  |
|    |      | POTENSI ENERGI PANAS BUMI            |         |  |
|    |      | SEBAGAI PENUNJANG ENERGI             |         |  |
|    |      | LISTRIK UMKM PADA KAWASAN            |         |  |
|    |      | GUNUNG IJEN                          |         |  |
| 22 | 2017 | ANALISA WILAYAH PESISIR              | Mandiri |  |
|    |      | MENGGUNAKAN CITRA                    |         |  |
|    |      | PLEIADES DAN                         |         |  |
|    |      | SPOT6 UNTUK PERENCANAAN              |         |  |
|    |      | LAHAN AKUAKULTUR                     |         |  |
|    |      | (STUDI KASUS: KECAMATAN              |         |  |
|    |      | JENU, TUBAN)                         |         |  |

\*Tuliskan sumber pendanaan: PDM, SKW, Pemula, Fundamental, Hibah Bersaing, Hibah Pekerti, Hibah Pascasarjana, Hikom, Stranas, Kerjasama Luar Negeri dan Publikasi Internasional, RAPID, Unggulan Stranas, atau sumber lainnya.

# D. Pengalaman Pengabdian Kepada Masyarakat Dalam 5 Tahun Terakhir

| No. | Tahun | Judul Pengabdian Kepada         | Pendanaan         | Jml (Juta Rp) |
|-----|-------|---------------------------------|-------------------|---------------|
|     |       | Masyarakat                      | Sumber*           |               |
|     |       |                                 |                   |               |
| 1   | 2009  | Panitia Pengadaan Barang/Jasa   | DIPA              | 30            |
|     |       | Pekerjaan Pembangunan Kapal     | BAKOSURTANAL      |               |
|     |       | Catamaran Pusat Pemetaan Dasar  |                   |               |
|     |       | dan Kelautan dan Kedirgantaraan |                   |               |
|     |       | (PDKK) Bakosurtanal             |                   |               |
| 2   | 2010  | Tim Supervisi Pembangunan Kapal | DIPA              | 50            |
|     |       | Catamaran Pusat Pemetaan Dasar  | BAKOSURTANAL      |               |
|     |       | dan Kelautan dan Kedirgantaraan |                   |               |
|     |       | (PDKK) Bakosurtanal             |                   |               |
| 3   | 2011  | Survey Pendahuluan Geologi dan  | DIPA ESDM         | 60            |
|     |       | Manifestasi Panas Bumi di Tiris | Propinsi Jawa     |               |
|     |       | Kabupaten Probolinggo dan       | Timur             |               |
|     |       | Lumajang, Propinsi Jawa Timur   |                   |               |
| 4   | 2013  | (Ib-IKK) Informasi Geospasial   | DP2M Dikti Diknas | 100           |
|     |       | (Peta)                          |                   |               |
| 5   | 2014  | Pembimbing Lapangan Kemah       | DIPA ITS          | 25            |
|     |       | Kerja di Kecamatan Trawas       |                   |               |
| 6   | 2015  | Pembimbing Lapangan Kemah       | DIPA ITS          | 25            |

|   |      | Kerja di Kecamatan Trawas        |           |    |
|---|------|----------------------------------|-----------|----|
| 7 | 2016 | Optimalisasi Spasial Desa Claket | DIPA ITS  | 25 |
|   |      | sebagai Desa Wisata Geothermal   |           |    |
| 8 | 2017 | Social Toponym of Urban          | BOPTN ITS | 50 |
|   |      | Ecotourism sebagai Upaya         |           |    |
|   |      | Inventarisasi Potensi Wisata     |           |    |
|   |      | Perkotaan Wilayah Dolly Berbasis |           |    |
|   |      | WebGIS                           |           |    |
| 9 | 2017 | Aspek Toponimi Pada Penamaan     | BOPTN ITS | 15 |
|   |      | Rupa Bumi Desa Tunggulwulung     |           |    |
|   |      | Kecamatan Pandaan Kabupaten      |           |    |
|   |      | Pasuruan                         |           |    |

\* Tuliskan sumber pendanaan: Penerapan IPTEKS-SOSBUD, Vucer, Vucer Multitahun, UJI, Sibermas, atau sumber lainnya.

# E. Pengalaman Penulisan Artikel Ilmiah Dalam Jurnal Dalam 5 Tahun Terakhir

| No. | Judul Artikel Ilmiah        | Volume/            | Nama Jurnal               |
|-----|-----------------------------|--------------------|---------------------------|
|     |                             | Nomor/Tahun        |                           |
| 1   | "Pemanfaatan Citra Aster    | Vol 3 No 2         | Jurnal Geoid ISSN : 1858- |
|     | untuk Penentuan Jalur       | Februari 2008      | 2281                      |
|     | Transportasi Darat di       |                    |                           |
|     | Kabupaten Tanah Laut,       |                    |                           |
|     | Propinsi Kalimantan Barat   |                    |                           |
| 2   | ,"Pembuatan Peta Bathymetri | Vol 3 No 2         | Jurnal Geoid ISSN : 1858- |
|     | Menggunakan Citra Satelit   | Februari 2008      | 2281                      |
|     | Formosat 2 Di Kepulauan     |                    |                           |
|     | Seribu"                     |                    |                           |
| 3   | "Pemetaan Prediksi Lokasi   | Vol 3 No 2         | Jurnal Geoid ISSN : 1858- |
|     | Mineral Uranium Dengan      | Februari 2008      | 2281                      |
|     | Citra Landsat 7 ETM+ (Studi |                    |                           |
|     | Kasus : Kabupaten Ketapang, |                    |                           |
|     | Kalimantan Barat)"          |                    |                           |
| 4   | "Studi Perbandingan Suhu    | Vol 3 No 2         | Jurnal Geoid ISSN : 1858- |
|     | Permukaan Laut              | Februari 2008      | 2281                      |
|     | Menggunakan Citra Satelit   |                    |                           |
|     | NOAA-AVHRR Dengan Argo      |                    |                           |
|     | Float Di Perairan Selatan   |                    |                           |
|     | Jawa, Bali Dan Nusa         |                    |                           |
|     | Tenggara"                   |                    |                           |
| 5   | ''Studi Perubahan Suhu      | Vol 3 No 2         | Jurnal Geoid ISSN : 1858- |
|     | Permukaan Laut Dalam        | Februari 2008      | 2281                      |
|     | Rangka Pembuatan Sistem     |                    |                           |
|     | Informasi Kelautan (Studi   |                    |                           |
|     | Kasus Pembuangan Lumpur     |                    |                           |
|     | Lapindo di Selat Madura)    |                    |                           |
| 6   | "Studi Sedimentasi dan      | Vol 5 No 1 Agustus | Jurnal Geoid ISSN : 1858- |
|     | Perubahan Garis Pantai      | 2009               | 2281                      |

|    | Dalam Rangka Pembuatan<br>Sistem Informasi Kelautan<br>(Studi Kasus Pembuangan                                                                                                    |                              |                                                                                                    |
|----|----------------------------------------------------------------------------------------------------|------------------------------|----------------------------------------------------------------------------------------------------|
|    | Lumpur Lapindo di Selat<br>Madura)                                                                                                    |                              |                                                                                                    |
| 7  | "Studi Potensi Laut Dalam<br>Rangka Pembuatan Sistem<br>Informasi Kelautan (Studi<br>Kasus Wilayah Pesisir dan<br>Pantai<br>Selat Madura                                                                        | Vol 5 No 2<br>Februari 2010  | Jurnal Geoid ISSN : 1858-<br>2281                                                                                                    |
| 8  | Pembangunan Sistem<br>Informasi Kelautan Berbasis<br>pada Studi Paramater<br>Kelautan Dengan Metode<br>Penginderaan Jauh dan Sistem<br>Informasi Geografis (Studi<br>Kasus : Pantai dan Pesisir<br>Selat Madura | Vol 5 No 2<br>Februari 2010  | Jurnal Geoid ISSN : 1858-<br>2281                                                                                                    |
| 9  | Ekstraksi Kandungan Air<br>Kanopi Daun Tanaman Padi<br>Dengan Data Hyperspektral                                                                                                    | Vol 16 No 1<br>Agustus 2010  | Jurnal Ilmiah Geomatika<br>ISSN: 0854-2759<br>Nomor Akreditasi 128/Akred-<br>LIPI/P2MBI/06/2008                                            |
| 10 | Explorasi Data Field<br>Spectrometer dan Airborne-<br>Hyperspectral untuk Estimasi<br>Canopy Water Content<br>Tanaman Padi di Indramayu,<br>Jawa Barat                                                          | Vol 16 No 1<br>Agustus 2010  | Jurnal Ilmiah Geomatika<br>ISSN: 0854-2759<br>Nomor Akreditasi 128/Akred-<br>LIPI/P2MBI/06/2008                                            |
| 11 | Prediksi Kandungan Nitrogen<br>Daun Padi pada beberapa<br>Tingkat Dosis Pupuk dengan<br>Analisis Pergeseran Tepi<br>Kanal Merah (Red Edge Shift)<br>Data Hiperspektral                                          | Vol 11 No 3<br>Desember 2009 | Jurnal Sains dan Teknologi<br>Indonesia ISSN: 14109509<br>Nomor Akreditasi 126/Akred-<br>LIPI/P2MBI/06/2008                                |
| 12 | Eksplorasi Informasi Data<br>Hyperspektral untuk<br>Memprediksi Parameter<br>Biokimia Tanaman Padi Pada<br>Panjang Gelombang Tampak<br>Mata (Visible Bands) dan<br>Inframerah Dekat (Near<br>Infrared Bands)    | Vol 12 No 2<br>Agustus 2010  | Jurnal Sains dan Teknologi<br>Indonesia ISSN: 14109509<br>Nomor Akreditasi 126/Akred-<br>LIPI/P2MBI/06/2008                                |
| 13 | Prediksi Parameter-Parameter<br>Biofisika Tanaman Padi dari<br>Data Groundspectrmeter<br>dan Hyperspectral Pesawat<br>Terbang dengan<br>Menggunakan Teknik Partial<br>Least Square                              | Vol 12 No 1,<br>Januari 2011 | Jurnal Teknologi<br>Lingkungan ISSN 1441 -<br>318X<br>Akreditasi Skep Kepala LIPI<br>No. 816/D/2009<br>Skep Kepala LIPI No.<br>1417/D/2006 |

|    | Regression (PLSR) dan<br>Normalized Diference Spectral                                                                                                    |                                    | Kpts Dirjen Dikti Depdiknas<br>RI No. 34/DIKTI/Kep/2003          |
|----|----------------------------------------------------------------------------------------------------|------------------------------------|------------------------------------------------------------------|
| 14 | Index (NDSI)<br>Klasifikasi Fase Pertumbuhan                                                                                                    | Vol 7 No 1                         | Jurnal Rekayasa Lingkungan                                       |
|    | Tanaman Padi Dari Data<br>Hyperspectral Penginderaan<br>Jauh (HYMAP) Dengan<br>Teknik Spectral Angle Mapper<br>(SAM) Di Kabupaten Subang<br>dan Indramayu Jawa Barat                                                        | Januari 2011                       | ISSN 0216.7735<br>Akreditasi No 169/Akred-<br>LIPI/P2MBI/07/2009 |
| 15 | Pembangunan Sistem<br>Informasi Transportasi Laut<br>untuk Analisa Strategi<br>Transportasi Laut Guna<br>Mendorong Jasa Industri<br>Nasional Berbasiskan Pada<br>WebGIS (Studi Kasus<br>Wilayah Gerbangkertasusila<br>Plus) | Vol 7 No 1 Agustus<br>2012         | Jurnal Geoid ISSN : 1858-<br>2281                                |
| 16 | ANALISIS PERUBAHAN<br>LUAS HUTAN DI JAWA<br>TIMUR MENGGUNAKAN<br>CITRA SATELIT TERRA<br>MODIS ANTARA TAHUN<br>2007 – 2011<br>(Studi Kasus : Daerah Propinsi<br>Jawa Timur Berdasarkan Indek<br>Vegetasi NDVI dan EVI)       | Vol 8 No 1 Agustus<br>2012 (1-6)   | Jurnal Geoid ISSN : 1858-<br>2281                                |
| 17 | ANALISIS PERUBAHAN<br>SUHU PERMUKAAN<br>TANAH DENGAN<br>MENGGUNAKAN CITRA<br>SATELIT TERRA DAN<br>AQUA MODIS<br>(Studi Kasus : Daerah<br>Kabupaten Malang dan<br>Surabaya)                                                  | Vol 8 No 1 Agustus<br>2012 (85-93) | Jurnal Geoid ISSN : 1858-<br>2281                                |
| 18 | STUDI PASANG SURUT DI<br>PERAIRAN INDONESIA<br>DENGAN MENGGUNAKAN<br>DATA SATELIT<br>ALTIMETRI JASON-1                                                                                                    | Vol 8 No 1 Agustus<br>2012 (58-67) | Jurnal Geoid ISSN : 1858-<br>2281                                |
| 19 | ANALISA<br>PERBANDINGAN<br>KONSENTRASI KLOROFIL<br>ANTARA CITRA SATELIT<br>TERRA DAN AQUA/MODIS<br>DITINJAU DARI SUHU<br>PERMUKAAN LAUT DAN                                                                                 | Vol 8 No 1 Agustus<br>2012 (68-74) | Jurnal Geoid ISSN : 1858-<br>2281                                |

|    | MUATAN PADATAN               |                     |                           |
|----|------------------------------|---------------------|---------------------------|
|    | TERSUSPENSI (Studi Kasus :   |                     |                           |
|    | Perairan Selat Madura dan    |                     |                           |
|    | sekitarnya)                  |                     |                           |
| 20 | ANALISA SEA LEVEL            | Vol 8 No 2 Februari | Jurnal Geoid ISSN : 1858- |
|    | ANOMALY                      | 2013 (160-167)      | 2281                      |
|    | MENGGUNAKAN                  |                     |                           |
|    | RETRACKING WAVEFORMS         |                     |                           |
|    | DARI DATA SATELIT            |                     |                           |
|    | ALTIMETRI JASON-2            |                     |                           |
|    | (Studi Kasus : Pesisir Pulau |                     |                           |
|    | Bali)                        |                     |                           |
| 21 | IDENTIFIKASI SEBARAN         | Vol 9 No 1 Agustus  | Jurnal Geoid ISSN : 1858- |
|    | SEDIMENTASI DAN              | 2013 (73-80)        | 2281                      |
|    | PERUBAHAN GARIS              |                     |                           |
|    | PANTAI DI PESISIR            |                     |                           |
|    | MUARA PERANCAK-BALI          |                     |                           |
|    | MENGGUNAKAN DATA             |                     |                           |
|    | CITRA SATELIT ALOS           |                     |                           |
|    | AVNIR-2 DAN SPOT-4           |                     |                           |
| 22 | STUDI TINGKAT                | Vol 9 No.2          | Jurnal Geoid ISSN : 1858- |
|    | KERAPATAN MANGROVE           | Feb 2014 (101-107)  | 2281                      |
|    | MENGGUNAKAN INDEKS           |                     |                           |
|    | VEGETASI                     |                     |                           |
| 23 | ANALISA INDEX                | Vol.9 No.2 Feb      | Jurnal Geoid ISSN : 1858- |
|    | VEGETASI NDVI DAN            | 2014 (180-185)      | 2281                      |
|    | MCARI UNTUK                  |                     |                           |
|    | PENENTUAN TUTUPAN            |                     |                           |
|    | LAHAN SAWAH                  |                     |                           |
|    | Studi Kasus: Kabupaten       |                     |                           |
|    | Karawang                     |                     |                           |
| 24 | OPTIMALISASI                 | Vol.9 No.2          | Jurnal Geoid ISSN : 1858- |
|    | PEMETAAN FASE                | Feb 2014 (121-127)  | 2281                      |
|    | PERTUMBUHAN PADI             |                     |                           |
|    | BERDASARKAN ANALISA          |                     |                           |
|    | POLA REFLEKTAN               |                     |                           |
|    | DENGAN DATA                  |                     |                           |
|    | HIPERSPEKTRAL                |                     |                           |
|    | Studi Kasus : Kabupaten      |                     |                           |
|    | Karawang                     |                     |                           |
| 25 | HASIL ANALISA KADAR          | Vol.9 No.2          | Jurnal Geoid ISSN : 1858- |
|    | NITROGEN VEGETASI            | Feb 2014 (158-165)  | 2281                      |
|    | PADI DENGAN DATA             |                     |                           |
|    | HYPERSPECTRAL                |                     |                           |
|    | MENGGUNAKAN INDEX            |                     |                           |
|    | VEGETASI (Studi Kasus:       |                     |                           |
|    | Karawang)                    |                     |                           |
| 26 | ANALISA KESEHATAN            | Vol.9 No.2          | Jurnal Geoid ISSN : 1858- |
|    | MANGROVE                     | Feb 2014 (142-149)  | 2281                      |
|    | BERDASARKAN NILAI            |                     |                           |

|    | NORMALIZED                     |                  |                              |
|----|--------------------------------|------------------|------------------------------|
|    | DIFFERENCE VEGETATION          |                  |                              |
|    | INDEX MENGGUNAKAN              |                  |                              |
|    | CITRA ALOS AVNIR-2             |                  |                              |
| 27 | Studi Persebaran Klorofil-a    | Vol.10 No.1      | Jurnal Geoid ISSN : 1858-    |
|    | Menggunakan Citra Aqua         | Agustus 2014     | 2281                         |
|    | MODIS dan Landsat 8 di         |                  |                              |
|    | Pantai Surabaya–Sidoarjo       |                  |                              |
|    | Dampak Lumpur Lapindo          |                  |                              |
| 28 | Identifikasi Variasi Perubahan | Vol_10_No_1_2014 | Jurnal Segara ISSN : 1907-   |
|    | Garis Pantai Akibat Abrasi dan | Agustus 2014     | 0659. Nomor Akreditasi:      |
|    | Akresi                         | (17-29)          | 559/AU2/P2MI-LIPI/09/2013    |
|    |                                |                  | (Periode Oktober 2013 -      |
|    |                                |                  | Oktober 2016)                |
| 29 | Model Variasi Harian Suhu      | Vol_10_No_1_2014 | Jurnal Segara ISSN : 1907-   |
|    | Permukaan Laut dari Data       | Agustus 2014     | 0659. Nomor Akreditasi:      |
|    | MODIS dan In Situ              | (87-97)          | 559/AU2/P2MI-LIPI/09/2013    |
|    | Menggunakan Metoda             |                  | (Periode Oktober 2013 -      |
|    | Parameterisasi Empirik di      |                  | Oktober 2016)                |
|    | Samudera Hindia                |                  |                              |
| 30 | Pembuatan Peta Dasar RDTR      | Proceding        | Bunga Rampai Remote          |
|    | Kawasan Pesisir                |                  | Sensing Indonesia, Center of |
|    | Dengan Kajian Ketelitian       |                  | Remote Sensing ITS Bandung,  |
|    | Geometrik Citra Satelit        |                  | 2017                         |
|    | Pleiades 1B dan Geoeye untuk   |                  |                              |
|    | (Studi Kasus: Pesisir          |                  |                              |
|    | Surabaya, Jawa Timur)          |                  |                              |
| 31 | Penentuan Daerah Tangkapan     | Proceding        | Bunga Rampai Remote          |
|    | Ikan Dengan Menggunakan        |                  | Sensing Indonesia, Center of |
|    | Analisis Suhu Permukaan Laut   |                  | Remote Sensing ITS Bandung,  |
|    | Dari Citra Satelit Modis Level |                  | 2017                         |
|    | 1B (Studi Kasus: Selat Bali)   |                  |                              |

# F. Pengalaman Penyampaian Makalah Secara Oral Pada Pertemuan / Seminar Ilmiah Dalam 5 Tahun Terakhir

| No. | Nama Pertemuan<br>Ilmiah / Seminar                   | Judul Artikel Ilmiah                                                                              | Waktu dan Tempat            |
|-----|------------------------------------------------------|---------------------------------------------------------------------------------------------------|-----------------------------|
| 1   | Forum Ilmiah<br>Tahunan Ikatan<br>Surveyor Indonesia | Analisis Akurasi Penentuan Luas<br>Objek PBB Menggunakan Citra<br>QUICKBIRD dan IKONOS            | 24 Oktober 2007,<br>Jakarta |
| 2   | Forum Ilmiah<br>Tahunan Ikatan<br>Surveyor Indonesia | Pendatan Objek PBB Rumah<br>Mewah Dengan Citra Satelit<br>QUICKBIRD dan Foto Teristris<br>Digital | 24 Oktober 2007,<br>Jakarta |
| 3   | Prafora Tematik<br>Sumber Daya Alam                  | Strategi dan Operasional Aplikasi<br>Remote Sensing dan Sistem                                    | 21 Juni 2008, Bandung       |

|    | Darat Bakosurtanal   | Informasi Geografis                                         |                       |
|----|----------------------|-------------------------------------------------------------|-----------------------|
| 4  | Fora Tematik Sumber  | Strategi dan Operasional Aplikasi                           | 6 – 9 Agustus 2008,   |
|    | Daya Alam Darat      | Remote Sensing dan Sistem                                   | Jakarta               |
|    | IGTE Bakosurtanal    | Informasi Geografis Untuk                                   |                       |
|    |                      | Pengelolaan Sumber Daya Alam,                               |                       |
|    |                      | Pemulihan Lingkungan dan                                    |                       |
|    |                      | Ketahanan Pangan                                            |                       |
| 5  | Forum Ilmiah         | Pemznfaatan Citra Aster Untuk                               | 29-30 Oktober 2008,   |
|    | Tahunan Ikatan       | Penentuan Jalur Transportasi Darat                          | ANYER, BANTEN         |
|    | Surveyor Indonesia   | Kabupaten Tanah Laut Kalimantan                             |                       |
|    |                      | Selatan                                                     |                       |
| 6  | Forum Ilmiah         | Romotaan Duodiksi Lokasi Minonal                            | 20.20 Oktober 2008    |
| 0  | Tohungan Ilegton     | Femelaan Freakst Lokast Mineral                             | ANVED DANTEN          |
|    | L'allullall Ikatall  | ETM: (Studi Kagua : Kabupatan                               | AINTER, BAINTEIN      |
|    | Surveyor muonesia    | ETM+ (Studi Kasus : Kabupatèn<br>Katanang Kalimantan Banat) |                       |
| 7  | Forum Ilmigh         | Anlikasi Taknologi Dangindangan                             | 20.30 Oktober 2000    |
| /  | Tohunon Ikoton       | Apukasi Teknologi Penginaeraan<br>Lauh dan Sistem Informasi | ANVED DANTEN          |
|    | L'allullall Ikatall  | Gaografia Hatuk Damantayan                                  | ANTER, DANTEN         |
|    | Surveyor indonesia   | Geografis Uniuk Femaniauan                                  |                       |
|    |                      | Lingkungan Kabupatèn Sidoario                               |                       |
|    |                      | Lingkungan Kabupatèn Siabarjo<br>Dampak Lapindo             |                       |
| 0  | Eamm Ilmich          | Dumpuk Lapinao.                                             | 20.20 Oktober 2008    |
| 0  | Forum minian         | Pemetaan Prediksi Lokasi Minerai                            | 29-30 OKIODEL 2008,   |
|    | Lanunan Ikatan       | ETM: (Studi Kana Kaharantar                                 | ANTER, BANTEN         |
|    | Surveyor Indonesia   | EIM+ (Stuai Kasus : Kabupaten                               |                       |
| 0  | Vu avulada a Chavina | Ketapang, Kalimantan Barat)                                 | 20 Nov 2009 Dandung   |
| 9  | Knowledge-Sharing,   | Produci Development Sampat                                  | 29 Nov 2008, Bandung  |
|    | Indonesia            | Dengan Aplikasi Fenggunaan<br>Alat Sumoi                    |                       |
|    | muonesia             | Alui.Survei                                                 |                       |
| 10 | Pertemuan Ilmiah     | Studi Perbandingan Suhu                                     | 10 Desember 2008      |
| 10 | Tahunan XVII (PIT    | Permukaan Laut Menggunakan                                  | Bandung               |
|    | XVII) Masyarakat     | Citra Satelit NOAA-AVHRR Dengan                             | 2 4110 4118           |
|    | Penginderaan Jauh    | Argo Float di Perairan Selatan                              |                       |
|    | Indonesia (MAPIN)    | Jawa. Bali dan Nusa Tenggara                                |                       |
| 11 | Pertemuan Ilmiah     | Studi Perbandingan Suhu                                     | 10 Desember 2008.     |
|    | Tahunan XVII (PIT    | Permukaan Laut Dari Data Citra                              | Bandung               |
|    | XVII) Masvarakat     | Modis Dengan Argo Float di                                  |                       |
|    | Penginderaan Jauh    | Selatan Jawa-Bali                                           |                       |
|    | Indonesia (MAPIN)    |                                                             |                       |
| 12 | Pertemuan Ilmiah     | Pemanfaatan Band Thermal                                    | 10 Desember 2008,     |
|    | Tahunan XVII (PIT    | Infrared (TIR) Citra Aster Untuk                            | Bandung               |
|    | XVII) Masyarakat     | Pemetaan Suhu Permukaan Laut di                             | Ŭ                     |
|    | Penginderaan Jauh    | Perairan Selat Madura                                       |                       |
|    | Indonesia (MAPIN)    |                                                             |                       |
| 13 | Talk Show dan        | Identifikasi Tanaman Padi Dengan                            | 4 Maret 2009, Bandung |
|    | Seminar Nasional     | Mengkonversi Data Radian ke Data                            |                       |
|    | Ikatan Surveyor      | Reflektan Pada Citra Aster (Studi                           |                       |
|    | Indonesia dan        | Kasus Kabupaten Subang)                                     |                       |
|    | Himpunan Ahli Tanah  |                                                             |                       |

|    | Indonesia             |                                       |                                       |
|----|-----------------------|---------------------------------------|---------------------------------------|
| 14 | Talk Show dan         | Analisa Potensi Lahan Pertanian       | 4 Maret 2009, Bandung                 |
|    | Seminar Nasional      | Dengan Menggunakan Teknologi          |                                       |
|    | Ikatan Surveyor       | Penginderaan Jauh dan Sistem          |                                       |
|    | Indonesia dan         | Informasi Geografis di Kabupaten      |                                       |
|    | Himpunan Ahli Tanah   | Tabanan dan Badung Bali.              |                                       |
|    | Indonesia             |                                       |                                       |
| 15 | Forum Ilmiah          | Sejarah dan Perkembangan              | 10-11 Nopember 2010,                  |
|    | Tahunan Ikatan        | Penginderaan Jauh di Indonesia        | Pakanbaru                             |
|    | Surveyor Indonesia    |                                       |                                       |
| 16 | Seminar Nasional ITS  | Monitoring Pengaruh Pembuangan        | 16 Maret 2011                         |
|    | dan KLH               | Lumpur Sidoarjo di Kali Porong        | Surabaya                              |
|    |                       | Menggunakan Citra Satelit             |                                       |
| 17 | Simposium Nasional    | Pemanfaatan Data Spasial Dalam        | 23 Maret 2011                         |
|    | ITS                   | Perkembangan Teknologi                | Surabaya                              |
|    |                       | Pertambangan di Indonesia             |                                       |
| 18 | Seminar Nasional ITS, | Pengembangan Kompetensi Ilmu          | 28 – 29 April 2011                    |
|    | HAGI (Himpunan        | dan Teknologi kebumian di ITS         | Surabaya                              |
|    | Ahli Geofisika        |                                       |                                       |
|    | Indonesia) dan BP     |                                       |                                       |
|    | Migas.                |                                       |                                       |
| 19 | Seminar Nasional      | Prospek Perkembangan Keilmuan         | 6 – 7 Juni 2011                       |
|    | Implementasi Undang   | dan Teknologi Dalam Rangka            | Yogyakarta                            |
|    | Undang Informasi      | Menunjang Implementasi UUIG           |                                       |
|    | Geospasial            | Terutama Untuk Data dan               |                                       |
|    | (UUIG)                | Informasi Geospasial Tematik          |                                       |
| 20 | Pertemuan Ilmiah      | Pembuatan Sistem Informasi            | 8 Juni 2011, Semarang                 |
|    | Tahunan XVII (PIT     | Bangunan Cagar Budaya Berbasis        |                                       |
|    | XVII) Masyarakat      | WebGIS (Studi Kasus : Kota            |                                       |
|    | Penginderaan Jauh     | Surabaya)                             |                                       |
| 21 | Destamuse Useich      | Starl: Damilarland Salar Damarkan     | 9 Juni 2011 Company                   |
| 21 | Tehunon XVII (DIT     | Stuai Perubanan Sunu Permukaan        | 8 Juni 2011, Semarang                 |
|    | VVII) Magyarakat      | Laui Menggunakan Salelli<br>AgugModis |                                       |
|    | AVII) Wasyarakat      | Aquambais                             |                                       |
|    | Indonesia (MAPIN)     |                                       |                                       |
| 22 | Pertemuan Ilmiah      | Studi Deformasi Gunung Merani         | 8 Juni 2011 Semarang                  |
|    | Tahunan XVII (PIT     | Menggunakan Teknologi                 | o voin 2011, sonarang                 |
|    | XVII) Masvarakat      | Interferometri Systhetic Aperture     |                                       |
|    | Penginderaan Jauh     | Radar (InSAR)                         |                                       |
|    | Indonesia (MAPIN)     |                                       |                                       |
| 23 | Pertemuan Ilmiah      | Studi Perubahan Bidang Tanah          | 8 Juni 2011, Semarang                 |
| -  | Tahunan XVII (PIT     | Akibat Bencana Alam Gunung            | · · · · · · · · · · · · · · · · · · · |
|    | XVII) Masvarakat      | Merapi Ditinjau Dari Aspek Hukum      |                                       |
|    | Penginderaan Jauh     | Agraria                               |                                       |
|    | Indonesia (MAPIN)     |                                       |                                       |
| 24 | Forum Ilmiah          | Peran dan Fungsi Pendidikan           | 24 Nopember 2011                      |
|    | Tahunan Ikatan        | Tinggi Geospasial Di Wilayah          | Semarang                              |
|    | Surveyor Indonesia    | Perbatasan Dalam Rangka Menjaga       | -                                     |
|    | -                     | Kedaulatan Negara Kesatuan            |                                       |

|    |                                                                                                    | Republik Indonesia (NKRI)                                                                                                    |                                                                                  |
|----|----------------------------------------------------------------------------------------------------|----------------------------------------------------------------------------------------------------|----------------------------------------------------------------------------------|
| 25 | Lokakarya Integrasi<br>Data dan Informasi<br>Geospasial Kelautan<br>Nasional Guna<br>Mendukung MP3EI<br>Badan Informasi<br>Geospasial (BIG)<br>Forum Ilmiah<br>Tahunan : Informasi<br>Geospasial Bagi<br>Pengelolaan Sumber<br>Daya Alam dan<br>Pembangunan<br>Ekonomi, Ikatan | Pembangunan Sistem Informasi<br>Transportasi Laut untuk Analisa<br>Strategi Transportasi Laut Guna<br>Mendorong Jasa Industri Nasional<br>Berbasiskan Pada WebGIS (Studi<br>Kasus Wilayah Gerbangkertasusila<br>Plus)<br>Pembangunan Sistem Informasi<br>Transportasi untuk Analisa Strategi<br>Transportasi Guna Mendorong Jasa<br>Industri Nasional Berbasiskan Pada<br>WebGIS (Studi Kasus Wilayah<br>Gerbangkertasusila Plus) | 5 September 2012,<br>Bogor, Indonesia<br>17 Oktober 2012,<br>Jakarta, Indonesia, |
| 27 | Surveyor Indonesia<br>Seminar Nasional dan<br>Call Paper "Integrasi<br>Kebijakan dan<br>Penguatan Industri<br>Nasional Menuju<br>Percepatan dan<br>Perluasan Ekonomi<br>Indonesia" Jurusan<br>Ekonomi<br>Pembangunan<br>Universitas Negeri<br>Semarang                         | Pembangunan Sistem Informasi<br>Transportasi Untuk Analisa Strategi<br>Transportasi Guna Mendorong Jasa<br>Industri Nasional Berbasiskan Pada<br>WebGIS (Studi Kasus Wilayah<br>Gerbangkertasusila Plus)                                                                                                    | 30 Oktober 2012,<br>Semarang                                                     |
| 28 | Forum Ilmiah<br>Tahunan Ikatan<br>Surveyor Indonesia                                                                                                    | STUDI PEMBUATAN SISTEM<br>INFORMASI KELAUTAN<br>BERBASIS WEB (STUDI KASUS<br>WILAYAH PESISIR DAN<br>PANTAI SELAT MADURA)                                                                                                    | 31 Oktober 2013<br>Yogyakarta                                                    |
| 29 | Forum Ilmiah<br>Tahunan Ikatan<br>Surveyor Indonesia                                                                                                    | PENENTUAN LOKASI<br>BUDIDAYA RUMPUT LAUT<br>MENGGUNAKAN<br>SATELIT TERRA MODIS<br>DI DAERAH PESISIR JAWA<br>TIMUR                                                                                                    | 31 Oktober 2013<br>Yogyakarta                                                    |
| 30 | Forum Ilmiah<br>Tahunan Ikatan<br>Surveyor Indonesia                                                                                                    | ANALISIS DAN EVALUASI<br>PERUBAHAN GARIS PANTAI<br>DAN TATA GUNA LAHAN DI<br>KAWASAN PESISIR                                                                                                    | 31 Oktober 2013<br>Yogyakarta                                                    |
| 31 | Forum Ilmiah<br>Tahunan Ikatan<br>Surveyor Indonesia                                                                                                    | Pembangunan Sistem Informasi<br>Transportasi Untuk Analisa<br>StrategiTransportasi Guna<br>Mendorong Jasa Industri Nasional<br>Berbasiskan Pada WebGIS (Studi                                                                                                    | 31 Oktober 2013<br>Yogyakarta                                                    |

|    |                                                                     | Kasus Wilayah Gerbangkertasusila<br>Plus)                                                                                                    |                                              |
|----|---------------------------------------------------------------------|----------------------------------------------------------------------------------------------------|----------------------------------------------|
| 32 | Forum Ilmiah<br>Tahunan Ikatan<br>Surveyor Indonesia                | Inventarisasi Dan Pemetaan<br><i>Biodiversity</i> (Keanekaragaman<br>Hayati)<br>Ekosistem Mangrove Di Jawa<br>Timur Dengan Menggunakan<br>Teknologi Penginderaan Jauh Dan<br>Berbasis WebGIS.                                        | 31 Oktober 2013<br>Yogyakarta                |
| 33 | Forum Ilmiah<br>Tahunan Ikatan<br>Surveyor Indonesia                | ANALISA PERBANDINGAN<br>KONSENTRASI KLOROFIL<br>ANTARA CITRA SATELIT<br>TERRA DAN AQUA/MODIS<br>DITINJAU DARI SUHU<br>PERMUKAAN LAUT DAN<br>MUATAN PADATAN<br>TERSUSPENSI<br>(Studi Kasus : Perairan Selat<br>Madura dan sekitarnya) | 31 Oktober 2013<br>Yogyakarta                |
| 34 | Seminar Nasional<br>AplikasiTeknologi<br>PrasaranaWilayah<br>(ATPW) | APLIKASI PENGINDERAAN<br>JAUH UNTUK ANALISA<br>PERUBAHAN POLA ALIRAN<br>DAN DAERAH GENANGAN DI<br>PESISIR SURABAYA-SIDOARJO                                                                                                    | 18 Juni 2014,<br>ISSN 2301-6752,<br>Surabaya |
| 35 | Seminar Nasional<br>AplikasiTeknologi<br>PrasaranaWilayah<br>(ATPW) | ANALISA KONSENTRASI<br>MUATAN PADATAN<br>TERSUSPENSI MENGGUNAKAN<br>CITRA SATELIT LANDSAT 7<br>ETM+ DAN LANDSAT 8                                                                                                    | 18 Juni 2014,<br>ISSN 2301-6752,<br>Surabaya |
| 36 | Seminar Nasional<br>AplikasiTeknologi<br>PrasaranaWilayah<br>(ATPW) | PEMODELAN MATEMATIKA<br>ANTARA DATA<br>KEPENDUDUKAN DENGAN<br>KERAPATAN BANGUNAN<br>MENGGUNAKAN CITRA<br>QUICKBIRD (STUDI KASUS<br>KECAMATAN DUKUH PAKIS<br>DAN KECAMATAN<br>SUKOMANUNGGAL)                                          | 18 Juni 2014,<br>ISSN 2301-6752,<br>Surabaya |
| 37 | Seminar Nasional<br>AplikasiTeknologi<br>PrasaranaWilayah<br>(ATPW) | ANALISA KESESUAIAN<br>KONDISI PERAIRAN DI MUARA<br>KALI PORONG<br>MENGGUNAKAN PARAMETER<br>KONSENTRASI KLOROFIL DAN<br>SEBARAN TOTAL SUSPENDED<br>SOLID DENGAN METODE<br>PENGINDERAAN JAUH (Studi<br>Kasus: Pesisir Pantai Surabaya- | 18 Juni 2014,<br>ISSN 2301-6752,<br>Surabaya |

|    |                                                                                        | Sidoarjo)                                                                                                    |                                                         |
|----|----------------------------------------------------------------------------------------|----------------------------------------------------------------------------------------------------|---------------------------------------------------------|
| 38 | Seminar Nasional<br>AplikasiTeknologi<br>PrasaranaWilayah                              | ANALISIS TINGKAT<br>KEKERUHAN AIR<br>MENGGUNAKAN ALGORITMA                                                                                                    | 18 Juni 2014,<br>ISSN 2301-6752,<br>Surabaya            |
|    | (ATPW)                                                                                 | JING LI, BUDIMAN DAN<br>LEMIGAS PADA CITRA TERRA<br>ASTER DI PERAIRAN SELAT                                                                                                    |                                                         |
|    |                                                                                        | MADURA                                                                                                    |                                                         |
| 39 | Seminar Nasional<br>AplikasiTeknologi<br>PrasaranaWilayah<br>(ATPW)                    | ANALISA MULTI KRITERIA<br>UNTUK MENENTUKAN<br>DAERAH KERENTANAN<br>DAERAH ALIRAN SUNGAI<br>BENGAWAN SOLO DI<br>KABUPATEN LAMONGAN                                                                                                    | 18 Juni 2014,<br>ISSN 2301-6752,<br>Surabaya            |
| 40 | Seminar Nasional<br>AplikasiTeknologi<br>PrasaranaWilayah<br>(ATPW)                    | ANALISA INDEKS VEGETASI<br>UNTUK EKOSISTEM<br>MANGROVE DENGAN<br>MENGGUNAKAN CITRA<br>LANDSAT 8 (Studi Kasus: Wilayah<br>Pesisir Kota Surabaya)                                                                                        | 18 Juni 2014,<br>ISSN 2301-6752,<br>Surabaya            |
| 41 | Musyawarah<br>Nasional XV,<br>Forum Ilmiah<br>Tahunan Ikatan<br>Surveyor<br>Indonesia, | Analisis Pengaruh Tutupan Lahan<br>Terhadap Ketelitian <i>ASTER GDEM</i><br>V2 dan <i>DEM SRTM</i> V4.1<br>(Studi Kasus: Kota Batu, Kabupaten<br>Malang, Jawa Timur)                                                                   | 22 Oktober 2014<br>ISBN978-602-71616-<br>0-3<br>Bandung |
| 42 | Musyawarah<br>Nasional XV,<br>Forum Ilmiah<br>Tahunan Ikatan<br>Surveyor<br>Indonesia, | Studi Persebaran Klorofil-a<br>Menggunakan Citra Aqua MODIS<br>dan Landsat 8 di Pantai Surabaya–<br>Sidoarjo Dampak Lumpur Lapindo                                                                                                    | 22 Oktober 2014<br>ISBN978-602-71616-<br>0-3<br>Bandung |
| 43 | Musyawarah<br>Nasional XV,<br>Forum Ilmiah<br>Tahunan Ikatan<br>Surveyor<br>Indonesia, | PEMETAAN GEOLOGI SKALA<br>1:50000 DENGAN<br>MENGGUNAKAN CITRA<br>RADARSAT 2 DAN LANDSAT 8<br>(Studi Kasus : Nangapinoh Provinsi<br>Kalimantan Barat)                                                                                   | 22 Oktober 2014<br>ISBN978-602-71616-<br>0-3<br>Bandung |
| 44 | Musyawarah<br>Nasional XV,<br>Forum Ilmiah<br>Tahunan Ikatan<br>Surveyor<br>Indonesia, | Analisa Estimasi Produksi Padi<br>Berdasarkan Fase Tumbuh dan<br>Model Peramalan <i>Autoregressive</i><br><i>Integrated Moving Average</i><br>(ARIMA) Menggunakan Citra<br>Satelit Landsat 8<br>(Studi Kasus: Kabupaten<br>Bojonegoro) | 22 Oktober 2014<br>ISBN978-602-71616-<br>0-3<br>Bandung |

| 45 | Rapat Koordinasi<br>PPIDS Se-<br>Indonesia BIG-<br>ITS                                                            | Informasi Pusat Studi Infrastruktur<br>Data Spasial (PSISD) – ITS                                                                                                    | 5 Nopember 2014<br>Surabaya        |
|----|----------------------------------------------------------------------------------------------------|----------------------------------------------------------------------------------------------------|------------------------------------|
| 46 | Simposium<br>Nasional Teknik<br>Geodesi<br>Jurusan Teknik<br>Geodesi FTSP-<br>ITS, BIG, ESRI                      | Prospek dan Tantangan Pusat Studi<br>Infrastruktur Data Spasial Dalam<br>Pengembangan Potensi Daerah                                                                                      | 19 Nopember 2014<br>Surabaya       |
| 47 | SEMINAR NASIONAL<br>TEKNIK SIPIL<br>XI-2015                                                                       | ANALISA KUALITAS<br>LINGKUNGAN HIDUP<br>BERDASARKAN HUBUNGAN<br>BIOFISIK (UDARA)<br>DENGAN TUTUPAN LAHAN<br>BERBASIS WEB (Studi Kasus :<br>Surabaya Selatan)                              | 28 Januari 2015,<br>Surabaya       |
| 48 | SEMINAR NASIONAL<br>TEKNIK SIPIL<br>XI-2015                                                                       | Analisa Hasil Pengolahan Citra<br>TerraSAR-X dan Landsat 8 Untuk<br>Pemetaan Geologi Lembar<br>Mojokerto (1508-62) Jawa Timur                                                             | 28 Januari 2015,<br>Surabaya       |
| 49 | Pertemuan Ilmiah<br>Tahunan (PIT)<br>Masyarakat<br>Penginderaan Jauh<br>Indonesia (MAPIN)<br>2014                 | ANALISA KUALITAS<br>LINGKUNGAN UDARA<br>BERDASARKAN KEPADATAN<br>LALU LINTAS DENGAN<br>MENGGUNAKAN METODE<br>SISTEM INFORMASI<br>GEOGRAFIS BERBASIS WEB<br>(Studi Kasus : Surabaya Pusat) | 5-6 Pebruari 2015,<br>Bogor        |
| 50 | Pertemuan Ilmiah<br>Tahunan (PIT)<br>Masyarakat<br>Penginderaan Jauh<br>Indonesia (MAPIN)<br>2014                 | STUDI PENENTUAN POLA<br>PERSEBARAN KLOROFIL-A<br>DAMPAK LUMPUR SIDOARJO<br>MENGGUNAKAN CITRA<br>SATELIT<br>NOAA-AVHRR (Studi Kasus :<br>Pantai<br>Surabaya Sidoarjo)                      | 5-6 Pebruari 2015,<br>Bogor        |
| 51 | The 2nd ISST 2016-<br>International Seminar<br>on Science and 2016                                                | The analysis of Surface<br>Temperature Anomalies at Arjuno-<br>Welirang Geothermal Prospects<br>Using Multitemporal Thermal<br>Infrared (TIR) Remote Sensing Data                         | ITS Surabaya, 2<br>August 2016     |
| 52 | INTERNATIONAL<br>CONFERENCE :<br>Jogja Earthquake in<br>Reflection<br>COMMEMORATING<br>10 YEARS OF<br>YOGYA KARTA | ANALYSIS OF SATELLITE<br>IMAGES LANDSAT NDVI<br>MULTI-TEMPORAL FOR<br>MONITORING<br>DEFORESTATION OF THE<br>FOREST NORTH ACEH<br>REGENCY                                                  | 15-16 Pebruari 2016,<br>Yogyakarta |

|    | EARTHQUAKE,<br>2016                                                                    |                                              |                                   |
|----|----------------------------------------------------------------------------------------|----------------------------------------------|-----------------------------------|
| 53 | Departement of<br>Geomatics National<br>Cheng Kung<br>University Tainan<br>Taiwan 2017 | Remote Sensing for Monitoring<br>Paddy Field | 10-12 Mei 2017,<br>Tainan, Taiwan |

# G. Pengalaman Penulisan Buku dalam 5 Tahun Terakhir

| No. | Judul Buku                                       | Tahun | Jumlah  | Penerbit  |
|-----|--------------------------------------------------|-------|---------|-----------|
|     |                                                  |       | Halaman |           |
|     |                                                  |       |         |           |
| 1   | Penginderaan Jauh (ISBN 978-602-9494-23-5)       | 2012  | 113     | ITS Press |
| 2   | Toponimi (ISBN 978-602-9494-23-6)                | 2012  | 103     | ITS Press |
| 3   | Hitung Proyeksi Geodesi (ISBN 978-602-0917-10-8) | 2014  | 164     | ITS Press |
| 4   | Sistem Informasi Geografis (Teori dan Aplikasi   | 2015  | 208     | ITS Press |
|     | (ISBN 978-602-0917-45-0)                         |       |         |           |

# H. Pengalaman Perolehan HKI Dalam 5 �10 Tahun Terakhir

| No. | Judul/Tema HKI | Tahun | Jenis | Nomor P/ID |
|-----|----------------|-------|-------|------------|
| 1   |                |       |       |            |
| 2   |                |       |       |            |
| 3   |                |       |       |            |

# I. Pengalaman Merumuskan Kebijakan Publik/Rekayasa Sosial Lainnya Dalam 5 Tahun Terakhir

| No. | Judul/Tema/Jenis Rekayasa          | Tahun     | Tempat    | Respons    |
|-----|------------------------------------|-----------|-----------|------------|
|     | Sosial Lainnya yang Telah          |           | Penerapan | Masyarakat |
|     | Diterapkan                         |           |           |            |
| 1   | Standardisasi Informasi Data       | 2008-2010 | Indonesia | Baik       |
|     | Spasial                            |           |           |            |
| 2   | Undang Undang Informasi            | 2010-2011 | Indonesia | Baik       |
|     | Geospasial                         |           |           |            |
| 3   | Grand Design Survei Dasar Dan      | 2011      | Indonesia | Baik       |
|     | Sumber Daya Alam (Pemetaan         |           |           |            |
|     | Tematik Nasional)                  |           |           |            |
| 4   | Grand Design Pemetaan Tematik      | 2011      | Indonesia | Baik       |
|     | Nasional) dan Peningkatan Data dan |           |           |            |
|     | Informasi Batas Wilayah            |           |           |            |
| 5   | Penyusunan Standar Kompetensi      | 2013      | Indonesia | Baik       |
|     | Kerja Nasional Indonesia (SKKNI)   |           |           |            |

# J. Penghargaan yang Pernah Diraih dalam 10 tahun Terakhir (dari pemerintah, asosiasi atau institusi lainnya)

| No. | Jenis Penghargaan                       | Institusi        | Tahun        |
|-----|-----------------------------------------|------------------|--------------|
|     |                                         | Pemberi          |              |
|     |                                         | Penghargaan      |              |
| 1   | Dwidya Satya Perdana (20 tahun)         | Presiden         | 10 Nopember  |
|     |                                         | Republik         | 2003         |
|     |                                         | Indonesia        |              |
| 2   | Dwidya Satya Madya (25 tahun)           | Rektor ITS       | 10 Nopember  |
|     |                                         | Surabaya         | 2008         |
| 3   | Satyalencana Karya Satya Karya 20 Tahun | Presiden         | 24 Juli 2009 |
|     |                                         | Republik         |              |
|     |                                         | Indonesia        |              |
| 4   | Dwidya Satya Utama (30 tahun)           | Rektor ITS       | 10 Nopember  |
|     |                                         | Surabaya         | 2013         |
| 5.  | Lencana Pancawarsa                      | Ketua Kwartir    | 3 Agustus    |
|     |                                         | Nasional Gerakan | 2006         |
|     |                                         | Pramuka          |              |

Semua data yang saya isikan dan tercantum dalam biodata ini adalah benar dan dapat dipertanggungjawabkan secara hukum. Apabila di kemudian hari ternyata dijumpai ketidaksesuaian dengan kenyataan, saya sanggup menerima risikonya.

Demikian Curriculum Vitae ini saya buat dengan sebenarnya.

Surabaya, 20 Nopember 2017 Pengusul,

(Prof.Dr.Ir. Bangun Muljo Sukojo, DEA, DESS)

# Cempaka Ananggadipa Swastyastu, S.Kom, MT. Engineer JI. Teknik Geodesi P-5, Perum ITS Sukolilo Surabaya 60111 Indonesia dipa.swastyastu@yahoo.com +62-81-7370178 (mobile) +62-31-5932370 (res)

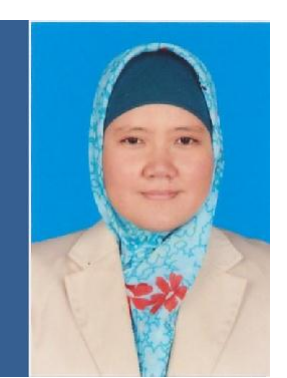

Informatic Engineer with 1.5 year experience. Just recently gained master degree from Institute Technology Bandung (ITB) in Bandung, Indonesia with major in Information System. Having a Bachelor Degree in Informatics Engineering from Sepuluh Nopember Institute of Technology (ITS) in Surabaya, Indonesia.

# Key Experience

- Business/System Analyst
- Software Tester
- Business/System and Software Documentation
- Database Administrator
- Web Designer
- Web Administrator
- Teaching

# **Professional Qualifications**

| Qualification                                 | Institution                                                            | Year |
|-----------------------------------------------|------------------------------------------------------------------------|------|
| Master Degree in Information System           | Bandung Institute of Technology (ITB),<br>Bandung, Indonesia           | 2013 |
| Bachelor Degree in Informatics<br>Engineering | Sepuluh Nopember Institute of<br>Technology (ITS), Surabaya, Indonesia | 2007 |

# **Career Summary (Total Experience: 2 years)**

| Employer                                             | Designation                                    | Period                     |
|------------------------------------------------------|------------------------------------------------|----------------------------|
| STT YPM Sidoarjo                                     | Freelance Lecturer                             | February 2014 -<br>Present |
| PT. Industri Kereta Api (INKA),<br>Madiun, Indonesia | Database Administrator                         | Sept 2009 – Feb<br>2010    |
| PT. Suryasoft Konsultama, Surabaya,<br>Indonesia     | Junior Consultant<br>(Business/System Analyst) | Jan 2008 – July<br>2008    |

# CV - Cempaka Ananggadipa Swastyastu 2013

| PT. Kabel Vision, Surabaya, Indonesia         | Web Developer | June 2004 –<br>August 2004 |
|-----------------------------------------------|---------------|----------------------------|
| Work Experiences                              |               |                            |
| Sekolah Tinggi Teknik YPM, Sidoarjo, In       | donesia       | Feb 2014 - Present         |
| High Education Institution (University)       |               |                            |
| Freelance Lecturer                            |               |                            |
| • Teaching in Informatics Engineering Dep     | partment      |                            |
| PT. Industri Kereta Api (INKA), Madiun,       | , Indonesia   | Sept 2009 – Feb 2010       |
| National Train Manufacture Company            |               |                            |
| Database Administrator                        |               |                            |
| Monitoring Company Database                   |               |                            |
| <ul> <li>Database Maintenance</li> </ul>      |               |                            |
| Documentation                                 |               |                            |
|                                               |               |                            |
| PT. Suryasoft Konsultama, Surabaya, Ind       | lonesia       | Jan 2008 – July 2008       |
| Software Development and IT Consultant        | Company       |                            |
| Junior Consultant                             |               |                            |
| <ul> <li>Software Testing</li> </ul>          |               |                            |
| <ul> <li>Business/System Analyzing</li> </ul> |               |                            |
| • Documentation                               |               |                            |
| PT. Kabel Vision, Surabaya, Indonesia         |               | June 2004 – August 2004    |
| Cable TV Company                              |               |                            |
| Web Developer                                 |               |                            |
|                                               |               |                            |
| Website Administrator                         |               |                            |
| Web Developing                                |               |                            |
| • web Maintenance                             |               |                            |
| Computer Skills                               |               |                            |
| • ArcMap                                      |               |                            |

- ER Mapper
- Rational Rose

- ENVI
- Ulead Photo Impact
- Arena
- Macromedia Dreamweaver
- Sybase PowerDesigner
- MS SQL Server
- MS Access
- MS Office

# Organization Experience

| Name                                                                                                    | Position                                                   | Year          |
|----------------------------------------------------------------------------------------------------|------------------------------------------------------------|---------------|
| 1 <sup>st</sup> Information Technology Scientific Papers<br>Training, Information Technology Faculty, Sepuluh<br>Nopember Institute of Technology Surabaya | Program Section<br>Member                                  | 2003          |
| Freshman Admission Committee of Information                                                                                                    | Structural Committee                                       | 2003          |
| Technology Faculty Sepuluh Nopember Institute of<br>Technology Surabaya                                                                                    | Organization Committee                                     | 2002          |
| Student Association of Computer Engineering -<br>Informatique Department, Sepuluh Nopember<br>Institute of Technology Surabaya                             | Member of Section V :<br>Art and Sport Activity<br>Section | 2001-<br>2002 |
| Graduation Banquet of Information Technology                                                                                                    | Consumption Member                                         | 2001          |
| Faculty, Sepuluh Nopember Institute of Technology<br>Surabaya                                                                                              | Program Section Chief                                      | 2002          |
| High School Journal SMUN2 Surabaya                                                                                                    | Human Relation Staff                                       | 1999          |
| High School Journal SMUN 2 Surabaya                                                                                                    | Reporter and<br>Photographer                               | 1998-<br>2000 |

# **Courses and Seminars**

| No | Name                                                   | Place               | Dates               |
|----|--------------------------------------------------------|---------------------|---------------------|
| 1  | Information and<br>Communication Technology<br>Seminar | Graha ITS, Surabaya | August 2005         |
| 2  | IT Entrepreneur Seminar                                | Graha Pena Surabaya | 26 February<br>2003 |

# CV - Cempaka Ananggadipa Swastyastu 2013

| 3 | English Regular Program,<br>Basic - Advance Level                            | YPIA Surabaya | 1998-2001      |
|---|------------------------------------------------------------------------------|---------------|----------------|
| 4 | Regular TOEFL Program,<br>Advance Level                                      | YPIA Surabaya | 2004           |
| 5 | French Extensive Program,<br>Intermediate - Advance Level                    | CCCL Surabaya | 2001-2004      |
| 6 | DELF (Diplôme d'Etudes en<br>Langue Française) pour<br>Premier Level (A1-A4) | CCCL Surabaya | September 2005 |
| 7 | DELF (Diplôme d'Etudes en<br>Langue Française) pour<br>Premier Level (B2)    | CCCL Surabaya | 2007           |

| Personal Data   |                                                                        |
|-----------------|------------------------------------------------------------------------|
| Date of Birth   | : 18 <sup>th</sup> April 1983                                          |
| Nationality     | : Indonesian                                                           |
| Languages known | : English, Indonesian, French                                          |
| Interests       | : Reading, Travelling, Swimming, Water Sport, Cooking, Listening Music |

\_\_\_\_\_

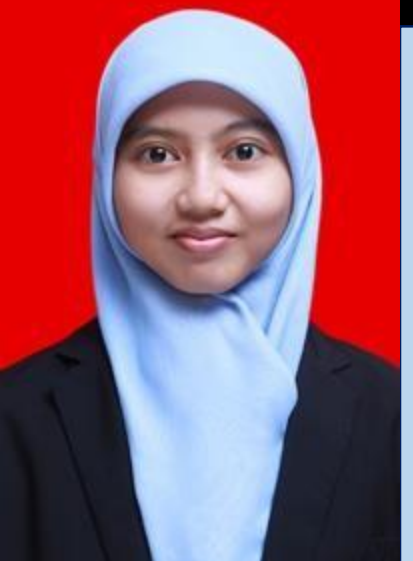

Salwa Nabilah

# SALWA NABILAH Institut Teknologi Sepuluh Nopember Department of Geomatics Engineering 2013

Address : Campurejo 13/04, Panceng, Gresik, East Java 61156 D-o-B : Lamongan, December 23rd 1995 Phone :+62 82 234002176 Email : snabilah18@yahoo.co.id | salwa13@mhs.geodesy.its.ac.id About me : I define myself as a person who is a fast learner, adaptive, patient, and not easily give up. I have a dream to be able help Indonesia improve the competitiveness and accelerate commonweal. Jobdesk : Administration Staff salwaaa2312 in Salwa Nabilah 👳 sabilfahim 0

# ORGANIZATION

- External & Internal Affair JMMI ITS (ITS Islamic Student Executive Board) as Staff Member of Internal Division
- External Affair
   JMMI ITS (ITS Islamic Student Executive Board) as Girl's Head of Internal Division
- Geomatics Islamic Study Division
   HIMAGE ITS (Students Association of Geomatics) as Secretary of the Division

# COMMITTEE & TRAINING

- 1. Organizing Committee of GERIGI ITS 2014
- 2. Organizing Committee of Pre Basic LKMM Training FTSP ITS 2014
- 3. Organizing Committee of Islamic Program Study 1 Training JMMI ITS 2015
- 4. Pre Basic LKMM Training FTSP ITS 2013
- 5. Scientific Papers Training HIMAGE ITS 2013
- 6. Emotional Spiritual Quotient (ESQ) Training ITS 2013
- 7. Islamic Program Study 1 Training JMMI ITS 2014

# PROFESSIONAL EXPERIENCE

- 1. Internship with Title "REMOTE SENSING APPLICATIONS AND GEOGRAPHIC INFORMATION SYSTEMS IN CONSENTRATION OF TSS (TOTAL SUSPENDED SOLID) USING MODIS IMAGE (Case Study: Madura Strait and Lampung Bay January-May 2016)" 2016 at LAPAN Jakarta
- Research Project with Title "ESTIMATION ANALYSIS OF RICE PRODUCTIVITY WITH LANDSAT 8 IMAGE BASED ON PHASE GROW, IN-SITU EQUIPMENT AND AUTOREGRESSIVE FORMULATION MODEL INTEGRATED MOVING AVERAGE (ARIMA) (Case Study: Bojonegoro Regency)" 2017 at Geospatial Laboratory of Geomatics Engineering ITS Surabaya
- 3. Research Project with Title "THE ACCURACY ANALYSIS OF ORTHOREKTIFIKASI IMAGE OF THE PLEIADES AND QUICKBIRD FOR MAKING BASED MAP OF PLAN DETAILING THE GREEN OPEN SPACES IN THE DEVELOPMENT OF SPATIAL DATA INFRASTRUCTURE (Case Study: Part of Tuban Urban Area)" 2017 at Geospatial Laboratory of Geomatics Engineering ITS Surabaya

# SOFTWARE SKILL

ArcGIS | ER Mapper | PCI Geomatica | BILKO | Global Mapper | Matlab | ENVI | BEAM VISAT | ESA SNAP | Topcon Tools

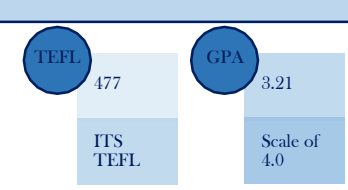

| NAME                       | : Dhiyaulhaq Al Majid                                                  |
|----------------------------|------------------------------------------------------------------------|
| PLACE AND DATE OF BIRTHDAY | : Jakarta, 1 July 1995                                                 |
| SEX                        | : Male                                                                 |
| ADDRESS                    | : Gang Makam No.21, Keputih, Sukolilo, Surabaya East Java<br>Indonesia |
| PHONE                      | : 08979748603                                                          |
| GPA                        | : 3.22 ( Scale 4.00)                                                   |
| TOEFL SCORE                | 477                                                                    |
| EMAIL                      | : dhiyaulhaqmajid@gmail.com                                            |
| JOBDESK                    | : Coordinator of Geospatial Data Inventory                             |

| Formal Educational Background |                   |                            |             |  |
|-------------------------------|-------------------|----------------------------|-------------|--|
| School                        | Place             |                            | Year        |  |
| University                    | Geomatics Engin   | eering Department at       | 2013 – 2017 |  |
|                               | Sepuluh Nopemb    | er Institute of Technology |             |  |
| Senior High School            | SMA Negeri 42 Ja  | akarta                     | 2010 - 2013 |  |
| Junior High School            | Mts Negeri 6 Jaka | arta                       | 2007 - 2010 |  |
| SKILL                         |                   |                            |             |  |
| Computer Programs             |                   | Surveying Instrument       |             |  |
| Microsoft Office              |                   | Total Station              |             |  |
| AutoCAD Land Desktop 2009     |                   | Theodolite                 |             |  |
| Topcon Tools 8.23             |                   | Waterpass                  |             |  |
| ArcGIS                        |                   | GPS Geodetic               |             |  |
| Matlab                        |                   | GPS Navigasi               |             |  |
| Surfer                        |                   |                            |             |  |
| Global Mapper                 |                   |                            |             |  |
| MicroSurvey CAD 2002          |                   |                            |             |  |

| Seminar, Non Formal Education Training and Work Experience |                               |      |  |  |
|------------------------------------------------------------|-------------------------------|------|--|--|
| Description                                                | Place                         | Year |  |  |
| AUTOCAD Training                                           | Surabaya , Sepuluh Nopember   | 2014 |  |  |
|                                                            | Institute of Technology       |      |  |  |
| ArcGIS Basic Training                                      | Surabaya , Sepuluh Nopember   | 2015 |  |  |
|                                                            | Institute of Technology       |      |  |  |
| Measurement of long cross section                          | Sebatik Island, Nunukan North | 2016 |  |  |
| Pipeline Wastewater treatment plant                        | Borneo                        |      |  |  |
| Design                                                     |                               |      |  |  |
| Measurement Detail Survey Claket                           | Pacet, Mojokerto East Java    | 2016 |  |  |
| Village District                                           |                               |      |  |  |
| Staking Out Drag Race Design Glora                         | Surabaya, East Java           | 2015 |  |  |
| Bung Tomo                                                  |                               |      |  |  |
| Measurement of topography                                  | Pandaan, Sidoarjo, East Java  | 2016 |  |  |
| Tidal Measurements                                         | Teluk Lamong, Surabaya        | 2015 |  |  |

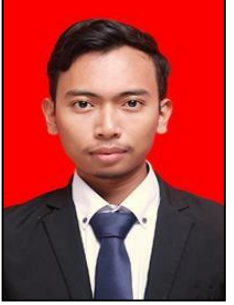

| Nama               | : Izhad Miftachurrozaq                    |
|--------------------|-------------------------------------------|
| Tempat / tgl lahir | : Surabaya / 13 November 1994             |
| Jenis Kelamin      | : Laki-laki                               |
| Agama              | : Islam                                   |
| Alamat             | : Jl. Wonorejo Asri III / A3 Wisma Indah, |
|                    | Kel. Wonorejo, Kec.Rungkut, Surabaya.     |
| No HP              | : 088226225855                            |
| Email              | : izhadmift@gmail.com                     |

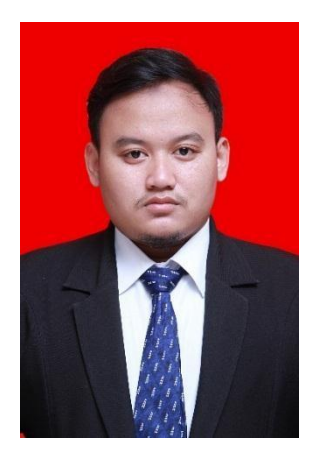

\*Jobdesk : Operator Inventarisasi Data Geospasial

### Riwayat Pendidikan:

| 1. | SD Muhammadiyah 4 Surabaya                            | (2001-2007) |
|----|-------------------------------------------------------|-------------|
| 2. | SMPN 19 Surabaya                                      | (2007-2010) |
| 3. | SMAN 2 Surabaya                                       | (2010-2013) |
| 4. | Sarjana Teknik (S1) Departemen Teknik Geomatika       | (2013-2017) |
|    | Institut Teknologi Sepuluh Nopember Surabaya          |             |
|    | Judul Tugas Akhir: "Pemodelan Pola Sebaran Sedimen    |             |
|    | Untuk Analisis Dampak Reklamasi Terhadap Pendangkalan |             |
|    | Di Teluk Benoa Bali"                                  |             |
|    | <b>IPK</b> : 3,14                                     |             |

# Pengalaman Pekerjaan:

| 1. | Surveyor                                                    | (2015) |
|----|-------------------------------------------------------------|--------|
|    | PT. Maerakaca Graha Kencana                                 |        |
|    | Melakukan koordinasi dan pengumpulan data pada pekerjaan    |        |
|    | Konsultan Advisory Kelembagaan, pada Satuan Kerja           |        |
|    | Pengembangan Air Minum dan Sanitasi Provinsi Jawa Timur,    |        |
|    | Direktorat Jenderal Cipta Karya, Kementerian Pekerjaan Umum |        |
|    | dan Perumahan Rakyat.                                       |        |
| 2. | Kerja Praktik / Magang :                                    |        |
|    | PT. Pelabuhan Indonesia III (Persero)                       | (2016) |

PT. Pelabuhan Indonesia III (Persero) Ast. *Geodetic Engineer* (Survey Batimetri kolam pelabuhan, Survey Topografi, Pengolahan data dan Penyajian Peta Batimetri)

### Keahlian Bidang dan Software:

### 1. LAND SURVEYING

Survey / pengukuran dan pemetaan terestris. Alat: Theodolite / Total Station, GPS Geodetic, Waterpass Software: AutoCAD, MicroSurvey CAD, Surfer

# 2. HYDROGRAPHY

Survey / pengukuran dan pemetaan kedalaman laut serta pengamatan pasang surut air laut. Alat: **Single Beam Echosounder** 

Software: **HYPACK** 

# 3. REMOTE SENSING AND GIS (Penginderaan Jauh dan Sistem Informasi Geografis)

Pengolahan data citra satelit dan penyajian peta.

Software: ENVI, ArcGIS, Global Mapper, MapSource, GoogleEarth

# 4. OCEANOGRAPHY

Pemodelan Hidrodinamik (Arus, Sedimen, Pasang Surut) Software: **MIKE, Delft3D, SMS** 

Software tambahan:

Microsoft Office, Corel Draw, Adobe Photoshop

# Pengalaman Pelatihan:

| 1. Latihan Keterampilan Manajemen Mahasiswa | – PRA TD | (2013) |
|---------------------------------------------|----------|--------|
| 2. Studi Pemahaman Tarbiyah Islam           |          | (2013) |
| 3. Pelatihan Software ArcGIS                |          | (2015) |

# Pengalaman Organisasi dan Kepanitiaan:

| 1. | Himpunan Mahasiswa Teknik Geomatika ITS                  | (2014-2015) |
|----|----------------------------------------------------------|-------------|
|    | Staff Fungsionaris Departemen Dayacipta Kreasi Mahasiswa |             |
| 2. | Malam Akrab Fakultas Teknik Sipil dan Perencanaan ITS    | (2014)      |
|    | Panitia                                                  |             |
| 3. | Simposium Nasional 2015                                  | (2015)      |
|    | Panitia                                                  |             |
| 4. | Earth Day – Geo Collaboration                            | (2015)      |
|    | Wakil Ketua Panitia                                      |             |
| 5. | Geolympic 2016                                           | (2016)      |
|    | Panitia                                                  |             |
| 6. | Dies Natalis Ikatan Mahasiswa Geodesi Indonesia          | (2016)      |
|    | Panitia                                                  |             |

# MUHARRAMA PUTRA PRAYOGA

## BIODATA

Jakarta, 14 Juni 1995 Perumahan Kalidonan no 64 Cllacap

### PENDIDIKAN

SD Islam A-Azhar 16 Cilacap SMP Islam Al-Azhar 15 Cilacap SMA Negeri 1 Cilacap eknik Geomatika ITS Surabaya Pengurus OSIS SMP Islam Al-Azhar 15 Cilacap Pengurus Patroli Keamanan Sekolah SMA Negeri 1 Cilacap Staff Pengembangan Sumber Daya Mahasiswa HIMAGE-ITS Kepala Biro Pemetaan Pengembangan Sumber Daya Mahasiswa HIMAGE-ITS

Young Engineering Summit (YES Summit) 2014 Young Engineering Summit (YES Summit) 2015 Simposium Nasional 2015 GEOICON 2016 Seminar & Workshop Implementation FPPLA in Indonesia 2016 Seminar & Workshop MySurv - HI TARGET 2017
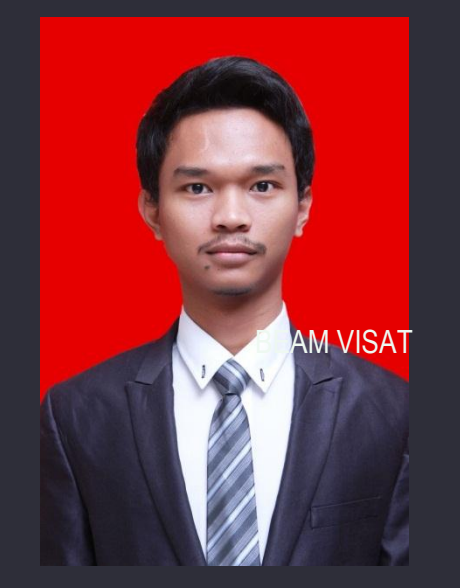

ے ۳

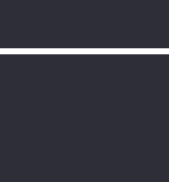

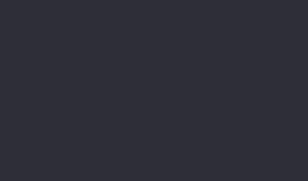

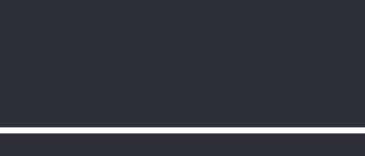

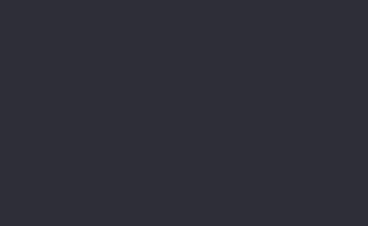

#### KEAHLIAN SOFTWARE

ArcGIS ENVI

### AutoCAD MATLAB

Topcon Tools

## \_\_\_\_\_

Survei Pemetaan Topografi Pakuwon City, Surabaya 2013

Survei Pemetaan Detail Situasi Dalam Rangka Penyusunan Outline Plan dan DED Sistem Pengolahan Air Limbah, Teluk Wondama 2016 Survei Pemetaan Irigasi Tersier, Trenggalek 2017

Survei Pengukuran Beda Tinggi Dalam Rangka Perbaikan Paving & Saluran Air, Surabaya 2017

Pemateri Pelatihan Software Dalam Rangka Inventaris Data Spasial, Tuban 2017

# PANDUAN INVENTARISASI DATA SPASIAL PENATAAN RUANG KABUPATEN TUBAN

KERJA SAMA

ANTARA

BADAN PERENCANAAN PEMBANGUNAN DAERAH KABUPATEN TUBAN

DENGAN

### BADAN PENGEMBANGAN DAN PENGELOLA USAHA

### INSTITUT TEKNOLOGI SEPULUH NOPEMBER SURABAYA

NOMOR : 188.45 /1278/414.201/2017

NOMOR : 043465/IT2.VIII/KS.00.00/2017

# Inventarisasi Data Spasial Penataan Ruang

#### 1. MELAKUKAN KONVERSI DATA GEOSPASIAL DENGAN METODE DIGITASI ON-SCREEN

Proses digitasi onscreen dilakukan untuk mengubah data raster menjadi data vektor. Proses ini dapat dilakukan pada komputer dengan perangkat lunak SIG maupun CAD. Data utama yang diperlukan adalah data raster yang bisa berupa citra satelit ataupun peta yang sudah di-scan. Selain itu diperlukan pula informasi seputar koordinat titik-titik referensi sebagai acuan pendefinisian koordinat geografis.

#### 1.1.1 Georeferensi Data Raster

Sebelum dikonversi menjadi data vektor melalui digitasi onscreen, data raster haruslah digeoreferensi terlebih dahulu. Proses georeferensi secara umum dibagi menjadi 2 tahap yaitu input koordinat titik-titik ikat dan pendefinisian sistem koordinat.

#### 1.1.1.1 Input Koordinat Titik Ikat

• Untuk membuka data raster yang akan didigitasi, klik ikon Add Data dan carilah data raster yang akan didigit (dalam hal ini contohnya peta RBI Lembar 1608-444).

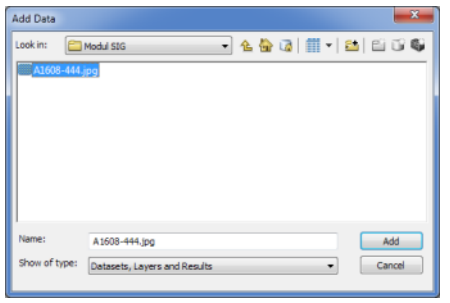

• Akan muncul warning Unknows Spatial Reference. Hal ini wajar karena data raster yang diberikan memang sama sekali belum memiliki referensi koordinat. Klik **OK**, selanjutnya peta yang diinginkan tampak di layar.

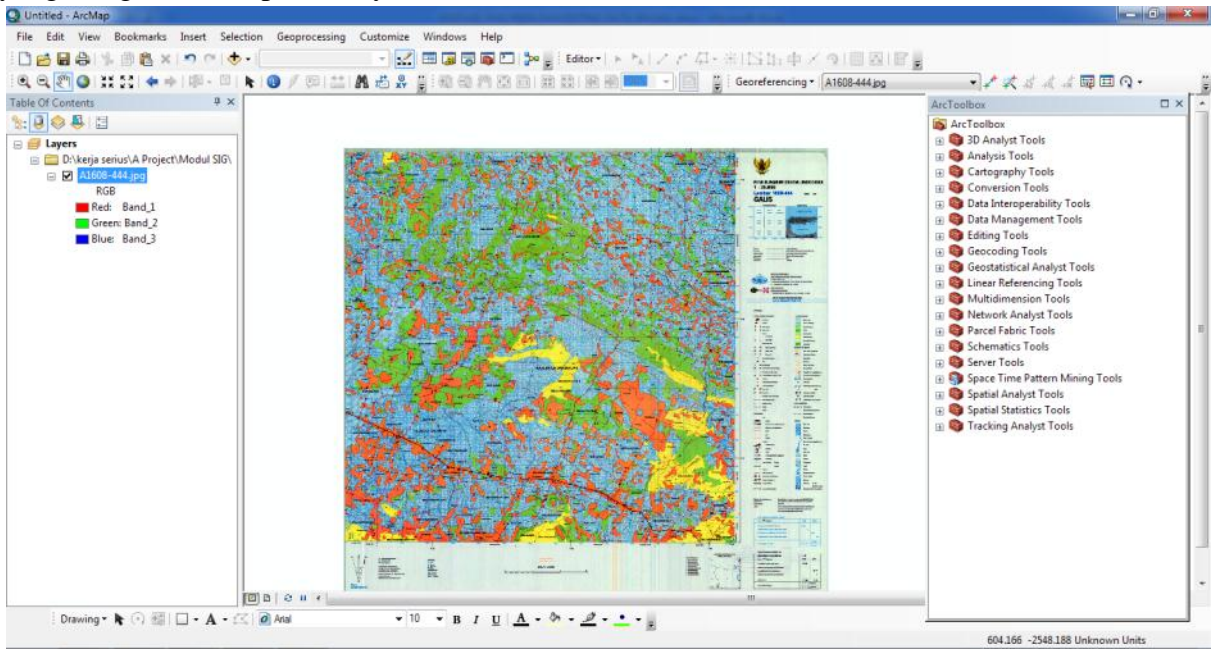

• Selanjutnya untuk melakukan input titik kontrol, klik ikon Add Control Points 🛃 lalu klik pada peta titik-titik yang koordinatnya sudah diketahui (dalam hal ini adalah pojok-pojok muka peta). Perhatikan gambar berikut:

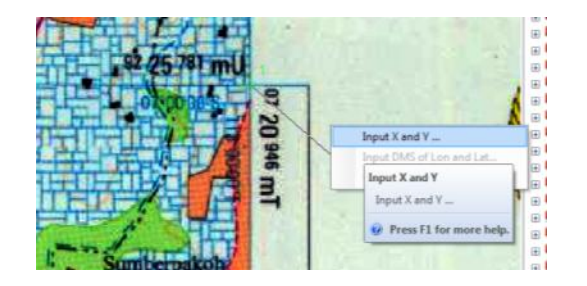

• Kemudian lakukan klik kanan dan pilih **Input X and Y...** untuk memasukkan koordinat titik ikat. Pada peta RBI, koordinat Y ditulis mendatar dan X ditulis menyamping.

|    |                         |       | 1  |
|----|-------------------------|-------|----|
|    | Enter Coordinates       | 209   |    |
| Ĥ  | X: 720946<br>Y: 9225781 | 16 m] |    |
| 臣  | OK Cancel               |       | 1  |
| 17 | Sumber pakoh            | 1     | 18 |

• Lakukan hal yang sama untuk titik-titik ikat lainnya. Pada contoh ini menggunakan 4 titik ikat yang ditempatkan pada pojok muka peta.

| AMATA         | Enter Coordinates<br>X: 72087<br>Y: 921994<br>CK Ca                                                                             | 07 20 887 m |
|---------------|----------------------------------------------------------------------------------------------------|-------------|
| 5939          | 92 111                                                                                                    | 954 mU      |
| 100 01 010 10 | Enter Coordinates           X:         707076           Y:         9212012           OK         0           7/07/30/5         0 |             |
| 92 1          | 2 <sup>012</sup> mU Mend                                                                                                    | ala 3 km    |
|               | 2 25 3 m<br>Cree Coordinates<br>Cree Coordinates<br>X :: 707132<br>Y : 9229530<br>Cx Can                                        |             |

• Selanjutnya klik ikon **Open Link Table** untuk melihat hasil georeferensi:

| Link                        | :                                                       |             |              |               |                           |            |            | □ ×      |
|-----------------------------|---------------------------------------------------------|-------------|--------------|---------------|---------------------------|------------|------------|----------|
| e*                          | +a, +*                                                  | -# <b>*</b> | Total        | RMS Error:    | Forward: 50.6828          |            |            |          |
|                             | Link                                                    | X Source    | Y Source     | Х Мар         | Y Map                     | Residual_x | Residual_y | Residual |
| <b>V</b>                    | 1                                                       | 3332.104785 | -87.430131   | 720946.000000 | 9225781.000000            | 2.62665    | 50.6311    | 50.6992  |
| V                           | 2                                                       | 3320.112301 | -3362.989836 | 720887.000000 | 9211954.000000            | -2.62522   | -50.6037   | 50.6717  |
| V                           | 3                                                       | 58.536371   | -3350.745665 | 707076.000000 | 9212012.000000            | 2.62495    | 50.5984    | 50.6664  |
| <b>V</b>                    | 4                                                       | 72.300045   | -74.850008   | 707132.000000 | 9225638.000000            | -2.62637   | -50.6258   | 50.6939  |
|                             |                                                         |             |              |               |                           |            |            |          |
| Auto Adjust Transformation: |                                                         |             |              | ation:        | lst Order Polynomial (Afl | fine)      | •          |          |
| D                           | Degrees Minutes Seconds Forward Residual Unit : Unknown |             |              |               |                           |            |            |          |

• Selanjutnya klik **Georeferencing** > **Rectify** untuk mengoreksi data raster menjadi data berkoordinat:

| and the second                                                                                                    | cand                                   |
|----------------------------------------------------------------------------------------------------|----------------------------------------|
| - 41 - 3611                                                                                                    | 215中アウ(副園)官員                           |
| Geo                                                                                                    | Vederencing   Update Georeferencing    |
|                                                                                                    | Rectify                                |
|                                                                                                    | Fit To D Rectify                       |
|                                                                                                    | Update Seve the current warp to a new  |
|                                                                                                    | Huto AC distaset.                      |
| 1155                                                                                                    | Transformation 131                     |
|                                                                                                    | Delete Links Ingkring                  |
|                                                                                                    | Reset Transformation                   |
| and the second second s | Options                                |
|                                                                                                    |                                        |
| Save As                                                                                                    |                                        |
|                                                                                                    |                                        |
|                                                                                                    |                                        |
|                                                                                                    |                                        |
| <u>C</u> ell Size:                                                                                                    | 4.229121                               |
|                                                                                                    |                                        |
| NoData as:                                                                                                    | 256                                    |
|                                                                                                    |                                        |
| <u>R</u> esample Type:                                                                                                    | Nearest Neighbor (for discrete data) 🔹 |
|                                                                                                    |                                        |
| Output Location:                                                                                                    | D: \kerja serius \A Project \Modul SIG |
|                                                                                                    |                                        |
| Name: A1608-4442 de                                                                                                    | o tif Format: TIFE -                   |
|                                                                                                    |                                        |
|                                                                                                    | Compression Quality                    |
| Compression Type: NONE                                                                                                    | (1-100): 75                            |
|                                                                                                    |                                        |
|                                                                                                    | Save                                   |
|                                                                                                    |                                        |
|                                                                                                    |                                        |

Isikan nama file dan folder penyimpanan. Format data raster baru ini adalah TIFF. Lalu klik Save.
 1.1.1.2 *Pendefinisian Sistem Koordinat Data Raster*

Setelah data raster diberikan koordinat tidak serta merta ia sudah tergeoreferensi. Perlu dilakukan pendefinisian satuan, proyeksi, dan datum atau ellipsoid referensi pada peta raster tersebut. Untuk melakukannya dilakukan lewat **ArcCatalog**.

• Jalankan program **ArcCatalog** dari **Start Menu** Windows, kemudian carilah file data raster yang telah diberikan koordinat hasil georeferencing tadi.

| 🗿 ArcCatalog - Di\kerja serius\A Project\Modul SIG                                            | -                                            |                                            |   |
|-----------------------------------------------------------------------------------------------|----------------------------------------------|--------------------------------------------|---|
| File Edit View Go Geoprocessing Custom                                                        | nize Windows Help<br>🕼 🐻 🐻 🗁 🎥 👷 🔍 🕄         | 10 ++ 10 ::: }                             |   |
| D: kerja serius \A Project \Modul SIG                                                         |                                              | • #                                        |   |
|                                                                                               |                                              |                                            |   |
| El Catalog Tree     P     Dataset SIG PU 2015     Detaset SIG PU 2015     Detaset SIG PU 2015 | Contents Preview Description     Name        | Туре                                       |   |
| III      III Tack Perancis Husnul     III      III      IIII      IIIIIII                     | Name<br>Bantoo-444.jpg<br>Antool-4442.geo.tr | Type P<br>Raster Dataset<br>Raster Dataset |   |
| * []                                                                                          |                                              |                                            |   |
| Raster Dataset selected                                                                       |                                              |                                            | 2 |

• Lalu klik kanan pada file tersebut, dan pilih **Properties**. Pada tab **General** cari bagian **Spatial Reference**.

| Property          | Value                                          |           | ^ |
|-------------------|------------------------------------------------|-----------|---|
| Тор               | 9226121.75289                                  |           |   |
| Left              | 706822.856751                                  |           |   |
| Right             | 724259.522634                                  |           |   |
| Bottom            | 9209928.44858                                  |           |   |
| Spatial Reference | <undefined></undefined>                        | Edit      |   |
| Linear Unit       |                                                |           |   |
| Angular Unit      |                                                |           |   |
| Statistics        |                                                | Options 🔻 |   |
| Band_1            |                                                |           |   |
| Build Parameters  | skipped columns: 1, rows: 1, ignored value(s): |           |   |
| Min               | 0                                              |           |   |
| Max               | 255                                            |           |   |
| Mean              | 222.84332133204                                |           | - |
| Std dev.          | 25.64003492584                                 |           | 1 |
| Classes           | 0                                              |           |   |
| Band_2            |                                                |           |   |
| E Band_3          |                                                |           |   |
| Geodata Transform |                                                | View      |   |

- Klik **Edit** pada bagian tersebut (Spatial Reference) lalu pilih tipe koordinat yang digunakan dalam data tersebut (dalam hal ini data peta RBI tersebut menggunakan proyeksi UTM Zona 49 S dengan ellipsoid referensi DGN 1995).
- Pilih Projected Coordinate System > UTM > Indonesia > DGN 1995 UTM Zone 49S. Lalu klik OK.

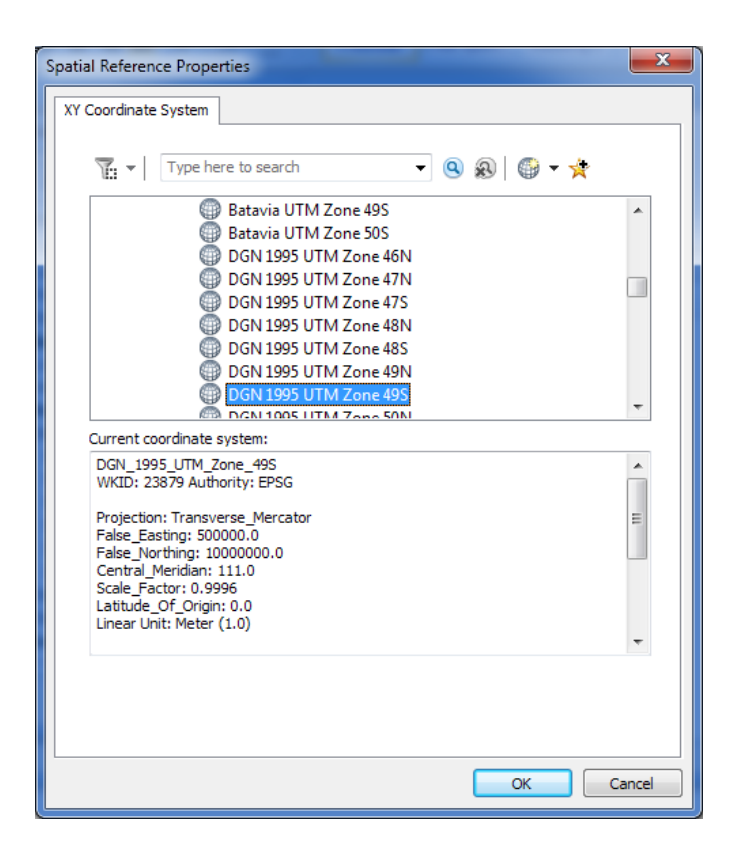

• Terlihat bahwa sekarang nilai koordinat yang terdapat pada **Extent** merujuk pada nilai koordinat proyeksi UTM Zona 49S dengan ellipsoid referensi DGN 1995. Selanjutnya pada jendela **Properties** tadi, klik **OK**.

| eneral Key Metadata |                                                |     |
|---------------------|------------------------------------------------|-----|
| Property            | Value                                          |     |
| Тор                 | 9226121.75289                                  |     |
| Left                | 706822.856751                                  |     |
| Right               | 724259.522634                                  |     |
| Bottom              | 9209928.44858                                  |     |
| Spatial Reference   | DGN_1995_UTM_Zone_49S Edit                     |     |
| Linear Unit         | Meter (1.000000)                               |     |
| Angular Unit        | Degree (0.0174532925199433)                    |     |
| False_Easting       | 500000                                         |     |
| False_Northing      | 1000000                                        |     |
| Central_Meridian    | 111                                            |     |
| Scale_Factor        | 0.9996                                         |     |
| Latitude_Of_Origin  | 0                                              |     |
| Datum               | D_Datum_Geodesi_Nasional_1995                  |     |
| Statistics          | Options                                        |     |
| Band_1              |                                                | _   |
| Build Parameters    | skipped columns: 1, rows: 1, ignored value(s): |     |
| Min                 | 0                                              |     |
| Max                 | 255                                            |     |
|                     |                                                | 112 |

• Dengan demikian data raster tersebut sudah berkoordinat dan memiliki referensi spasial yang jelas.

#### 1.1.2 Digitasi Data Raster

Data raster yang sudah digeoreferensi selanjutnya siap untuk didigitasi. Sebelum digitasi dimulai, maka pastikan layer yang akan didigitasi sudah disiapkan dalam format shapefile (\*.shp).

#### 1.1.2.1 Menyiapkan Shapefile Layer

Untuk membuat layer shapefile baru dilakukan melalui program ArcCatalog.

• Jalankan program ArcCatalog, kemudian carilah folder tempat data raster tersebut disimpan:

| File Edit     | View Go Geoprocessing Custor      | nize Windo                        | ws Help             |                |  |
|---------------|-----------------------------------|-----------------------------------|---------------------|----------------|--|
| 1 ES          | 1 🖗 🔍 🗙 🔡 🔠 🎫 😫 Q 1               |                                   | D - 1 - 1 - 1       | 004+101        |  |
| D'kerts sert. | a A Project Modul SIG             |                                   |                     |                |  |
| SR (2) (2)    |                                   |                                   |                     |                |  |
| Catalog Trees | *                                 | V Contract                        | 1                   | 1              |  |
| catalog treat | E P Partelera CMDC 2012           | Conteres                          | Preview Description | 4              |  |
|               | In the Bust porter BVM            | Name                              |                     | Type           |  |
|               | 📧 🧰 Buku Tumu Batas Konservasi Si | EE A160                           | 8-444.jpg           | Raster Dataset |  |
|               | III Citra-Ciota Karva             | III A160                          | 18-4442 geo.tif     | Raster Dataset |  |
|               | 🛞 🚞 citra landsat                 | <ul> <li>International</li> </ul> |                     |                |  |
|               | 🛞 🧱 Crane A88 03 Juni 2015        | -                                 |                     |                |  |
|               | IE 🚞 Dataset SIG PU 2015          |                                   |                     |                |  |
|               | 🗉 🧱 Fast Track Perancis Husnul    |                                   |                     |                |  |
|               | 0 E FCLS                          |                                   |                     |                |  |
|               | 🗷 🧱 fetal                         |                                   |                     |                |  |
|               | III StotoModern                   |                                   |                     |                |  |
|               | ili 🔤 FS Jembelan di Kedin        |                                   |                     |                |  |
|               | E Gabungan peta                   | 2                                 |                     |                |  |
|               | IL GOOC 3.0                       |                                   |                     |                |  |
|               | E Cocale panarama                 |                                   |                     |                |  |
|               | I III Husoul Hidavat Update SBY   |                                   |                     |                |  |
|               | IF C Probelingee                  |                                   |                     |                |  |
|               | 🗄 🧱 Kalibrasi Kamera              |                                   |                     |                |  |
|               | 🛞 🧰 Kerja Praktek 2011            |                                   |                     |                |  |
| 10            |                                   |                                   |                     |                |  |

• Setelah berada pada folder tersebut, untuk membuat layer shapefile baru **klik kanan** dan pilih **New > Shapefile**:

| C Verge senue VA Project (Modul SIG                                                                                                    | 1990 - 199 <u>9</u> - 1990 - 19900 - 19900 - 19900 - 19900 - 19900 - 19900 - 19900 - 19900 - 19900 - 19900 - 19900 - 19900 - 19 | -8                                                                                                    |  |
|----------------------------------------------------------------------------------------------------|----------------------------------------------------------------------------------------------------|----------------------------------------------------------------------------------------------------|--|
| Italion Tree T Backdrop SNPS 2012                                                                                                    | Contents Presew Decoption<br>Name<br>A1608-444.jpg<br>A1608-4442_geo.tif                                                                                                    | Type<br>Ranter Dataset<br>Raster Dataset                                                                                                    |  |
| Creen ABS 03 Juni 2015     Creen ABS 03 Juni 2015     Creen ABS 03 Juni 2015     Creen Task Perencis Huanul     Creen Task Perencis Huanul     Creen T | Copy Ctrl+C<br>Parts Ctrl+V<br>X Delete<br>Resame F2<br>Refresh F3<br>New<br>Properties                                                                                                    | Folder     Folder     Folder     Folder     Personal Geodetabase     Deabase Connection     ArcGI Server Connection     ArcGI Server Connection     Group Layer     Group Layer     Photo Toolbox |  |
| B DAL Probelingge<br>Kalibesi Kamera<br>B Kalibesi Kamera<br>B Keja Praktek 2011                                                                                                    | 0                                                                                                    | Shapefile     Toolbo     Toolbo     Greates a new shapefile                                                                                                    |  |

• Kemudian pada jendela **Create New Shapefile** isikan nama layernya (misalnya jalan\_lokal) dan tipe data spasialnya (feature type: titik, garis, atau poligon):

|                      |                                                                                | X             |
|----------------------|--------------------------------------------------------------------------------|---------------|
| Create New Shapefile | A REPORT OF A                                                                  |               |
| Name:                | jalan_lokal                                                                    |               |
| Feature Type:        | Polyline                                                                       | •             |
| Spatial Reference    |                                                                                |               |
| Description:         |                                                                                |               |
| Unknown Coordinat    | te System                                                                      | *             |
| 4                    |                                                                                |               |
| Show Details         | Ed                                                                             | it            |
| Coordinates will o   | contain M values. Used to store route<br>contain Z values. Used to store 3D da | data.<br>ata. |
|                      | ОК                                                                             | Cancel        |

• Pada bagian **Spatial Reference** klik tombol **Edit** untuk memilih sistem koordinat layer tersebut, dalam hal ini contohnya DGN 1995 UTM Zona 49S. Kemudian pilihlah sistem koordinat yang digunakan dalam data raster tersebut. Lalu klik **OK**.

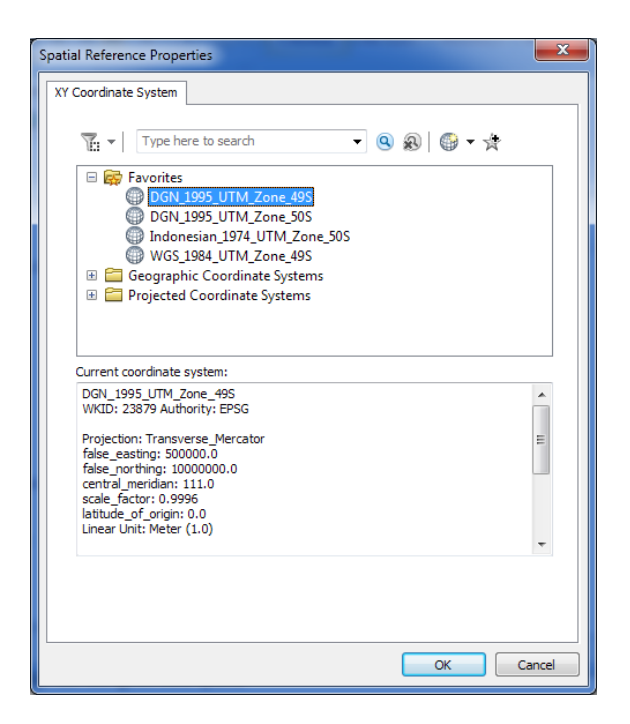

• Bila layer/shapefile tersebut sudah memiliki deskripsi nama, tipe, dan sistem koordinat yang lengkap, maka klik **OK** untuk membuat shapefile tersebut. Dengan cara yang sama kita dapat membuat layer shapefile untuk objek bertipe titik maupun poligon.

| Che gon grew og g<br>Che and market A Project Mod. | 19 EE 🗰 88   Q   🕼 🕻<br>19 EE                                                                                                    |                                                                                                    | 0++010                                                                                                    |  |
|----------------------------------------------------|----------------------------------------------------------------------------------------------------|----------------------------------------------------------------------------------------------------|----------------------------------------------------------------------------------------------------|--|
| Datalog Tree                                       | ₹ × [                                                                                                    | Contents Descention                                                                                                    |                                                                                                    |  |
|                                                    | pp SHAFS 2012<br>ctr PIM<br>age Batas Konservasi St<br>ctr PIM<br>age Batas Konservasi St<br>ter Kanya<br>didat<br>Be 03 Juni 2015<br>SIG PU 2015<br>KcMeranicis Huanul<br>videm<br>tel Ange Market Silv<br>obelinggo<br>tel Ange Silv<br>obelinggo<br>tel Ange | Name<br>IIII A100-444 jpg<br>III A100-4442 ges.tf<br>Splets-Uskishp<br>G perkubanashp<br>G perkubanashp<br>Stakslikh.th<br>Stakslikh.th<br>Staks | Type<br>Rater Dataset<br>Rater Dataset<br>Shupfile<br>Shupfile<br>Shupfile<br>Shupfile<br>Shupfile<br>Shupfile |  |

#### 1.1.2.2 Mendigit dan Mengedit Data Spasial

Sebelum mulai melakukan digitasi onscreen, terlebih dahulu data raster yang akan didigit beserta layer yang akan didigit dimuat dahulu ke dalam workspace ArcGIS.

• Jalankan program ArcMap, lalu klik ikon Add Data 🗠 dan muat semua data raster dan data shapefile yang akan dipakai dalam proses digitasi.

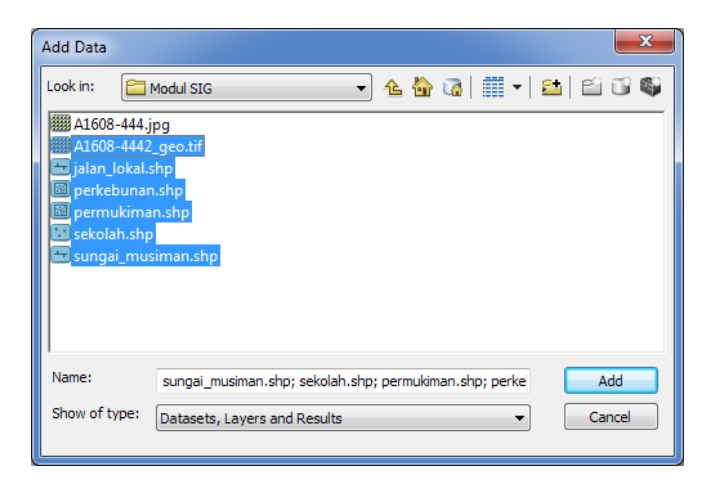

• Gunakan data raster yang sudah berformat tiff. Setelah diload, data-data yang digunakan akan tampak pada layar:

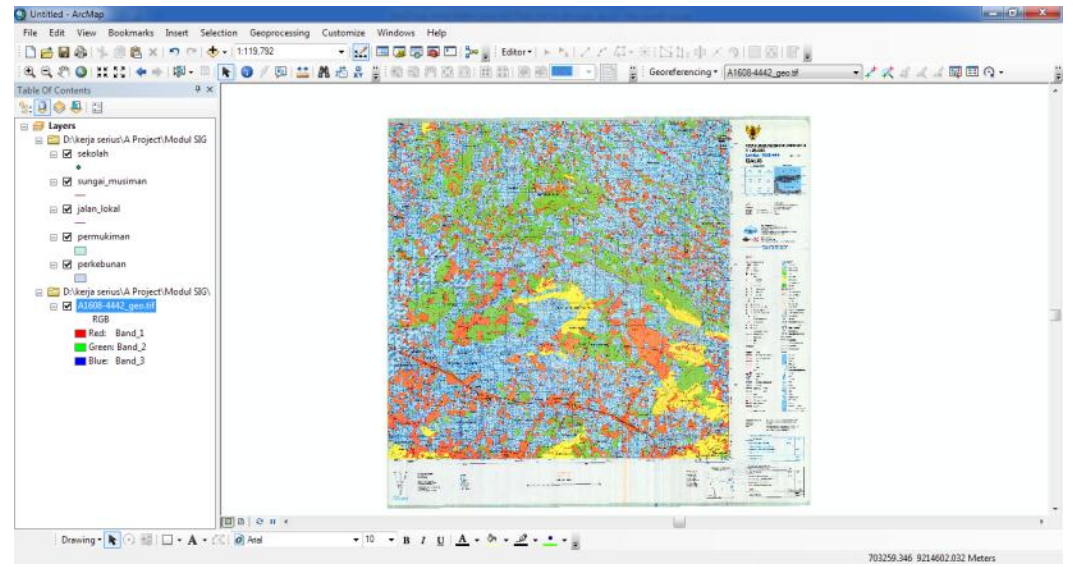

• Proses digitasi data raster berarti juga termasuk proses editing shapefile layer yang bersangkutan. Proses editing data ini dilakukan pada sesi editing tersendiri. Caranya melalui menu Editor >> Start Editing yang dapat diakses melalui toolbar Editor.

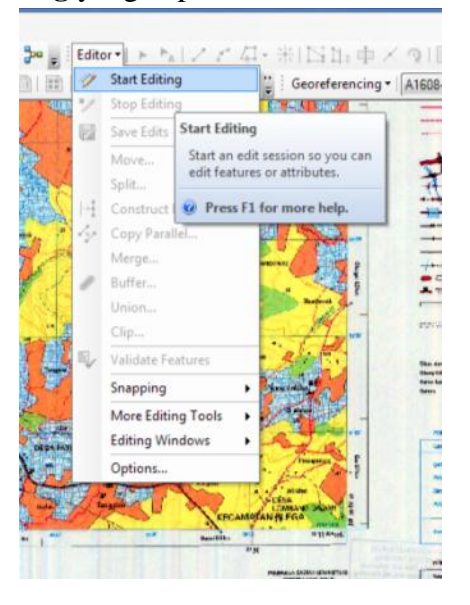

• Selanjutnya ketika pengguna sudah berada pada sesi editing, proses edit data spasial bertipe titik, garis, maupun poligon dapat dilakukan.

• Untuk memilih unsur/layer mana saja yang akan diedit, munculkan jendela editing Create New Feature. Caranya melalui menu Editor >> Editing Windows >> Create Features.

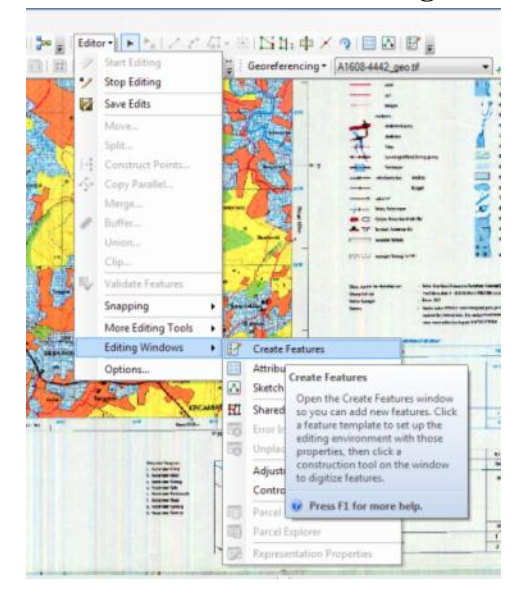

• Selanjutnya daftar unsur spasial/layer yang dapat diedit dimunculkan dalam jendela Create Features.

| Create Features       | □ ×   |
|-----------------------|-------|
| 📲 📲 <search></search> | • 🍳 🔊 |
| jalan_lokal           |       |
| — jalan_lokal         |       |
| perkebunan            |       |
| perkebunan            |       |
| permukiman            |       |
| permukiman            |       |
| sekolah               |       |
| sekolah               |       |
| sungai_musiman        |       |
|                       |       |
|                       |       |
|                       |       |
|                       |       |
|                       |       |
|                       |       |
|                       |       |
|                       |       |
|                       |       |
|                       |       |
|                       | ¥1    |
| Construction Tools    |       |
| Point                 |       |
| noint at end of line  |       |
|                       |       |

- Manakala hendak **menambahkan** objek pada layer tertentu, pengguna tinggal mengklik layer tersebut.
- Bila pengguna sudah selesai mengedit unsur-unsur spasial tersebut dan menyimpan perubahannya, pengguna dapat mengklik menu Editor >> Save Edits. Setelah itu pengguna dapat mengakhiri sesi editing dengan menu Editor >> Stop Editing.

#### 1.2 Melakukan *Editing* Data Geospasial

#### 1. BATASAN VARIABEL

2. Konteks Variabel

Unit ini berlaku untuk mempersiapkan dan melaksanakan editing data, membangun hubungan antar unsur geospasial serta menyusun laporan pekerjaan, yang digunakan untuk melakukan editing data geospasial pada pemrosesan data geospasial.

- 3. Peralatan dan perlengkapan untuk melakukan editing data geospasial, mencakup tidak terbatas pada:
  - 3.1. Peralatan
    - 3.1.1. Perangkat keras komputer
    - 3.1.2. Perangkat lunak SIG
    - 3.1.3. Printer dan plotter
  - 3.2. Perlengkapan
    - 3.2.1. Kertas
    - 3.2.2. Alat tulis
- 4. Peraturan yang diperlukan untuk melakukan editing data geospasial, meliputi:
  - 4.1. UU No. 4 tahun 2011 tentang Informasi Geospasial
  - 4.2. PP No. 8 tahun 2013 tentang Ketelitian Peta Rencana Tata Ruang
- 5. Norma dan standar untuk melakukan editing data geospasial, meliputi:
  - 5.1. SNI ISO 19113:2011 Informasi Geografis Prinsip Kualitas
  - 5.2. Manual/petunjuk penggunaan perangkat keras dan perangkat lunak SIG
  - 5.3. Aturan dan etika profesi sesuai dengan yang berlaku di masyarakat profesi, utamanya bidang geospasial (asosiasi profesi dan instansi terkait lainnya)

#### 6. PANDUAN PENILAIAN

- 1. Konteks penilaian
  - 1.1. Kondisi penilaian merupakan aspek dalam penilaian yang sangat berpengaruh atas tercapainya kompetensi ini terkait dengan melakukan editing data geospasial. Untuk itu, pengujian harus dilakukan secara konsisten pada seluruh elemen dan dilaksanakan pada situasi pekerjaan yang sebenarnya ditempat kerja atau secara simulasi dengan kondisi

seperti tempat kerja normal dengan menggunakan kombinasi metode uji untuk mengungkap pengetahuan, keterampilan dan sikap kerja sesuai dengan tuntutan standar.

- 1.2. Penilaian dapat dilakukan dengan cara: lisan, tertulis, demonstrasi/praktik, dan simulasi di workshop dan/atau di tempat kerja, dan atau di Tempat Uji Kompetensi (TUK).
- 2. Persyaratan Kompetensi

Unit kompetensi yang harus dikuasai sebelumnya:

| 2.1. | M.711000.129.01 | : | Melakukan Konversi Data Geospasial dengan Metode Digitasi |
|------|-----------------|---|-----------------------------------------------------------|
|      |                 |   | On-Screen                                                 |

- 2.2. M.711000.128.01 : Melakukan Konversi Data Geospasial dengan Metode Meja Digitasi
- 3. Pengetahuan dan keterampilan yang diperlukan:
  - 3.1. Pengetahuan tenang sistem koordinat geospasial
  - 3.2. Pengetahuan tentang sistem transformasi koordinat geospasial
  - 3.3. Ketrampilan perangkat lunak SIG
  - 3.4. Pengetahuan tentang perangkat keras komputer
  - 3.5. Pengetahuan SNI terkait digitasi, editing grafis dan atribut, ketelitian peta, dan metadata informasi geospasial
- 4. Sikap kerja yang diperlukan:
  - 4.1. Kemampuan bekerja sama dalam tim
  - 4.2. Kemampuan bekerja sistematis
- 5. Aspek kritis

Aspek kritis yang perlu diperhatikan dalam kompetensi ini, adalah:

- 5.1. Ketelitian dan kecermatan dalam mempersiapkan pekerjaan
- 5.2. Ketelitian dan kecermatan dalam melaksanakan pekerjaan
- 5.3. Ketelitian dan kecermatan kontrol kualitas hasil pekerjaan

## 1.Melakukan Editing Data Spasial

#### 1.2.1 Editing Data Shapefile Tipe Point

#### 1.2.1.1 Membuat dan menghapus objek

Semisal hendak menambahkan objek baru pada layer bertipe point, langkah-langkahnya adalah:

- Pada jendela Create New Feature klik layer yang akan diedit
- Lalu klik pada tampilan SIG di lokasi mana objek/data tersebut akan ditambahkan

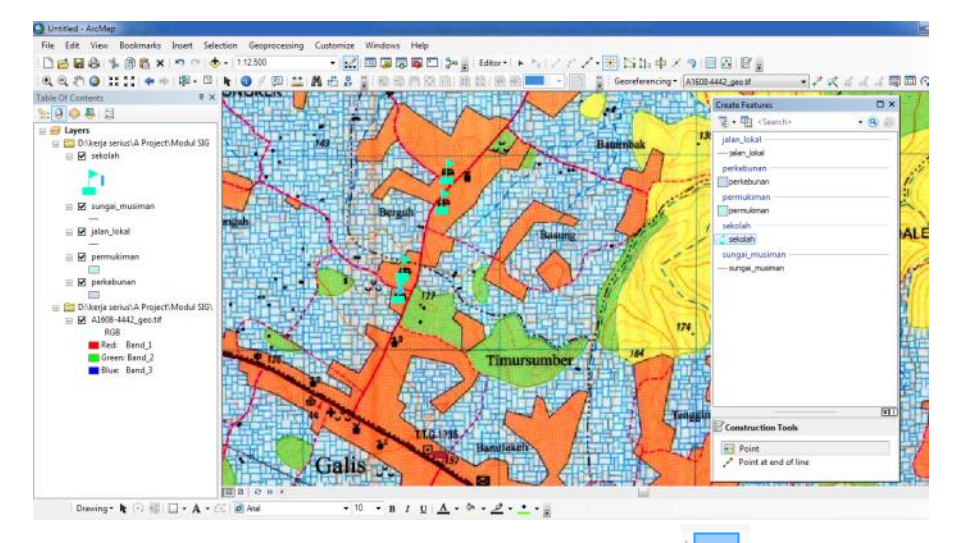

• Untuk menghapus objek yang sudah ada, klik ikon **Edit Tool** (**L**) pada toolbar **Editor** (ikon ini berfungsi untuk memilih objek yang akan diedit). Lalu klik pada objek yang akan dihapus, kemudian tekan **tombol Delete**.

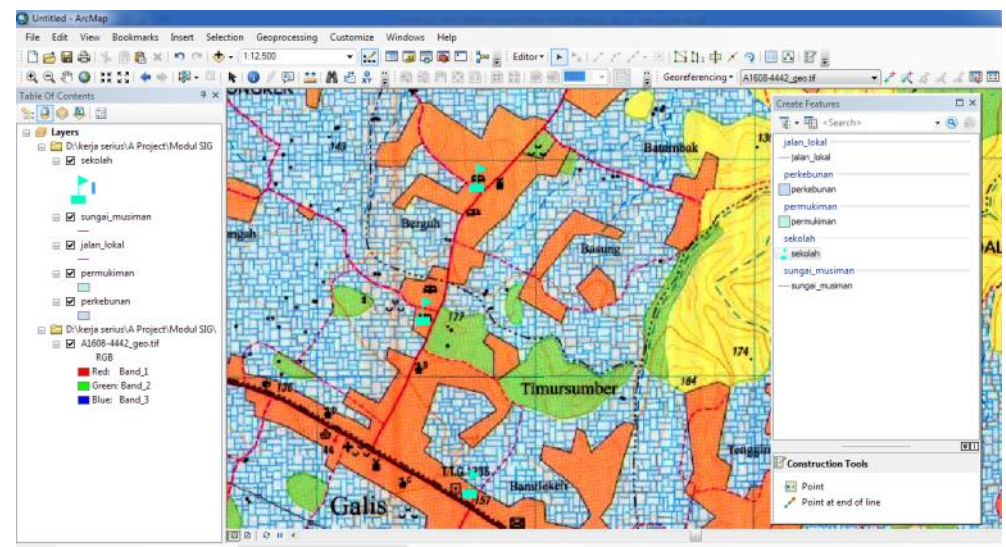

#### 1.2.1.2 Membuat titik dengan koordinat tertentu

- Untuk membuat objek titik pada koordinat tertentu, ketika proses editing sedang berlangsung, klik kanan pada tampilan peta SIG
- Pilih menu Absolute X, Y. Selanjutnya isikan koordinat titik baru. Lalu tekan Enter.

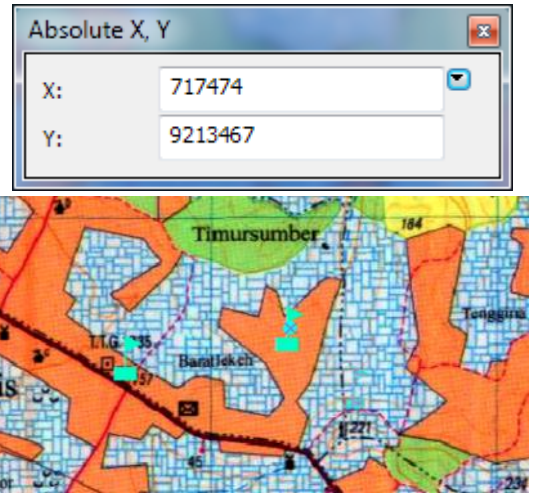

1.2.1.3 Membuat titik berimpit dengan objek tertentu

Untuk membuat objek dapat berimpit dengan objek lainnya secara tepat, perlu diaktifkan Snapping terlebih dahulu.

- Caranya dengan memunculkan toolbar snapping melalu menu Editor >> Snapping >> Snapping Toolbar.
- Lalu aktifkan pilihan snapping objek yang diinginkan. Umumnya ada 4 jenis snapping yang sering digunakan: Point, Endpoint, Vertex, Edge.

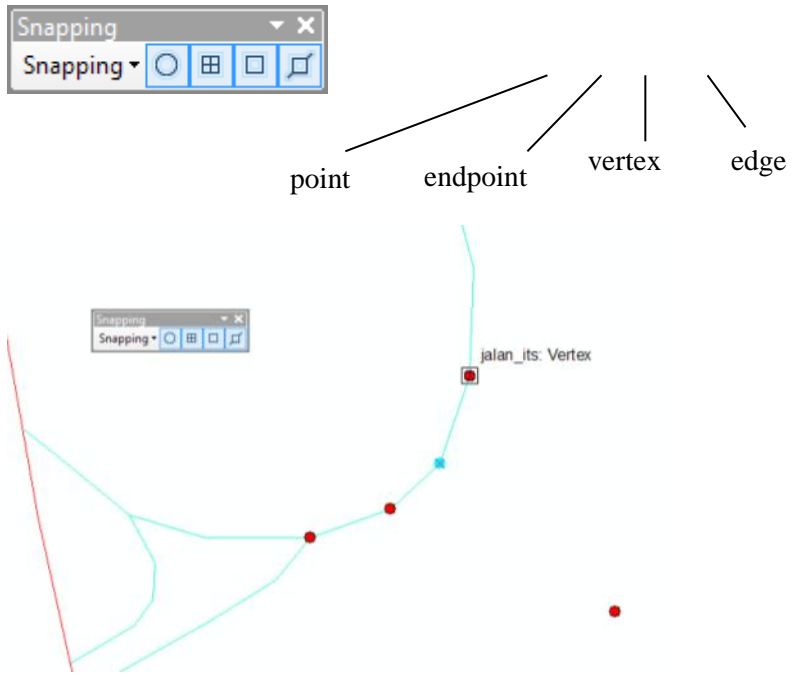

• Dengan mengaktifkan snapping tersebut, objek yang akan ditambahkan/digambar dapat berimpit pada objek lain yang sudah ada.

#### 1.2.1.4 Menggeser posisi objek titik

• Untuk menggeser posisi suatu objek titik, cukup pilih titik yang akan dipindah, lalu digeser ke posisi barunya.

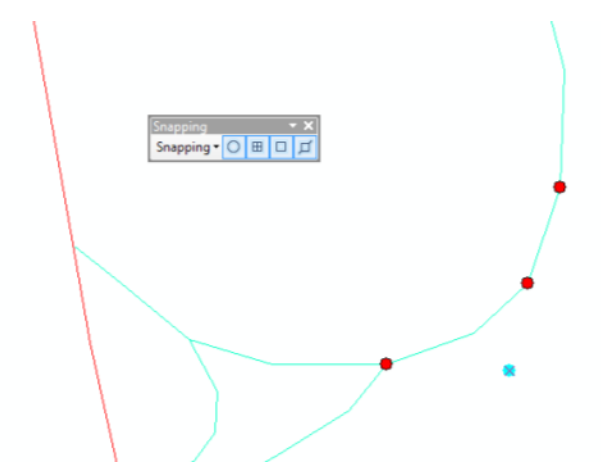

1.2.2 Editing Data Shapefile Tipe Line

#### 1.2.2.1 Membuat dan menghapus objek

- Untuk membuat objek polyline baru, pada jendela **Create Feature** klik pada layer bertipe line. Kemudian gambarkan objek pada peta SIG.
- Lakukan klik ganda pada titik terakhir untuk menyelesaikan penggambaran objek baru.

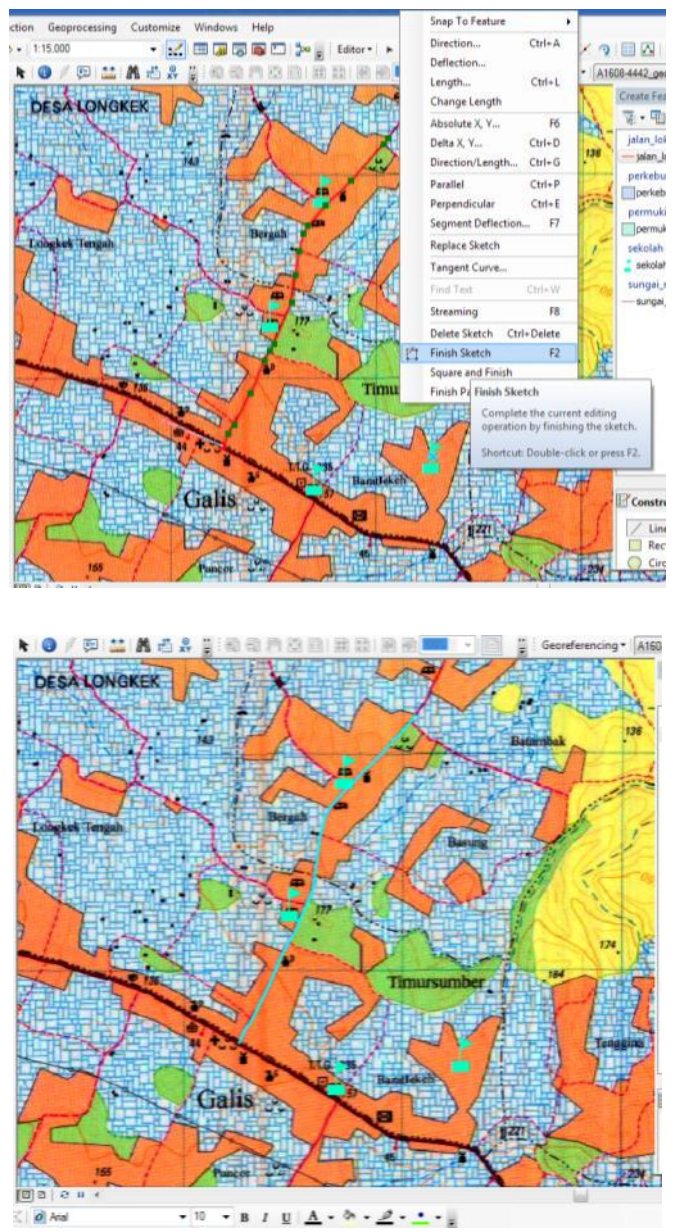

• Kemudian untuk menghapus objek garis caranya sama dengan menghapus objek point, yaitu dengan memilih objek yang akan dihapus kemudian tekan **tombol Delete**.

#### 1.2.2.2 Menggabungkan 2 atau lebih objek menjadi satu

Beberapa objek garis yang sebenarnya saling bersambung dapat dijadikan menjadi satu garis saja.

- Caranya dengan memilih unsur-unsur garis yang akan digabungkan. Hal ini dilakukan dengan mengklik ikon **Edit Tool**.
- Tekan dan tahan **tombol Shift** sambil mengklik pada objek yang akan digabungkan. Setelah objek-objek tersebut terpilih, pada menu **Editor** (di toolbar Editor) pilih **Merge**.

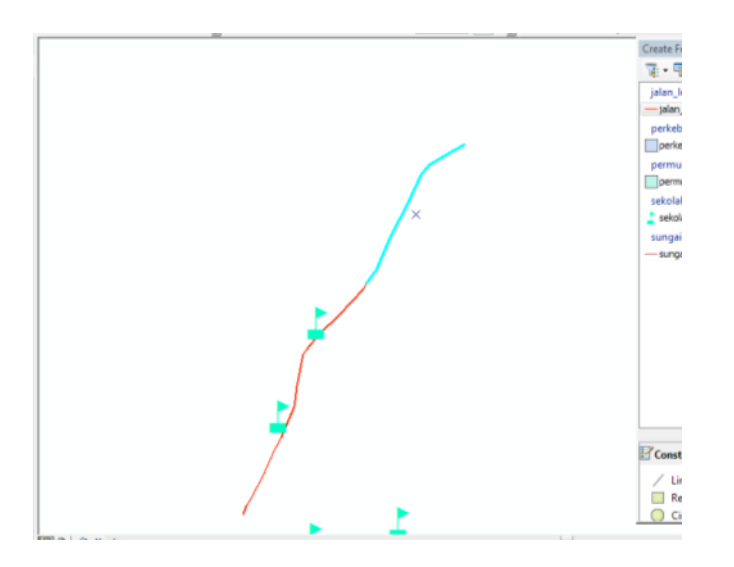

• Dikarenakan 2 atau lebih objek yang digabungkan bisa saja memiliki atribut yang berbeda, maka atribut objek hasil penggabungan hanya dapat mengikuti salah satu atribut objek yang digabungkan.

| Merge                                                        | ×      |
|--------------------------------------------------------------|--------|
| Choose the feature with which other features will be merged: | ОК     |
| 0 (jalan_lokal)<br>0 (jalan_lokal)                           | Cancel |
|                                                              |        |
| < +                                                          |        |

• Pilih salah satu objek yang atributnya akan dijadikan acuan atribut untuk objek baru, lalu klik **OK**.

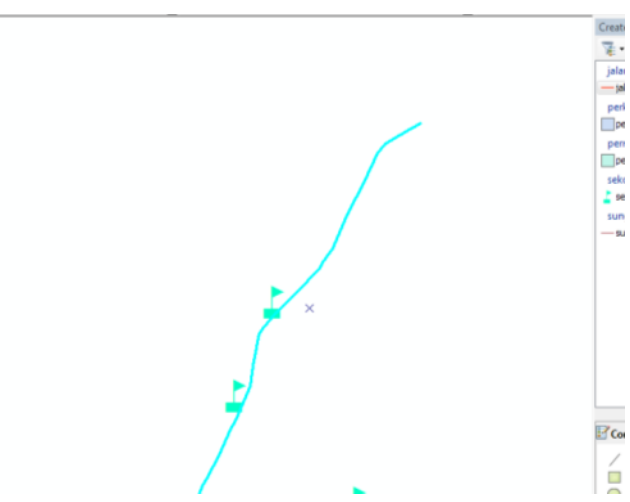

#### 1.2.2.3 Memisahkan garis menjadi beberapa objek/segmen

Sebuah objek garis dapat dibagi menjadi beberapa segmen. Panjang segmen hasil pembagian dapat ditentukan berdasarkan persentase panjang objek asli, jumlah segmen, atau nilai panjang tertentu.

• Pilih objek garis yang akan dibagi, lalu pilih menu **Editing** >> **Split**.

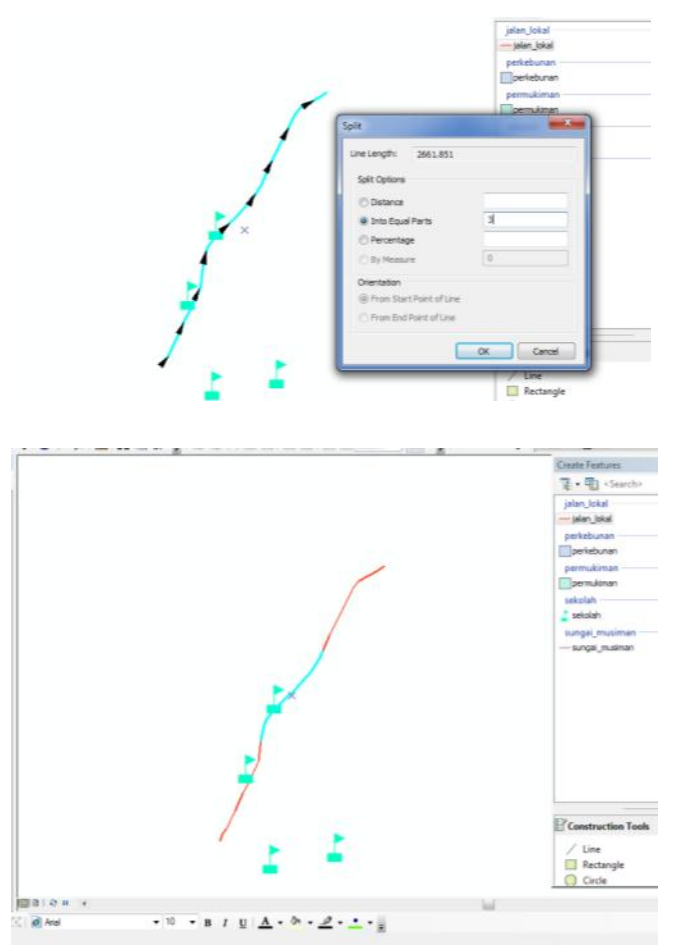

• Pada contoh ini, segmen garis dibagi menjadi 3 bagian yang sama panjangnya (pilihan Into Equal Parts).

#### **1.2.2.4** Menambah simpul dan menghaluskan bentuk objek

Kadang-kadang segmen garis yang terdiri dari beberapa simpul memiliki bentuk yang kaku. Untuk menghaluskan objek tersebut diperlukan simpul-simpul tambahan agar objek semakin luwes dibentuk.

• Caranya pilih objek yang akan diedit dengan **Edit Tool**. Lalu **klik ganda** pada objek tersebut. Ketika simpul titik objek ditampilkan, **klik kanan** dan pilih **Insert Vertex.** 

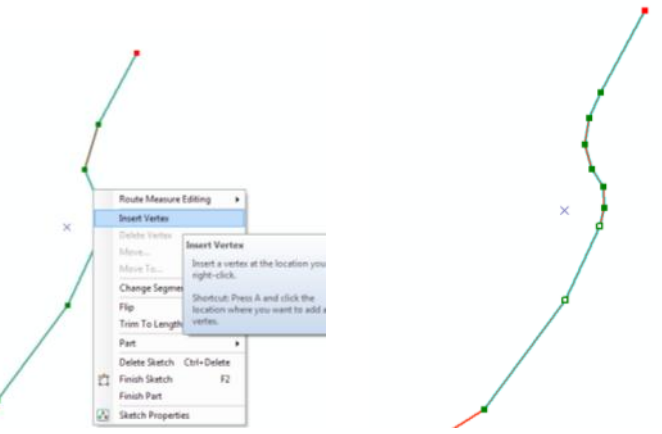

• Dengan simpul yang lebih banyak, bentuk objek semakin mudah untuk diubah agar lebih halus. Caranya dengan menggeser simpul objek tersebut sehingga bentuk yang diinginkan tercapai. Kadangkala ada objek yang seharusnya digambarkan dengan simpul yang sedikit, tetapi malah memiliki simpul yang terlalu banyak. Misalnya pada objek garis lurus. Objek ini sebaiknya disederhanakan bentuknya.

• Aktifkan toolbar Advanced Editing lewat menu Editor >> More Editing Tools >> Advanced Editing.

vanced Editing 「コー・1 🕂 🗡 🐼 🥥 🖬 🖓 😫 田 🛙

• Lalu klik pada objek yang akan disederhanakan, selanjutnya klik ikon **Generalize** (). Lalu masukkan jumlah offset yang diinginkan (misalnya 2).

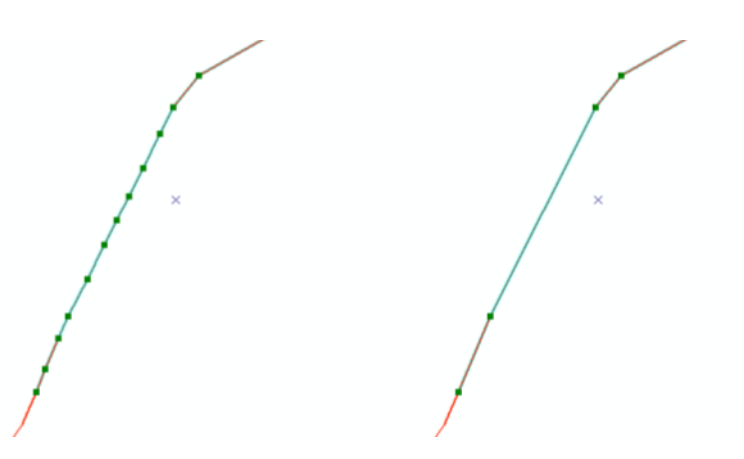

#### 1.2.3 Editing Data Shapefile Tipe Polygon

#### 1.2.3.1 Membuat dan menghapus objek

- Untuk membuat objek polygon baru, pilih layer bertipe polygon pada jendela Create Features.
- Lalu gambarkan objek yang diinginkan pada peta.
- Lakukan klik ganda pada titik terakhir objek yang digambar.

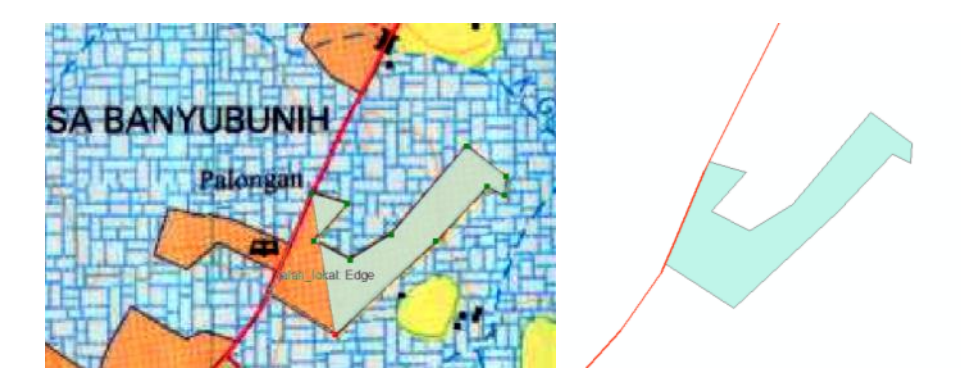

• Untuk menghapus objek poligon, dapat dilakukan dengan cara yang sama seperti sebelumnya.

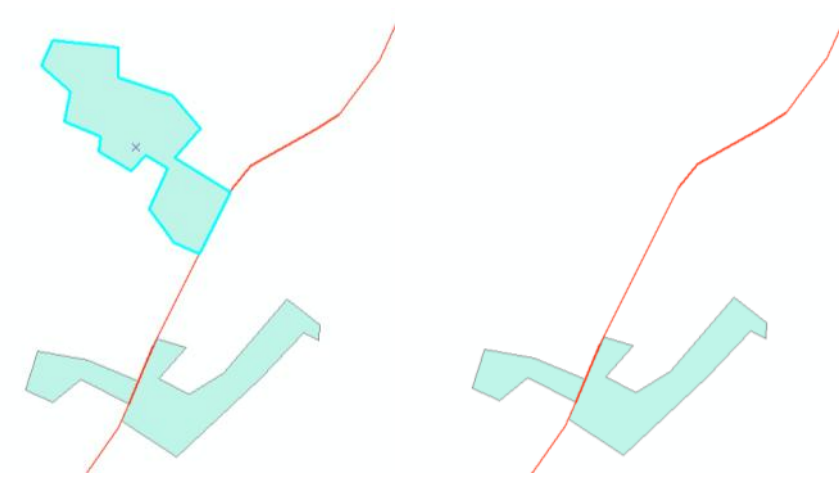

#### **1.2.3.2** Menggabungkan 2 atau lebih objek

Beberapa polygon dapat digabungkan menjadi satu objek. Caranya sama seperti yang dilakukan pada objek bertipe polyline (lihat contoh sebelumnya) yaitu dengan menu **Merge**.

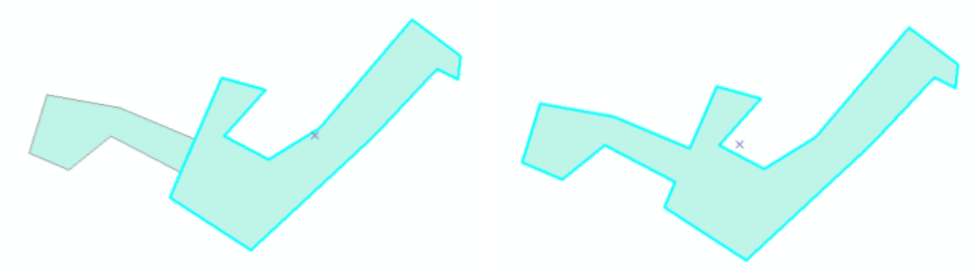

#### **1.2.3.3** Membentuk ulang objek

Objek poligon dapat dibentuk ulang bila dirasa masih belum sesuai dengan kondisi di lapangan. Caranya sama seperti objek bertipe polyline, yaitu dengan menambahkan simpul (vertex) pada tepian objek. Selanjutnya simpul-simpul tersebut dapat digeser untuk membentuk ulang objek.

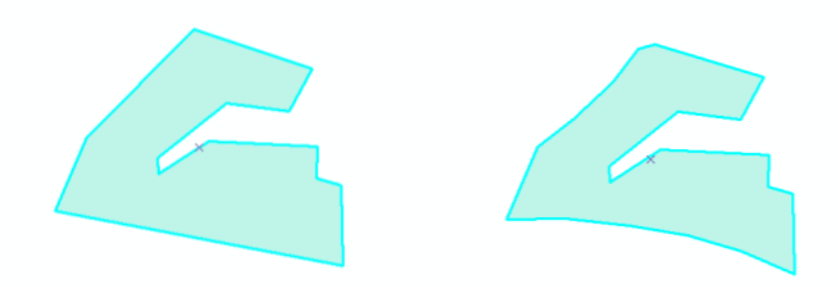

1.2.3.4 Membagi objek

Pilih objek yang akan dibagi dengan **Edit Tool**. Lalu klik ikon **Cut Polygons Tool** ( ) pada toolbar **Editor**. Kemudian gambarkan garis bagi objek melintasi objek poligon yang akan dibagi

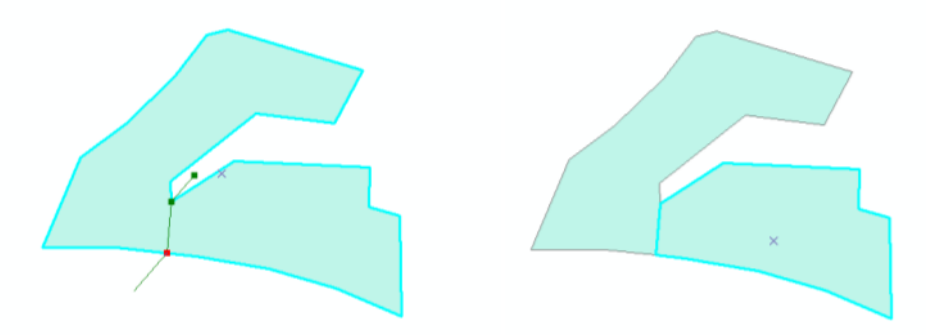

#### 1.2.3.5 Auto Complete Polygon

Autocomplete Polygon berguna untuk membuat poligon baru yang berimpit dengan poligon yang sudah ada, tanpa harus menggambar sisi poligon baru secara keseluruhan. Jadi sisi poligon yang sudah ada tidak perlu digambarkan lagi.

• Cara menggunakan fasilitas ini melalui klik ikon Create Features (<sup>1</sup>), lalu pada Listbox Construction Tools, pilih Auto Complete Polygon.

|                            | ×1 |
|----------------------------|----|
| Construction Tools         |    |
| 2. Freehand                |    |
| 📰 Auto Complete Polygon    |    |
| Auto Complete Freehand     |    |
| Attributes Create Features |    |

• Kemudian pilih poligon di mana poligon baru akan memiliki sisi yang berimpitan (bisa lebih dari 1 poligon). Lalu gambarkan sisi poligon baru dimulai dari sisi poligon yang sudah ada.

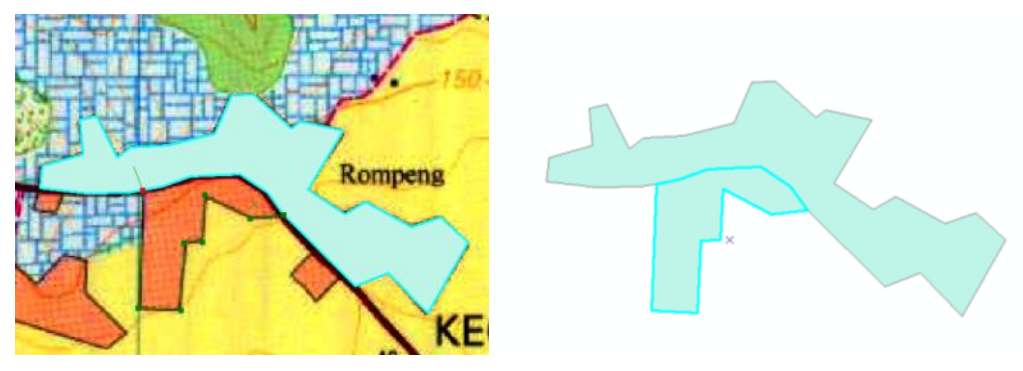

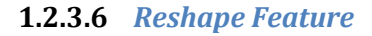

Fitur Reshape Feature berguna untuk membentuk ulang poligon menjadi lebih luas atau lebih sempit. Fasilitas ini cara kerjanya mirip dengan Auto Complete Polygon. Hanya saja tidak menambah jumlah poligon.

Cara menggunakannya adalah pilih poligon yang sudah ada yang akan diperluas atau dipersempit. Lalu klik ikon Reshape Feature Tool (<sup>1)</sup>). Kemudian gambarkan bagian sisi poligon yang baru.

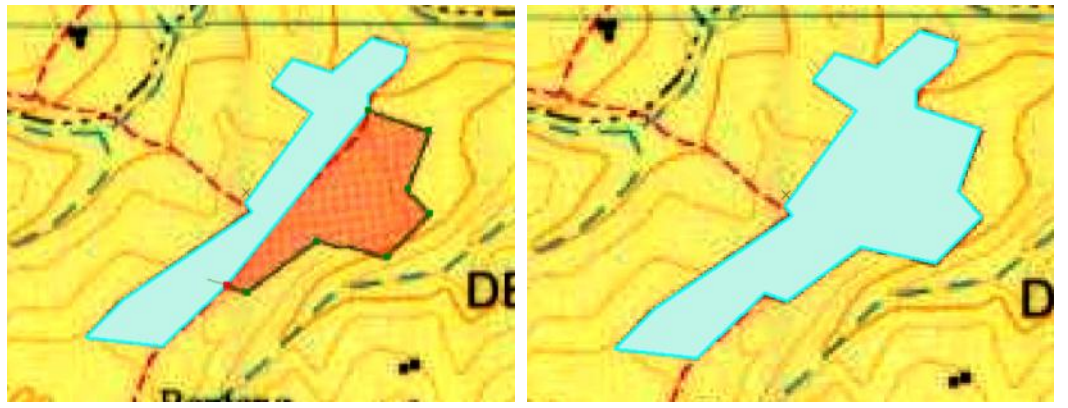

• Garis yang membentuk ulang poligon dapat digambarkan di luar poligon, atau memotong poligon di dalam. Bila garis digambarkan di luar poligon, maka luas poligon bertambah. Bila garis digambarkan di dalam poligon, maka luas poligon berkurang dan hanya menyisakan bagian terbesar dari poligon yang di-reshape.

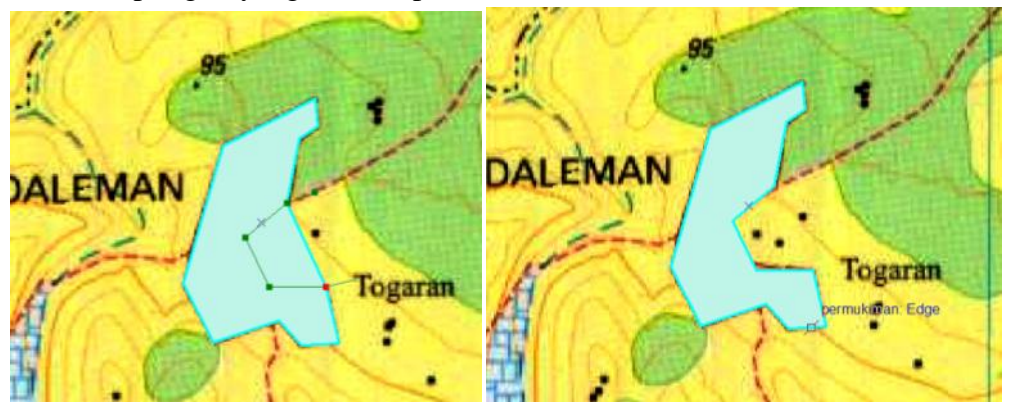

1.2.4 Editing Data Atribut

Setiap objek dalam layer SIG memiliki informasi atribut yang mendeskripsikan objek tersebut. Atribut setiap layer dapat dilihat, ditambahkan, dikurangi, atau diganti sesuai keperluan.

#### **1.2.4.1** Menampilkan tabel data atribut

Setiap layer shapefile, baik yang bertipe point, polyline, maupun polygon pasti memiliki satu tabel atribut tersendiri. Jumlah record pada tabel pasti sama dengan jumlah objek yang terdapat pada layer tersebut. Bila kriteria ini tidak terpenuhi karena suatu hal, maka shapefile tersebut tidak dapat digunakan.

• Untuk memunculkan tabel atribut layer, klik kanan layer yang dimaksud pada jendela Table Of Contents, lalu pilih Open Attribute Table:

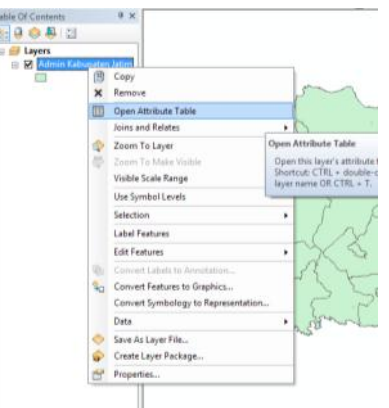

• Selanjutnya tabel atribut dari layer yang bersangkutan dimunculkan:

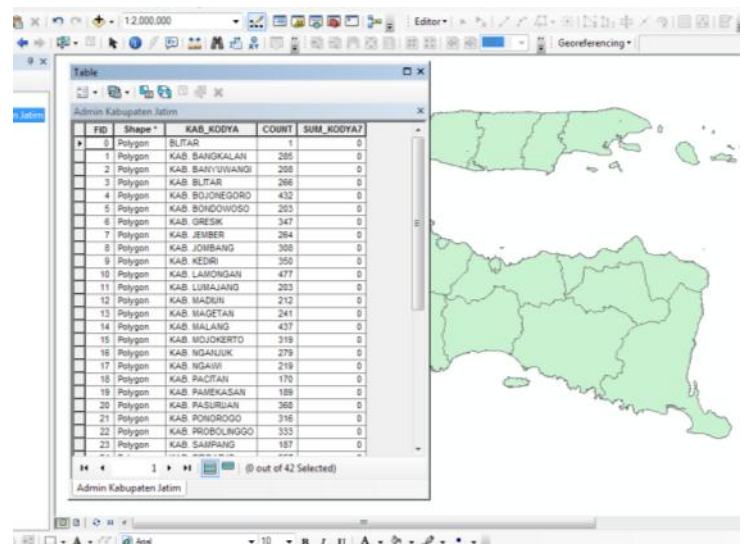

#### 1.2.4.2 Mengedit record data

• Untuk mengedit record data pada tabel, pengguna harus memasuki sesi editing terlebih dahulu. Setelah itu pengguna memilih objek/record mana yang akan diedit atributnya, cukup dengan melakukan klik pada cell tabel yang akan edit isinya.

| Table |                                                                                  |         |                  |       |            |   |  |  |
|-------|----------------------------------------------------------------------------------|---------|------------------|-------|------------|---|--|--|
| 0     | 🗄 -   昌 -   🖫 🕅 🗹 🐠 🗙                                                            |         |                  |       |            |   |  |  |
| Ad    | Admin Kabupaten Jatim ×                                                          |         |                  |       |            |   |  |  |
|       | FID                                                                              | Shape * | KAB_KODYA        | COUNT | SUM_KODYA7 | • |  |  |
|       | 30                                                                               | Polygon | KEDIRI           | 1     | 0          |   |  |  |
| Þ     | 32                                                                               | Polygon | KOTA KEDIRI      | 49    | 0          |   |  |  |
|       | 33                                                                               | Polygon | KOD. MADIUN      | 31    | 0          |   |  |  |
|       | 34                                                                               | Polygon | KOD. MALANG      | 57    | 0          |   |  |  |
|       | 35                                                                               | Polygon | KOD. MOJOKERTO   | 18    | 0          |   |  |  |
|       | 36                                                                               | Polygon | KOD. PASURUAN    | 34    | 0          |   |  |  |
|       | 37                                                                               | Polygon | KOD. PROBOLINGGO | 29    | 0          | E |  |  |
|       | 38                                                                               | Polygon | KOD. SURABAYA    | 174   | 14546      |   |  |  |
|       | 39                                                                               | Polygon | MALANG           | 1     | 0          | - |  |  |
| A     | I4     33     → I     I     ✓ (1 out of 40 Selected)       Admin Kabupaten Jatim |         |                  |       |            |   |  |  |

**1.2.4.3** Menambah dan menghapus kolom tabel

Kolom atau field pada tabel merupakan isian tentang deskripsi tertentu pada setiap record. Kolom dapat dihapus atau ditambahkan hanya **bila sedang di luar sesi editing.** 

• Untuk menambahkan kolom, klik ikon **Table Options** ( ), lalu pilih **Add Field...** Akan muncul kotak dialog keterangan jenis data yang akan disimpan pada field baru tersebut:

| Add | Field       |        |    | -2     | ٢ |
|-----|-------------|--------|----|--------|---|
| Na  | me:         | Luas   |    |        |   |
| Iyr | be:         | Double |    | •      |   |
| F   | ield Proper | ties   |    |        |   |
|     | Precision   |        | 20 |        |   |
|     | Scale       |        | 3  |        |   |
|     |             |        |    |        |   |
|     |             |        |    |        |   |
|     |             |        |    |        |   |
|     |             |        |    |        |   |
|     |             |        |    |        |   |
|     |             |        | OK | Cancel |   |

• Isikan nama kolom pada Name, pilih jenis data pada **Type**. Isian jenis data bisa berupa bilangan bulat (short & long integer), bilangan desimal (float), bilangan desimal double precision (double), tanggal (date), atau teks biasa (text). Untuk isian data bertipe float dan double, isikan juga jumlah angka yang dapat ditampung (precision) dan jumlah angka di belakang koma (scale). Lalu klik **OK**.

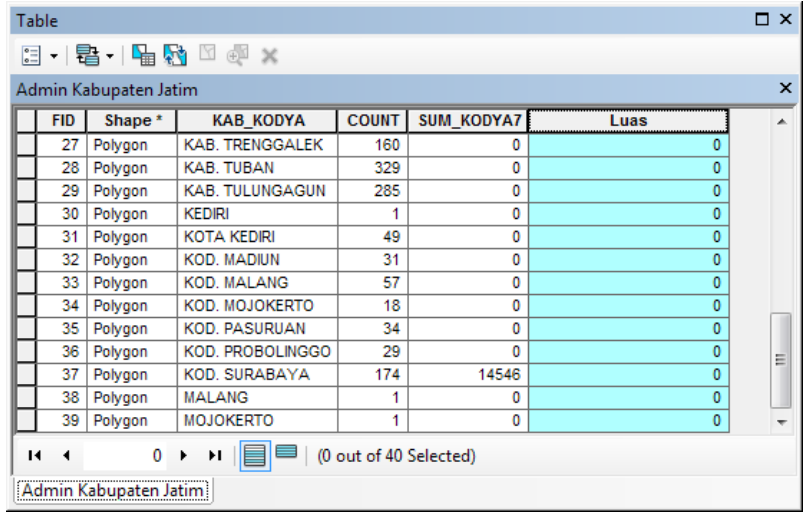

- Untuk menghapus field, klik pada nama field sehingga seluruh kolom tersebut diblok (diwarnai biru muda). Lalu klik kanan dan pilih **Delete Field**. Pengguna akan dimintai konfirmasi apakah benar-benar ingin menghapus field tersebut (**Yes**) atau tidak (**No**). Field yang sudah dihapus **tidak apat dikembalikan lagi**, kecuali dengan membuat dan mengisikan datanya satu per satu kembali.
- 1.2.5 Menampilkan atau Mengatur Peta
- 1. Tampilkan file AcehbesarKec, AcehBesarRoad, AcehBesarSungai.
- 2. Klik kanan pada AcehbesarKec > **Properties** > **Symbology**. Atau klik dua kali pada file yang dipilih.
- 3. Pilih Categories > Unique Values.
- 4. Pilih NAMA\_KEC pada kolom Value Field.
- 5. Klik Add Values, pilih Darussalam.

| Layer Properties                                                                                                    |                                                                                                    |                                                                                                    | ? 🛛  | Add Values                                                                                                    | 2 🛛                        |
|----------------------------------------------------------------------------------------------------|----------------------------------------------------------------------------------------------------|----------------------------------------------------------------------------------------------------|------|----------------------------------------------------------------------------------------------------|----------------------------|
| General Source Sole<br>Show<br>Features<br>Categories<br>- Unique values, many<br>- Match to symbols in a<br>Quentities<br>Charts<br>Multiple Attributes | tion Diplay Symbology Fields Def<br>Deer categories using unique va<br>Value Field<br>NAMA_KEC<br>Symbol Value<br>Cal other values<br>CHeadings<br>DARUSSELAM | Inition Quary Labels Joins & Relates Auez of one field.  Color Scheme Label Count call other values NAMA_KEC DARIUSSALAM 7 |      | Select the value(o) to add<br>BAITLIFRAHMAN<br>BAITLISSALAM<br>BANDA RAYA<br>DARUL INAPAH<br>DARUL INAPAH<br>DARUL INAPAH<br>DARUL INAPAH<br>DARUL INAPAH<br>INFRI JAVA<br>NEN JAVA<br>Complete List<br>New Value<br>Late you add a value to the list abo | OK<br>Canod<br>Add to List |
|                                                                                                    | Add All Values Add Values                                                                                                    | Berrovs Remove Al Advagoe                                                                                                  | ad • |                                                                                                    |                            |

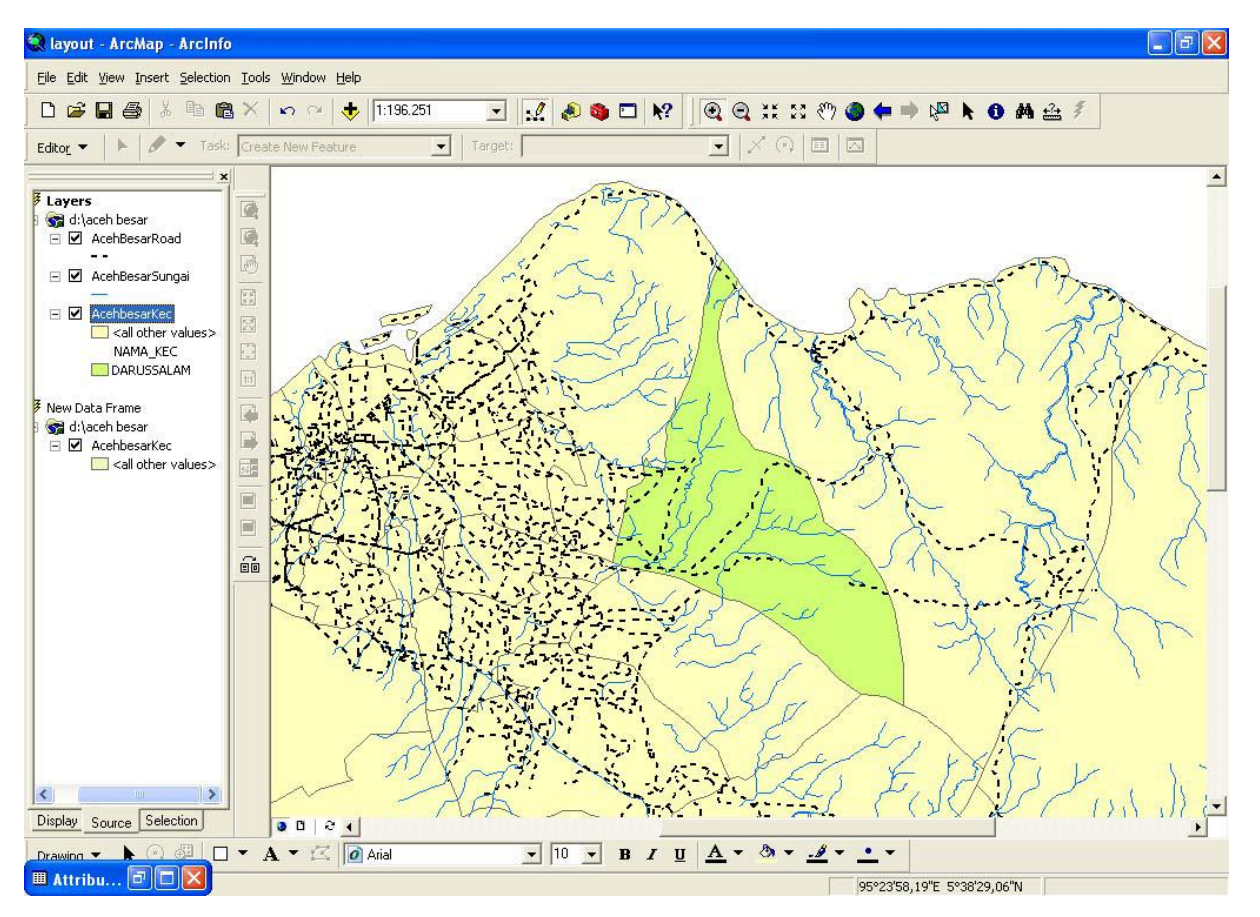

6. Pindahkan ke **Layout View** dengan klik **View** > **Layout View**. Atau klik ikon di bagian bawah halaman data.

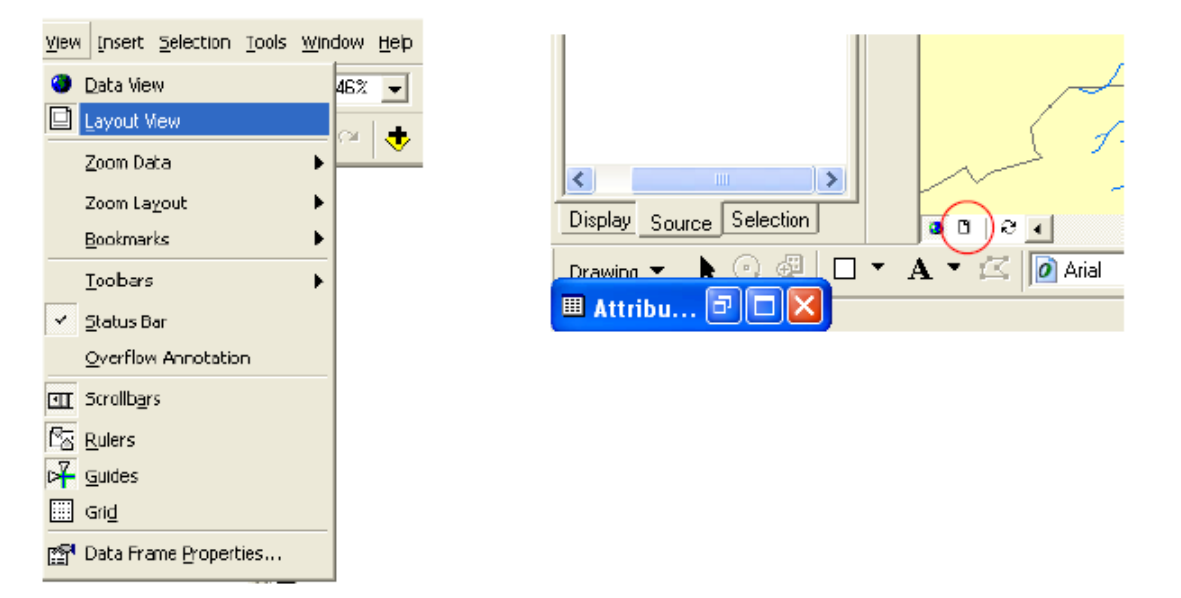

7. Setelah mengganti ke **Layout View**, maka peta akan disajikan pada halaman layout. Halaman layout ini menyajikan satu atau lebih data frame.

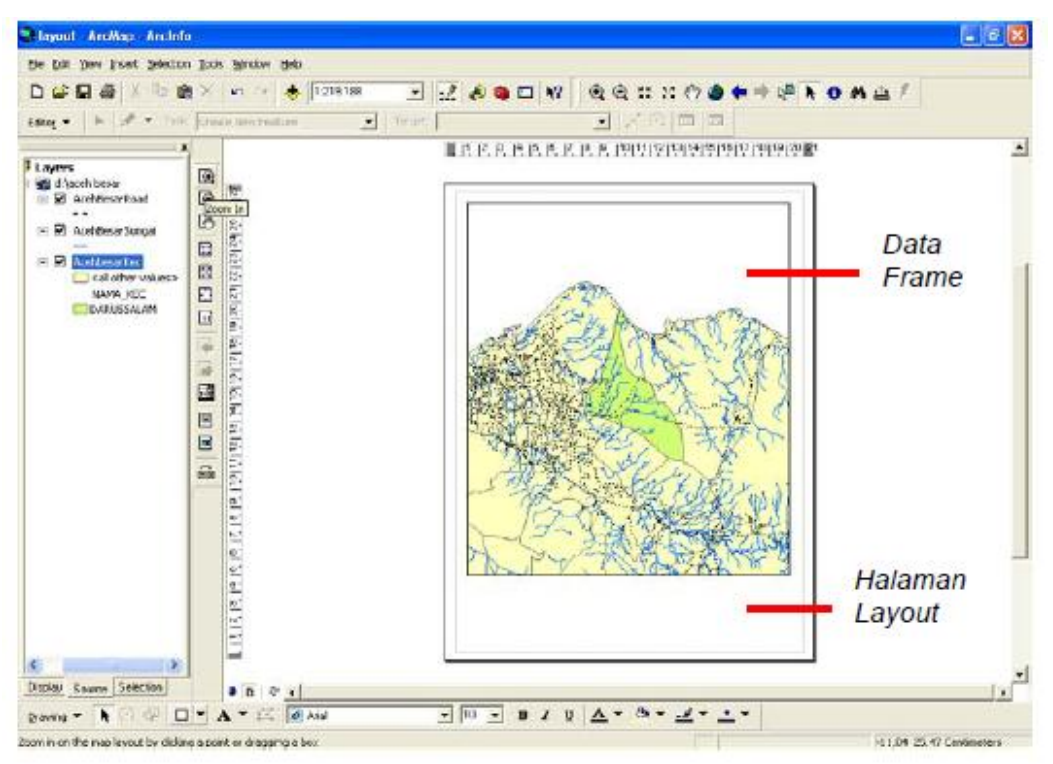

1. Layout toolbar memuat tools yang dipakai untuk mengedit layout. Tools tersebut antara lain **zoom in**, **zoom out**, **pan** dan beberapa tools standar lain.

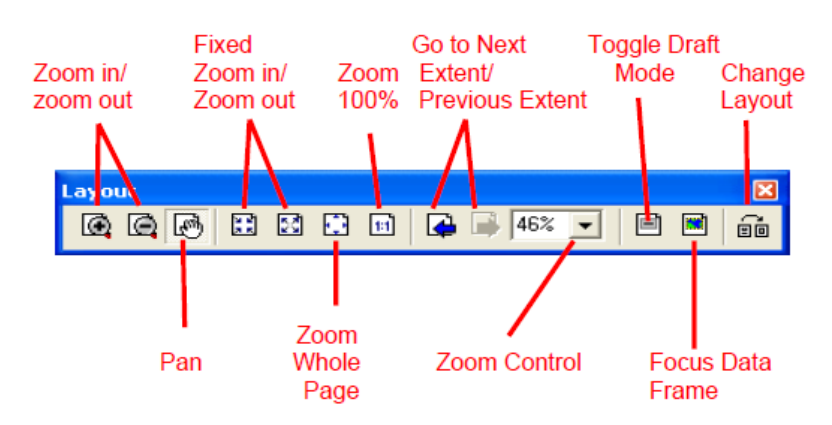

#### Keterangan

- Zoom in/Zoom out : Memperbesar atau memperkecil peta pada *layer* yang aktif di halaman *layout*.
- *Pan* : Menggerakkan peta pada *layer* yang aktif di halaman layout.
- *Fixed zoom in/zoom out* : Memperbesar atau memperkecil peta pada *layer* yang aktif dengan skala yang diberikan langsung oleh ArcMap.
- Zoom Whole Page : Menampilkan seluruh halaman layout.
- Zoom 100% : Menampilkan peta yang aktif dengan skala 1:1.
- Go to next extent/previous extent : Ke tampilan peta sebelum atau sesudah.
- Zoom control : Menampilkan peta dengan skala perbesaran yang diinginkan pengguna.
- *Toggle Draft mode* : Digunakan untuk membuat *layout* tanpa tampilan peta, sehingga pengguna tidak perlu menunggu gambaran peta. Pada *toggle draft mode*, peta diwakili dengan judul layer.
- *Focus data frame* : Untuk fokus pada salah satu *data frame*.
- *Change layout* : Untuk mengubah layout. Pengguna dapat memilih *template* peta yang diinginkan.

Perlu dicatat bahwa setiap project di ArcGIS hanya dapat menyajikan satu layout.

#### 1.2.5.1 Mengatur Proyeksi

- 1. Klik kanan pada *layer* yang aktif, lalu klik *Properties* > Data Frame Properties > Coordinate System.
- Akan muncul kotak Data Frame Properties > Coordinate System.
   Pada Kotak Select a coordinate system, pilih Predefined > Projected Coordinate System > UTM > WGS1984 UTM Zone 46N

| Data Frame Properties                                                                    | ? 🛛                                        |
|------------------------------------------------------------------------------------------|--------------------------------------------|
| Annotation Group: Extant Rectangle: Fra<br>General Data Frame Coordinate System Illumina | me Size and Position stion Grids Nap Cache |
| Eurrent coordinate system:                                                               |                                            |
| GCS_Assumed_Geographic_1                                                                 | Clear                                      |
| ٢                                                                                        | Transformations                            |
| Select a coordinate system:                                                              |                                            |
| En Destational                                                                           | Modily                                     |
|                                                                                          | Import                                     |
| ECS_Assumed_Geographic_1                                                                 | <u>N</u> ew -                              |
|                                                                                          | Add To Favorites                           |
|                                                                                          | Remove From Favorites                      |
|                                                                                          |                                            |
| 0K                                                                                       | Cancel Apply                               |

#### 1.2.5.2 Mengatur Halaman Layout

1. Untuk mengatur lebar halaman. Klik kanan halaman pada halaman layout lalu pilih **Page and Print Setup**. Akan muncul kotak **Page and Print Setup** 

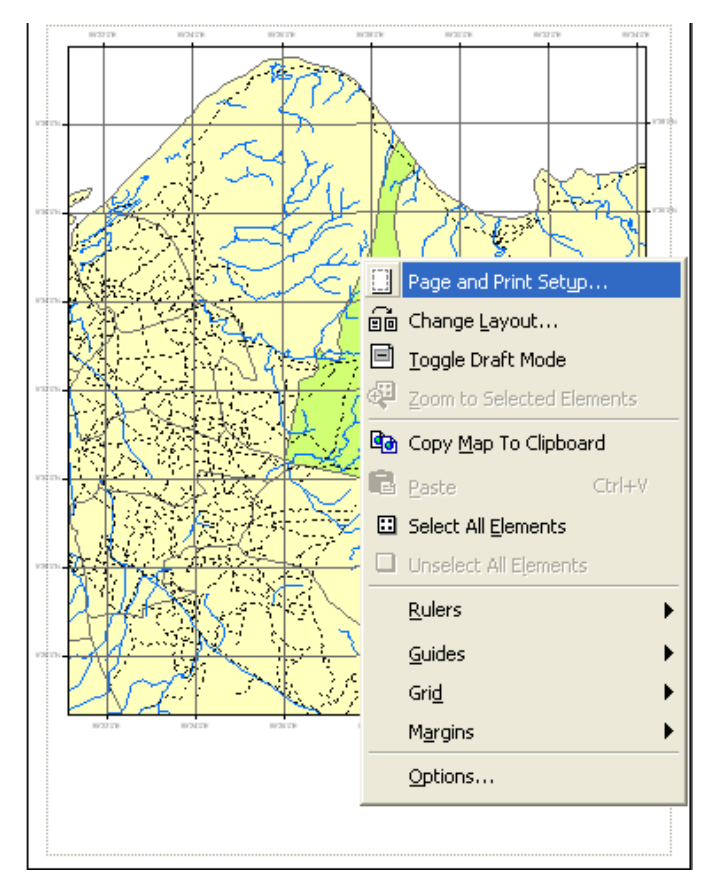

2. Langkah yang lain adalah dengan meng-klik menu **view** > **Page and Print Setup**. Kemudian akan muncul kotak dialog **Page and Print Setup**.

| <u>F</u> ile | <u>E</u> dit   | <u>V</u> iew    | <u>I</u> nsert    | <u>S</u> election | <u>T</u> ools | <u>W</u> indov |
|--------------|----------------|-----------------|-------------------|-------------------|---------------|----------------|
| D            | <u>N</u> ew.   |                 |                   |                   | Ctr           | HN             |
| Ê            | Oper           | ۱               |                   |                   | Ctrl          | +0             |
|              | <u>S</u> ave   | !               |                   |                   | Ctr           | l+s            |
|              | Save           | <u>A</u> s      |                   |                   |               |                |
| ¢            | Add I          | Da <u>t</u> a   |                   |                   |               |                |
|              | A <u>d</u> d I | Data fr         | om Inte           | rnet              |               | •              |
|              | Page           | and P           | rint Set <u>i</u> | <u>р</u>          |               |                |
| <u>à</u>     | Print          | Pre <u>v</u> ie | w                 |                   |               |                |
| 8            | <u>P</u> rint  |                 |                   |                   |               |                |
| P            | <u>M</u> ap I  | Proper          | ties              |                   |               |                |
|              | <u>I</u> mpo   | rt from         | n ArcVie          | w project         |               |                |
|              | <u>E</u> xpo   | rt Map          |                   |                   |               |                |
|              | <u>1</u> D:\   | beudo           | h\projec          | :t\exercise       | _14.mx        | d              |
|              | <u>2</u> N:\   | projec          | t\hidaya          | ah\persil_nu      | isa.mxo       | ł              |
|              | E⊻it           |                 |                   |                   | Alth          | ⊦F4            |

3. Kotak dialog **Page and Print Setup** digunakan untuk mengubah orientasi portrait menjadi landscape atau sebaliknya. Ukuran halaman dapat diubah dengan mengeditnya di kotak properties.

| Page and Pri      | nt Setup                                                                        |
|-------------------|---------------------------------------------------------------------------------|
| Printer Setup     |                                                                                 |
| Name:             | NGis_server\HP DesignJet 500PS 42 by HP                                         |
| Status:           | Ready                                                                           |
| Туре:             | HP DesignJet 500PS 42 by HP                                                     |
| Where:            | USB001                                                                          |
| Comments:         | PLOTTER GIS                                                                     |
| Paper             |                                                                                 |
| Size:             | ANSI A - 8 1/2 x 11 in.                                                         |
| Source:           | Printer Margins                                                                 |
| Orientation       | Portrait C Landscape Map Page (Page Layout)                                     |
|                   | Sample Map Elements                                                             |
| Map Page Siz      | 2e                                                                              |
| 🔽 Use Printe      | er Paper Settings                                                               |
| Page              |                                                                                 |
| Page Size I       | that will be used is equal to Printer Paper Size                                |
| Width:            | 21,59 Centimeters V                                                             |
| Height            | 27.94 Centimeters                                                               |
| Ocionation        |                                                                                 |
| Utientation:      | Portrait C Landscape                                                            |
| -                 |                                                                                 |
| I     Show Printe | r Margins on Layout 1 Scale Map Elements proportionally to changes in Page Size |
|                   | OK Cancel                                                                       |
|                   | Caliber                                                                         |

- 4. Elemen-elemen penting lain yang wajib dicantumkan pada sebuah peta, antara lain adalah skala, legenda, panah penunjuk arah, judul dan koordinat peta.
- 4.1.1.1 Langkah-langkah untuk Menambahkan Koordinat Peta
- 1. Klik kanan pada data frame, pilih Properties

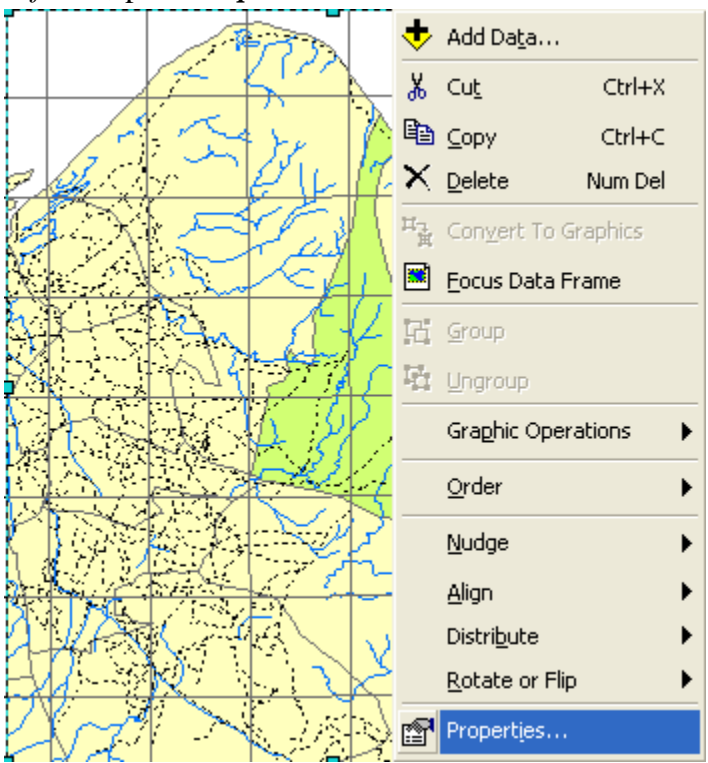

2. Atau ke menu View > Data Frame Properties.

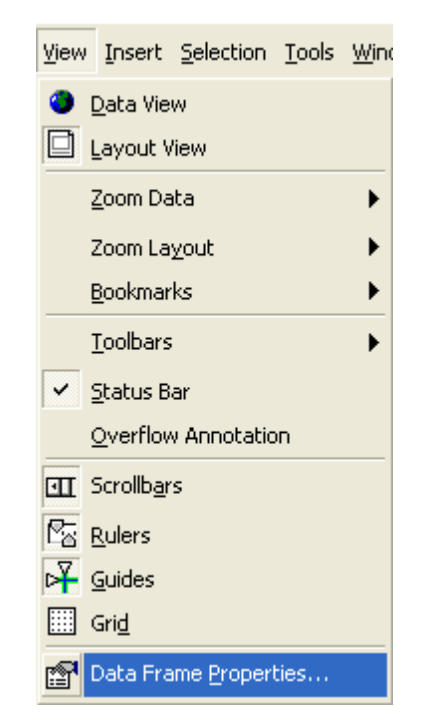

3. Kotak dialog **Data Frame Properties** > **Grids** > **New Grid**.

| Data Frame Properties                   | ;                                      |               | ? 🛛                                  |
|-----------------------------------------|----------------------------------------|---------------|--------------------------------------|
| Annotation Groups<br>General Data Frame | Extent Rectangles<br>Coordinate System | Frame         | Size and Position<br>Grids Map Cache |
| Reference grids are draw                | n on top of the data frame             | in Layout vie | w only.                              |
|                                         |                                        |               | New Grid                             |
|                                         |                                        |               | Remove Grid                          |
|                                         |                                        |               | Style                                |
|                                         |                                        |               | Properties                           |
|                                         |                                        | C             | Convert To Graphics                  |
|                                         |                                        | _             |                                      |
|                                         |                                        |               |                                      |
|                                         |                                        |               |                                      |
|                                         |                                        |               |                                      |
|                                         |                                        |               |                                      |
|                                         |                                        |               |                                      |
|                                         |                                        | ik            | Cancel Apply                         |
|                                         |                                        |               | Cancer Apply                         |

4. Selanjutnya akan muncul kotak dialog **Grids and Graticules Wizard**. Kotak dialog **Grid and Graticules Wizard** akan membimbing pengguna melewati 4 tahap untuk melengkapi peta dengan garis koordinat dan koordinatnya. Pada tahap pertama pengguna akan memilih jenis koordinat dan garis koordinat yang diinginkan. Klik Next.

| Grids and Graticules Wizard                                        |                                                                                                    |
|--------------------------------------------------------------------|----------------------------------------------------------------------------------------------------|
| 0.0<br>0.0<br>0.0<br>0.0<br>0.0<br>0.0<br>0.0<br>0.0<br>0.0<br>0.0 | Which do you want to create?<br>Graticule: divides map by meridians and parallels<br>Measured Grid: divides map into a grid of map units<br>Reference Grid: divides map into a grid for indexing |
| yos-                                                               | Grid name: Graticule                                                                                                    |
|                                                                    | < Back Next > Cancel                                                                                                    |

5. Tahap kedua akan membimbing pengguna untuk membuat garis koordinat dan menentukan interval garis koordinat pada peta. Atur interval koordinat pada 2 menit, bila Anda merasa interval terlalu rapat ubah dengan interval yang lebih besar. Klik **Next**.

| Create a graticule 🛛 🔀                                                             |
|------------------------------------------------------------------------------------|
| Stroow       Style:         Labels only       Style:         Tick marks and labels |
| < Back Next > Cancel                                                               |

6. Tahap ketiga adalah untuk mengedit label koordinat dan garis koordinat. Atur ukuran huruf menjadi 8, dengan mengubah di kotak text style. Atau sesuaikan uran huruf sesuai yang Anda inginkan. Klik **Next**.

| Axes and labels |                      |
|-----------------|----------------------|
|                 | Axes                 |
|                 | < Back Next > Cancel |

7. Tahap keempat untuk membuat batas kotak koordinat pada peta. Setelah selesai, klik Finish.

| Create a graticule |                                                                                                    |
|--------------------|----------------------------------------------------------------------------------------------------|
|                    | Graticule Border  Place a simple border at edge of graticule  Place a calibrated border at edge of graticule  Properties  Neatline  Place a border outside the grid  Graticule Properties  Store as a static graphic that can be edited  Store as a fixed grid that updates with changes to the data frame |
|                    | < Back Finish Cancel                                                                                                    |

#### 4.1.1.2 Langkah-langkah untuk Menambahkan Skala

1. Klik *Insert* > Klik *Scale Bar* untuk menambahkan skala.

| Insert          | Selection Tools     |  |
|-----------------|---------------------|--|
| 🛃 Data Frame    |                     |  |
| 👬 Title         |                     |  |
| A Te <u>x</u> t |                     |  |
| 🐌 Neatline      |                     |  |
| 🛅 Legend        |                     |  |
| 🐮 Ne            | North <u>A</u> rrow |  |
| 🏝 <u>S</u> o    | ale Bar             |  |
| 🛅 So            | ale T <u>e</u> xt   |  |
| 😹 Đi            | cture               |  |
| <u>o</u>        | bject               |  |

2. Kotak dialog Scale Bar Selector akan muncul. Skala dapat diedit dengan mengklik Properties.

| Scale Bar Selector                                                   |   | ? 🛛                                               |
|----------------------------------------------------------------------|---|---------------------------------------------------|
| 0 50 100 200 Miles                                                   | ^ | Preview           00         0 De chin al Degrees |
| 0 50 100 200 Miles<br><del>  + + + + + + + + +</del><br>Scale Line 2 |   |                                                   |
| 0 50 100 200 Miles<br>Scale Line 3                                   |   |                                                   |
| o so too 200 too so too                                              |   |                                                   |
| 0 90 100 200 300 400<br>When                                         |   |                                                   |
| Alternating Scale Bar 1                                              |   | Properties                                        |
| Alternating Scale Bar 2                                              |   | More Styles                                       |
| 100<br>Miles<br>Single Division Scale Bar                            | ~ | Save Reset                                        |

- 3. Pilih bentuk skala yang diinginkan, dan klik **OK**.
- 4. Klik skala dan tarik ke halaman yang kosong pada halaman layout.
- 5. Pengguna juga dapat menambahkan skala teks. Klik **Insert** > **Scale Text**.

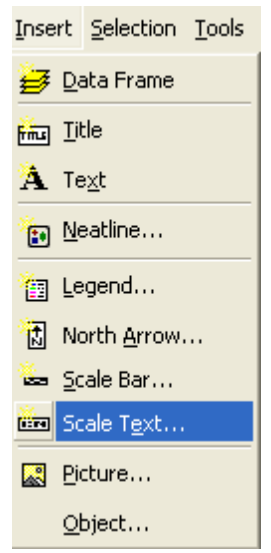

- 6. Lalu akan muncul kotak Scale Text Selector.
- 7. Teks skala dapat diubah dengan memilih **Properties**. Setelah pengguna memilih jenis skala yang diinginkan, klik **Ok**.
- 4.1.1.3 Langkah-langkah untuk Menambahkan Panah Penunjuk Arah
- 1. Klik *Insert* > *North Arrow*.

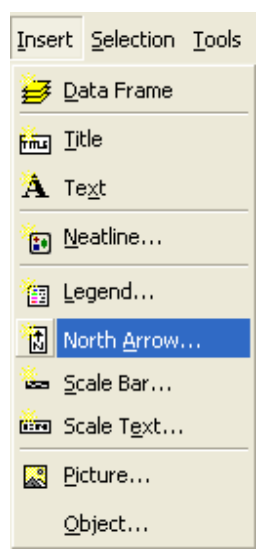

- 2. Selanjutnya kotak dialog **North Arrow Selector** akan muncul. Panah penunjuk arah dapat diedit dengan mengklik tombol Properties.
- 3. Pilih Panah penunjuk arah yang diinginkan, lalu klik Ok.
- 4. Klik panah penunjuk arah, tarik ke halaman kosong di halaman layout.

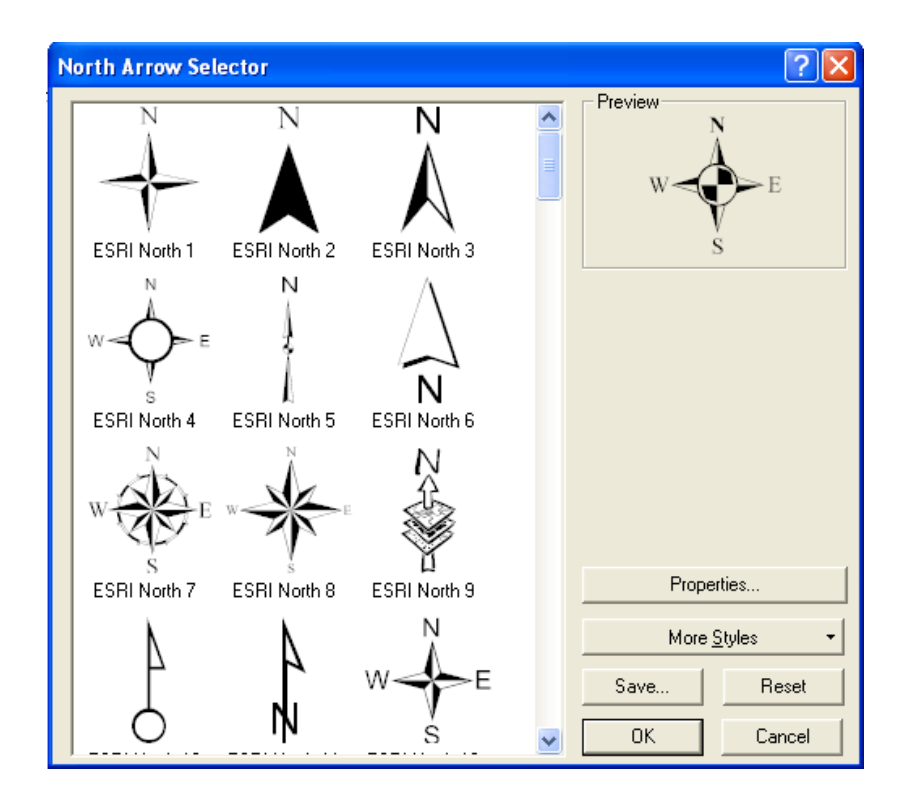

- 4.1.1.4 Langkah-langkah untuk Menambahkan Judul Peta
- 1. Klik menu *Insert* > *Title*.

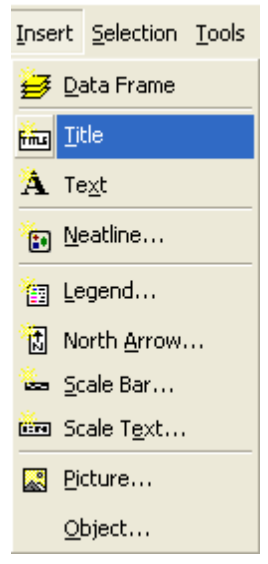

2. Tulis judul yang mewakili peta pada kotak judul. Untuk mengubah bentuk dan ukuran judul sesuai kebutuhan, klik kanan pada kotak judul dan pilih **Properties**. Setelah itu akan muncul kotak **Properties**. Ketiklah judul pada kolom text yang telah disediakan.
| Properties ?                            |  |
|-----------------------------------------|--|
| Text Size and Position                  |  |
| Text:                                   |  |
| DESA TANJONG                            |  |
| Font: Arial 23,00                       |  |
| Angle: 0,00 + Character Spacing: 0,00 + |  |
| Leading: 0,00                           |  |
| About Formatting Text Change Symbol     |  |
| OK Cancel Apply                         |  |

- 4.1.1.5 Menambahkan Object pada Layout
- 1. Klik *Insert* > *Object*.

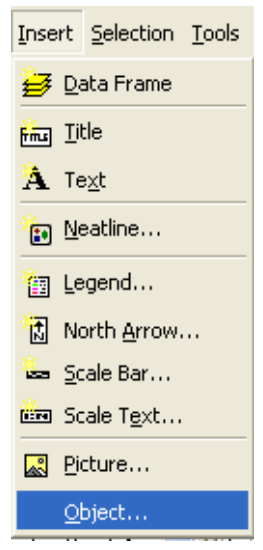

2. Akan muncul kotak **Insert Object**. User dapat memilih tipe objek yang akan di tampilkan pada layout. Bila objek gambar telah ada, klik **Create From File**, dan pilih objek yang ingin ditampilkan pada layout.

| Insert Object                                            |                                                                                                    | ? 🛛    |
|----------------------------------------------------------|----------------------------------------------------------------------------------------------------|--------|
|                                                          | Object Type:                                                                                                    | ОК     |
| <ul> <li>Create New</li> <li>Create from File</li> </ul> | Adobe Acrobat Document<br>Adobe Photoshop Image<br>AutoCAD Drawing<br>Bitmap Image<br>Media Clip<br>Microsoft Equation 3.0<br>Microsoft Graph Chart | Cancel |
| Result<br>Inserts<br>into you                            | Microsoft Office Excel Chart                                                                                                    |        |

- 3. Letakkan objek pada halaman layout kosong.
- 4.1.1.6 Menambahkan Teks pada Layout
- 1. Klik *Insert* > *Text*.

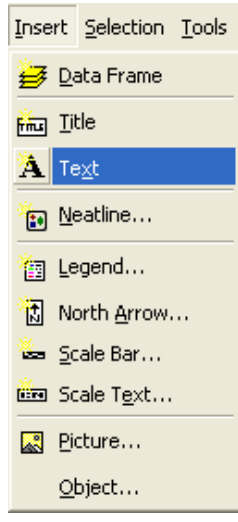

2. Kemudian akan muncul kotak teks pada halaman layout. Klik kanan pada kotak teks tersebut, pilih **Properties**. Akan muncul kotak **Properties**.

| Properties ?X                           |
|-----------------------------------------|
| Text Size and Position                  |
| Text:                                   |
|                                         |
|                                         |
|                                         |
|                                         |
|                                         |
|                                         |
| Angle: 0,00 + Character Spacing: 0,00 + |
| Leading: 0,00 💼                         |
| About Formatting Tout                   |
|                                         |
| OK Cancel Apply                         |

3. Tulis teks untuk ditampilkan pada layout peta. Untuk mengatur jenis tulisan klik **Change Symbol**, maka selanjutnya akan muncul kotak dialog **Symbol Selector**.

| Symbol Selector              | ? 🛛                                      |
|------------------------------|------------------------------------------|
| Category: All                | Preview                                  |
| AaBbYyZz<br>Country 1        | Text                                     |
| A a B b Y y Z z<br>Country 2 | Options<br>Color:                        |
| AaBbYyZz                     | Style: <b>B I</b> <u>U</u> <del>ST</del> |
| Country 3                    |                                          |
| AaBbYyZz<br>Capital          | Properties <u>M</u> ore Symbols          |
| AaBbYyZz                     | OK Cancel                                |
|                              |                                          |

#### 4. Klik Ok.

#### 4.1.1.7 Langkah-langkah untuk Menambahkan Legenda

1. Klik menu *Insert* > *Legend* 

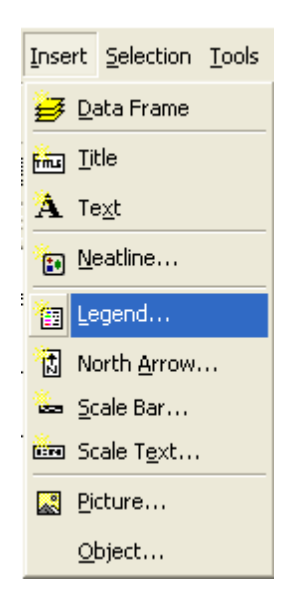

- 2. Kotak dialog **Legend Wizard** akan muncul. Kotak ini akan membimbing pengguna melalui 5 tahap dalam membuat legenda sesuai dengan yang diinginkan.
  - 1. Tahap pertama akan membimbing pengguna untuk memilih data-data yang ingin ditampilkan pada kotak legenda. Pilih data yang diinginkan untuk ditampilkan di kotak legenda. Klik *Next*.

| Choose which layers yo<br>Map Layers:<br>Persil<br>Sawah<br>Sungai | u want to include in your legend<br>Legend Items<br>Sawah | 1 |
|--------------------------------------------------------------------|-----------------------------------------------------------|---|
|                                                                    | <                                                         |   |
| Set the number of colu                                             | ımns in your legend: 1 📫                                  |   |
|                                                                    |                                                           |   |

2. Tahap kedua membimbing pengguna untuk membuat judul legenda sesuai dengan yang diinginkan.

| egend Wizard<br>Legend Title |                                                                                         |
|------------------------------|-----------------------------------------------------------------------------------------|
| Legend Title font properties | Title Justification<br>You can use this to<br>control the justification<br>of the creat |
| Font: Arial                  |                                                                                         |
| Preview                      | < Back Next > Cancel                                                                    |

3. Tahap ketiga adalah untuk membuat kotak legenda sesuai yang diinginkan pengguna. Klik menu drop down border untuk menambah bingkai kotak legenda. Pilih border garis hitam dengan ketebalan 3, klik menu drop down backdround untuk memilih warna latar. Pilih warna latar olive.

| Legend Wizard | X                   |
|---------------|---------------------|
| Legend Frame  |                     |
| Border        |                     |
|               |                     |
| Background    |                     |
| <b>▼</b> []   |                     |
| Drop Shadow   |                     |
| <b>▼</b>      |                     |
| Gap Rounding  |                     |
|               |                     |
| Bening        | J                   |
|               |                     |
|               | Canad Neutral Canad |
|               | Cancel              |

4. Tahap keempat untuk mengedit ukuran dan bentuk lambang yang mewakili setiap data sesuai yang diinginkan pengguna. Misalnya, lambang untuk data persil dapat diubah ukurannya dan bentuknya menjadi oval, lingkaran atau kotak.

| Legend Wizard                                                                                                    |                                                                                                    |
|----------------------------------------------------------------------------------------------------|----------------------------------------------------------------------------------------------------|
| You can change the size and shape of the syr<br>and polygon features in your legend.<br>Select one or more legend items whose patche<br>Legend Items:<br>Persil<br>Sawah<br>Sungai | mbol patch used to represent line<br>es you want to change.<br>Patch<br>Width: 30,00 (pts.)<br>Height: 15,00 (pts.)<br>Line: |
| Preview                                                                                                    | < Back Next > Cancel                                                                                                    |

5. Tahap terakhir membimbing pengguna untuk menentukan jarak antara bagian-bagian yang disajikan pada legenda peta. Klik **Finish** setelah menyelesaikan **Legend Wizard**.

| egend Wizard                |            |          |                                       |
|-----------------------------|------------|----------|---------------------------------------|
|                             |            |          |                                       |
| Set the spacing between the | parts of y | our lege | end.                                  |
| Spacing between:            |            |          | []                                    |
| Title and Legend Items:     | 8,57       | (pts.)   | Title<br>spacing Legend Item 3        |
| Legend Items:               | 5,36       | (pts.)   | Heading Heading                       |
| Columns:                    | 5,36       | (pts.)   | Label description — Label description |
| Headings and Classes:       | 5,36       | (pts.)   | Label description — Label description |
| Labels and Descriptions:    | 5,36       | (pts.)   | Legend Item 2 Legend Item 4           |
| Patches (vertically):       | 5,36       | (pts.)   |                                       |
| Patches and Labels:         | 5,36       | (pts.)   |                                       |
| Preview                     |            |          |                                       |
|                             |            |          | < Back Finish Cancel                  |

Berikut contoh tampilan layout yang telah selesai.

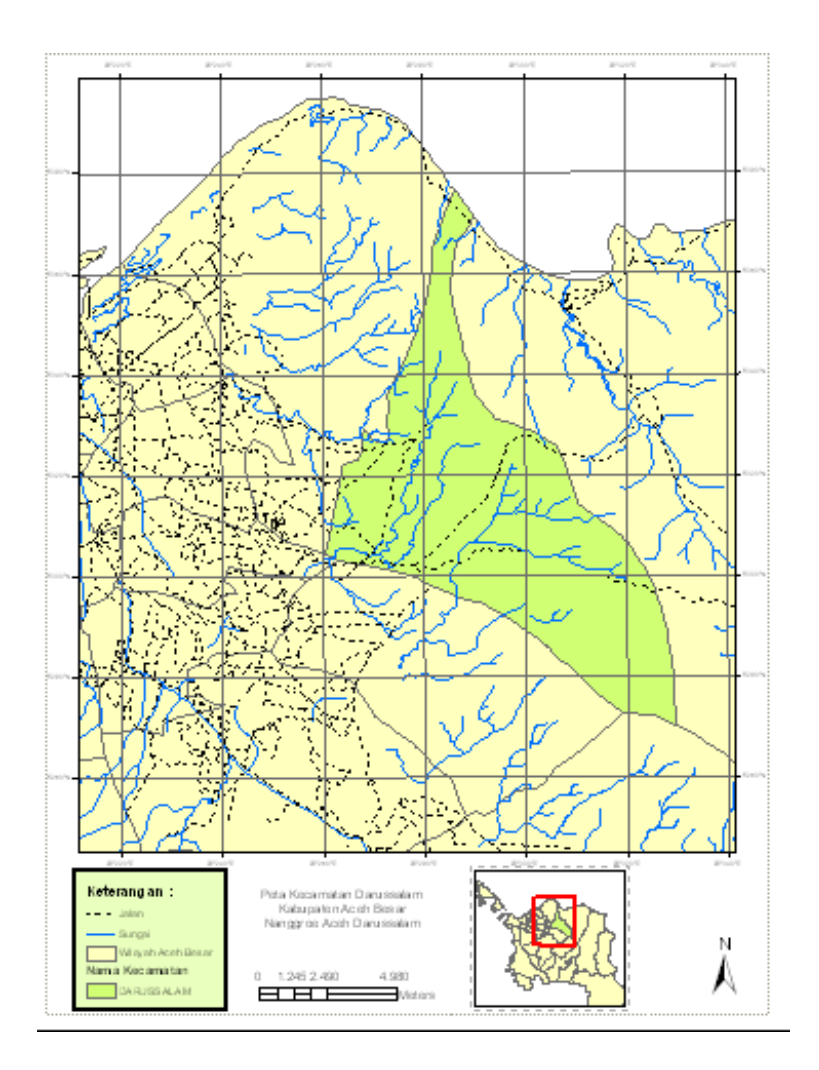

## 4.1.1.8 Menyimpan Peta

Untuk menyimpan peta baru, klik menu *File* > *Save As*. Atau dengan meng-klik ikon ikon Peta dapat disimpan dalam ekstensi mxd dan mxt. Ekstensi mxd adalah untuk menyimpan peta dalam bentuk dokumen project, sedangkan ekstensi mxt untuk menyimpan peta dalam bentuk *template*.

| <u>F</u> ile | <u>E</u> dit <u>Vi</u> ew Insert <u>S</u> election <u>T</u> ools <u>W</u> indo |  |  |  |  |  |  |  |
|--------------|--------------------------------------------------------------------------------|--|--|--|--|--|--|--|
| Ľ            | New Ctrl+N                                                                     |  |  |  |  |  |  |  |
| <b>2</b>     | Open Ctrl+O                                                                    |  |  |  |  |  |  |  |
|              | Save Ctrl+S                                                                    |  |  |  |  |  |  |  |
|              | Save <u>A</u> s                                                                |  |  |  |  |  |  |  |
| ÷            | Add Da <u>t</u> a                                                              |  |  |  |  |  |  |  |
|              | Add Data from Internet                                                         |  |  |  |  |  |  |  |
|              | Page and Print Setup                                                           |  |  |  |  |  |  |  |
| D.           | Print Pre <u>v</u> iew                                                         |  |  |  |  |  |  |  |
| 9            | Print                                                                          |  |  |  |  |  |  |  |
| P            | Map Properties                                                                 |  |  |  |  |  |  |  |
|              | Import from ArcView project                                                    |  |  |  |  |  |  |  |
|              | Export Map                                                                     |  |  |  |  |  |  |  |
|              | 1 C:\DOCUME~1\User\\modul.mxd                                                  |  |  |  |  |  |  |  |
|              | 2 C:\Documents and Se\modul.mxd                                                |  |  |  |  |  |  |  |
|              | <u>3</u> D:\beudoh\project\exercise_14.mxd                                     |  |  |  |  |  |  |  |
|              | <u>4</u> N:\project\hidayah\persil_nusa.mxd                                    |  |  |  |  |  |  |  |
|              | E <u>x</u> it Alt+F4                                                           |  |  |  |  |  |  |  |

#### 4.1.1.9 Ekspor Peta

Klik menu *File > Export Map*. Peta dapat diekspor ke berbagai macam format, seperti PDF, JPEG, TIFF, dan lain-lain.

| Eile     | <u>E</u> dit <u>V</u> iew <u>I</u> nse | rt :  | <u>5</u> election | <u>T</u> ools | <u>W</u> indo |  |  |  |  |
|----------|----------------------------------------|-------|-------------------|---------------|---------------|--|--|--|--|
| D        | <u>N</u> ew                            |       |                   | Ctrl          | +N            |  |  |  |  |
| 2        | Open                                   |       |                   | Ctrl-         | +0            |  |  |  |  |
|          | <u>S</u> ave                           |       |                   | Ctrl          | +S            |  |  |  |  |
|          | Save <u>A</u> s                        |       |                   |               |               |  |  |  |  |
| ÷        | Add Da <u>t</u> a                      |       |                   |               |               |  |  |  |  |
|          | Add Data from Ir                       | nterr | net               |               | ►             |  |  |  |  |
|          | Page and Print S                       | etyp  |                   |               |               |  |  |  |  |
| <u>à</u> | Print Pre <u>v</u> iew                 |       |                   |               |               |  |  |  |  |
| 6        | Print                                  |       |                   |               |               |  |  |  |  |
| P        | Map Properties                         |       |                   |               |               |  |  |  |  |
|          | Import from ArcView project            |       |                   |               |               |  |  |  |  |
|          | Export Map                             |       |                   |               |               |  |  |  |  |
|          | 1 C:\Documents                         | and   | Se\mo             | dul.mxo       | ł             |  |  |  |  |
|          | 2 C:\DOCUME~1                          | \Use  | er\\mod           | dul.mxd       |               |  |  |  |  |
|          | 3 D:\beudoh\project\exercise_14.mxd    |       |                   |               |               |  |  |  |  |
|          | <u>4</u> N:\project\hida               | iyah  | \persil_ni        | isa.mx(       | Ł             |  |  |  |  |
|          | E <u>x</u> it                          |       |                   | Alt+          | ·F4           |  |  |  |  |

# 9.14. Mencetak Peta

1. Klik *File* > *Print* 

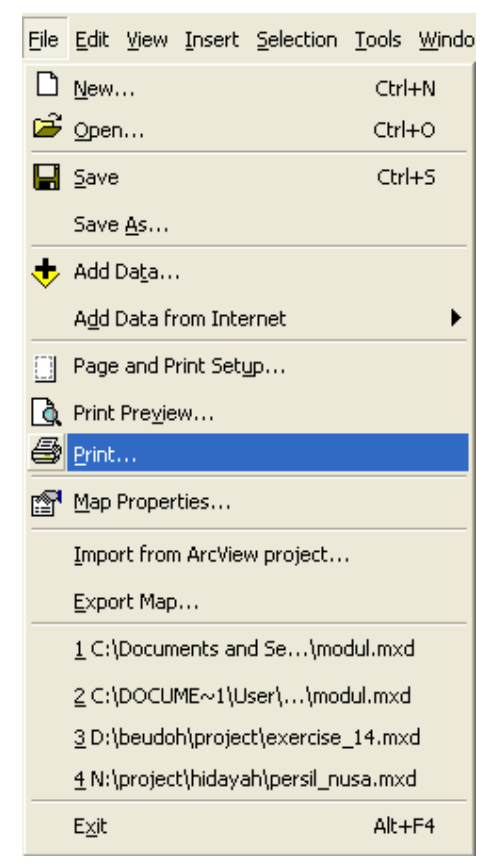

- 2. Kotak *Print* akan muncul. *Setup* cetak dapat disesuaikan dengan meng-klik *Setup* > *OK*.
- 3. Maka akan tampil kotak dialog **Print** untuk memilih printer, ukuran kertas dan kualitas cetakan.

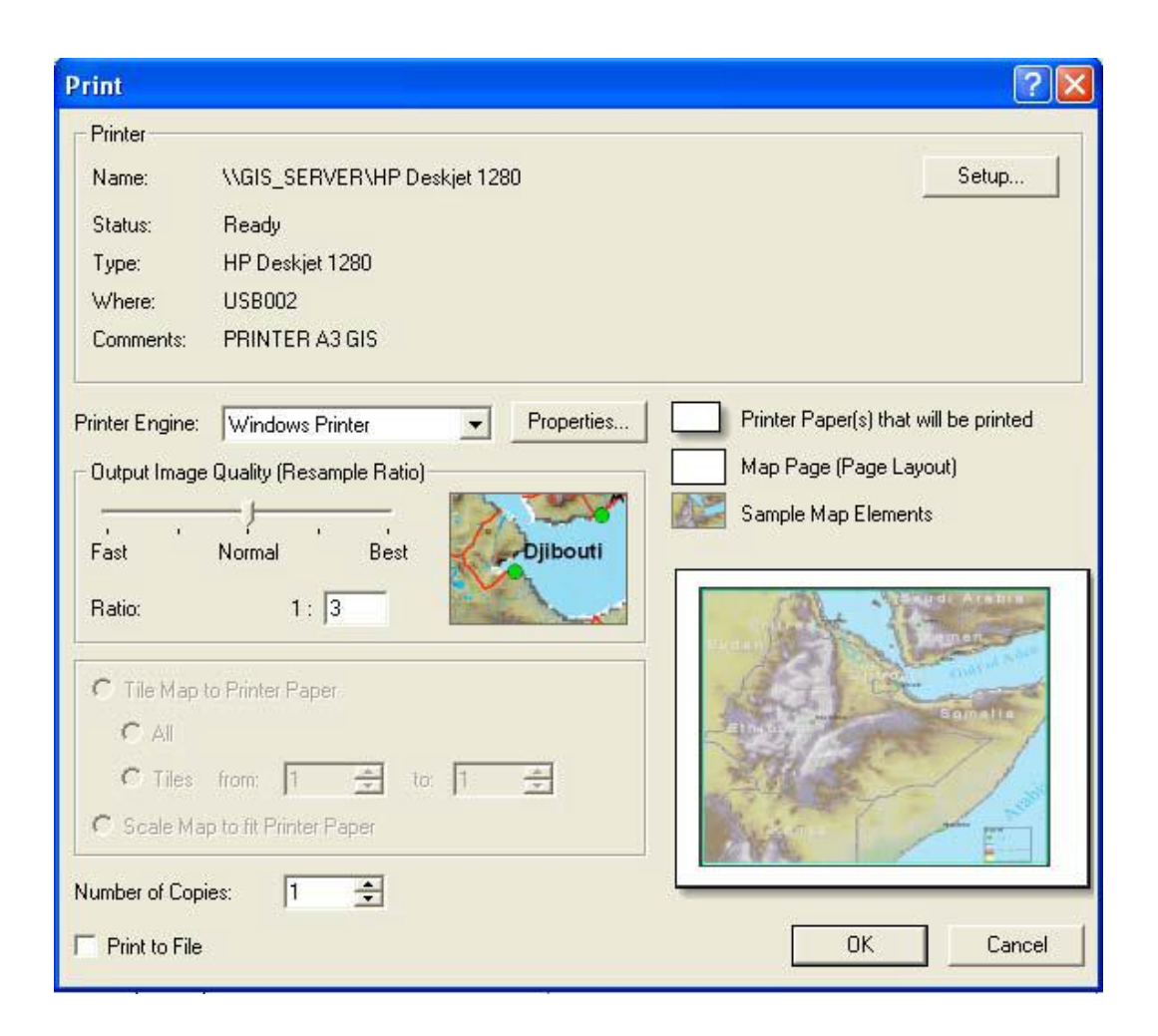

## **Google Maps**

Google Maps adalah layanan mapping online yang disediakan oleh google secara gratis. Layanan ini dapat diakses melalu situs http://maps.google.com. Pada situs tersebut kita dapat melihat informasi geografis pad hampir semua wilayah di bumi. Layanan ini interaktif,karena di dalamnya peta dapat digeser seusia keinginan pengguna,mengubah tingkat zoom, serta menggubah tampilan peta. Fasilitas yang terdapat pada Google Maps antara lain adalah menjelajah peta, mencari lokasi tertentu, seperti hotal,tempat hiburan, lokasi bisnis, dan menghitung rute dalam berkendara. Tampilan yang akan muncul pada situs Google Maps adalah sebagai berikut

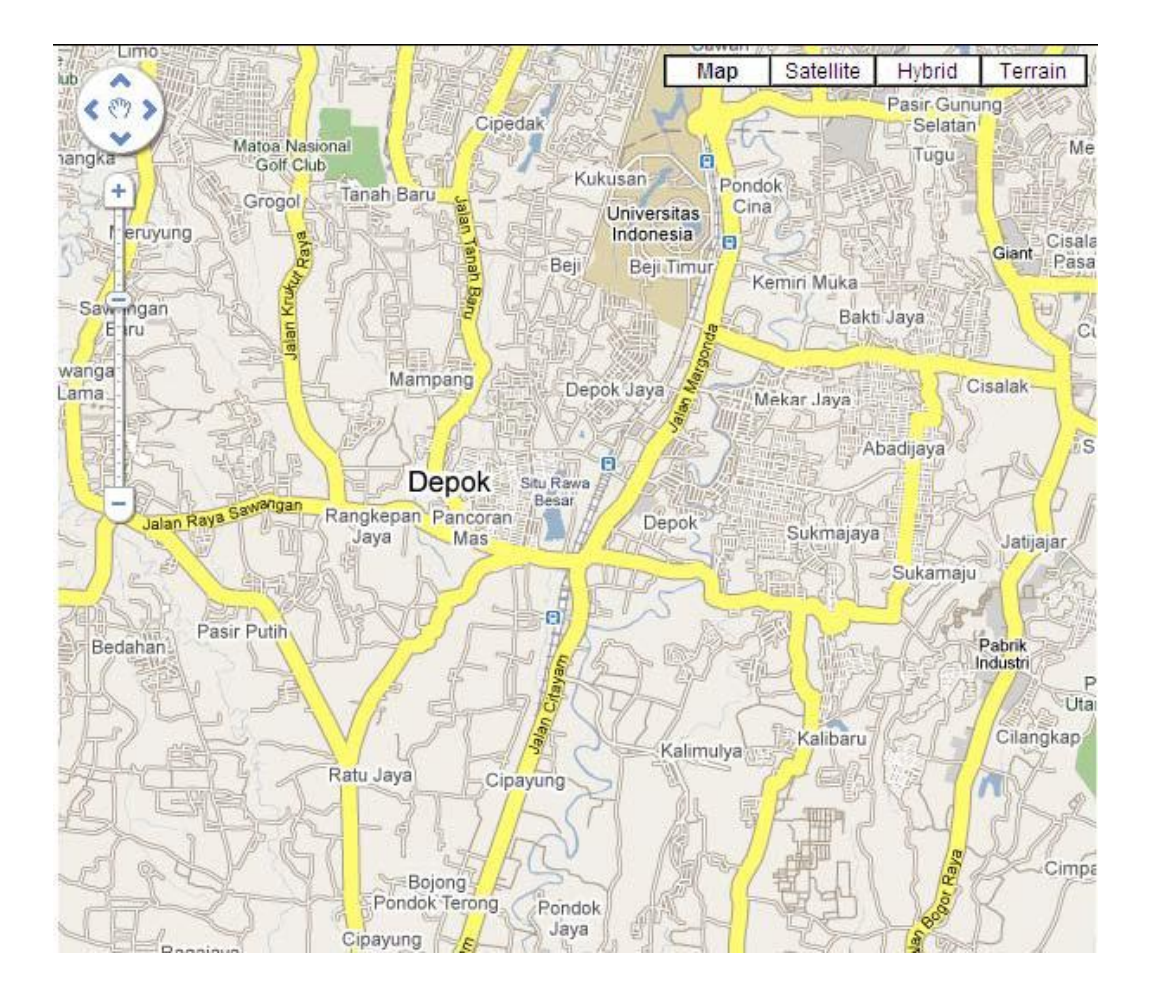

## **Google Maps API**

Google Maps juga dapat digabungkan dengan website. Penambahan tersebut dilakukan dengan menggunakan fitur Google Maps API,dimana fitur tersebut merupakan library JavaScript. Membuat Google Maps API membutuhkan pengetahuan tentang HTML dan JavaScript, serta koneksi Internet. Dengan menggunakan Google Maps API kita dapat menghemat waktu dan biaya untuk membangun aplikasi peta digital yang handal, sehingga kita dapat fokus pada data yang hendak ditampilkan dan diolah. Google Maps juga dapat digabungkan dengan bebeberapa bahasa pemprograman lain seperti PHP, PERL, CGI dan sebagainya.

Gambar-gambar peta yang muncul pada layar merupakan hasil komunikasi dari pengguna dengan database pada web server google untuk menampilkan gabungan dari potonga-potomgan gambar yang diminta. Keseluruhan citra yang ada diintegrasikan ke dalam suatu database pada Google Server, yang nantinya akan dapat dipanggil sesuai kebutuhan permintaan.

Untuk memulai menggunakan Google Map API kita memerlukan beberapa perintah program. Yang pertama, kita bisa mulai menulis program Google Map API dengan urutan sebagai berikut:

- 1. Memasukkan Maps API JavaScript ke dalam HTML kita.
- 2. Membuat element div dengan nama map\_canvas untuk menampilkan peta.
- 3. Membuat beberapa objek literal untuk menyimpan property-properti pada peta.
- 4. Menuliskan fungsi JavaScript untuk membuat objek peta.
- 5. Meng-inisiasi peta dalam tag body HTML dengan event onload.

Semisal kita ingin menampilkan kota Depok di file HTML saya (di dalam komputer saya saja) pada tag div berukuran 600 pixel x 600 pixel. Kita bisa menjalankan urutan di atas. Beginilah kode program dasarnya:

```
<html>
<head>
<meta name="viewport" content="initial-scale=1.0, user-scalable=no" />
<!-- Langkah 1 -->
<script type="text/javascript"
src="http://maps.google.com/maps/api/js?sensor=true&key=ABQIAAAA8tt4eK
TuBZMVnLJfP2BZrBT2yXp ZAY8 ufC3CFXhHIE1NvwkxS4Rz1LFzG0odNPtk8VLkdrQF5grA">
</script>
<script type="text/javascript">
// Langkah 4
function initialize() {
var latlng = new google.maps.LatLng(-6.4, 106.8186111);
var myOptions = {
zoom: 13,
center: latlng,
mapTypeId: google.maps.MapTypeId.ROADMAP
};
// Langkah 3
var map = new google.maps.Map(document.getElementById("map canvas"),
myOptions);
}
</script>
</head>
<!-- Langkah 5 -->
<body onload="initialize()">
      <!-- Langkah 2 -->
      <div id="map canvas" style="width:600px; height:600px"></div>
</body>
</html>
```

Perhatikan urutan langkah-langkahnya yang saya tuliskan dalam komentar HTML dan JavaScript kode HTML di atas.

#### **Google Maps API Key**

Perhatikan baris ini:

```
<script type="text/javascript"
src="http://maps.google.com/maps/api/js?sensor=true&amp;key=ABQIAAAA8tt4e
KTuBZMVnLJfP2BZrBT2yXp_ZAY8_ufC3CFXhHIE1NvwkxS4Rz1LFzG0odNPtk8VLkdrQF5grA
"></script>
```

Kode yang dicetak tebal dan berwarna merah adalah Google Maps API key. Anda harus mendaftar untuk mendapatkan key untuk website Anda, jika Anda ingin menampilkan peta untuk website Anda. Setelah mendaftar, termasuk memberikan alamat website Anda, Google akan memberi Anda sebuah API key. Bentuknya kurang lebih seperti ini (tentu saja milik Anda nantinya akan berbeda): ABQIAAA8tt4eKTuBZMVnLJfP2BZrBT2yXp\_ZAY8\_ufC3CFXhHIE1NvwkxS4Rz1LFzG0odNPtk8VLkdrQ F5grA

Key yang digunakan di atas digunakan untuk computer local (pendaftaran didaftarkan untuk alamat localhost). Jadi, jika ingin mencoba menulis program untuk dijalankan di computer sendiri, sementara bisa memakai key ini. Nanti kalau program sudah siap, baru perlu mendaftar sendiri API key, kemudian dipakai menggantikan API key contoh dari saya.

Parameter sensor berisi true (berwarna hijau) digunakan untuk menggunakan sensor lokasi , misalnya GPS (jika ada, misalnya jika aplikasi web based kita diakses dengan ponsel tertentu yang memiliki GPS).

#### Elemen peta pada tag div

Pada baris ini:

<div id="map\_canvas" style="width:600px; height:600px"></div>

Kita menentukan lebar tag div adalah 600px, dan lebar juga 600px, dengan style CSS. Ukuran peta yang ditampilkan akan selalu mengikuti ukuran yang Anda tentukan pada tag tersebut.

#### **Setting peta**

Kita menentukan setting peta pada baris program ini:

```
var latlng = new google.maps.LatLng(-6.4, 106.8186111);
var myOptions = {
    zoom: 13,
    center: latlng,
    mapTypeId: google.maps.MapTypeId.ROADMAP
};
```

Telah diberikan lokasi Latitude dan Longitude pusat kota Depok, yaitu -6,4 dan 106.8186111. Untuk kota lainnya dapat dicari dulu lokasinya berdasarkan Latitude dan Longitude. Informasi bisa didapatkan dari dari situs ConvertUnits.com untuk mengetahui berapa latitude dan longitude suatu lokasi. Parameter *zoom* menentukan zoom level yang diinginkan. Semakin kecil nilainya, semakin jauh jarak pandang Anda dari tanah. Nilai O akan menunjukkan peta seluruh dunia. Nilai maksimal adalah 19.

Parameter *mapTypeId* menentukan jenis peta yang akan ditampilkan. Pilihannya ada 4:

- 1. ROADMAP, untuk menampilkan peta biasa 2 dimensi
- 2. SATELLITE, untuk menampilkan foto satelit
- 3. TERRAIN, untuk menunjukkan relief fisik permukaan bumi dan menunjukkan seberapa tingginya suatu lokasi, contohnya akan menunjukkan gunung dan sungai
- 4. HYBRID, akan menunjukkan foto satelit yang diatasnya tergambar pula apa yang tampil pada ROADMAP (jalan dan nama kota)

Terdapat 3 kelompok lagi jenis peta yang bisa dipakai, mereka adalah:

- Kelompok Google Map Maker, peta-peta dalam kategori ini merupakan kontribusi dari seluruh dunia
- Kelompok peta Celestial, selain peta bumi, Google juga menyediakan peta bulan, dan Mars
- Kelompok peta 3D, membutuhkan plugins Google Earth.

#### Menampilkan peta pada tag div

Di atas, kita telah membuat fungsi initialize(). Fungsi ini menampilkan peta Google Maps pada tag div dengan id map\_canvas. Masalahnya adalah, peta tidak akan muncul jika fungsi ini tidak dipanggil. Maka, fungsi ini akan dipangil pada event onload, ketika semua object sudah siap, termasuk JavaScript Google Maps API sudah terdownload sepenihnya oleh browser. Pemanggilan tersebut terjadi pada baris ini:

#### <body onload="initialize()">

#### Interaksi dengan peta

Interaksi dengan peta Google Maps API bisa dilakukan dengan beberapa cara, diantaranya dengan methodmethod seperti: setCenter(), panTo() dan zoomIn(). Selain method, Google Maps API juga mendukung event listener.

## **Code Snippet**

#### Menampilkan peta sederhana

Berikut ini diberikan contoh, bagaimana menampilkan peta sederhana kota Palo Alto di mana Google berada. Peta ini ditampilkan tanpa Control dan Marker. Hanya peta.

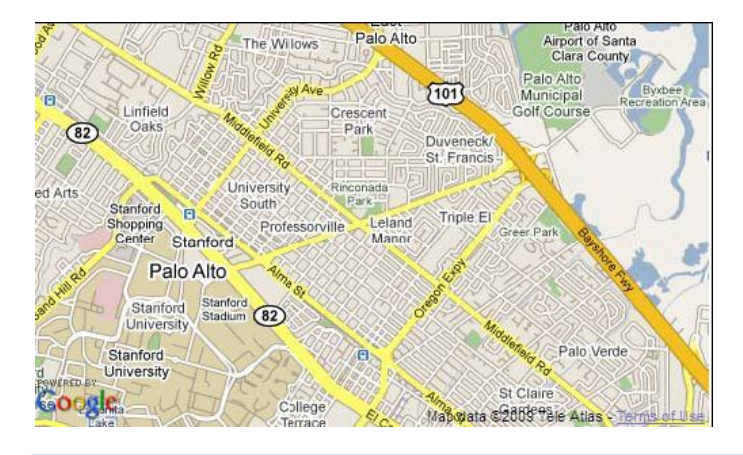

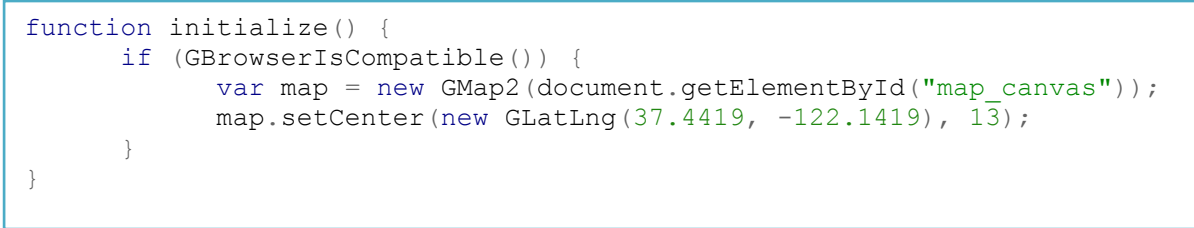

## Menambahkan 10 Marker secara random di kota Depok

Berikut di berikan contoh bagaimana menampilkan kota Depok dan menambahkan 10 Marker yang lokasinya acak. Ini ditujukan agar Anda mendapat gambaran bagaimana menambahkan Marker standar di atas peta.

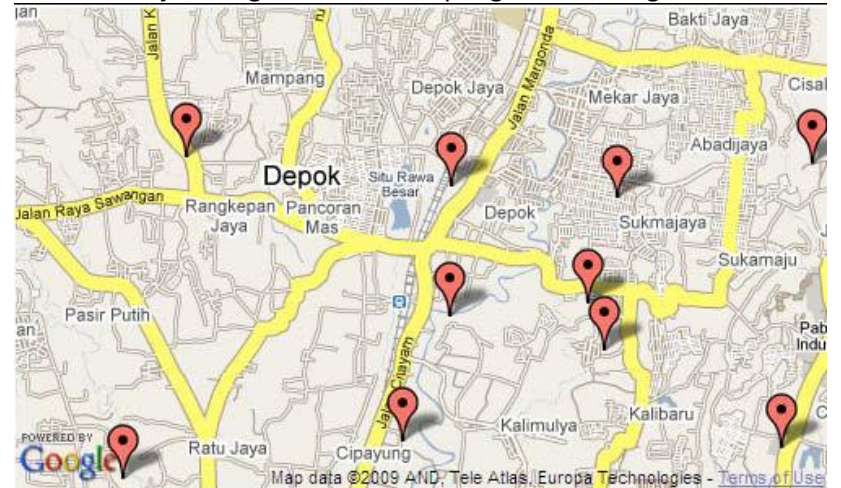

```
function initialize() {
  if (GBrowserIsCompatible()) {
   var map = new GMap2(document.getElementById("map canvas"));
   map.setCenter(new GLatLng(-6.4, 106.8186111), 13);
   // Add 10 markers to the map at random locations
   var bounds = map.getBounds();
   var southWest = bounds.getSouthWest();
   var northEast = bounds.getNorthEast();
   var lngSpan = northEast.lng() - southWest.lng();
   var latSpan = northEast.lat() - southWest.lat();
   for (var i = 0; i < 10; i++) {
      var point = new GLatLng(southWest.lat() + latSpan * Math.random(),
                              southWest.lng() + lngSpan * Math.random());
                        map.addOverlay(new GMarker(point));
      }
  }
}
```

## Membuat peta yang berpindah dari Depok ke Palo Alto setelah 1 detik

Berikut ini contoh membuat peta yang dapat beranimasi, berpindah dari Depok kemudian pindah ke Palo Alto. Ini bukanlah contoh yang baik. Untuk implementasi yang baik, sebaiknya pindah ke lokasi yang dekat saja dan bertahap. Screenshot tidak diberikan karena tidak menggambarkan animasi.

```
function initialize() {
    if (GBrowserIsCompatible()) {
        var map = new GMap2(document.getElementById("map_canvas"));
        map.setCenter(new GLatLng(-6.4, 106.8186111), 13);
        window.setTimeout(function() {
            map.panTo(new GLatLng(37.4569, -122.1569));
        }, 1000);
    }
}
```

#### Menampilkan windows info di atas peta

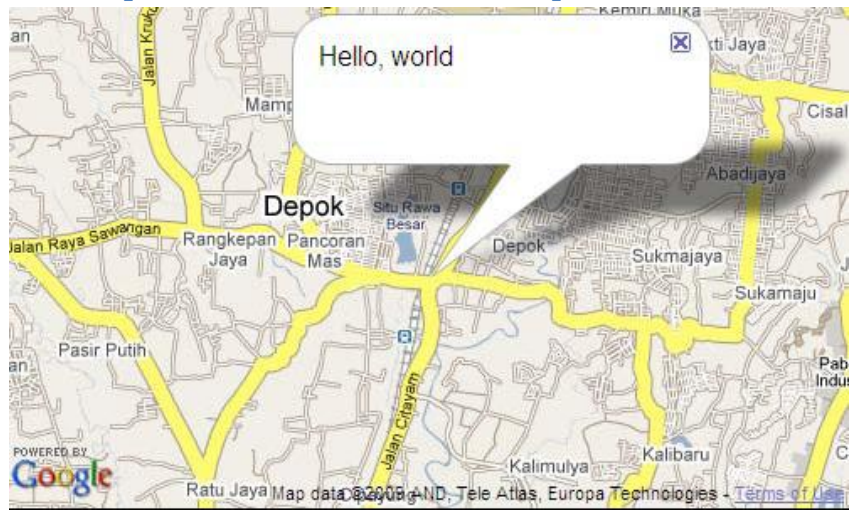

#### Menampilkan window info di atas peta

# Event: Menampilkan alert ketika user mengklik peta

Contoh program berikut ini menunjukkan bagaimana menangkap event click kemudian melakukan proses sederhan, yaitu menampilkan alert.

```
function initialize() {
    if (GBrowserIsCompatible()) {
        var map = new GMap2(document.getElementById("map_canvas"));
        map.setCenter(new GLatLng(-6.4, 106.8186111), 13);
        GEvent.addListener(map, "click", function() {
            alert("You clicked the map.");
            });
        });
    }
}
```

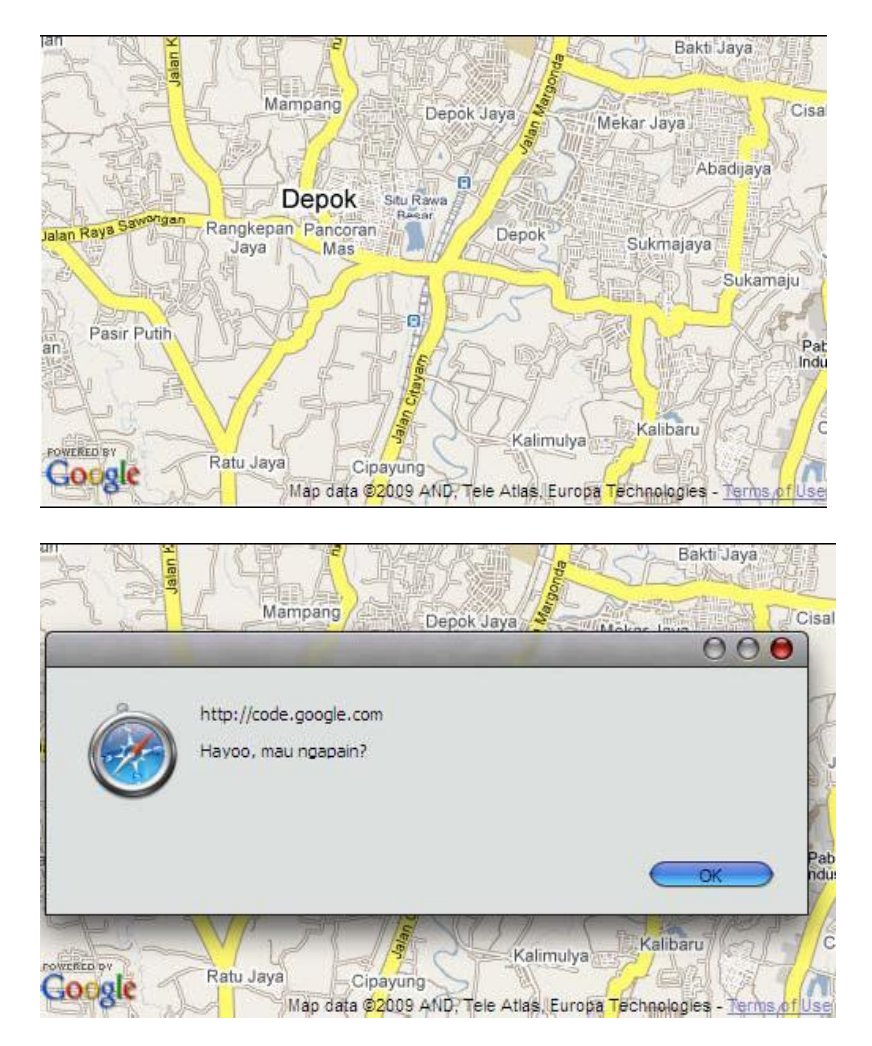

## Event: Menampilkan alert posisi tengah peta yang baru setelah drag selesai

Contoh program berikut menunjukkan penggunaan event *moveend*. Ketika akhir *drag*, baru aksi tertentu dijalankan.

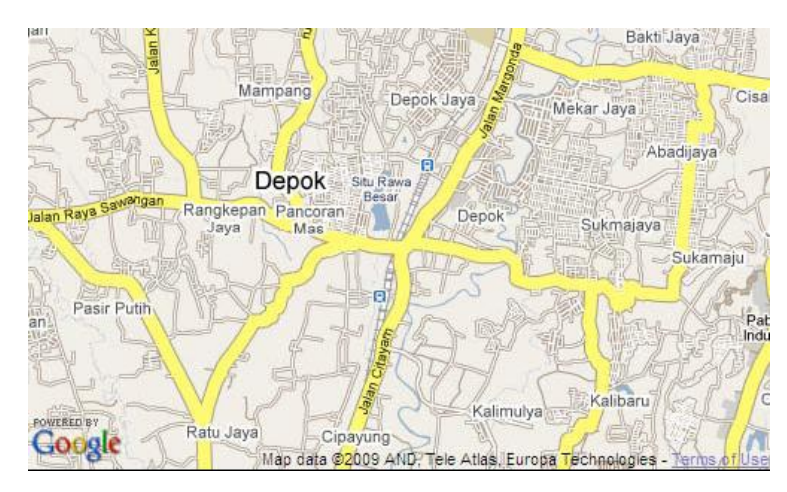

```
function initialize() {
    if (GBrowserIsCompatible()) {
        var map = new GMap2(document.getElementById("map_canvas"));
        map.setCenter(new GLatLng(-6.4, 106.81861119), 13);
        GEvent.addListener(map, "moveend", function() {
            var center = map.getCenter();
            alert(center.toString());
        });
    }
}
```

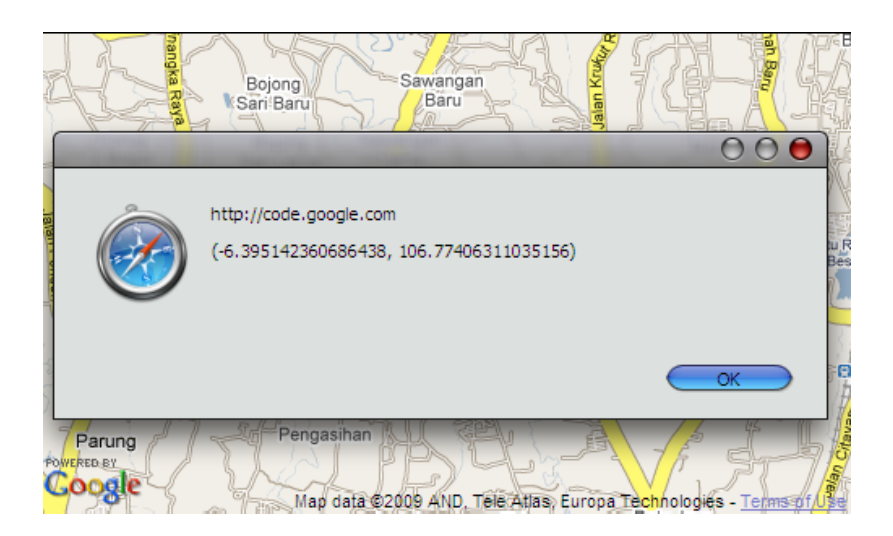

# Event: Menambahkan 5 titik di peta yang masing-masing menampilkan potongan pesan rahasia jika diklik

Kode program berikut berfungsi menyimpan 5 potong pesan yang kemudian dipasang pada window Info 5 buah Marker yang diletakkan secara acak.

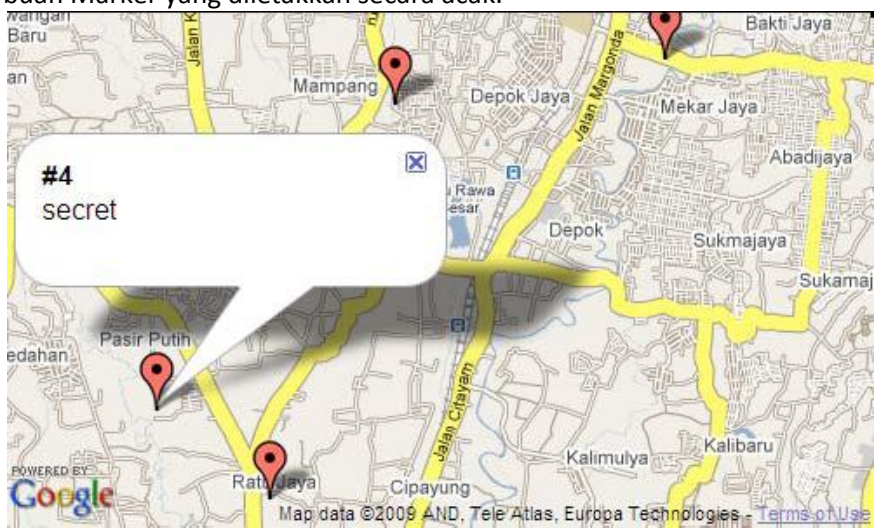

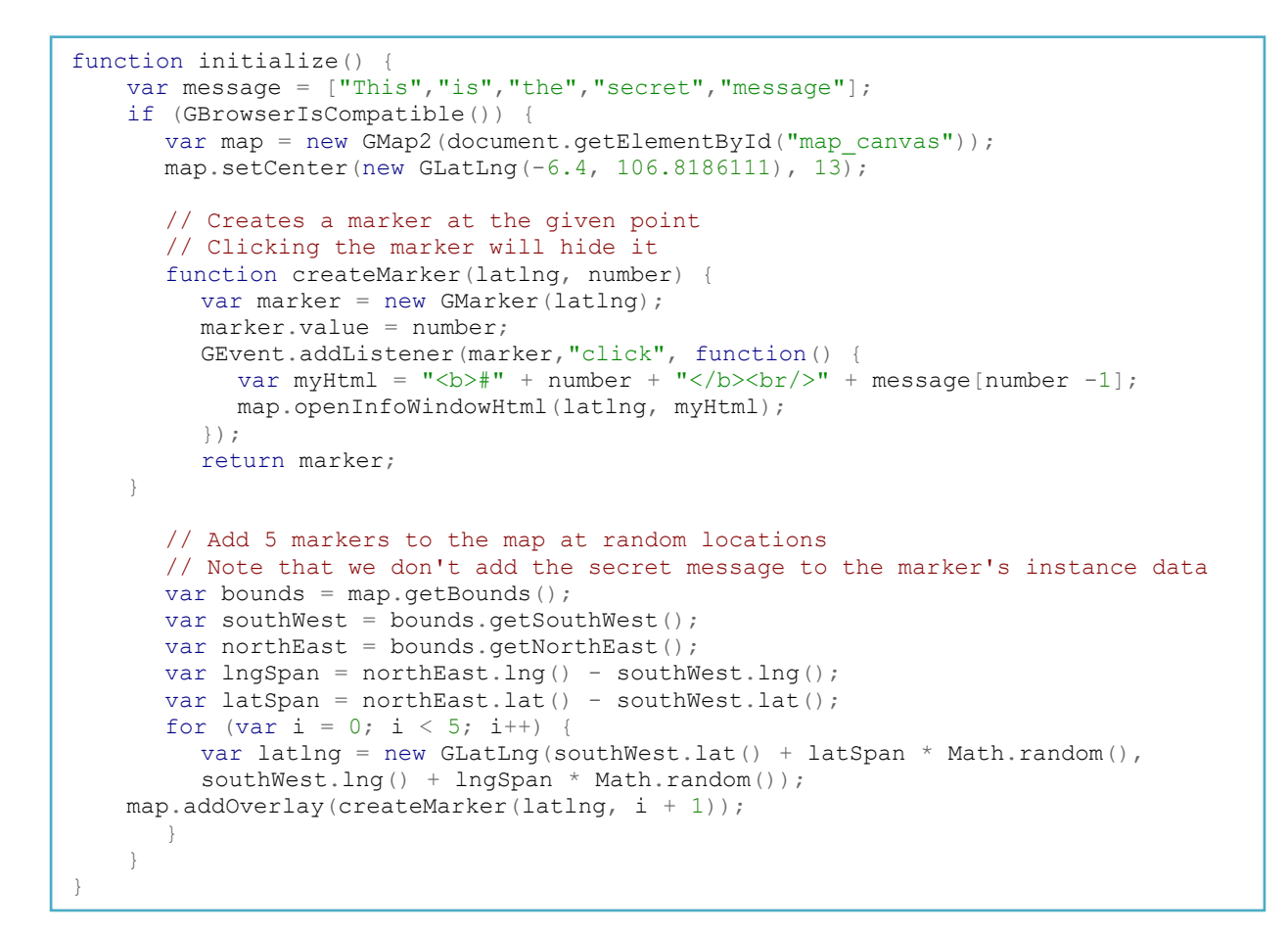

# Event: Menampilkan window info berisi latitude, longitude dan zoom level ketika peta diklik

Dalam program berikut, kita menangkap *event* klik pada peta, kemudian menampilkan window Info berisi latitude, longitude dan zoom level pada lokasi tempat pengguna mengklik.

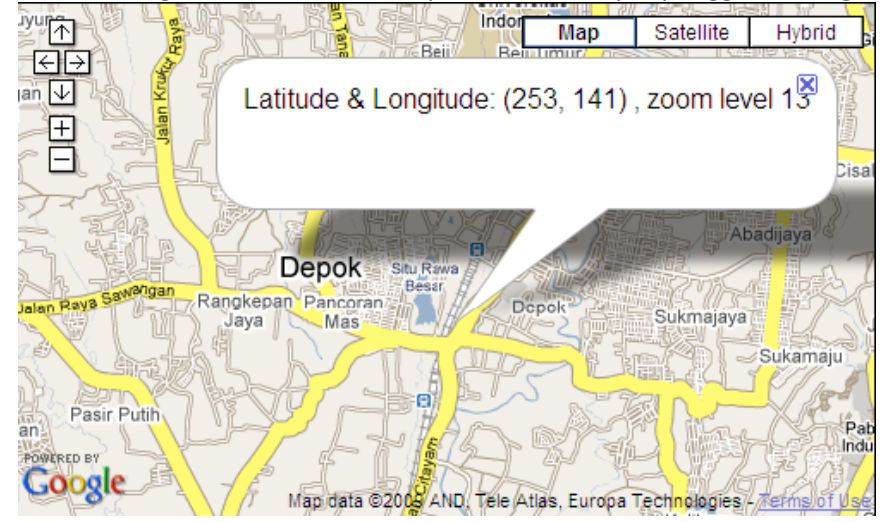

```
function initialize() {
   if (GBrowserIsCompatible()) {
     var map = new GMap2(document.getElementById("map canvas"));
      map.setCenter(new GLatLng(-6.4, 106.81861119), 13);
      GEvent.addListener(map,"click", function(overlay,latlng) {
         if (latlng) {
            var myHtml = "Latitude & Longitude:
     +map.fromLatLngToDivPixel(latlng) + ", zoom level " + map.getZoom();
   ....
           map.openInfoWindow(latlng, myHtml);
         }
      });
      map.addControl(new GSmallMapControl());
      map.addControl(new GMapTypeControl());
   }
}
```

#### Event: Menampilkan alert jumlah klik yang sudah dilakukan kepada peta

Aplikasi Google Maps API juga bisa menyimpan counter, misalnya dalam program ini ditunjukkan untuk menyimpan counter klik.

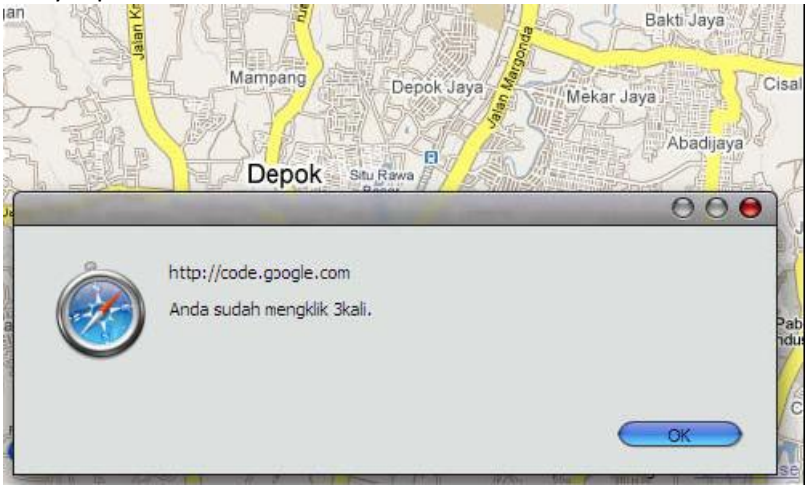

```
function MyApplication()
                         {
      this.counter = 0;
      this.map = new GMap2(document.getElementById("map canvas"));
      this.map.setCenter(new GLatLng(-6.4, 106.8186111), 13);
      GEvent.bind(this.map, "click", this, this.onMapClick);
}
MyApplication.prototype.onMapClick = function() {
      this.counter++;
      alert("Anda sudah mengklik " + this.counter +
            "kali.");
}
function initialize() {
      if (GBrowserIsCompatible()) {
            var application = new MyApplication();
      }
}
```

#### **Event: Menghapus event listener**

Program berikut menunjukkan bagaimana cara menghilangkan *event listener* setelah klik 1 kali. Sebelumnya, ketika event klik program ini menghapus Marker.

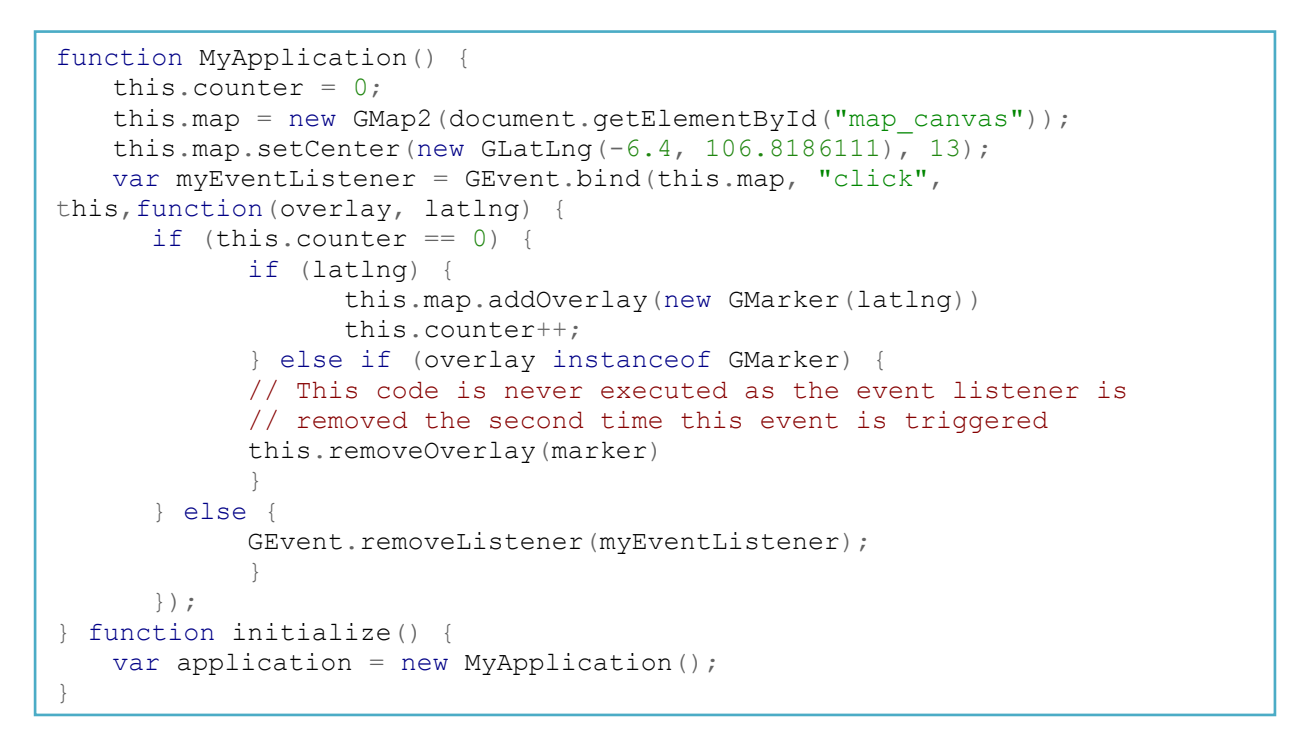

# **Control: Menampilkan Control sederhana**

GSmallMapControl menampilkan 4 tombol panah dan tombol zoom in dan zoom out saja dalam bentuk yang kecil. GMapTypeControl adalah Control untuk menampilkan, defaultnya, 3 tipe peta: peta biasa, foto satelit dan gabungan antara foto satelit yang ditimpa dengan peta.

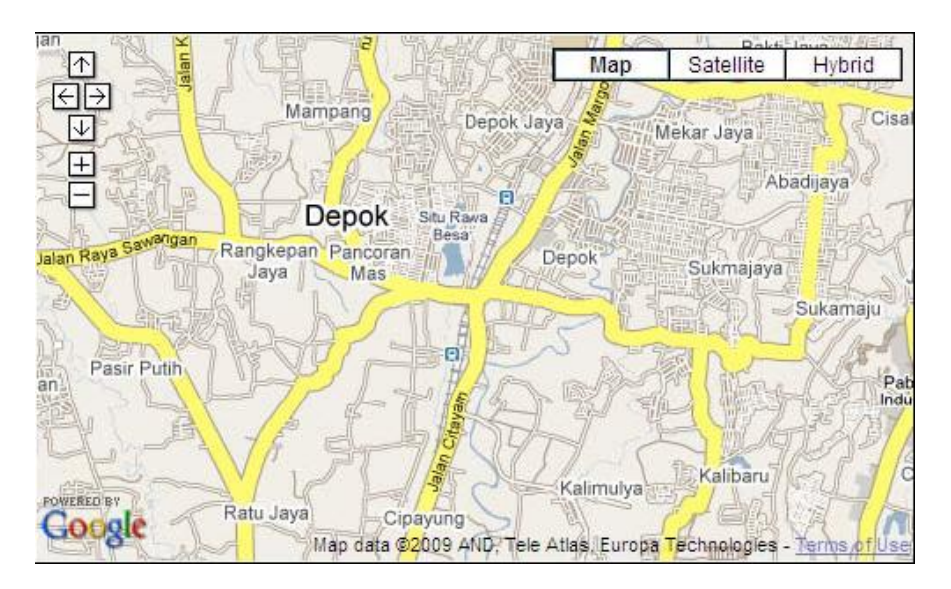

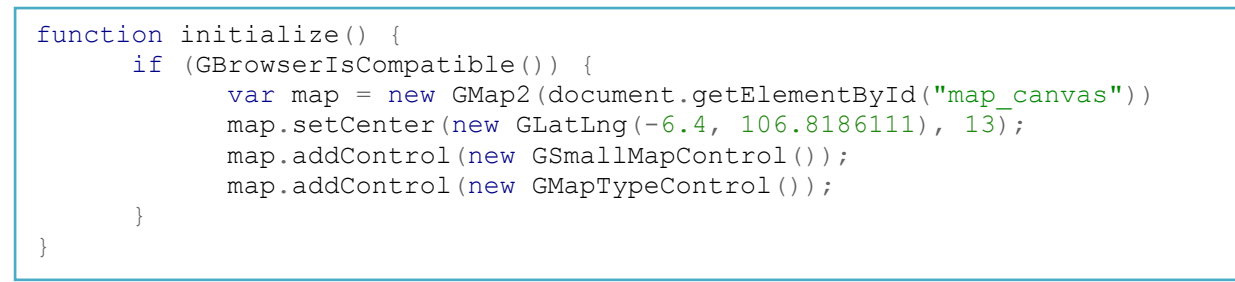

# Control: Menampilkan posisi control di bagian kanan bawah peta setelah peta didouble click

Kode program berikut member contoh bagaimana kita bisa mengatur letak Control. Selain itu juga memperkenalkan event *double click*.

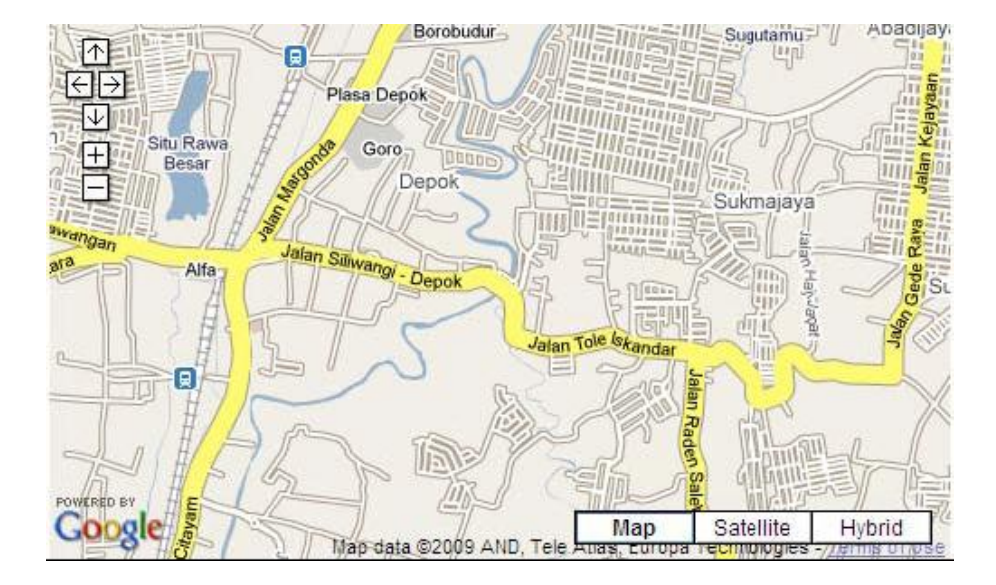

```
function initialize() {
   if (GBrowserIsCompatible()) {
      var map = new GMap2(document.getElementById("map canvas"));
      map.setCenter(new GLatLng(-6.4, 106.8186111), 13);
      var mapTypeControl = new GMapTypeControl();
   var topRight = new GControlPosition(G ANCHOR TOP RIGHT, new
GSize(10,10));
   var bottomRight = new GControlPosition(G ANCHOR BOTTOM RIGHT,
newGSize(10,10));
      map.addControl(mapTypeControl, topRight);
      GEvent.addListener(map, "dblclick", function() {
        map.removeControl(mapTypeControl);
        map.addControl(new GMapTypeControl(), bottomRight);
      });
      map.addControl(new GSmallMapControl());
}
```

## Control: Menampilkan bentuk Control yang tidak biasa

Kita bisa menggunakan bentuk Control yang tidak standar, tetapi dengan kemampuan yang sama. Contohnya adalah dengan menampilkan dua tombol, untuk zoom in dan zoom out.

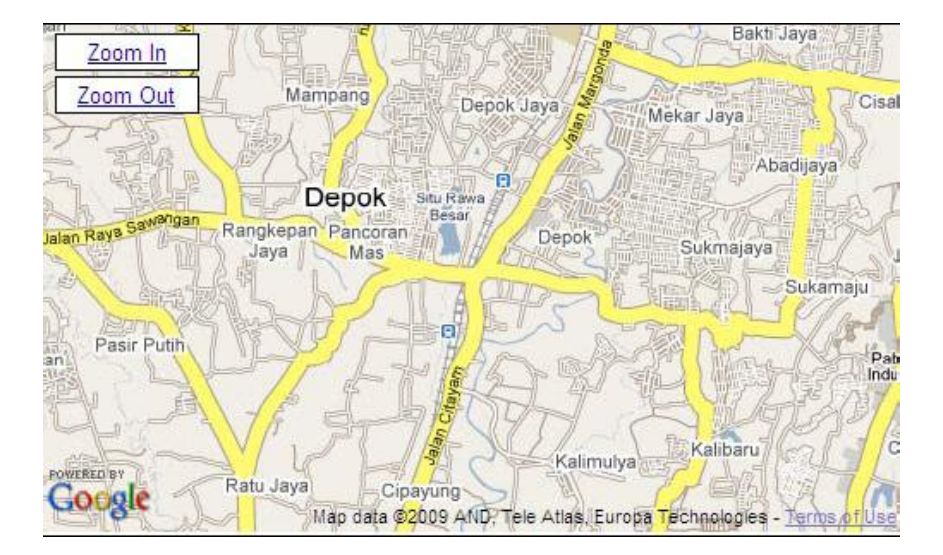

```
// A TextualZoomControl is a GControl that displays textual "Zoom In"
// and "Zoom Out" buttons (as opposed to the iconic buttons used in
// Google Maps).
function TextualZoomControl() {
TextualZoomControl.prototype = new GControl();
\ensuremath{//} Creates a one DIV for each of the buttons and places them in a container
// DIV which is returned as our control element. We add the control to
// the map container and return the element for the map class to
// position properly.
TextualZoomControl.prototype.initialize = function(map) {
      var container = document.createElement("div");
      var zoomInDiv = document.createElement("div");
      this.setButtonStyle (zoomInDiv);
      container.appendChild(zoomInDiv);
      zoomInDiv.appendChild(document.createTextNode("Zoom In"));
      GEvent.addDomListener(zoomInDiv, "click", function() {
         map.zoomIn();
       });
      var zoomOutDiv = document.createElement("div");
      this.setButtonStyle_(zoomOutDiv);
      container.appendChild(zoomOutDiv);
       zoomOutDiv.appendChild(document.createTextNode("Zoom Out"));
      GEvent.addDomListener(zoomOutDiv, "click", function() {
         map.zoomOut();
      });
      map.getContainer().appendChild(container);
      return container; }
      // By default, the control will appear in the top left corner of the // map
      with 7 pixels of padding. TextualZoomControl.prototype.getDefaultPosition =
       function() {
         return new GControlPosition(G ANCHOR TOP LEFT, new GSize(7, 7));
       // Sets the proper CSS for the given button element.
      TextualZoomControl.prototype.setButtonStyle_ = function(button) {
          button.style.textDecoration = "underline";
          button.style.color = "#0000cc";
          button.style.backgroundColor = "white";
          button.style.font = "small Arial";
          button.style.border = "1px solid black";
          button.style.padding = "2px";
          button.style.marginBottom = "3px";
          button.style.textAlign = "center";
          button.style.width = "6em";
          button.style.cursor = "pointer";
       }
       function initialize() {
          if (GBrowserIsCompatible()) {
             var map = new GMap2(document.getElementById("map_canvas"));
          map.setCenter(new GLatLng(-6.4, 106.8186111), 13); map.addControl(new
          TextualZoomControl());
       }
```

#### **Control: Menampilkan Local Search**

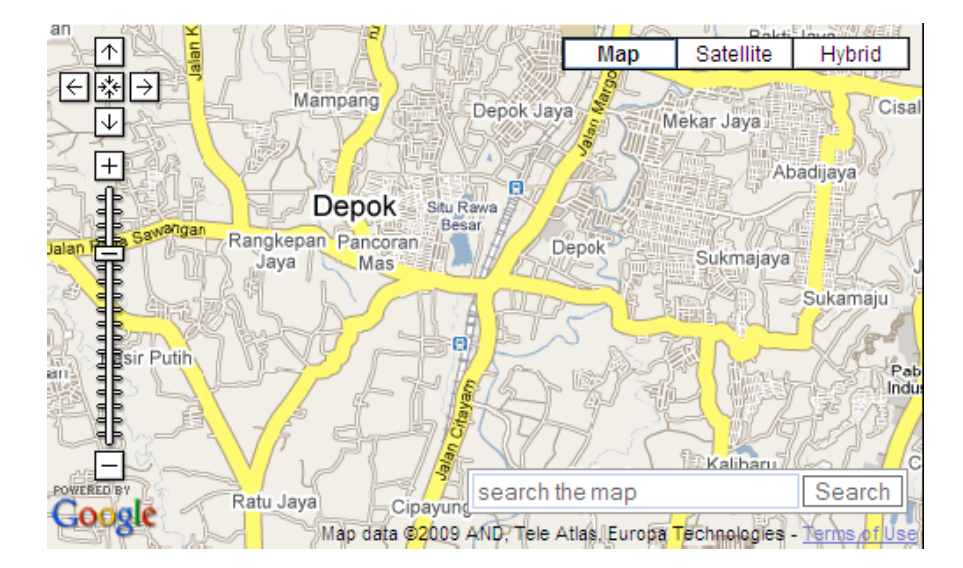

```
function initialize() {
    if (GBrowserIsCompatible()) {
        // Create and Center a Map
        var map = new GMap2(document.getElementById("map_canvas")); map.setCenter(new
        GLatLng(-6.4, 106.81861119), 13);
        map.addControl(new GLargeMapControl());
        map.addControl(new GLargeMapControl());
        // bind a search control to the map, suppress result list
        map.addControl(new google.maps.LocalSearch(),
        newGControlPosition(G_ANCHOR_BOTTOM_RIGHT, new GSize(10,20)));
    }
    GSearch.setOnLoadCallback(initialize);
```

## **Control: Menampilkan Control tipe peta**

Kode program berikut menunjukkan kepada Anda bagaimana menampilkan control Map Type tanpa tipe Hybrid.

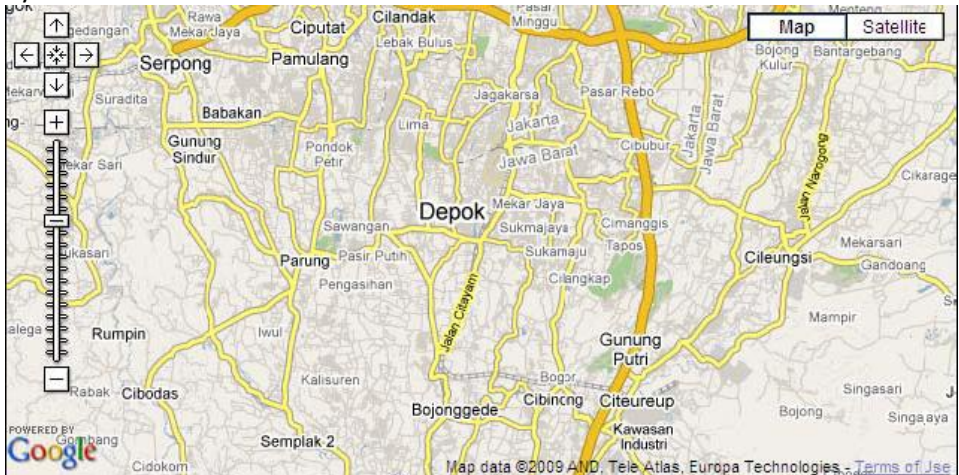

```
function initialize() {
  if (GBrowserIsCompatible()) {
   var map = new google.maps.Map(document.getElementById("map_canvas"),
   { size: new GSize(640,320) });
  map.removeMapType(G_HYBRID_MAP);
  map.setCenter(new GLatLng(-6.4, 106.8186111), 11);
  map.addControl(new GLargeMapControl());
  var mapControl = new GMapTypeControl();
  map.addControl(mapControl);
  }
}
```

#### menyembunyikan nama kota,dan jalan

Dalam aplikasi, kadang kita ingin menunjukkan atau menyembunyikan nama-nama kota atau jalan. Ini bisa kita lakukan dalam contoh program berikut. Dalam contoh berikut, Anda dapat melihat bagaimana penampilan nama jalan dan kota dapat dikendalikan dengan sebuah check box (dan label) yang menempel pada control Map Type.

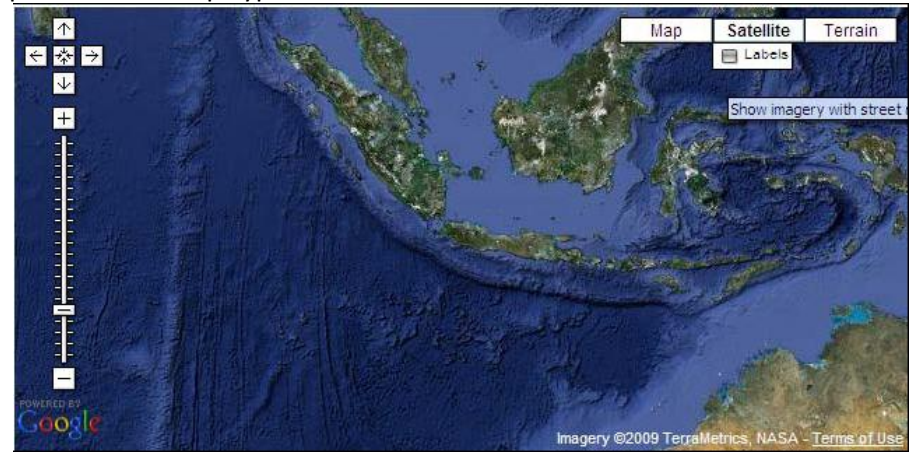

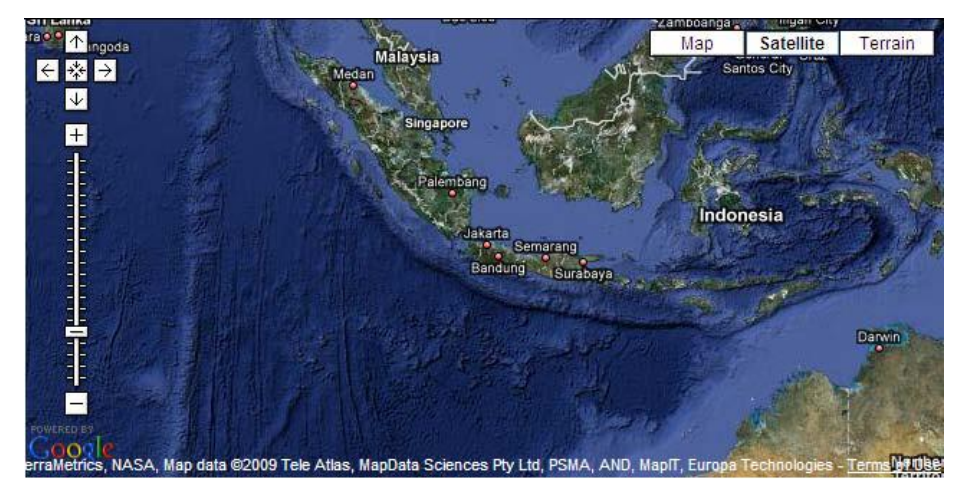

```
function initialize() {
  if (GBrowserIsCompatible()) {
   // define the crosshair tile layer and its required functions
   var crossLayer = new GTileLayer(new GCopyrightCollection(""), 0, 15);
   crossLayer.getTileUrl = function(tile, zoom)
                                                 {
     return "./include/tile_crosshairs.png";
   crossLayer.isPng = function() {return true;}
   // Create a new map type incorporating the tile layer
   var layerTerCross = [ G PHYSICAL MAP.getTileLayers()[0], crossLayer ];
   var mtTerCross = new GMapType(layerTerCross,
                              G PHYSICAL MAP.getProjection(), "Ter+");
   var map = new GMap2(document.getElementById("map_canvas"),
      { size: new GSize(640,320) } );
   map.addMapType(G PHYSICAL MAP);
   map.addMapType(mtTerCross);
   map.setCenter(new GLatLng(-6.4, 106.8186111), 4);
   map.addControl(new GLargeMapControl())
   var mapControl = new GHierarchicalMapTypeControl();
   // Set up map type menu relationships
   mapControl.clearRelationships();
   mapControl.addRelationship(G SATELLITE MAP, G HYBRID MAP,
"Labels", false);
   mapControl.addRelationship(G PHYSICAL MAP, mtTerCross, "Crosshairs");
   // Add control after you've specified the relationships
   map.addControl(mapControl);
   }
```

## Marker: Menampilkan Marker sederhana

Sedikit mengulang yang sudah-sudah. Dalam contoh berikut, Anda akan melihat bagaimana menambahkan beberapa Marker sederhana di atas kota Depok.

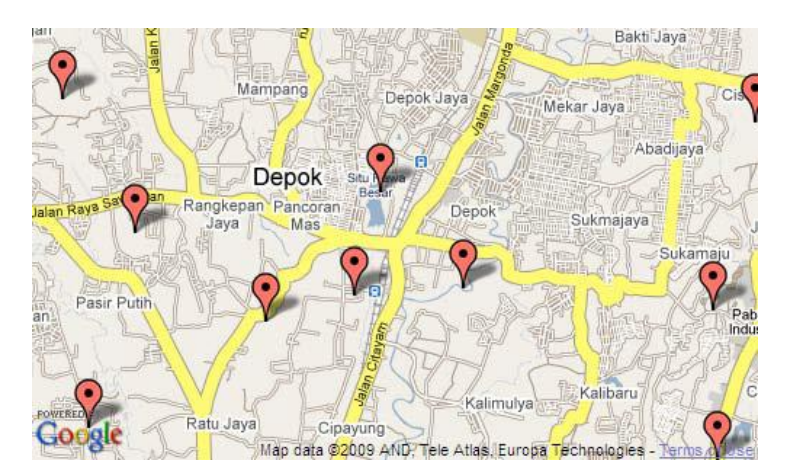

```
function initialize() { if (GBrowserIsCompatible()) { var map = new
GMap2(document.getElementById("map_canvas")); map.setCenter(new GLatLng(-
6.4, 106.8186111), 13); // Add 10 markers to the map at random locations
var bounds = map.getBounds(); var southWest = bounds.getSouthWest(); var
northEast = bounds.getNorthEast(); var lngSpan = northEast.lng() -
southWest.lng(); var latSpan = northEast.lat() - southWest.lat(); for (var
i = 0; i < 10; i++) { var latlng = new GLatLng(southWest.lat() + latSpan *
Math.random(), southWest.lng() + lngSpan * Math.random());
map.addOverlay(new GMarker(latlng)); } }
```

#### Marker: Menampilkan Marker yang bisa dipindah

Saya tidak bisa menunjukkan screenshot untuk kode berikut karena tidak akan banyak menggambarkan kondisinya. Intinya, dengan kode program berikut Anda bisa membuat Marker yang dapat dipindahkan. Caranya adalah dengan mendefinisikan sebuah Marker dengan option *draggable* bernilai *true*, kemudian menggunakan event listener *dragstart* dan event *dragend*.

```
function initialize() { if (GBrowserIsCompatible()) { var map = new
GMap2(document.getElementById("map_canvas")); var center = new GLatLng(-
6.4, 106.8186111); map.setCenter(center, 13); var marker = new
GMarker(center, {draggable: true}); GEvent.addListener(marker,
"dragstart", function() { map.closeInfoWindow(); });
GEvent.addListener(marker, "dragend", function() {
marker.openInfoWindowHtml("Just bouncing along..."); });
map.addOverlay(marker); }
```

# Marker: Menampilkan Marker dalam bentuk lain, misalnya gambar dari URL tertentu

Jika bosan dengan Marker yang begitu-begitu saja, maka dalam contoh berikut, Anda bisa saja menampilkan Marker dalam bentuk lain, yaitu gambar/ikon dari sebuah URL. Baris ini:

```
var blueIcon = new GIcon(G_DEFAULT_ICON);
blueIcon.image = "http://maps.google.com/mapfiles/ms/micons/cabs.png";
```

membuat sebuah instance class Glcon, kemudian mengubah properties image menjadi gambar yang sudah kita sediakan, misalnya di sini gambar mobil.

Langkah berikutnya adalah mengatur agar markerOptions menggunakan icon yang sudah kita siapkan.

```
// Set up our GMarkerOptions object
markerOptions = { icon:blueIcon };
```

Langkah terakhir adalah menampilkan Marker dengan opsi di atas:

```
map.addOverlay(new GMarker(latlng, markerOptions));
```

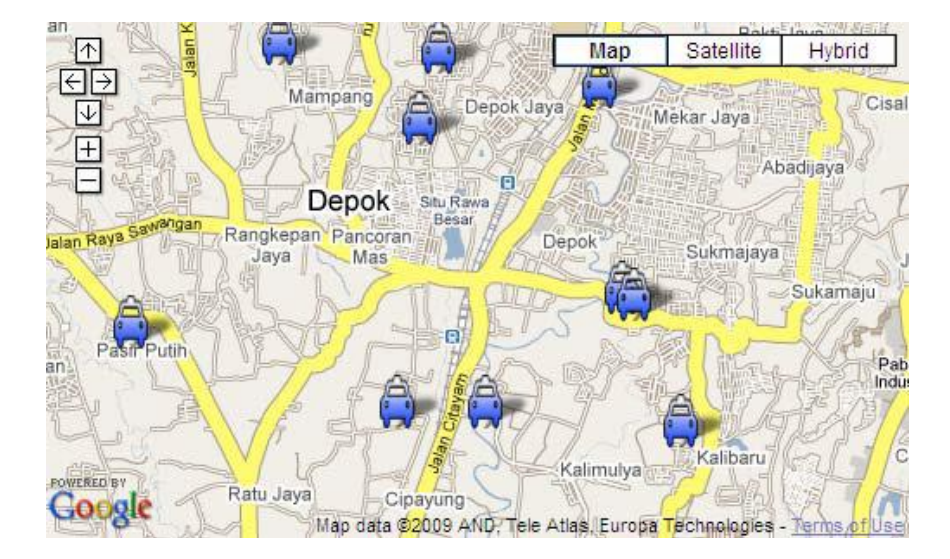

```
function initialize() { if (GBrowserIsCompatible()) {
var map = new GMap2(document.getElementById("map_canvas"));
map.setCenter(new GLatLng(-6.4, 106.8186111), 13); map.addControl(new
GSmallMapControl()); map.addControl(new GMapTypeControl()); // Create our
"tiny" marker icon var blueIcon = new GIcon(G_DEFAULT_ICON);
blueIcon.image = "http://maps.google.com/mapfiles/ms/micons/cabs.png"; //
Set up our GMarkerOptions object markerOptions = { icon:blueIcon }; // Add
10 markers to the map at random locations var bounds = map.getBounds();
var southWest = bounds.getSouthWest(); var northEast =
bounds.getNorthEast(); var lngSpan = northEast.lng() - southWest.lng();
var latSpan = northEast.lat() - southWest.lat(); for (var i = 0; i < 10;
i++) { var latlng = new GLatLng(southWest.lat() + latSpan * Math.random(),
southWest.lng() + lngSpan * Math.random()); map.addOverlay(new
GMarker(latlng, markerOptions)); } }</pre>
```

Icon marker bisa didapat dari <u>http://abeliantechnologies.com/google\_map\_marker.php</u>atau Anda buat sendiri.

## LAMPIRAN HASIL INVENTARISASI

## Database Perijinan IMB, SITU, HO

|                                                             | Image: Image: Image |                                                             |                                                                                                    |                                                         |                   |                                           |                                                 |               |                               | x                                                   |          |                    |     |
|-------------------------------------------------------------|----------------------------------------------------------------------------------------------------|-------------------------------------------------------------|----------------------------------------------------------------------------------------------------|---------------------------------------------------------|-------------------|-------------------------------------------|-------------------------------------------------|---------------|-------------------------------|-----------------------------------------------------|----------|--------------------|-----|
| File Home Insert PageLayout Formulas Data Review View 🛆 🕜 🗆 |                                                                                                    |                                                             |                                                                                                    |                                                         |                   |                                           |                                                 | () — é        | ja 23                         |                                                     |          |                    |     |
| Pas                                                         | e<br>Clip                                                                                                    | Cut<br>Calibri →<br>Calibri →<br>B I U → E<br>Shoard G Font | $\begin{array}{c c} 11 & \bullet & \mathbf{A}^* & \mathbf{A}^* \\ \hline \bullet & & \mathbf{A}^* & \mathbf{A}^* \\ \hline \bullet & & \mathbf{A}^* & \mathbf{A}^* \\ \hline \hline & & & & \\ \hline \end{array}$ | ■ ● ≫ · ■ Wrap Text<br>高 ■ 译 译 國 Merge & v<br>Alignment | Ger<br>Center + 🧐 | eral<br>* %  * 50  * Condition:<br>Number | al Format Cell<br>as Table ~ Styles ~<br>Styles | Delete Format | Σ AutoSu<br>Fill ▼<br>Clear ▼ | m * X if<br>Sort & Find<br>Filter * Sele<br>Editing | &<br>t • |                    |     |
| J5 v a fe                                                   |                                                                                                    |                                                             |                                                                                                    |                                                         |                   |                                           |                                                 |               | <b>*</b>                      |                                                     |          |                    |     |
| A                                                           | Α                                                                                                    | В                                                           | С                                                                                                    | D                                                       | E                 | F                                         | G                                               | Н             | 1                             | J K                                                 | L        | М                  |     |
| 1                                                           |                                                                                                    |                                                             |                                                                                                    |                                                         |                   |                                           |                                                 |               |                               |                                                     |          |                    |     |
| 2                                                           |                                                                                                    | DATABASE IJIN MENDIRIKAN BANG                               | SUNAN (IMB), SURAT I                                                                                                    | JZIN TEMPAT USAHA (SITU) DA                             | N IZIN GANGO      | GUAN (HO)KABUPATEN TUBAN                  |                                                 | -             |                               |                                                     |          |                    |     |
| 3                                                           |                                                                                                    |                                                             | SIUP(SURAT IZ                                                                                                    | IN USAHA PERDAGANGAN ) UIF                              | (IZIN USAHA       | PERTAMBANGAN )                            |                                                 | _             |                               |                                                     |          |                    | - 1 |
| 4                                                           |                                                                                                    |                                                             |                                                                                                    | had be defense                                          |                   | D                                         |                                                 | _             | _                             | _                                                   |          |                    | - 1 |
| 5                                                           | No                                                                                                    | Nama Pemohon                                                | Lokasi (Desa)                                                                                                    | Jenis Perizinan                                         | Luas Lanan        | Nomor                                     | Tanggal                                         | -             |                               | ł                                                   |          |                    | -   |
| 7                                                           |                                                                                                    |                                                             | LUKASI (DESA)                                                                                                    |                                                         | (11)              | Nomor                                     | ranggar                                         | -             |                               |                                                     |          |                    | -   |
| 8                                                           |                                                                                                    | KECAMATAN SINGGAHAN                                         |                                                                                                    |                                                         |                   |                                           |                                                 |               |                               |                                                     |          |                    |     |
| 9                                                           | 1                                                                                                    | Fathur Rohman                                               | Tunggulreio                                                                                                    | Izin Mendirikan Bangunan                                | 24                | 601.1/01/KPTS/414.204/2017                | -                                               |               |                               |                                                     |          |                    |     |
| 10                                                          | 2                                                                                                    | Siti Maslikah                                               | Mulyorejo                                                                                                    | Izin Mendirikan Bangunan                                | 32                | 601.1/02/KPTS/414.204/2017                | -                                               |               |                               |                                                     |          |                    |     |
| 11                                                          | 3                                                                                                    | Multazam Daud                                               | Mulyoagung                                                                                                    | Izin Mendirikan Bangunan                                | 40                | 601.1/03/KPTS/414.204/2017                | -                                               |               |                               |                                                     |          |                    |     |
| 12                                                          | 4                                                                                                    | Darwoto                                                     | Tanggir                                                                                                    | Izin Mendirikan Bangunan                                | 35                | 601.1/04/KPTS/414.204/2017                |                                                 |               |                               |                                                     |          |                    |     |
|                                                             | 5                                                                                                    | Kasek SMK Mifatul Huda (Muslikin,                           |                                                                                                    | Izin Mendirikan Bangunan                                | 161,5             | 601.1/05/KPTS/414.204/2017                |                                                 |               |                               |                                                     |          |                    |     |
| 13                                                          |                                                                                                    | SPd.I).                                                     | Tanggir                                                                                                    |                                                         |                   |                                           | -                                               |               |                               |                                                     |          |                    |     |
| 14                                                          | 6                                                                                                    | Ghufron                                                     | Mulyoagung                                                                                                    | Izin Mendirikan Bangunan                                | 72                | 601.1/06/KPTS/414.204/2017                | -                                               |               |                               |                                                     |          |                    |     |
| 15                                                          | 7                                                                                                    | Budi Utomo, S.Sos                                           | Saringembat                                                                                                    | Izin Mendirikan Bangunan                                | -                 | 601.1/07/KPTS/414.204/2017                | -                                               |               |                               |                                                     |          |                    | - 1 |
| 16                                                          | 8                                                                                                    | Mujib Ahsan                                                 | Mulyoagung                                                                                                    | Izin Mendirikan Bangunan                                | 20                | 601.1/08/KPTS/414.204/2017                | -                                               | _             |                               |                                                     |          |                    | - 1 |
| 17                                                          | 9                                                                                                    | Gumono                                                      | Tunggulrejo                                                                                                    | Izin Mendirikan Bangunan                                | 60                | 601.1/09/KPTS/414.204/2017                | -                                               | _             |                               |                                                     |          |                    | - 1 |
| 18                                                          | 10                                                                                                    | Windyo Suparsono                                            | Tunggulrejo                                                                                                    | Izin Mendirikan Bangunan                                | 55                | 601.1/10/KPTS/414.204/2017                | -                                               |               |                               |                                                     |          |                    | +   |
| 19                                                          | 11                                                                                                    | Dra. nj. nusnu knotiman, MM                                 | wuryoagung                                                                                                    | Izin Mendirikan Bangunan                                | 26,5              | 601 1/12/KPTS/414.204/2017                | -                                               |               |                               |                                                     |          |                    | +   |
| 20                                                          | 13                                                                                                    | Zainudin                                                    | Mulyoagupg                                                                                                    | Izin Mendirikan Bangunan                                | 50                | 601.1/12/KPTS/414.204/2017                |                                                 |               |                               |                                                     |          |                    | - 1 |
| 22                                                          | 14                                                                                                    | M Zamroni                                                   | Kedungiamhe                                                                                                    | Izin Mendirikan Bangunan                                | 48                | 601 1/14/KPTS/414 204/2017                |                                                 |               |                               |                                                     |          |                    |     |
| 23                                                          |                                                                                                    |                                                             |                                                                                                    |                                                         |                   |                                           |                                                 |               |                               |                                                     |          |                    |     |
| 24                                                          |                                                                                                    | KECAMATAN PALANG                                            |                                                                                                    |                                                         |                   |                                           |                                                 |               |                               |                                                     |          |                    |     |
| 25                                                          | 1                                                                                                    | M. SHOFYULLAH                                               | Tasikmadu                                                                                                    | Izin Mendirikan Bangunan                                | 36                | -                                         | -                                               |               |                               |                                                     |          |                    |     |
| 26                                                          | 2                                                                                                    | RAHENDRA KURNIAWAN                                          | Tasikmadu                                                                                                    | Izin Mendirikan Bangunan                                | 36                | -                                         | -                                               |               |                               |                                                     |          |                    | -   |
| 14 4                                                        | F H                                                                                                    | TIIN KIBA SDN SDS SM                                        |                                                                                                    | AH /uin /Sheet1 /knk /RG                                |                   | G / BLG / PRG / SK / PLP 🛛 🕯              |                                                 |               |                               |                                                     |          | Þ                  |     |
| Rea                                                         | iy                                                                                                    |                                                             |                                                                                                    | AT A DIP A DIRUCE A RPK A NO                            |                   | CALCERTING A DRAFER []                    |                                                 |               |                               | 86%                                                 | Θ        | 0:                 | +   |
| 6                                                           |                                                                                                    | 6 🛛 🔚                                                       | X                                                                                                    |                                                         |                   |                                           |                                                 |               |                               | IN 🔺                                                | al 🗑     | 10:28<br>11/12/201 | 7   |

# Database Kartu Inventarisasi Barang

|                                                                                                 | - 7  | <ul> <li>(a +   ±</li> </ul>           |                             |          |           |           | data tuba                                        | in .xls [Com | patibility Mo | de] - Mi                | crosoft Excel               |                           |              |                    |                                                                                                    |                  | ~           |
|-------------------------------------------------------------------------------------------------|------|----------------------------------------|-----------------------------|----------|-----------|-----------|--------------------------------------------------|--------------|---------------|-------------------------|-----------------------------|---------------------------|--------------|--------------------|----------------------------------------------------------------------------------------------------|------------------|-------------|
| Fil                                                                                             |      | Home Insert                            | Page Layout F               | Formulas | Data      | Review    | View                                             |              |               |                         |                             |                           |              |                    |                                                                                                    | ۵ 🕜 🗆            | ₽ X         |
| Past                                                                                            | l 👗  | Cut Taho<br>Copy * B<br>Format Painter | na × 8<br>Z ∐ × ⊡ ×<br>Font | • A*     |           |           | ◆ 當 Wrap Text<br>算 律 國 Merge & Cert<br>Alignment | Gene         | eral<br>% • · | v<br>00. 00.<br>0.€ 00. | Conditional Formatting * as | Format C<br>s Table ≠ Sty | ell<br>les * | Insert Delete Form | The set of the set of the set of |                  |             |
| _                                                                                               | cupe | Journa 12                              | Tone                        |          |           |           | Augment                                          |              | reamber       |                         | 54                          | nes -                     |              | cens               | cuting                                                                                                    |                  | _           |
|                                                                                                 |      | P7 ▼ (*)                               | f <sub>x</sub>              | -        | 5         | 6         |                                                  |              |               | . K                     |                             |                           | N            |                    |                                                                                                    | 0                | ^<br>~<br>~ |
| 1                                                                                               | 4 D  |                                        | U                           | C        | F         | 6         | п                                                |              | J             | N                       | L                           | IVI                       | IN           | 0                  | R.                                                                                                    | ų                | <b>^</b> ▲  |
| 2                                                                                               |      |                                        |                             |          |           |           |                                                  | K            | АВИРАТ        | FEN T                   | UBAN                        |                           |              |                    |                                                                                                    |                  | =           |
| 3                                                                                               |      |                                        |                             |          |           |           | REKAPI                                           | TULASI K     | (ARTU IN      | VENT                    | ARIS BARAN                  | NG (KIB)                  | Α            |                    |                                                                                                    |                  |             |
| 4                                                                                               |      |                                        |                             |          |           |           |                                                  |              |               |                         |                             |                           |              |                    |                                                                                                    |                  |             |
| 5                                                                                               |      |                                        |                             |          |           |           |                                                  |              |               |                         |                             |                           |              |                    |                                                                                                    |                  |             |
| 6         Provinsi         : JAWA TIMUR           7         Kab./Kota         : KABUPATEN TUBAN |      |                                        |                             |          |           |           |                                                  |              |               |                         |                             |                           |              |                    |                                                                                                    |                  |             |
| 7                                                                                               | Kal  | b./Kota                                | : KABUPATEN TUB             | BAN      |           |           |                                                  |              |               |                         |                             |                           |              |                    |                                                                                                    |                  |             |
| 8                                                                                               | Bid  | ang                                    | : Kecamatan                 |          |           |           |                                                  |              |               |                         |                             |                           |              |                    |                                                                                                    |                  | _           |
| 9                                                                                               | Uni  | it Organisasi                          | : Kecamatan Tuba            | an       |           |           |                                                  |              |               |                         |                             |                           |              |                    |                                                                                                    |                  | _           |
| 10                                                                                              | Sut  | b Unit Organisasi                      | : Kecamatan Tuba            | an       |           |           |                                                  |              |               |                         |                             |                           |              |                    |                                                                                                    |                  | _           |
| 12                                                                                              | NO.  | KODE LOKASI                            | : 12.13.15.50.51.           | .01.00   |           |           |                                                  |              |               |                         |                             |                           |              |                    |                                                                                                    |                  |             |
| 7.4                                                                                             |      |                                        |                             |          |           |           |                                                  |              |               |                         |                             |                           |              |                    |                                                                                                    |                  |             |
| 24                                                                                              |      | JENTS BADANG /                         | NOMO                        | )R       | 11145     | TAHUN     |                                                  | ST/          | TUS TANAH     |                         |                             | A5A1                      | HAR          | GA PEROLEHAN       |                                                                                                    |                  |             |
| 25                                                                                              | NC   | NAMA BARANG                            |                             | REGISTE  | (M2)      | PENGGA    | LETAK / ALAMAT                                   |              | SERTIF        | IKAT                    | PENGGUNAAN                  | USUL                      | JML          |                    | KETERANGAN                                                                                                    |                  |             |
| 26                                                                                              |      |                                        | KODE BARANG                 | R        |           | DAAN      |                                                  | HAK PAKAI    | TANGGAL       | NOMOR                   |                             |                           | BRG          | NILAI              |                                                                                                    |                  |             |
| 27                                                                                              |      |                                        |                             | 1        | 1         | 1         |                                                  | TAN          | АН            |                         |                             |                           |              | I                  |                                                                                                    |                  |             |
| 28                                                                                              | 1    | Kampung                                | 01.01.01.01.01              | 0001     | 11.113,00 | 1966      | Kelurahan Doromukti                              |              |               |                         |                             | tanah<br>negara           | 1            | 15.000,00          | pinjam                                                                                                    |                  |             |
| 29                                                                                              | 2    | Kampung                                | 01.01.01.01.01              | 0001     | 200,00    | 1990      | Jl. Kompol Suroko                                |              |               |                         | Panti PKK dan<br>Posyandu   | Pinjam                    | 1            | 250,00             | Tanah PJKA                                                                                                    |                  |             |
| 30                                                                                              | 3    | Kampung                                | 01.01.01.01.01              | 0001     | 8.880,00  | 1995      | kel mondokan kec tuban                           | Hak Pakai    | 31/12/2005    | 9                       | pertanian                   | Hibah                     | 1            | 319.680,00         | *Hibah (alih status desa menjadi<br>kelurahan)                                                                                                    |                  |             |
| 31                                                                                              | 4    | Tanah Kampung Lain-<br>lain            | 01.01.01.01.02              | 0001     | 3.195,00  | 1995      | kel. sidorejo kec. tuban                         | Hak Pakai    | 31/12/2005    | 26                      | pertanian                   | Hibah                     | 1            | 408.960,00         | *Hibah (alih status desa menjadi<br>kelurahan)                                                                                                    |                  |             |
| 32                                                                                              | 5    | Tanah Kampung Lain-<br>lain            | 01.01.01.01.02              | 0002     | 5.780,00  | 1995      | kel. mondokan kec. tuban                         | Hak Pakai    | 31/12/2005    | 2                       | pertanian                   | Hibah                     | 1            | 208.080,00         | *Hibah (alih status desa menjadi<br>kelurahan)                                                                                                    |                  | -           |
| 14.4                                                                                            | ► H  | DIN KIBA SDN                           | SDS SMPN                    | SMPS ,   | SEKOLA    | H / uip , | Sheet1 / kpk / RGL /                             | TBY          | BLG / PI      | RG 🖉 Sk                 | < / PLP 🛛 4 🗌               |                           |              |                    |                                                                                                    |                  | ► I         |
| Read                                                                                            | У    |                                        |                             | _        |           |           |                                                  |              |               |                         |                             |                           |              |                    | I 100% -                                                                                                    |                  | ÷           |
| -                                                                                               |      | ۷                                      |                             |          |           |           |                                                  |              |               |                         |                             |                           |              | -                  | IN 🔺 and (                                                                                                    | 10:29<br>11/12/2 | 9<br>2017   |

## Database Sekolah Dasar Negeri

| X  | 🚽 🤊 -            | (≝ -   =                        | _                                                                               | data tuban .xls [Compatibility Mode                         | - Microsoft Excel                | -                                      |                |                                                                             | - 0 <b>X</b>        |
|----|------------------|---------------------------------|---------------------------------------------------------------------------------|-------------------------------------------------------------|----------------------------------|----------------------------------------|----------------|-----------------------------------------------------------------------------|---------------------|
|    | ile Ho           | ome Inse                        | rt Page Layout Formulas                                                         | Data Review View                                            |                                  |                                        |                |                                                                             | a 🕜 🗆 🗗 🐹           |
| Pa | iste<br>Clipboar | i<br>py ▼<br>mat Painter<br>d ⊡ | Calibri $\cdot$ 11 $\cdot$ $A^*$ B     I     II $\cdot$ $\Delta$ $\bullet$ Font | * = = : ※ · 當 Wrap Text General<br>* E 手 : 译 译              | Conditional f<br>Formatting * as | Format Cell Inser<br>sTable * Styles * | t Delete Forma | Σ AutoSum *<br>Fill * Sort & Find &<br>Clear * Filter * Select *<br>Fditing |                     |
|    | K15              |                                 | r (n fr                                                                         | A Augument of Hember                                        | .a 54                            |                                        | cens           | Cutting                                                                     | ^                   |
|    | KIS              |                                 |                                                                                 |                                                             |                                  |                                        |                |                                                                             | *<br>*              |
|    | Α                | В                               | С                                                                               | D                                                           | E                                | F                                      | G              | H I .                                                                       | J K                 |
| 1  |                  |                                 |                                                                                 |                                                             |                                  |                                        |                |                                                                             |                     |
| 2  |                  |                                 | DATABASE SEKOLAH DASAR                                                          | NEGERI KABUPATEN TUBAN                                      |                                  |                                        |                |                                                                             |                     |
| 3  |                  |                                 |                                                                                 |                                                             |                                  |                                        |                |                                                                             |                     |
| 4  | no. Urut         | nomer                           | nama_sp                                                                         | alamat                                                      | desa_kelurahan                   | kec_                                   | kab            | jenjang status_sekolah                                                      |                     |
| 5  | 1                | 1                               | SD NEGERI BANCAR I                                                              | Jln. Raya Bancar No. 128-BANCAR-Kec. Bancar-Kab. Tuban      | BANCAR                           | Kec. Bancar                            | Kab. Tuban     | SD Negeri                                                                   |                     |
| 6  | 2                | 2                               | SD NEGERI TENGGERKULON                                                          | Desa Tenggerkulon-TENGGERKULON-Kec. Bancar-Kab. Tuban       | TENGGERKULON                     | Kec. Bancar                            | Kab. Tuban     | SD Negeri                                                                   |                     |
| 7  | 3                | 3                               | SD NEGERI NGUJURAN II                                                           | Desa Ngujuran-NGUNJURAN-Kec. Bancar-Kab. Tuban              | NGUNJURAN                        | Kec. Bancar                            | Kab. Tuban     | SD Negeri                                                                   |                     |
| 8  | 4                | 4                               | SD NEGERI TLOGOAGUNG II                                                         | Desa Tlogoagung-TLOGOAGUNG-Kec. Bancar-Kab. Tuban           | TLOGOAGUNG                       | Kec. Bancar                            | Kab. Tuban     | SD Negeri                                                                   |                     |
| 9  | 5                | 5                               | SD NEGERI KARANG REJO I                                                         | Desa Karangrejo-KARANGREJO-Kec. Bancar-Kab. Tuban           | KARANGREJO                       | Kec. Bancar                            | Kab. Tuban     | SD Negeri                                                                   |                     |
| 10 | 6                | 6                               | SD NEGERI NGUJURAN I                                                            | Desa Ngujuran-NGUJURAN-Kec. Bancar-Kab. Tuban               | NGUJURAN                         | Kec. Bancar                            | Kab. Tuban     | SD Negeri                                                                   |                     |
| 11 | 7                | 7                               | SD NEGERI SEMBUNGIN I                                                           | Desa Sembungin-SEMBUNGIN-Kec. Bancar-Kab. Tuban             | SEMBUNGIN                        | Kec. Bancar                            | Kab. Tuban     | SD Negeri                                                                   |                     |
| 12 | 8                | 8                               | SD NEGERI BULUJOWO II                                                           | Jin. Raya Bulu No. 95-BULUJOWO-Kec. Bancar-Kab. Tuban       | BOLOJOWO                         | Kec. Bancar                            | Kab. Tuban     | SD Negeri                                                                   |                     |
| 13 | 9                | 9                               | SD NEGERI MARGOSUKO                                                             | Desa Margosuko-MARGOSUKO-Kec. Bancar-Kab. Tuban             | MARGOSUKO                        | Kec. Bancar                            | Kab. Tuban     | SD Negeri                                                                   |                     |
| 14 | 10               | 10                              | SD NEGERI LATSARLI                                                              | Desa Latsari - LATSARI-Rec. Bancar Kab. Tuban               |                                  | Kec. Bancar                            | Kab. Tuban     | SD Negeri                                                                   |                     |
| 16 | 11               | 12                              | SD NEGERI SUMPERAN                                                              | Dusun Sumberan-SLIMBERAN-Kec, Bancar-Kab, Tuban             | SUMPERAN                         | Kec. Bancar                            | Kab. Tuban     | SD Negeri                                                                   |                     |
| 17 | 12               | 13                              | SDN BOGOBEIO                                                                    | II Rava Bogoreio-Bancar 137-Bogoreio-Kec, Bancar-Kab, Tubar | Bogoreio                         | Kec. Bancar                            | Kab. Tuban     | SD Negeri                                                                   |                     |
| 18 | 14               | 14                              | SD NEGERI LATSARI III                                                           | Desa Latsari-LATSARI-Kec. Bancar-Kab. Tuban                 | LATSARI                          | Kec. Bancar                            | Kab. Tuban     | SD Negeri                                                                   |                     |
| 19 | 15               | 15                              | SD NEGERI TERGAMBANG                                                            | Desa Tergambang-TERGAMBANG-Kec, Bancar-Kab, Tuban           | TERGAMBANG                       | Kec. Bancar                            | Kab, Tuban     | SD Negeri                                                                   |                     |
| 20 | 16               | 16                              | SD NEGERI KAYEN II                                                              | Desa Kaven-KAYEN-Kec. Bancar-Kab. Tuban                     | KAYEN                            | Kec. Bancar                            | Kab, Tuban     | SD Negeri                                                                   |                     |
| 21 | 17               | 17                              | SD NEGERI SUKOLILO                                                              | JIn. Rava Jatirogo No. 350-SUKOLILO-Kec. Bancar-Kab. Tuban  | SUKOLILO                         | Kec. Bancar                            | Kab. Tuban     | SD Negeri                                                                   |                     |
| 22 | 18               | 18                              | SD NEGERI CINGKLUNG                                                             | Desa Cingklung No.1-CINGKLUNG-Kec. Bancar-Kab. Tuban        | CINGKLUNG                        | Kec. Bancar                            | Kab. Tuban     | SD Negeri                                                                   |                     |
| 23 | 19               | 19                              | SD NEGERI NGAMPELREJO                                                           | Desa Ngampelrejo-NGAMPELREJO-Kec. Bancar-Kab. Tuban         | NGAMPELREJO                      | Kec. Bancar                            | Kab. Tuban     | SD Negeri                                                                   | _                   |
| н  | 4 F F I II       | IN / KIBA                       | SDN / SDS / SMPN / SMPS /                                                       | SEKOLAH / up / Sheet1 / kpk / RGL / TBY / PLG / BLG / PRG   | /SK /PLP                         | 1                                      | II             |                                                                             |                     |
| Re | ady              |                                 |                                                                                 |                                                             |                                  |                                        |                | III I 100% -                                                                |                     |
| (  | 9                | <b>b</b>                        |                                                                                 |                                                             |                                  |                                        |                | I In 🔺 NI                                                                   | 10:30<br>11/12/2017 |

## Database Sekolah Dasar Swasta

| <b>X</b> | 🚽 🤊 - (                         | [비 ~ ] 후            |                                                               | data tuban .xls [Co                       | ompatibility Mode] - Micro | osoft Excel                          |                              |                    |                                        |                             |                |                   | ×   |
|----------|---------------------------------|---------------------|---------------------------------------------------------------|-------------------------------------------|----------------------------|--------------------------------------|------------------------------|--------------------|----------------------------------------|-----------------------------|----------------|-------------------|-----|
| Fi       | le Ho                           | me Ins              | ert Page Layout Formulas Data                                 | Review View                               |                            |                                      |                              |                    |                                        |                             | ۵ (            | ) — 6             | 83  |
| Pas      | ■ 🔏 Cut<br>■ 📄 Cop<br>te 🛷 Forr | oy ▼<br>mat Painter | Calibri $\cdot$ 11 $\cdot$ A* A*       B     I     II $\cdot$ | S = = ≫ · a Wrap Text G                   | eneral ▼<br>¶ ~ % ,        | Conditional For<br>ormatting ▼ as Ta | rmat Cell<br>able = Styles = | Insert Delete Form | Σ AutoSum ▼<br>■ Fill ▼<br>↓ ∠ Clear ▼ | Sort & Fin<br>Filter * Sele | a<br>a<br>ct ▼ |                   |     |
|          | Clipboard                       | d G                 | Font 🕫                                                        | Alignment 📼                               | Number 🕞                   | Style                                | s                            | Cells              | Edi                                    | ting                        |                |                   |     |
|          | B2                              |                     | - fx DATABASE SEKOLAH                                         | DASAR SWASTA KABUPATEN TUBAN              |                            |                                      |                              |                    |                                        |                             |                |                   | * * |
|          | Α                               | В                   | С                                                             | D                                         |                            |                                      | E                            | F                  | G                                      | H                           | 1.1            | J                 |     |
| 1        |                                 |                     |                                                               |                                           |                            |                                      |                              |                    |                                        |                             |                |                   |     |
| 2        |                                 |                     | DATABASE SE                                                   | KOLAH DASAR SWASTA KABUPATEN TUBA         | N                          |                                      |                              |                    |                                        |                             |                |                   | - 1 |
| 3        |                                 |                     |                                                               |                                           |                            |                                      |                              |                    |                                        |                             |                |                   | - 1 |
| 4        | no. Urut                        | nomer               | nama_sp                                                       | alamat                                    |                            |                                      | desa_kelura                  | kec_               | kab_                                   | jenjang                     | status_sel     | colah             | - 1 |
| 5        | 1                               | 1                   | SD MUHAMMADIYAH 1 BANCAR                                      | JIn. Raya No. 8-BULUMEDURO-Kec. Banca     | r-Kab. Tuban               |                                      | BULUMEDUR                    | Kec. Bancar        | Kab. Tuban                             | SD                          | Swasta         | -                 | - 1 |
| 6        | 2                               | 1                   | SD INTEGRAL HIDAYATULLAH SEMANI                               | Kelurahan Karang Semanding-Karang-Ke      | c. Semanding-Kab. Tuba     | an                                   | Karang                       | Kec. Semanding     | Kab. Tuban                             | SD                          | Swasta         |                   | - 1 |
|          | 3                               | 1                   | SDIT AL HASANIYAH                                             | JI. Letnan Sutjipto Sendang, Senori-Senda | ang-Kec. Senori-Kab. It    | Jban                                 | Sendang                      | Kec. Senori        | Kab. Tuban                             | SD                          | Swasta         |                   | - 1 |
| 8        | 4                               | 1                   | SD ISLAM AL HADAD SINGGAHAN                                   | JI. Ka. Kartini No. 17-Kedungjambe-Kec. S | ingganan-kab. Tuban        |                                      | Redungjamo                   | Kec. Singganan     | Kab. Tuban                             | SD                          | Swasta         |                   | - 1 |
| 9        | 5                               | 1                   |                                                               | JE KH. ASTHARI-PABETAN-Kec. Tambakbo      | Yos Tuban Kab Tuban        |                                      | PABETAIN                     | Kec. Tambakboyo    | Kab. Tuban                             | SD                          | Swasta         |                   | - 1 |
| 10       | 0                               | 1                   |                                                               | Jin. Ronggolawe No. 43-RONGGOMOLYO-       | Kec. Tuban-Kab. Tuban      | -                                    | RUNGGUMU                     | Kec. Tuban         | Kab. Tuban                             | SD                          | Swasta         |                   | - 1 |
| 12       | ,<br>,                          | 2                   | SD ISLAWI TERPADU PAAZ                                        | JI. Paaz Desa Suginarjo Tuban-SoldinArdo  | vilo Kos Tuban Kab. Tuba   | han                                  | Kombanghil                   | Kec. Tuban         | Kab. Tuban                             | SD SD                       | Swasta         |                   | _ = |
| 12       | 0                               | 3                   |                                                               | Jalan Al Falah II Gang Al Uswah No.06 Lat | sari Koc Tuban-Kab. Tu     | iban                                 | Latcari                      | Kec. Tuban         | Kab. Tuban                             | sp                          | Swasta         | 1                 | - 1 |
| 14       | 10                              | 5                   | SD BINA ANAK SHOLEH                                           | In Dr. Wabidin Sudirohusodo No 45 Tub     | an-Latsari-Ker, Tuban-I    | Kab Tuban                            | Latsari                      | Kec Tuban          | Kab. Tuban                             | SD                          | Swasta         |                   |     |
| 15       | 11                              | 6                   | SD KATOLIK SANTO PETRUS                                       | IIn. Panglima Sudirman No. 159-Sidomuly   | o-Kec. Tuban-Kab. Tub      | an                                   | Sidomulvo                    | Kec. Tuban         | Kab. Tuban                             | SD                          | Swasta         |                   |     |
| 16       | 12                              | 7                   | SEKOLAH DASAR ISLAM TUBAN                                     | JL. KH. AGUS SALIM NO. 44 TUBAN-KINGK     | ING-Kec. Tuban-Kab. Ti     | uban                                 | KINGKING                     | Kec. Tuban         | Kab. Tuban                             | SD                          | Swasta         | 1                 |     |
| 17       |                                 |                     |                                                               |                                           |                            |                                      |                              |                    |                                        |                             |                |                   |     |
| 18       |                                 |                     |                                                               |                                           |                            |                                      |                              |                    |                                        |                             |                |                   |     |
| 19       |                                 |                     |                                                               |                                           |                            |                                      |                              |                    |                                        |                             |                |                   |     |
| 20       |                                 |                     |                                                               |                                           |                            |                                      |                              |                    |                                        |                             |                |                   |     |
| 21       |                                 |                     |                                                               |                                           |                            |                                      |                              |                    |                                        |                             |                |                   |     |
| 22       |                                 |                     |                                                               |                                           |                            |                                      |                              |                    |                                        |                             |                |                   |     |
| 23       |                                 |                     |                                                               |                                           |                            |                                      |                              |                    |                                        |                             |                |                   | -   |
| 14       | ► H DI                          | N <u>KIB</u> A      | SDN SDS SMPN SMPS SEKO                                        | AH / uip / Sheet1 / kpk / RGL / TBY / P   | LG / BLG / PRG / SK        | PLP 🛛 4                              |                              |                    |                                        | ·                           |                | Þ                 |     |
| Rea      | dy                              |                     |                                                               |                                           |                            |                                      |                              |                    |                                        | 100%                        | Θ              |                   | -+  |
| 6        |                                 |                     |                                                               |                                           |                            |                                      |                              |                    |                                        | IN 🔺                        | .al 🛱 11       | 10:30<br>1/12/201 | , [ |

Database Sekolah Menengah Negeri

| X                                                                                                    | Image: Second and the second and the second and th |                           |                                 |                                                                         |                                                              |                            |                             |                                                            |                                              |  |  |  |  |  |
|----------------------------------------------------------------------------------------------------|----------------------------------------------------------------------------------------------------|---------------------------|---------------------------------|-------------------------------------------------------------------------|--------------------------------------------------------------|----------------------------|-----------------------------|------------------------------------------------------------|----------------------------------------------|--|--|--|--|--|
| Fi                                                                                                    | le Ho                                                                                                    | me Inse                   | rt Page Layout Formulas         | Data Review View                                                        |                                                              |                            |                             |                                                            | ۵ 🕜 🗖 🐹                                      |  |  |  |  |  |
| Pas                                                                                                    | te<br>Clipboard                                                                                                    | y ▼<br>nat Painter<br>I ⊑ | Calibri • 11 • A<br>B I U • Ent | ▲ · ■ 書 書 读 使 函 Merge & Center · 例 · * & # Conc<br>Form                 | ditional Format Cell<br>atting * as Table * Styles<br>Styles | Insert Delete For<br>Cells | Σ Auto<br>Fill ▼<br>Ω Clear | Sum - Sort & Fin<br>Sort & Fin<br>Filter - Sele<br>Editing | d &<br>ect ≠                                 |  |  |  |  |  |
|                                                                                                    | C2                                                                                                    |                           | - 🧑 🍂 DATABASE S                | EKOLAH MENENGAH NEGERI KABUPATEN TUBAN                                  |                                                              |                            |                             |                                                            | ^                                            |  |  |  |  |  |
|                                                                                                    |                                                                                                    |                           |                                 |                                                                         |                                                              |                            |                             |                                                            | *                                            |  |  |  |  |  |
|                                                                                                    | Α                                                                                                    | В                         | С                               | D                                                                       | E                                                            | F                          | G                           | н                                                          | Formula Bar                                  |  |  |  |  |  |
| 1                                                                                                    |                                                                                                    |                           |                                 |                                                                         |                                                              |                            |                             |                                                            |                                              |  |  |  |  |  |
| 2                                                                                                    |                                                                                                    |                           | DATABASE SEKOLAH MENEN          | GAH NEGERI KABUPATEN TUBAN                                              |                                                              |                            |                             |                                                            |                                              |  |  |  |  |  |
| 3         3         6         9         9         9         9         9         9         9         9         9         9         9         9         9         9         9         9         9         9         9         9         9         9         9         9         9         9         9         9         9         9         9         9         9         9         9         9         9         9         9         9         9         9         9         9         9         9         9         9         9         9         9         9         9         9         9         9         9         9         9         9         9         9         9         9         9         9         9         9         9         9         9         9         9         9         9         9         9         9         9         9         9         9         9         9         9         9         9         9         9         9         9         9         9         9         9         9         9         9         9         9         9         9         9         9                                                                                                    |                                                                                                    |                           |                                 |                                                                         |                                                              |                            |                             |                                                            |                                              |  |  |  |  |  |
| 4     no.Urut     nome     nama_sp     alamat     desa_kelurahan     kec_     kab_     jenjang     status_sekolah       5     1     1     SMP NEGERI II BANCAR     Jin. Raya Sukoharjo-Sukoharjo-Kec. Bancar-Kab. Tuban     Sukoharjo     Kec. Bancar     Kab. Tuban     SMP     Negeri                                                                                                    |                                                                                                    |                           |                                 |                                                                         |                                                              |                            |                             |                                                            |                                              |  |  |  |  |  |
| 5         1         SMP NEGERI II BANCAR         Jln. Raya Sukoharjo-Sukoharjo-Sukoharjo-Sukoharjo-Sukoharjo-Sukoharjo-Sukoharjo-Sukoharjo-Sukoharjo         Sukoharjo         Kec. Bancar         Kab. Tuban         SMP         Negeri           6         2         2         SMPN 3 BANCAR         Desa Ngujuran Kec. Bancar-Kab. Tuban         Ngujuran         Kec. Bancar         Kab. Tuban         SMP         Negeri                                                                                                    |                                                                                                    |                           |                                 |                                                                         |                                                              |                            |                             |                                                            |                                              |  |  |  |  |  |
| S         1         SMP NEGERI II BANCAR         Jin. Raya Sukoharjo-Sukoharjo-Kec. Bancar-Kab. Tuban         Sukoharjo         Kec. Bancar         Kab. Tuban         Negeri           7         3         SMP NEGERI II BANCAR         Jin. Raya Bancar Nec. Bancar-Kec. Bancar-Kab. Tuban         Ngujuran         Kec. Bancar         Kab. Tuban         SMP           7         3         SMP NEGERI II BANCAR         Jin. Raya Bancar No.113-BANCAR-Kec. Bancar-Kab. Tuban         BANCAR         Kec. Bancar         Kab. Tuban         SMP                                                                                                    |                                                                                                    |                           |                                 |                                                                         |                                                              |                            |                             |                                                            |                                              |  |  |  |  |  |
| 3     1     3min Recent in BANCAR     Jin: Raya Sukoharjo Sukoharjo Suko |                                                                                                    |                           |                                 |                                                                         |                                                              |                            |                             |                                                            |                                              |  |  |  |  |  |
| 8                                                                                                    | 4                                                                                                    | 1                         | SMP NEGERI 1 BANGILAN           | JI. Raya Bangilan No. 38-NGROJO-Kec. Bangilan-Kab. Tuban                | NGROJO                                                       | Kec. Bangilan              | Kab. Tuban                  | SMP Neger                                                  | 1                                            |  |  |  |  |  |
| 9                                                                                                    | 5                                                                                                    | 2                         | SMP NEGERI 2 BANGILAN           | JI. Raya Banjarworo No. 69 Bangilan-BANJARWORO-Kec. Bangilan-Kab. Tuba  | n BANJARWORO                                                 | Kec. Bangilan              | Kab. Tuban                  | SMP Neger                                                  | 1                                            |  |  |  |  |  |
| 10                                                                                                    | 6                                                                                                    | 1                         | SMP NEGERI I GRABAGAN           | Jin. Raya Grabagan-Tuban No. 96-GRABAGAN-Kec. Grabagan-Kab. Tuban       | GRABAGAN                                                     | Kec. Grabagan              | Kab. Tuban                  | SMP Neger                                                  | 1                                            |  |  |  |  |  |
| 11                                                                                                    | /                                                                                                    | 2                         | SMP NEGERI Z GRABAGAN           | Jin. Galen Jaya Ngrejeng-NGREJENG-Kec. Grabagan-Kab. Tuban              | NGREJENG                                                     | Kec. Grabagan              | Kab. Tuban                  | SMP Negel                                                  |                                              |  |  |  |  |  |
| 12                                                                                                    | 8                                                                                                    | 1                         | SMP NEGERI 3 JATIROGO           | JI. SEKARAN-KEDUNGMAKAM-KEC. Jatirogo-Kab. Tuban                        | REDUNGMARAM                                                  | Kec. Jatirogo              | Kab. Tuban                  | SMP Negel                                                  | 1                                            |  |  |  |  |  |
| 13                                                                                                    | 9                                                                                                    | 2                         | SMP NEGERI Z JATIROGO           | JI. Raya Timur No. 12 Jatirogo-SoGiHAN-Rec. Jatirogo-Rab. Tuban         | SUGIHAN                                                      | Kec. Jatirogo              | Kab. Tuban                  | SMP Neger                                                  |                                              |  |  |  |  |  |
| 14                                                                                                    | 10                                                                                                    | 3                         | SMP NEGERI I JATIKOGO           | JI. Raya Barat No. 30-WOTSOGO-Rec. Jatilogo-Rab. Tuban                  | Sumurganong                                                  | Kec. Jatirogo              | Kab. Tuban                  | SMD Noro                                                   | ri i                                         |  |  |  |  |  |
| 15                                                                                                    | 12                                                                                                    | 2                         | SMPIN 2 JENU                    | III Rava Jonu-morakurak Sekardadi. Koc Jonu-Kab, Tuban                  | Sokardadi                                                    | Kec. Jenu                  | Kab. Tuban                  | SMD Nogo                                                   | ri l                                         |  |  |  |  |  |
| 17                                                                                                    | 13                                                                                                    | 1                         | SMP NEGERI 2 KENDURUAN          | II. Demak No: 1-II.ODBO-Kec. Kenduruan-Kab. Tuban                       |                                                              | Kec. Kenduruan             | Kab. Tuban                  | SMP Neger                                                  |                                              |  |  |  |  |  |
| 18                                                                                                    | 14                                                                                                    | 2                         | SMP NEGERI 1 KENDURUAN          | II Rava Litara No. 2-SIDOHASRI-Kec. Kenduruan-Kab. Tuban                | SIDOHASRI                                                    | Kec Kenduruan              | Kab. Tuban                  | SMP Neger                                                  | ri i                                         |  |  |  |  |  |
| 19                                                                                                    | 15                                                                                                    | 1                         | SMP NEGERI 2 KEREK              | II. Rava Wolutengah 01 Kerek-WOLUTENGAH-Kec. Kerek-Kab. Tuban           | WOLUTENGAH                                                   | Kec. Kerek                 | Kab. Tuban                  | SMP Neger                                                  |                                              |  |  |  |  |  |
| 20                                                                                                    | 16                                                                                                    | 2                         | SMPN 3 KEREK                    | Ds. Trantang Kec, Kerek-Trantang-Kec, Kerek-Kab, Tuban                  | Trantang                                                     | Kec. Kerek                 | Kab, Tuban                  | SMP Nege                                                   | ci di di di di di di di di di di di di di    |  |  |  |  |  |
| 21                                                                                                    | 17                                                                                                    | 3                         | SMPN 1 KEREK                    | JI. Tanjung No 784-Margomulvo-Kec. Kerek-Kab. Tuban                     | Margomulvo                                                   | Kec. Kerek                 | Kab. Tuban                  | SMP Nege                                                   | ri i                                         |  |  |  |  |  |
| 22                                                                                                    | 18                                                                                                    | 1                         | SMP NEGERI 2 MERAKURAK          | JI. Raya Tobo No. 1 Merakurak-TOBO-Kec. Merakurak-Kab. Tuban            | тово                                                         | Kec. Merakurak             | Kab. Tuban                  | SMP Neger                                                  | ri                                           |  |  |  |  |  |
| 23                                                                                                    | 19                                                                                                    | 2                         | SMP N 1 MERAKURAK               | JI Raya 23 Tuwirikulon Merakurak Tuban-Tuwiri Kulon-Kec. Merakurak-Kab. | TuTuwiri Kulon                                               | Kec. Merakurak             | Kab. Tuban                  | SMP Neger                                                  | ri                                           |  |  |  |  |  |
| 14 A                                                                                                    | ► Ĥ DI                                                                                                    |                           | SDN SDS SMPN SMPS               | / SEKOLAH / uip / Sheet1 / kpk / RGL / TBY / PLG / BLG / PRG / SK / PL  | PII                                                          | l                          |                             | I                                                          |                                              |  |  |  |  |  |
| Rea                                                                                                    | dy                                                                                                    |                           |                                 |                                                                         |                                                              |                            |                             | 100%                                                       | $\overline{-}$ $\overline{-}$ $\overline{+}$ |  |  |  |  |  |
| 6                                                                                                    |                                                                                                    |                           |                                 |                                                                         |                                                              | <hr/>                      |                             | IN 🖌                                                       | .al 📴 10:31<br>11/12/2017                    |  |  |  |  |  |

# Database Sekolah Menengah Swasta

| X    | 🚽 🤊 - (   | ¥ ×  ∓      |                                  | data tuban .xls [Compatibility Mode] - Microsoft Excel                                                         |                    |
|------|-----------|-------------|----------------------------------|----------------------------------------------------------------------------------------------------|--------------------|
| F    | le Ho     | me Inse     | ert Page Layout Formulas Data R  | eview View                                                                                                    | 🗴 🕤 🗖 🔀            |
| 1    | 📜 👗 Cut   |             |                                  | 🗕 🗞 ··· 🚔 Wrap Text General ··· 🔛 📰 👘 Σ AutoSum · 🛵                                                            | â.                 |
| -    | 💷 🗈 Cop   | y -         |                                  |                                                                                                    |                    |
| Pas  | te 🍼 Forr | nat Painter | B I U +   ⊞ +   🆄 + 📥 +   ≣ ≣    | = 谭 譚 園 Merge & Center ▼ 🦉 × % , 😘 🕺 Conditional Format Cell Insert Delete Format Q Clear × Filter × Sel       | d &<br>ect v       |
|      | Clipboard | G (5        | Font 🗔                           | Alignment 5 Number 5 Styles Cells Editing                                                                      |                    |
|      | C2        |             | - fx DATABASE SEKOLAH MENE       | NGAH SWASTA KABUPATEN TUBAN                                                                                    | ^                  |
|      |           |             |                                  |                                                                                                    | *                  |
|      |           |             |                                  |                                                                                                    | -                  |
| 1    | А         | В           | С                                | D E F G                                                                                                    | н Г                |
| 1    |           |             |                                  |                                                                                                    |                    |
| 2    |           |             | DATABASE SEKOLAH MENENGAH SWASTA | KABUPATEN TUBAN                                                                                                |                    |
| 3    |           |             |                                  |                                                                                                    |                    |
| 4    | no. Urut  | nomer       | nama_sp                          | alamat desa_kelurahan kec_ kab_                                                                                | jenjang status_sek |
| 5    | 1         | 1           | SMP NU BANCAR                    | JI. Desa No 04-BULU JOWO-Kec. Bancar-Kab. Tuban BULU JOWO Kec. Bancar Kab. Tuban                               | SMP Swasta         |
| 6    | 4         | 2           | SMP MUHAMMADIYAH III             | JIn. Tergambang No. 01-BANJARJO-Kec. Bancar-Kab. Tuban BANJARJO Kec. Bancar Kab. Tuban                         | SMP Swasta         |
| 7    | 7         | 1           | SMP ISLAM DWI SAKTI BANGILAN     | Ds Kablukan-Kablukan-Kec. Bangilan-Kab. Tuban Kablukan Kec. Bangilan Kab. Tuban                                | SMP Swasta         |
| 8    | 12        | 1           | SMP ISLAM AL-KAUTSAR JATIROGO    | Dusun. Sukodadi Kebonharjo Jatirogo-Kebonharjo-Kec. Jatirogo-Kab. Tuban Kebonharjo Kec. Jatirogo Kab. Tuban    | SMP Swasta         |
| 9    | 13        | 2           | SMP PLUS AL MUHIBBIN             | JI. Raya Lasem KM.4 Kebonharjo Jatirogo-Kebonharjo-Kec. Jatirogo-Kab. Tuba Kebonharjo Kec. Jatirogo Kab. Tuban | SMP Swasta         |
| 10   | 18        | 3           | SMP SABILUL MUHTADIN JENU        | Karangasem Kec. Jenu-Karangasem-Kec. Jenu-Kab. Tuban Karangasem Kec. Jenu Kab. Tuban                           | SMP Swasta         |
| 11   | 19        | 1           | SMP ISLAM JENU                   | JI. Raya No. 2-Socorejo-Kec. Jenu-Kab. Tuban Socorejo Kec. Jenu Kab. Tuban                                     | SMP Swasta         |
| 12   | 26        | 1           | SMP MUHAMMADIYAH 7 MERAKURAK     | JI Raya Merakurak- Montong-TUWIRI WETAN-Kec. Merakurak-Kab. Tuban TUWIRI WETAN Kec. Merakurak Kab. Tuban       | SMP Swasta         |
| 13   | 28        | 2           | SMP NURUL HUDA MERAKURAK         | Dusun Becok-Tegalrejo-Kec. Merakurak-Kab. Tuban Tegalrejo Kec. Merakurak Kab. Tuban                            | SMP Swasta         |
| 14   | 30        | 1           | SMP ISLAM HIDAYATUL ULUM MONTONG | JI. Pemuda No. 1 Desa Talun Kec. Montong Kab. Tuban-Talun-Kec. Montong-Kalun Kec. Montong Kab. Tuban           | SMP Swasta         |
| 15   | 32        | 2           | SMP NURUL ANWAR MONTONG          | Desa Pakel-Pakel-Kec. Montong-Kab. Tuban Pakel Kec. Montong Kab. Tuban                                         | SMP Swasta         |
| 16   | 36        | 1           | SMP MUHAMMADIYAH 8 PALANG        | JI Gresik-GLODOG-Kec. Palang-Kab. Tuban GLODOG Kec. Palang Kab. Tuban                                          | SMP Swasta         |
| 17   | 43        | 1           | SMPS MAQOM TAHRIR PLUS RENGEL    | JL. A. YANI NOMOR 80 RENGEL-RENGEL-Kec. Rengel-Kab. Tuban RENGEL Kec. Rengel Kab. Tuban                        | SMP Swasta         |
| 18   | 44        | 2           | SMP PLUS AL HADI                 | JI. Veteran No. 52 Banjararum - Rengel-Banjararum-Kec. Rengel-Kab. Tuban Banjararum Kec. Rengel Kab. Tuban     | SMP Swasta         |
| 19   | 45        | 3           | SMP MUHAMMADIYAH 2 RENGEL        | Jalan Raya No.625 Rengel-RENGEL-Kec. Rengel-Kab. Tuban RENGEL Kec. Rengel Kab. Tuban                           | SMP Swasta         |
| 20   | 46        | 4           | SMP PLUS MATHOLIUL ANWAR RENGEL  | JI. Masjid Al-asyhar Rt.03/rw.04 Desa Maibit Kecamatan Rengel-Ds. Maibit-Ke Ds. Maibit Kec. Rengel Kab. Tuban  | SMP Swasta         |
| 21   | 50        | 1           | SMP PGRI 1 SEMANDING             | JLN. BEKTIHARJO-SEMANDING-Kec. Semanding-Kab. Tuban SEMANDING Kec. Semanding Kab. Tuban                        | SMP Swasta         |
| 22   | 52        | 2           | SMP MUHAMMADIYAH 1 TUBAN         | JIn. Gajah Mada No. 11 Tuban-GEDONGOMBO-Kec. Semanding-Kab. Tuban GEDONGOMBO Kec. Semanding Kab. Tuban         | SMP Swasta         |
| 23   | 53        | 3           | SMP ISLAM BEJAGUNG               | JI. Pangeran Penghulu 09-BEJAGUNG-Kec. Semanding-Kab. Tuban BEJAGUNG Kec. Semanding Kab. Tuban                 | SMP Swasta 🗸       |
| 14.4 | ► FT DI   |             | SDN SDS SMPN SMPS SEKOLAH        | uip / Sheet1 / kpk / RGL / TBY / PLG / BLG / PRG / SK / PLP [] 4                                               | ·····              |
| Rea  | dy        |             |                                  |                                                                                                    | - $+$              |
| 6    |           |             |                                  | N 🔺                                                                                                    | 10:31              |
| 1    |           |             |                                  |                                                                                                    | - 11/12/2017       |

#### Database Sekolah

| 🗶 🔄 🔊 • (2 - 1 =                 |                           | data                                  | tuban .xls [Compatibility Mo      | ode] - Microsoft Ex   | cel                                  |                   |                                                                                                    |                     |
|----------------------------------|---------------------------|---------------------------------------|-----------------------------------|-----------------------|--------------------------------------|-------------------|----------------------------------------------------------------------------------------------------|---------------------|
| File Home Insert Page Layo       | out Formulas Data         | Review View                           |                                   |                       |                                      |                   |                                                                                                    | a 🕜 🗆 🗗 🔀           |
|                                  |                           | = ● ≫ → 📑 Wrap Te<br>ま 書 譯 譯  Merge & | ext General<br>& Center + 🦉 + % , | Condition<br>Formatti | onal Format C<br>ng + as Table + Sty | ell Insert Delete | E Format<br>↓ Z Clear ↓ Sort & Find &<br>↓ Z Clear ↓ Sort & Find &<br>↓ Sill ↓ Sort & Find &<br>↓ Fill ↓ Sort & Find &<br>↓ Fill ↓ Sort & Find &<br>↓ Sort & Find & |                     |
| Clipboard 🕞 F                    | Font 🕞                    | Alignment                             | Number                            | Fa                    | Styles                               | Cells             | Editing                                                                                                    |                     |
| E2 • ( fx                        | ¢                         |                                       |                                   |                       |                                      |                   |                                                                                                    | *<br>*              |
| A                                | В                         | С                                     | D                                 | E                     | F                                    | G                 |                                                                                                    |                     |
| 1                                |                           |                                       |                                   |                       |                                      |                   |                                                                                                    |                     |
| 2 DATA                           | ABASE SEKOLAH KABUPATE    | NTUBAN                                |                                   |                       |                                      |                   |                                                                                                    |                     |
| 3                                |                           |                                       |                                   |                       |                                      |                   |                                                                                                    |                     |
| 4 Nama_sp                        | AlamatJjalan              | Desa_Kelurahan                        | Kec_                              | Kab_                  | Jenjang                              | Status_Sekolah    |                                                                                                    | Ala                 |
| 5 SD NEGERI BANCAR I JIn. R      | Raya Bancar No. 128       | BANCAR                                | Kec. Bancar                       | Kab. Tuban            | SD                                   | Negeri            | Jln. Raya Bancar No. 128-BANCAR-Kec                                                                                                    | Bancar-Kab. Tu      |
| 6 SD NEGERI TENGGERKULON Desa    | Tenggerkulon              | TENGGERKULON                          | Kec. Bancar                       | Kab. Tuban            | SD                                   | Negeri            | Desa Tenggerkulon-TENGGERKULON-I                                                                                                    | ec. Bancar-Kab      |
| 7 PG CAHAYA KAMILAH MUSLII JL DE | SA GANG 03                | Bulujowo                              | Kec. Bancar                       | Kab. Tuban            | КВ                                   | Swasta            | JL DESA GANG 03-Bulujowo-Kec. Banc                                                                                                    | ar-Kab. Tuban       |
| 8 SD NEGERI NGUJURAN II Desa     | Ngujuran                  | NGUNJURAN                             | Kec. Bancar                       | Kab. Tuban            | SD                                   | Negeri            | Desa Ngujuran-NGUNJURAN-Kec. Ban                                                                                                    | car-Kab. Tuban      |
| 9 SD NEGERI TLOGOAGUNG II Desa   | Tlogoagung                | TLOGOAGUNG                            | Kec. Bancar                       | Kab. Tuban            | SD                                   | Negeri            | Desa Tlogoagung-TLOGOAGUNG-Kec.                                                                                                    | Bancar-Kab. Tul     |
| 10 TK MUSLIMAT NU 09 JL. DS      | S BULUJOWO - BANCAR       | Bulujowo                              | Kec. Bancar                       | Kab. Tuban            | тк                                   | Swasta            | JL. DS BULUJOWO - BANCAR-Bulujowo                                                                                                    | -Kec. Bancar-Ka     |
| 11 SD NEGERI KARANG REJO I Desa  | Karangrejo                | KARANGREJO                            | Kec. Bancar                       | Kab. Tuban            | SD                                   | Negeri            | Desa Karangrejo-KARANGREJO-Kec. B                                                                                                    | incar-Kab. Tuba     |
| 12 TK PKK JL. DS                 | S LATSARI - BANCAR        | Latsari                               | Kec. Bancar                       | Kab. Tuban            | тк                                   | Swasta            | JL. DS LATSARI - BANCAR-Latsari-Kec. I                                                                                                    | Jancar-Kab. Tuk     |
| 13 TK DHARMA WANITA JL. RA       | AYA BOGOREJO - BANCAR     | Bogorejo                              | Kec. Bancar                       | Kab. Tuban            | тк                                   | Swasta            | JL. RAYA BOGOREJO - BANCAR-Bogore                                                                                                    | jo-Kec. Bancar-     |
| 14 PG KASIH BUNDA DUSU           | JN KLABANG DESA TERGAN    | Tergambang                            | Kec. Bancar                       | Kab. Tuban            | КВ                                   | Swasta            | DUSUN KLABANG DESA TERGAMBNG-1                                                                                                    | ergambang-Ke        |
| 15 PG HASYIMIYAH Desa            | Sukolilo Kec. Bancar Kabu | Sukolilo                              | Kec. Bancar                       | Kab. Tuban            | КВ                                   | Swasta            | Desa Sukolilo Kec. Bancar Kabupaten                                                                                                    | uban-Sukolilo-      |
| 16 TK DHARMA WANITA JL. RA       | AYA BULUMEDURO - BANCA    | Bulumeduro                            | Kec. Bancar                       | Kab. Tuban            | TK                                   | Swasta            | JL. RAYA BULUMEDURO - BANCAR-BUI                                                                                                    | Imeduro-Kec. E      |
| 17 SD NEGERI NGUJURAN I Desa     | Ngujuran                  | NGUJURAN                              | Kec. Bancar                       | Kab. Tuban            | SD                                   | Negeri            | Desa Ngujuran-NGUJUKAN-Kec. Banca                                                                                                    | r-Kab. Tuban        |
| 18 SMP NU BANCAR JI. De          | esa NO U4                 | BOLOJOWO                              | Kec. Bancar                       | Kab. Tuban            | SIMP                                 | Swasta            | JI. Desa No 04-BOLU JOWO-Kec. Banca                                                                                                    | 7-Kab. Tuban        |
| 19 TK DHARMA WANITA JL. DS       | S MARGOSUKO - BANCAR      | Margosuko                             | Kec. Bancar                       | Kab. Tuban            | IK                                   | Swasta            | JL. DS MARGOSUKO - BANCAR-Margos                                                                                                    | JKO-Kec. Banca      |
| 20 SD NEGERI SEMBONGIN I Desa    | i Sembungin               | SEMBUNGIN                             | Kec. Bancar                       | Kab. Tuban            | SD                                   | Negeri            | Desa Sembungin-Sembungin-kec. Ba                                                                                                    | Acar-Kab. Tuba      |
| 21 SD NEGERI BULUJOWO II JIN. R  | CAVA BUIU NO. 95          | BULUJOWO                              | Kec. Bancar                       | Kab. Tuban            | SD                                   | Negeri            | JIN. Raya Bulu No. 95-BULUJOWO-Kec.                                                                                                    | Bancar-Kab. Tu      |
| 22 IN DHARIVIA WAINITA II JL. DS | Margacuko                 | Nancosuko                             | Kec. Bancar                       | Kab. Tuban            | 10                                   | SwdStd            | Dece Margosuke MARCOSUKO Kee P                                                                                                    | Nec. Bancar-Na      |
| 25 SD NEGERT MARGOSORO Desa      | I Wargosuko               |                                       | Net. Balical                      | Kab. Tubali           | 30                                   | Negen             | Desa Margosuko-MARGOSOKO-Rec. B                                                                                                    | Tical-Kab. Tube     |
| H + H DIN KIB A SDN SDS          | SMPN / SMPS / SEKOLAH     | / uip / Sheet1 / kpk / R              | KGL / TBY / PLG / BLG / F         | PRG / SK / PLP        |                                      | 111               |                                                                                                    |                     |
| Ready                            |                           |                                       |                                   |                       |                                      | _                 |                                                                                                    | · •                 |
|                                  |                           |                                       |                                   |                       |                                      |                   | ) lin. 🔺 <sup>NI</sup>                                                                                                    | 10:31<br>11/12/2017 |

# Surat Ijin Pertambangan

|      |      | 7 • (≅ •   =                                         |                  | data tuban .xls [C                                                                                                    | Compatibility Mode] - Mi                  | crosoft Excel                                                         |                                                                            |                                    |                     |
|------|------|------------------------------------------------------|------------------|----------------------------------------------------------------------------------------------------|-------------------------------------------|-----------------------------------------------------------------------|----------------------------------------------------------------------------|------------------------------------|---------------------|
| Fil  | e    | Home Insert Page Layou                               | it Formula:      | Data Review View                                                                                                    |                                           |                                                                       |                                                                            |                                    | a 🕜 🗆 🖶 X           |
| Past | Clip | Cut Calibri<br>⊇ Copy ~ B I ∐ ~<br>Format Painter Fo | • 11 • A         | ▲     ■     ■     ●     ■     ●     ●     ●     ●     ●     ●     ●     ●     ●     ●     ●     ●     ●     ●     ●     ●     ●     ●     ●     ●     ●     ●     ●     ●     ●     ●     ●     ●     ●     ●     ●     ●     ●     ●     ●     ●     ●     ●     ●     ●     ●     ●     ●     ●     ●     ●     ●     ●     ●     ●     ●     ●     ●     ●     ●     ●     ●     ●     ●     ●     ●     ●     ●     ●     ●     ●     ●     ●     ●     ●     ●     ●     ●     ●     ●     ●     ●     ●     ●     ●     ●     ●     ●     ●     ●     ●     ●     ●     ●     ●     ●     ●     ●     ●     ●     ●     ●     ●     ●     ●     ●     ●     ●     ●     ●     ●     ●     ●     ●     ●     ●     ●     ●     ●     ●     ●     ●     ●     ●     ●     ●     ●     ●     ●     ●     ●     ●     ●     ●     ●     ● </td <td>General ▼<br/>∰ ▼ % → 500 ÷00<br/>Number 53</td> <td>Conditional Format Cell<br/>Formatting + as Table + Styles +<br/>Styles</td> <td>Linsert Delete Format<br/>Cells Σ AutoSum<br/>Jinsert Delete Format<br/>Cells</td> <td>Sort &amp; Find &amp;<br/>Filter + Select +</td> <td></td> | General ▼<br>∰ ▼ % → 500 ÷00<br>Number 53 | Conditional Format Cell<br>Formatting + as Table + Styles +<br>Styles | Linsert Delete Format<br>Cells Σ AutoSum<br>Jinsert Delete Format<br>Cells | Sort & Find &<br>Filter + Select + |                     |
|      |      | D125 - (a f.                                         |                  |                                                                                                    |                                           |                                                                       |                                                                            |                                    |                     |
|      |      | xt ) + C21d                                          |                  |                                                                                                    |                                           |                                                                       |                                                                            |                                    | ~                   |
|      | Α    | В                                                    | С                | D                                                                                                    |                                           | E                                                                     | F                                                                          | G                                  | <u>H</u>            |
| 1    |      |                                                      |                  |                                                                                                    |                                           |                                                                       |                                                                            |                                    |                     |
| 2    |      |                                                      |                  | IZIN U                                                                                                    | SAHA PETAMBANGAN                          | 1                                                                     |                                                                            |                                    |                     |
| 3    |      |                                                      |                  |                                                                                                    |                                           |                                                                       |                                                                            |                                    |                     |
| 4 1  | 10   | nama pemohon                                         | luas             | Desa                                                                                                    | Kecar                                     | natan                                                                 | no siup                                                                    | tanggal siup                       |                     |
| 5    | 1    | Misbahul Anwar                                       | 3,75             | Bulujoyo                                                                                                    | Banca                                     | Ir                                                                    | -                                                                          | -                                  |                     |
| 6    | 2    | Khoirul Inayah                                       | 0,92             | Hogoagung                                                                                                    | Banca                                     | ir                                                                    | -                                                                          | -                                  |                     |
| /    | 3    | s knoirul Inayan                                     | 2,93             | Lastari                                                                                                    | Banca                                     | ir                                                                    | -                                                                          | -                                  |                     |
| 8    | 4    | Karmidi                                              | 1,08             | Lastari                                                                                                    | Banca                                     | ir -                                                                  | -                                                                          | -                                  |                     |
| 9    | 5    | Setyo Budi                                           | 12,12            | Menyunyur                                                                                                    | Graba                                     | ing                                                                   | -                                                                          | -                                  |                     |
| 10   | 0    | Pt Prosperty Abadi Mining                            | 310,85           | Pongpongan, Tuwiriwetan, Tuwirikulon, Senori                                                                                                    | Mera                                      | kurak                                                                 |                                                                            | -                                  |                     |
| 11   |      | Pt Prosperty Abadi Mining                            | 237,02           | Tuwiri, wetan, kapu, Tanuiu, Tegairejo                                                                                                    | Mera                                      | kurak                                                                 | -                                                                          | -                                  |                     |
| 12   | 8    | Dt. Drosperty Abadi Mining                           | 1001.39          | Pongpongan, sembongrejo, senon                                                                                                    | Mera                                      | kurak Korok Montong                                                   | -                                                                          | -                                  |                     |
| 14   | 10   | Dt Dzikri Boriava                                    | 5.07             | Ngopon                                                                                                    | latira                                    | ro ro                                                                 | -                                                                          | -                                  |                     |
| 14   | 11   | Pt Solo Joto 1                                       | 5,07             | Ngepon<br>Ngepon                                                                                                    | Jatiro                                    | go Bancar                                                             | -                                                                          | -                                  |                     |
| 15   | 12   | Pt Selo Joto 2                                       | 11.96            | Kavon                                                                                                    | Banco                                     | go, bancai                                                            | -                                                                          | -                                  |                     |
| 17   | 12   | Pt Selo Joto 3                                       | 3/13 92          |                                                                                                    | latiro                                    | go Bancar                                                             |                                                                            |                                    |                     |
| 18   | 14   | Pt Selo Joto 4                                       | 12.77            | latisari                                                                                                    | Banca                                     | so)surrear                                                            | -                                                                          | -                                  |                     |
| 19   | 15   | Pt Selo Joto 5                                       | 10.14            | Latsari                                                                                                    | Banca                                     | ir                                                                    | -                                                                          | -                                  |                     |
| 20   | 16   | Pt Selo Joto 6                                       | 80.44            | Tlogoagung                                                                                                    | Banca                                     | ir                                                                    | -                                                                          | -                                  |                     |
| 21   | 17   | 7 Agus Tiadi Wijava                                  | 3.32             | Besowo                                                                                                    | Jatiro                                    | go                                                                    | -                                                                          | -                                  |                     |
| 22   | 18   | Cv Hm Jaya Perkasa                                   | 0,96             | Ngepon                                                                                                    | Jatiro                                    | go                                                                    | -                                                                          | -                                  |                     |
| 23   | 19   | Kasmuri                                              | 20,35            | Besowo                                                                                                    | Jatiro                                    | go                                                                    | -                                                                          | -                                  |                     |
| 14   | b bi |                                                      |                  | SEKOLAH uin Shooti kok PGL /TRV                                                                                                    |                                           |                                                                       |                                                                            |                                    | ▼<br>NI             |
| Read | v    |                                                      | John A. Z. Jines |                                                                                                    | TEG Z DEG Z PRO Z DR                      |                                                                       |                                                                            | 回田 100% (-)                        |                     |
|      |      | 6 💌 🚞                                                |                  |                                                                                                    |                                           |                                                                       |                                                                            | lha. A <sup>NI</sup>               | 10:32<br>11/12/2017 |

# Surat Ijin Bermacam Usaha

| X  | 🚽 ") + (° -   =                                   | _                      | _                                                                                  | data tuban .xls                 | [Compatibility Mod | le] - Mi     | crosoft Exce            | el                     |                          |        |               |                                | -                          |               | - 0 -             | x           |
|----|---------------------------------------------------|------------------------|------------------------------------------------------------------------------------|---------------------------------|--------------------|--------------|-------------------------|------------------------|--------------------------|--------|---------------|--------------------------------|----------------------------|---------------|-------------------|-------------|
|    | File Home Insert Pa                               | age Layout Fo          | rmulas Data Re                                                                     | riew View                       |                    |              |                         |                        |                          |        |               |                                |                            | a             | s 🕜 🗖             | <b>a</b> X3 |
| Pa | Calibri<br>aste<br>↓ Cut<br>Calibri<br>B ∠<br>B ∠ | • 11<br><u>U</u> • □ • | $ \overset{\cdot}{} \overset{A^{*}}{} \overset{\bullet}{} \overset{\bullet}{=} = $ | ● 參· ■ Wrap Text                | General<br>∰ ≁ % , | ¥<br>.00 .00 | Condition<br>Formatting | nal Form<br>g ≠ as Tab | at Cell<br>le = Styles = | Insert | Delete Format | Σ AutoSum<br>Fill ▼<br>Clear ▼ | Sort & Fir<br>Filter * Sel | nd &<br>ect ▼ |                   |             |
| _  | Clipboard 🕞                                       | Font                   | Fai                                                                                | Alignment                       | Number             | Ei.          |                         | Styles                 |                          |        | Cells         |                                | Editing                    |               |                   |             |
|    | l6 <b>▼</b> (                                     | fx                     |                                                                                    |                                 |                    |              |                         |                        |                          |        |               |                                |                            |               |                   | * *         |
| A  | A                                                 | В                      | С                                                                                  | D                               | E                  | F            | G                       | н                      | 1.1                      | J      | K L           | M                              | N O                        | P             | Q                 |             |
| 1  |                                                   | IZIN B                 | ERMACAM USAHA                                                                      |                                 |                    |              |                         |                        |                          |        |               |                                |                            |               |                   |             |
| 2  |                                                   |                        |                                                                                    |                                 |                    |              |                         |                        |                          |        |               |                                |                            |               |                   |             |
| 3  | NAMA PERUSHAAN                                    | DESA                   | KECAMATAN                                                                          | NOMOR IZIN                      | TANGGAL            |              |                         |                        |                          |        |               |                                |                            |               |                   |             |
| 4  | TOKOMAHEPENA                                      | Bejagung               | Semanding Tuban                                                                    | 517.1/658.MK/414.107/17         | 01/08/2017         |              |                         |                        |                          |        |               |                                |                            |               |                   |             |
| 5  | SURYA JAYA ABDI                                   | Sendangrejo            | Semanding Tuban                                                                    | 517.1/660.M/414.107/17          | 02/08/2017         |              |                         |                        |                          |        |               |                                |                            |               |                   |             |
| 6  | UD.MAKAIO JAYA                                    | Bektiharjo             | Bektiharjo                                                                         | 517.1/661.K/414.107/17          | 02/08/2017         |              |                         |                        |                          |        |               |                                |                            |               |                   |             |
| -  | INDAH LESTARI                                     | Kesamben               | Plumpang                                                                           | 517.1/662.K/414.107/17          | 02/08/2017         |              |                         |                        |                          |        |               |                                |                            |               |                   |             |
| 8  | UD.LEBU MAS                                       | вејі                   | Jenu                                                                               | 51/.1/663.K/414.10//1/          | 02/08/2017         |              |                         |                        |                          |        |               |                                |                            |               |                   |             |
| 9  | TOKO KECAMATAN GAJAH MADA                         |                        | 0                                                                                  | 517.1/666.K/414.107/17          | 03/08/2017         |              |                         |                        |                          |        |               |                                |                            |               |                   |             |
| 10 | UD SUMBER REZEKI                                  | Kowang                 | Semanding Tuban                                                                    | 517.1/668.K/414.107/17          | 04/08/2017         |              |                         |                        |                          |        |               |                                |                            |               |                   |             |
| 11 | TOKO HASIL                                        |                        |                                                                                    | 51/.1/669.K/414.10//1/          | 04/08/2017         |              |                         |                        |                          |        |               |                                |                            |               |                   |             |
| 12 | DIANA JAYA                                        | Lingk.wire             | Semanding Tuban                                                                    | 517.1/670.K/414.107/17          | 04/08/2017         |              |                         |                        |                          |        |               |                                |                            |               |                   |             |
| 13 | UD.HASIL TANI                                     |                        | Semanding Tuban                                                                    | 51/.1/6/2.K/414.10//1/          | 07/08/2017         |              |                         |                        |                          |        |               |                                |                            |               |                   |             |
| 14 | TOKO.BURUNG                                       | Sadang                 | Jatirogo                                                                           | 51/.1/6/3.K/414.10//1/          | 07/08/2017         |              |                         |                        |                          |        |               |                                |                            |               |                   |             |
| 15 | UD DADOKATU ANA                                   | Sokogunung             | Kenduruan                                                                          | 517.1/678.K/414.107/17          | 08/08/2017         |              |                         |                        |                          |        |               |                                |                            |               |                   |             |
| 16 | UD.BAROKATULA'LA                                  | Lajukidul              | Singgahan                                                                          | 517.1/6/9.K/414.107/17          | 08/08/2017         |              |                         |                        |                          |        |               |                                |                            |               |                   |             |
| 1/ | UD.TUNGGALJAYA                                    | Tungguirejo            | Singganan                                                                          | 51/.1/680.K/414.10//1/          | 08/08/2017         |              |                         |                        |                          |        |               |                                |                            |               |                   |             |
| 18 | UD SINAR JAYA                                     | Tungguirejo            | Singganan                                                                          | 517.1/681.K/414.107/17          | 08/08/2017         |              |                         |                        |                          |        |               |                                |                            |               |                   |             |
| 19 |                                                   | Sendangrejo            | Parengan                                                                           | 517.1/682.K/414.107/17          | 08/08/2017         |              |                         |                        |                          |        |               |                                |                            |               |                   |             |
| 20 |                                                   | Tingkis                | Singganan                                                                          | 517.1/085.N/414.107/17          | 08/08/2017         |              |                         |                        |                          |        |               |                                |                            |               |                   |             |
| 21 |                                                   | Sugiriwaras            | Jenu                                                                               | 517.1/004.N/414.107/17          | 00/08/2017         |              |                         |                        |                          |        |               |                                |                            |               |                   |             |
| 22 |                                                   | Depiden                | Diumoong                                                                           | 517.1/680.N/414.107/17          | 09/08/2017         |              |                         |                        |                          |        |               |                                |                            |               |                   |             |
| 20 | AKAD SLIBUD                                       | Sumurauna              | Tubao                                                                              | 517.1/007.N/414.107/17          | 09/08/2017         |              |                         |                        |                          |        |               |                                |                            |               |                   |             |
| 24 |                                                   | Penambangan            | Semanding Tuban                                                                    | 517.1/688.K/414.107/17          | 09/08/2017         |              |                         |                        |                          |        |               |                                |                            |               |                   |             |
| 25 | TOKO BERLIAN JAYA                                 | renambangan            | Semanang raban                                                                     | 517.1/605.K/414.107/17          | 09/08/2017         |              |                         |                        |                          |        |               |                                |                            |               |                   |             |
| 27 | TOKO PESONA INDAH                                 |                        |                                                                                    | 517 1/691 K/414 107/17          | 09/08/2017         |              |                         |                        |                          |        |               |                                |                            |               |                   |             |
| 28 | TOKO AGUNG JAYA MOTOR                             |                        |                                                                                    | 517 1/692 K/414 107/17          | 09/08/2017         |              |                         |                        |                          |        |               |                                |                            |               |                   |             |
| 29 | PAES AYU JELITA                                   | Wotsogo                | Jatirogo                                                                           | 517.1/693.K/414.107/17          | 09/08/2017         |              |                         |                        |                          |        |               |                                |                            |               |                   |             |
| 20 |                                                   |                        | Vand                                                                               | 517 1/004 V/414 107/17          | 10/00/2017         | /= /=        | · · · / · · []          |                        |                          |        |               |                                |                            |               | _                 | <b>•</b>    |
| H  |                                                   | SDS / SMPN /           | SMPS / SEKOLAH /                                                                   | uip / IBU / kpk / RGL / TBY / P | LG / BLG / PRG /   | SK / F       | PLP / JN(I)             | •                      |                          |        |               |                                |                            |               |                   |             |
| Re | ady                                               |                        |                                                                                    |                                 |                    |              | _                       |                        | _                        | _      |               | l                              | 비비 빈 80%                   | • 🕘           |                   | +           |
| 9  | 🤭 🙆 👑 🛛                                           |                        |                                                                                    |                                 |                    |              |                         |                        |                          |        |               |                                | IN 🔺                       | al 🗑          | 10:34<br>11/12/20 | 017         |

# Database Sistem Jaringan Jalan

| <b>X</b> | - 17 - 1                                                                                                    | [비 포   모    | _                             |                  |             |           | data tuban 🤉 | ls [Compa | tibility Mode | e] - Micro | soft Excel                       |                              |        |                  |                       |                                   |                   | x        |
|----------|----------------------------------------------------------------------------------------------------|-------------|-------------------------------|------------------|-------------|-----------|--------------|-----------|---------------|------------|----------------------------------|------------------------------|--------|------------------|-----------------------|-----------------------------------|-------------------|----------|
| File     | Ho                                                                                                    | me Inse     | ert Page Layout F             | Formulas Data    | Review V    | /iew      |              |           |               |            |                                  |                              |        |                  |                       |                                   | ے 😮 ۵             | J X 95   |
| Ê        | Cut                                                                                                    | y -         | Calibri * 11                  | · A A = =        | * 📃 🗞 -     | 📑 Wra     | ip Text      | Genera    | I .           | ¥          | <u>s</u> ta                      |                              |        | *                | Σ AutoSum -<br>Fill - | 7 🕅                               |                   |          |
| Past     | e 🛷 For                                                                                                    | mat Painter | B I U                         | 🆄 • 🗛 • 📑 🗃      | 「 二 に に     | 📮 📑 Mer   | ge & Center  | * 🥮 *     | % , 5         | 0 .00 C    | onditional Fo<br>rmatting * as 1 | ormat Cell<br>Table ≠ Styles | Insert | Delete Format    |                       | iort & Find &<br>ilter ▼ Select ▼ |                   |          |
|          | Clipboar                                                                                                    | d G         | Font                          | Gr.              | Alig        | nment     |              | G I       | lumber        | Gi I       | Style                            | es                           |        | Cells            | Editi                 | ng                                |                   |          |
|          | H96                                                                                                    |             | fx f                          |                  |             |           |              |           |               |            |                                  |                              |        |                  |                       |                                   |                   | ~        |
|          |                                                                                                    |             |                               |                  |             |           |              |           |               |            |                                  |                              |        |                  |                       |                                   |                   | *<br>*   |
|          | Α                                                                                                    | В           | С                             | D                | E           | F         | G            | н         | - 1           | J          | К                                | L                            | М      | N                | 0                     | Р                                 | Q                 |          |
| 42       |                                                                                                    |             |                               | DA.              | TA SIST     | EM INF    | ORMA         | SI JAR    | NGAN          | JALA       | N KABU                           | PATEN                        | / PORC | S DESA           |                       |                                   |                   |          |
| 43       |                                                                                                    |             |                               |                  |             |           |              |           |               |            |                                  |                              |        |                  |                       |                                   |                   |          |
| 44       | 4                                                                                                    | 1/F         | CAMATAN .                     |                  | DEV         |           |              |           |               |            |                                  |                              |        |                  |                       |                                   |                   |          |
| 45       | 1         NELAWA I AN :         NELAWA           NOMOR         PANGKAL RUAS         UJUNG RUAS         DIMENSI         KONSTRUKSI         KONDISI SAAT INI (m)         PERKIRAAN BIAYA ( x Ro 1000 - ) |             |                               |                  |             |           |              |           |               |            |                                  |                              |        |                  |                       |                                   |                   |          |
| 46       | NO                                                                                                    | MOR         | PANGKAL RUAS                  | UJUNG RUAS       | DIM         | INSI      | 1            | ONSTRUKS  |               |            | KONDISI S                        | SAAT INI (m)                 |        |                  | PERKIRAAN BIAYA       | ( x Rp.1000,- )                   |                   | KE       |
| 47       | URUT                                                                                                    | RUAS        | Titik Pengenal                | Titik Pengenal   | Panjang (m) | Lebar (m) | Mcadam       | Lapen     | Hotmix        | В          | RR                               | RS                           | RB     | Tahun ke : 0 - 1 | Tahun ke : 1 - 2      | Tahun ke : 2 - 3                  | Tahun ke:3-5      |          |
| 48       | 1                                                                                                    | 2           | 3                             | 4                | 5           | 6         | 7            | 8         | 9             | 10         | 11                               | 12                           | 13     | 14               | 15                    | 16                                | 17                |          |
| 49       | Α                                                                                                    | JALAN K     | ABUPATEN                      |                  |             |           |              |           |               |            |                                  |                              |        |                  |                       |                                   |                   |          |
| 50       | 1                                                                                                    | 26          | MONTONG                       | SUMBERARUM       | 7.830,00    | 4,00      |              |           | X             |            | 7.830,00                         |                              |        | 0,00             | 0,00                  | 5.762.880,00                      | 0,00              |          |
| 51       |                                                                                                    |             | Gapura Montong                | KUD              |             |           |              |           |               |            |                                  |                              |        |                  |                       |                                   |                   |          |
| 52       | 2                                                                                                    | 2/          | SENORI                        | SUMBERARUM       | 2.900,00    | 4,00      |              |           | X             |            | 2.900,00                         |                              |        | 0,00             | 0,00                  | 2.134.400,00                      | 2.134.400,00      | $\vdash$ |
| 53       | 2                                                                                                    | 20          | Pabrik SG                     | KUD Sumberarum   | 0.000.00    | 4.50      |              |           | ×             |            |                                  | 0.000.00                     |        | 0.00             | 5 400 000 00          | 0.00                              | 0.00              | ⊢        |
| 54       | 3                                                                                                    | 30          | GLONDONG                      | SUMBERARUM       | 6.000,00    | 4,30      |              |           | X             |            |                                  | 6.000,00                     |        | 0,00             | 5.400.000,00          | 0,00                              | 0,00              |          |
| 55       | 4                                                                                                    | 62          | Gapura batas kecamatan        | 20727 KUU        | 12,400,00   | 4.00      |              |           | ×             |            | 12 400 00                        |                              |        | 0.00             | 0.00                  | 0.105.400.00                      | 0.100.400.00      | $\vdash$ |
| 56       | 4                                                                                                    | 35          | PULUGEDE<br>SMR II Tambakhava | 26 / Pasar Karak | 12.400,00   | 4,00      |              |           | ^             |            | 12.400,00                        |                              |        | 0,00             | 0,00                  | 5.120.400,00                      | 5.120.400,00      |          |
| 5/       | 5                                                                                                    | 57          |                               | KORO             | 5 750 00    | 3.00      |              |           | Y             |            |                                  | 5 750 00                     |        | 0.00             | 3,450,000,00          | 0.00                              | 0.00              | -        |
| 50       | 5                                                                                                    | 51          | 26 / Pagar kerek              | Pertinaan Kom    | 3.130,00    | 3,00      |              |           | ~             |            |                                  | 0.100,00                     |        | 0,00             | 3.400.000,00          | 0,00                              | 0,00              | $\vdash$ |
| 60       | 6                                                                                                    | 67          | SUMBERARUM                    | KARANGLO         | 2 700 00    | 3.50      |              |           | x             |            |                                  | 2 700 00                     |        | 0.00             | 1 890 000 00          | 0.00                              | 0.00              | $\vdash$ |
| 61       |                                                                                                    |             | 26 / Balai Ds. Sumberarum     | 57 / Kd Karanglo |             | -,        |              |           |               |            |                                  |                              |        |                  |                       |                                   | -,                |          |
| 62       | 7                                                                                                    | 120         | HARGORETNO                    | SIDOGANTI        | 10.000.00   | 3.00      |              |           | х             |            |                                  | 10.000.00                    |        | 0.00             | 6.000.000.00          | 0.00                              | 0.00              |          |
| 63       |                                                                                                    |             | 26 / KUD Hargoretrio          | Waduk Sidoganti  |             |           |              |           |               |            |                                  |                              |        |                  |                       |                                   |                   |          |
| 64       |                                                                                                    |             | TOTAL                         |                  | 47,580,00   |           |              |           |               | 0.         | 00 23,130,00                     | 24,450,00                    | 0.00   | 0.00             | 16,740,000,00         | 17.023.680.00                     | 11,260,800,00     | <b>-</b> |
| 14.4     | ► H []]                                                                                                    | N / KIB A   | SDN SDS SMPN                  | SMPS / SEKOLAH   | /uip/IBU    | kpk / R   | GL / TBY /   | PLG / BLO | G / PRG /     | SK / PLP   | /JN[] 4                          | ,,,                          | .,     |                  | ,,                    | ,,                                |                   | ▶ I      |
| Read     | У                                                                                                    |             |                               |                  |             |           |              |           |               |            |                                  |                              |        |                  |                       | 🛄 100% 😑                          |                   | +        |
|          |                                                                                                    |             | 7 📋 🔼                         |                  |             |           |              |           |               |            |                                  |                              |        |                  |                       | IN 🔺 atl                          | 10:35<br>11/12/20 | 017      |

|                                                                                                    | 🚽 🤊 • (   | (≝ ×   <del>-</del> = |                    | _                 | _           |             | da         | ta tuban .xls | [Compatib    | ility Mode] - | Microsoft I | Excel                       | -                        |               |              |                      |                    | 0 ×               |
|----------------------------------------------------------------------------------------------------|-----------|-----------------------|--------------------|-------------------|-------------|-------------|------------|---------------|--------------|---------------|-------------|-----------------------------|--------------------------|---------------|--------------|----------------------|--------------------|-------------------|
| Fi                                                                                                    | le Ho     | me Ins                | ert Page Layou     | t Formulas        | Data Rev    | iew Vie     | N          |               |              |               |             |                             |                          |               |              |                      | ۵ (3               | - # %             |
| 1                                                                                                    | 📒 🔏 Cut   |                       | Arial Manager      | - 0 - 4* .*       | <b>—</b> —  | 20          |            | T             | Munches      |               |             |                             |                          | <b>H</b>      | ΣΑ           | utoSum - 🗛           | an a               |                   |
|                                                                                                    | 🗐 📭 Cop   | y -                   | Anal Narrow        | · · · A A         |             | = **        | = vvrap    | Text          | Number       |               | _ <b>_</b>  | S                           | 1 <u>–</u>               |               | - 💷 🛛 🐺 F    | ill - ZT             | uru                |                   |
| Pas                                                                                                    | te 🍼 Fon  | mat Painter           | BIU·               | 🗄 •   🌆 • 🗛 •     |             | 1 1 1       | • a• Merge | e & Center *  | <b>ഈ</b> - % | , .00 ÷       | Condit      | tional Form<br>ting tas Tab | at Cell<br>le = Styles = | Insert Delete | Format 2 C   | lear * Filter *      | Find &<br>Select * |                   |
|                                                                                                    | Clipboard | d G                   | Fo                 | nt G              |             | Alignm      | ient       | Es.           | Nu           | mber          | G           | Styles                      |                          | Cells         |              | Editing              |                    |                   |
|                                                                                                    | H17       |                       | • (=f_x            |                   |             |             |            |               |              |               |             |                             |                          |               |              |                      |                    | ^                 |
|                                                                                                    |           |                       |                    |                   |             |             |            |               |              |               |             |                             |                          |               |              |                      |                    | -                 |
|                                                                                                    | •         | D                     | 6                  | D                 | -           | F           | 0          |               |              |               | V           |                             | M                        | N             | 0            | D                    | 0                  | -<br>-            |
|                                                                                                    | A         | В                     | L                  | D                 | DATA        |             |            |               |              |               |             |                             |                          |               |              | P                    | Q                  | *                 |
| 1                                                                                                    |           |                       |                    |                   | DATA        | SISTER      |            | RMASI         | JARIN        | GAN JA        | LAN K       | ABONA                       | IEN/H                    | VORUS DE      | :SA          |                      |                    |                   |
| 2                                                                                                    |           |                       |                    |                   |             |             |            |               |              |               |             |                             |                          |               |              |                      |                    |                   |
| 3         2         KECAMATAN:         RENGEL           4         NOMME         DANGKAI RUAS         DIMENSI         KONSTERIKSI         KONSTERIKSI         DIMENSI         DERKIRAAN RUAY // 20 (100), 1 |           |                       |                    |                   |             |             |            |               |              |               |             |                             |                          |               |              |                      |                    |                   |
| 4                                                                                                    | NO        | MOR                   | PANGKAL RUAS       | UJUNG RUAS        | DIM         | INSI        |            | KONSTRUKS     |              |               | KONDISI S   | SAAT INI (m)                |                          |               | PERKIRAAN B  | IAYA ( x Rp.1000,- ) |                    |                   |
| 5                                                                                                    | URUT      | RUAS                  | Titik Pengenal     | Titik Pengenal    | Panjang (m) | Lebar (m)   | Mcadam     | Lapen         | Hotmix       | В             | S           | R                           | RB                       | Tahun ke:0-1  | Tahun ke:1-2 | Tahun ke: 2 - 3      | Tahun ke : 3 - 5   | KETER/            |
| 6                                                                                                    | 1         | 2                     | 3                  | 4                 | 5           | 6           | 7          | 8             | 9            | 10            | 11          | 12                          | 13                       | 14            | 15           | 16                   | 17                 | 18                |
| 7                                                                                                    | Α         | JALAN K               | ABUPATEN           | 1                 |             |             |            |               |              |               |             |                             |                          |               |              |                      |                    |                   |
| 8                                                                                                    | 1         | 01                    | RENGEL             | GRABAGAN          | 3.600,00    | 4,00        |            |               | Х            | 3.600,00      |             |                             |                          | 0,00          | 0,00         | 0,00                 | 2.649.600,00       |                   |
| 9                                                                                                    |           |                       | JI. Provinsi P.035 | Batas kecamatan   |             |             |            |               |              |               |             |                             |                          |               |              |                      |                    |                   |
| 10                                                                                                    | 2         | 12                    | MAIBIT             | PANDAN AGUNG      | 2.850,00    | 4,00        |            |               | Х            | 2.850,00      |             |                             |                          | 0,00          | 0,00         | 0,00                 | 2.097.600,00       |                   |
| 11                                                                                                    |           |                       | JI. Provinsi P.035 | Batas kecamatan   |             |             |            |               |              |               |             |                             |                          |               |              |                      |                    |                   |
| 12                                                                                                    | 3         | 14                    | RENGEL             | GEMBLO            | 2.000,00    | 4,00        |            |               | X            | 1.300,00      |             | 700,00                      |                          | 0,00          | 560.000,00   | 0,00                 | 956.800,00         |                   |
| 13                                                                                                    |           |                       | JI. Provinsi P.035 | Bengawan solo     |             |             |            |               |              |               |             |                             |                          |               |              |                      |                    |                   |
| 14                                                                                                    | 4         | 3/                    | PUNGGULREJO        | KEDUNGREJO        | 5.700,00    | 4,00        |            |               | X            | 1.425,00      | 1.425,00    | 1.425,00                    | 1.425,00                 | 2.217.300,00  | 1.140.000,00 | 1.048.800,00         | 1.048.800,00       |                   |
| 15                                                                                                    |           |                       | JI. Provinsi P.035 | Batas kecamatan   | 4.050.00    | 2.50        |            |               |              | 1.050.00      |             |                             |                          | 0.00          | 0.00         | 0.00                 | 0.407.000.00       |                   |
| 16                                                                                                    | c         | - 38                  | RENGEL             | KARANGTINOTO      | 4.900,00    | 3,30        |            |               | X            | 4.900,00      |             |                             |                          | 0,00          | 0,00         | 0,00                 | 3.187.800,00       |                   |
| 17                                                                                                    | 6         | 100                   | JI. Provinsi P.033 | Pertigaan Tomerto | 400.00      | 2.50        |            | <u> </u>      |              |               |             |                             | 400.00                   | 289,000,00    | 0.00         | 0.00                 | 0.00               |                   |
| 18                                                                                                    | 0         | 105                   | U Kabupaten 01     | Refer keesmater   | 400,00      | 2,30        |            |               | ^            |               |             |                             | 400,00                   | 305.000,00    | 0,00         | 0,00                 | 0,00               |                   |
| 20                                                                                                    |           | 1                     | TOTAL              |                   | 10 500 00   |             |            |               |              | 14 125 00     | 1.425.00    | 2 125 00                    | 1 925 00                 | 2 606 200 00  | 1 700 000 00 | 1 049 900 00         | 0 040 600 00       |                   |
| 20                                                                                                    |           |                       | TOTAL              |                   | 13.300,00   |             |            |               |              | 14.125,00     | 1.423,00    | 2.123,00                    | 1.023,00                 | 2.000.300,00  | 1.700.000,00 | 1.040.000,00         | 3.340.000,00       |                   |
| 21                                                                                                    | в         |                       | OROS DESA          |                   |             |             |            |               |              |               |             |                             |                          |               |              |                      |                    |                   |
| 14 4                                                                                                    | ► N DI    | N / KIB A             | SDN SDS            | SMPN / SMPS / S   |             | uip / IBU / | kpk RGI    | _ / ТВҮ / Р   | LG / BLG     | / PRG / SK    | /PLP /JI    |                             |                          |               |              |                      |                    | ▶ [               |
| Rea                                                                                                    | dy        |                       |                    |                   |             |             |            |               |              |               |             |                             |                          |               |              |                      | 00% 🖃 — 🤇          | +                 |
|                                                                                                    |           | <b>&gt;</b> 🛛         |                    |                   |             |             |            |               |              |               |             |                             |                          |               |              | IN                   | al 🛱               | 10:35<br>/12/2017 |
|                                                                                                    |           |                       |                    |                   |             |             |            |               |              |               |             |                             |                          |               |              |                      |                    |                   |
|                                                                                                    | (         | ×   <del>-</del>      | _                  | _                 | _           |             | da         | ta tuban .xls | [Compatib    | ility Model - | Microsoft   | Excel                       |                          |               |              |                      |                    | • ×               |
|                                                                                                    |           |                       |                    |                   |             |             |            |               | , sompatie   |               |             |                             |                          |               |              |                      |                    |                   |

| F   | ile Home I              | insert Page Layout Fo        | rmulas D    | ata Rev   | iew Vie     | w         |              |           |            |             |              |                  |                  |                     |                  | ۵ 🕜 🗆                  | <u>کک</u> اتھ |
|-----|-------------------------|------------------------------|-------------|-----------|-------------|-----------|--------------|-----------|------------|-------------|--------------|------------------|------------------|---------------------|------------------|------------------------|---------------|
| ſ   | 🗎 🔏 Cut                 | Arial Narrow ¥ 9             | т А́л́      | = = =     | ≡ ॐ         | 📑 Wrap    | Text         | Number    |            | •           |              |                  | ÷== 🔆            | Σ Aut               | oSum * 🔭         | A                      |               |
| Pa  | Copy ▼<br>ste           | B / II - III -               | & - A -     |           |             | Har Mercu | e & Center 🔻 | 3 + %     | •          | og Conditi  | onal Form    | at Cell          | Insert Delete    | Format Fill         | Sort & I         | Find &                 |               |
| ,   | - I Format Paint        | er = = =                     |             | -         |             |           |              | -3 10     | .00        | Formatt     | ing ∗ as Tab | le * Styles *    | * *              | - 🖉 Cle             | ar * Filter * S  | ielect *               |               |
|     | Clipboard               | Font                         | E.          |           | Alignr      | nent      | 6            | Nur       | nber       | Fa          | Styles       |                  | Cells            |                     | Editing          |                        |               |
|     | H15                     | ▼ ( ° <i>f</i> <sub>x</sub>  |             |           |             |           |              |           |            |             |              |                  |                  |                     |                  |                        | ^             |
|     |                         |                              |             |           |             |           |              |           |            |             |              |                  |                  |                     |                  |                        | -             |
|     | С                       | D                            | E           | F         | G           | н         | 1            | J         | К          | L           | М            | N                | 0                | Р                   | Q                | R                      |               |
| 1   |                         | DATA                         | SISTE       | M INFO    | RMAS        | JARIN     | GAN J/       | ALAN K    | ABUPA      | TEN / I     | POROS        | DESA             |                  |                     |                  |                        |               |
| 2   |                         |                              |             |           |             |           |              |           |            |             |              |                  |                  |                     |                  |                        | -             |
| 3   | ATAN :                  | TAMBAK                       | BOYO        |           |             |           |              |           |            |             |              |                  |                  |                     |                  |                        |               |
| 4   | PANGKAL RUAS            | UJUNG RUAS                   | DIME        | NSI       |             | KONSTRUKS | 1            |           | KONDISI SA | AAT INI (m) |              |                  | PERKIRAAN E      | IAYA ( x Rp.1000,-) | )                | KETERANGAN             |               |
| 5   | Titik Pengenal          | Titik Pengenal               | Panjang (m) | Lebar (m) | Mcadam      | Lapen     | Hotmix       | В         | RR         | RS          | RB           | Tahun ke : 0 - 1 | Tahun ke : 1 - 2 | Tahun ke : 2 - 3    | Tahun ke : 3 - 5 | RETERAINGAIN           |               |
| 6   | 3                       | 4                            | 5           | 6         | 7           | 8         | 9            | 10        | 11         | 12          | 13           | 14               | 15               | 16                  | 17               | 18                     | =             |
| 7   | EN                      |                              |             |           |             |           |              |           |            |             |              |                  |                  |                     |                  |                        |               |
| 8   | GLONDONGGEDE            | SUMBERARUM                   | 3.590,00    | 4,50      |             |           | Х            | 2.333,50  | 897,50     | 359,00      |              | 0,00             | 323.100,00       | 743.130,00          | 1.932.138,00     |                        |               |
| 9   | JI. Nasional N.031      | 26 / 27 , Gapura batas Kerek |             |           |             |           |              |           |            |             |              |                  |                  |                     |                  |                        |               |
| 10  | PULOGEDE                | KEREK                        | 9.586,00    | 4,00      |             |           | X            | 5.751,60  | 1.917,20   | 1.437,90    | 479,30       | 745.790,80       | 1.150.320,00     | 1.411.059,20        | 4.233.177,60     |                        |               |
| 11  | JI. Nasional N.031      | Jembatan Pelem               |             |           |             |           |              |           |            |             |              |                  |                  |                     |                  |                        |               |
| 12  | MERKAWANG               | SOTANG                       | 7.300,00    | 3,50      |             |           | X            | 5.110,00  | 1.095,00   | 730,00      | 365,00       | 496.947,50       | 511.000,00       | 705.180,00          | 3.290.840,00     |                        |               |
| 13  | 30 / Pertigaan Merkawan | 53 / Pos jaga Sotang         |             |           |             |           |              |           |            |             |              |                  |                  |                     |                  |                        |               |
| 14  | SOBONTORO               | SAWIR                        | 1.150,00    | 3,20      |             |           | X            | 1.035,00  | 57,50      | 57,50       |              | 0,00             | 36.800,00        | 33.856,00           | 609.408,00       |                        |               |
| 15  | JI. Nasional N.031      | Pertigaan Ds. Sawir          |             |           |             |           | ļ            |           |            |             |              |                  |                  |                     |                  |                        |               |
| 16  | COKROWATI               | SIDOMULYO                    | 1.560,00    | 3,00      |             |           | X            | 858,00    | 234,00     | 234,00      | 234,00       | 2/3.0/8,00       | 140.400,00       | 129.168,00          | 4/3.616,00       |                        |               |
| 17  | 03 / Pasar Greges       | Gapura batas Ds. Sidomulyo   | 1 500 00    | 2.00      |             |           | v            | 4 075 00  | 450.00     | 75.00       |              | 0.00             | 45 000 00        | 00 000 00           | 700 000 00       |                        |               |
| 18  | PABE YAN                | KLUTUK<br>Recenter De Kletch | 1.000,00    | 3,00      |             |           | X            | 1.2/5,00  | 150,00     | 75,00       |              | 0,00             | 40.000,00        | 02.000,00           | 703.000,00       |                        |               |
| 19  | JI. INasional IN.031    | Perempatan DS. Kutuk         |             |           |             |           |              |           |            |             |              |                  |                  |                     |                  |                        |               |
| 20  | TOTAL                   |                              | 24.686,00   |           |             |           |              | 16.363,10 | 4.351,20   | 2.893,40    | 1.0/8,30     | 1.515.816,30     | 2.206.620,00     | 3.105.193,20        | 11.242.9/9,60    |                        | 4             |
| 21  |                         |                              |             |           |             |           |              |           |            |             |              |                  |                  |                     |                  |                        |               |
| 22  | ESA                     | A / SDN / SDS / SMPN /       | SMPS / SE   |           | uip / IBU / | kok / RGI | ТВУ / Р      | LG / BLG  | PRG / SK   | /PLP /JN    | 14           |                  |                  |                     |                  |                        |               |
| Rea | ady                     |                              |             |           |             |           |              |           |            |             |              |                  |                  |                     | 10               | 0% 🗩 – 🗸               |               |
| (   | 9                       | W 📋 🔀                        |             |           |             |           |              |           |            |             |              |                  |                  |                     | IN ,             | 10:3<br>11/12/2 🛱 الد. | 5<br>2017     |

|          | <b></b>                                                                                                    | (≝ -   <del>-</del> | rt Dago Lavout               | Formular Dat                     | Paviau        | View       | data tuba    | in .xls [Com | patibility Mo | ode] - Micr | osoft Excel  | -                    |          | -                 |                |                  | _                     |                 |          |
|----------|----------------------------------------------------------------------------------------------------|---------------------|------------------------------|----------------------------------|---------------|------------|--------------|--------------|---------------|-------------|--------------|----------------------|----------|-------------------|----------------|------------------|-----------------------|-----------------|----------|
| -        | Cut                                                                                                    |                     | it ruge cuyout               |                                  |               |            |              |              |               |             | -            |                      |          |                   | Σ              | AutoSum -        | A an                  |                 |          |
| Bac      | Cot                                                                                                    | oy *                | Arial Narrow                 |                                  |               |            | /vrap Text   | Nun          | iber          | × 000       | Conditional  | Eormat               |          | incart Dala       | ta Format      | Fill -           | ZI III                | <b>.</b>        |          |
| -        | For                                                                                                    | mat Painter         | B Z U *                      | ≝ T <u>⊠ T A</u> T I             |               | ianment    | vierge & Cen | iter • 🤫     | Number        | :00 \$10    | Formatting * | as Table *           | Styles * | T T               |                | 2 Clear *        | Filter * Selec        | t -             |          |
| _        | I13                                                                                                    | u (s                | fx                           | n. 13                            | ,             | argriment  |              | 12           | Number        | 9           |              | styles               |          | Cen               | >              | Cuit             | ing                   |                 | ^        |
|          |                                                                                                    |                     |                              |                                  |               |            |              |              |               |             |              |                      |          |                   |                |                  |                       |                 | -        |
|          | P                                                                                                    |                     | C                            | D                                | E             | F          | 6            | u            | 1             | 1           | K            | 1                    | м        | N                 | 0              | D                | 0                     | P               | -<br>-   |
|          | D                                                                                                    |                     | C                            |                                  |               |            |              | NGAN         |               | KARU        |              |                      |          | -SA               | 0              | P                | Q                     | n n             | <b>T</b> |
| 2        |                                                                                                    |                     |                              | DATA OK                          |               |            | 01 07 a a    |              |               | 10100       |              |                      |          |                   |                |                  |                       |                 |          |
| 3        | K                                                                                                    | ECAMA               | TAN :                        | PAL                              | ANG           |            |              |              |               |             |              |                      |          |                   |                |                  |                       |                 |          |
| 4        | MOR                                                                                                    | PA                  | NGKAL RUAS                   | UJUNG RUAS                       | DIMENS        | I          | KON          | ISTRUKSI     |               |             | KONDISI SAA  | T INI (m)            |          |                   | PERKIRAAN BI   | AYA ( x Rp.1000  | )                     | KETERANGA       |          |
| 5        | RUAS                                                                                                    |                     | Titik Pengenal               | Titik Pengenal                   | Panjang (m) L | ebar (m) M | 1cadam       | Lapen        | Hotmix        | B 10        | RR           | RS<br>12             | RB<br>13 | Tahun ke:0-<br>14 | 1 Tahun ke:1-2 | Tahun ke : 2 - 3 | Tahun ke : 3 -        | 18              |          |
| 7        | JALAN K                                                                                                    | ABUPATEN            | 1                            |                                  |               |            |              |              |               | 10          |              | 12                   | 19       | 14                | 10             | 10               |                       | 10              |          |
| 8        | 17                                                                                                    | PAKAH               | F                            | PUCANGAN                         | 5.000,00      | 4,00       |              |              | х             |             |              | 5.000,00             |          | 0,00              | 4.000.000,00   | 0,00             | 0,00                  | )               |          |
| 9        | 18                                                                                                    | Gapura              | batas kecamatan 1<br>HARJO F | 8 / 21<br>PUCANGAN               | 2.000.00      | 4.00       |              |              | x             |             |              | 2.000.00             |          | 0.00              | 1.600.000.00   | 0.00             | 0.00                  | )               |          |
| 11       |                                                                                                    | Jl. Nasi            | onal N.041 1                 | 7 / 21                           |               |            |              |              |               |             |              |                      |          |                   |                |                  |                       |                 |          |
| 12       | 21                                                                                                    | PUCAN               | NGAN V<br>n De Sudan 2       | VANGUN<br>1/22/Kd Wagun          | 3.600,00      | 4,00       |              |              | X             |             |              | 3.600,00             |          | 0,00              | 2.880.000,00   | 0,00             | 0,00                  | )               |          |
| 14       | 33                                                                                                    | CEPOP               | (OREJO N                     | IUNYUK                           | 3.700,00      | 3,50       |              |              | X             |             |              | 3.700,00             |          | 0,00              | 2.590.000,00   | 0,00             | 0,00                  | )               |          |
| 15       | 20                                                                                                    | 121                 | V                            | Vaduk batas Kab. Lamongan        | 4 100 00      | 3.00       |              |              | ×             |             |              |                      | A 100.00 | 4 784 700 00      | 0.00           | 0.00             | 0.00                  |                 |          |
| 16       | 00                                                                                                    | JI.Nasic            | nal N.041 6                  | 4                                | 4.100,00      | 3,00       |              |              | ^             |             |              |                      | 4.100,00 | 4.104.100,00      | 0,00           | 0,00             | 0,00                  |                 |          |
| 18       | Accession (NV)         VM         Control         Control         Contro         Control <thcontred< th=""> <t< td=""></t<></thcontred<>                                                                                  |                     |                              |                                  |               |            |              |              |               |             |              |                      |          |                   |                |                  |                       |                 |          |
| 19<br>20 | OW         IVENUE         IVENUE         IVENUE         IVENUE         X         X         S.100,00         S.85,550,00         U,00         U,00 <thu,00< th=""> <thu,00< th=""> <thu,00< th=""></thu,00<></thu,00<></thu,00<>                                                                                                    |                     |                              |                                  |               |            |              |              |               |             |              |                      |          |                   |                |                  |                       |                 |          |
| 21       | Object load moderning         Object load         Object load |                     |                              |                                  |               |            |              |              |               |             |              |                      |          |                   |                |                  |                       |                 |          |
| 22       | JI.Nasional N./M1     21/122                                                                                                    |                     |                              |                                  |               |            |              |              |               |             |              |                      |          |                   |                |                  |                       |                 |          |
| Read     | iy                                                                                                    |                     |                              |                                  |               |            |              |              |               |             |              |                      |          |                   |                |                  | ] 🛄 100%              | ⊝⊽              | +        |
|          |                                                                                                    |                     | 7 🦳 🚞 🛛                      |                                  |               |            |              |              |               |             |              |                      | -        | <u> </u>          |                |                  | IN 🔺 🛛                | 1 🕼 🕺 11/1      | 0:36     |
|          |                                                                                                    |                     |                              |                                  |               |            |              |              |               |             |              |                      |          |                   |                |                  |                       | 11/1            |          |
|          |                                                                                                    | N - 1-              | _                            |                                  |               |            |              | 1.10         | 111 111 A.    | 1.1 . 1.0   | 0.5          |                      |          |                   |                |                  |                       |                 | <b>N</b> |
| Fi       |                                                                                                    | me Inse             | rt Page Lavout               | Formulas Data                    | a Review      | View       | data tuba    | in xis (Com  | patibility Mc | odej - Micr | OSOTT EXCEL  |                      |          |                   |                |                  |                       |                 |          |
| -        | 🛛 🔏 Cut                                                                                                    |                     | Arial Narrow                 |                                  |               |            | Alran Tout   | Nue          | har           |             |              |                      |          | <b>7</b>          | Σ              | AutoSum 👻        | A                     |                 |          |
| Past     | Cop                                                                                                    | oy ≠                |                              |                                  |               |            | Marga & Cap  |              | - 9/ •        | €,0 .00     | Conditional  | Format               | Cell 1   | Insert Dele       | te Format      | Fill *           | ZI UIU<br>Sort & Find | 8               |          |
| *        | V For<br>Clipboar                                                                                                    | mat Painter         | For                          | - <u>-</u> -                     |               | lignment   | nerge & cen  |              | Number        | .00 .00     | Formatting * | as Table ≠<br>Styles | Styles * | • • •             | · 4            | Clear *          | Filter * Selec        | t •             |          |
|          | 113                                                                                                    |                     | f <sub>x</sub>               |                                  |               |            |              |              |               |             |              | .,                   |          |                   | -              |                  |                       |                 | ^        |
|          |                                                                                                    |                     |                              |                                  |               |            |              |              |               |             |              |                      |          |                   |                |                  |                       |                 | <b></b>  |
|          | ٨                                                                                                    | p                   | C                            | D                                | E             | c          | G            | U            |               |             | V            | 1                    | M        |                   | M              | 0                | D                     | 0               | ×        |
|          | A                                                                                                    | 0                   | C                            |                                  |               |            | FORMA        | SLIAR        | INGAN         |             |              | IPATE                |          |                   | FSΔ            |                  | F                     | Q               | <u> </u> |
| 2        | _                                                                                                    | _                   |                              |                                  |               |            | UT(III/      |              |               | UNEN        |              |                      |          |                   | LUA            |                  |                       |                 | _        |
| 3        | 5                                                                                                    | KEC                 | CAMATAN :                    | BA                               | NGILAN        |            | 1            |              |               |             |              |                      |          |                   |                |                  |                       |                 |          |
| 4        | NO                                                                                                    | MOR                 | PANGKAL RUAS                 | UJUNG RUAS                       | DIN           | ENSI       |              | KONSTRUK     | 51            |             | KONDISI      | SAAT INI (           | m)       |                   | PERK           | IRAAN BIAYA (    | x Rp.1000,- )         |                 | KETER =  |
| 5        | URUT                                                                                                    | RUAS                | Titk Pengenal                | Titik Pengenal                   | Panjang (m)   | Lebar (m)  | Mcadam       | Lapen        | Hotmix        | B           | RR           | RS                   | RB       | Tahun k           | xe:0-1 Tahun   | ke:1-2 Ta        | tun ke:2-3            | Tahun ke: 3 - 5 |          |
| 7        | A                                                                                                    | JALAN KA            | BUPATEN                      | 4                                | ,             | 0          | 1            | •            | 3             | 10          |              | 12                   | 13       | 1                 |                |                  | 10                    |                 |          |
| 8        | 1                                                                                                    | 6                   | BANGILAN                     | LAJU KIDUL                       | 2.600,00      | 3,50       | )            |              | Х             |             | 2.600,00     | 1                    |          |                   | 0,00           | 0,00             | 1.674.400,00          | 0,00            |          |
| 9        | 2                                                                                                    | 7                   | 0/ / Jembatan Mundri<br>SOTO | Makam / Batas kecama<br>BANGILAN | tan 3 600 00  | 4.00       |              |              | x             | 3,600,00    |              |                      | _        |                   | 0.00           | 0,00             | 0.00                  | 2.649 600 00    |          |
| 11       |                                                                                                    |                     | JI. Provinsi P.032           | 06 / 08 Jembatan Mund            | i             | .,00       |              |              |               |             |              |                      |          |                   | -4             | -1.44            | 0,00                  |                 |          |
| 12       | 3                                                                                                    | 8                   | BANGILAN                     | SENORI                           | 3.700,00      | 4,00       | )            |              | X             | 3.700,00    |              |                      |          |                   | 0,00           | 0,00             | 0,00                  | 2.723.200,00    |          |
| 13       | 4                                                                                                    | 74                  | BANJARWORO                   | SIDODADI                         | 2.100,00      | 2,50       |              |              | X             | 1.900,00    | 200,00       | -                    |          |                   | 0,00           | 0,00             | 92.000,00             | 874.000,00      |          |
| 15       |                                                                                                    | 100                 | JI. Provinsi P.032           | Ruas 07                          |               |            |              |              |               | E 000 C     |              |                      |          |                   |                | 00.000.00        |                       | 0.000.000.00    |          |
| 16<br>17 | 5                                                                                                    | 103                 | NGROJO<br>Ruas 08            | SIDOIENTREM                      | 5.900,00      | 4,00       |              |              | X             | 5.000,00    |              | 900,00               | ,        |                   | 0,00           | 20.000,00        | 0,00                  | 3.680.000,00    |          |
| 18       |                                                                                                    |                     | TOTAL                        |                                  | 17.900,0      |            |              |              |               | 14.200,     | 2.800,0      | 90                   | 0,00     | 0,00              | 0,00           | 720.000,00       | 1.766.400,00          | 9.926.800,00    |          |
| 19       | _                                                                                                    |                     |                              |                                  |               |            |              |              |               |             |              |                      |          |                   |                |                  |                       |                 |          |
| 20       | B<br>1                                                                                                    | JALAN PO<br>1000    | BANGILAN                     | KEDUNGHARJO                      | 1.745.0       | 3 00       |              |              | X             | 1.745       | 00           |                      | -        | _                 | 0.00           | 0,00             | 0.00                  | 963.240.00      |          |
| 22       | ь ы 7 <sup>11</sup>                                                                                                    | N / KID A           |                              | MDN / CMDC / CFW                 |               | DII /kok   |              | V /DLC       |               | CK /PI      |              | 1                    |          |                   | -              |                  | -4-4                  |                 |          |
| Read     | iy j                                                                                                    |                     |                              | AND A DIMPO X DERU               |               | ωσ χ κρκ χ | NUL ( IB     | , red ( I    | SEG / PRO     | χ σκχ PL    |              |                      |          |                   |                |                  | ] 🛄 100%              | Θ               | +        |
|          |                                                                                                    |                     |                              |                                  |               |            |              |              |               |             |              |                      |          |                   |                |                  | IN 🔔                  | 1               | 0:36     |
|          |                                                                                                    |                     |                              |                                  |               |            |              |              |               |             |              |                      |          |                   |                |                  |                       | 11/1            | 2/2017   |

|     | 🚽 🗳 🕶 (° 🖛 🖛                                  | _                                      | _                               | -                                  | _                 | data tu    | ban .xls [Co | ompatibility I     | Mode] - Mi              | crosoft Excel            | a sure                   | _                      |                  |                                   | _                        |                 | • X                |             |
|-----|-----------------------------------------------|----------------------------------------|---------------------------------|------------------------------------|-------------------|------------|--------------|--------------------|-------------------------|--------------------------|--------------------------|------------------------|------------------|-----------------------------------|--------------------------|-----------------|--------------------|-------------|
| F   | ile Home Insert                               | Page Layout Formu                      | las Data                        | Review                             | View              |            |              |                    |                         |                          |                          |                        |                  |                                   |                          | ۵ (             | - 7                | 83          |
| Pa  | Cut Ar<br>a Copy →<br>ste<br>✓ Format Painter | ial Narrow × 18 ×<br>8 I ∐ ×   Ⅲ ×   🌺 | A <sup>*</sup> ∧ <sup>*</sup> ≡ | • <mark>=</mark> =<br>• <b>=</b> = | ≫- ¦<br>i = i = [ | Wrap Text  | enter 🔻 🤤    | ieneral<br>₽ • % • | ↓<br>00. 00.<br>00. 00. | Conditiona<br>Formatting | I Format<br>▼ as Table ▼ | Cell Inser<br>Styles * | t Delete Forma   | Σ AutoSu<br>J Fill ▼<br>2 Clear ▼ | Sort & Fi<br>Filter * Se | nd &<br>elect + |                    |             |
| _   | Clipboard 🕞                                   | Font                                   | Gi .                            |                                    | Alignmen          | t          | Gi I         | Number             | Gi.                     |                          | Styles                   |                        | Cells            |                                   | Editing                  |                 |                    | _           |
|     | A1 • (                                        | J∝ DATA SIST                           | TEM INFOR                       | MASI JARIN                         | IGAN JALA         | AN KABUPA  | TEN / POR    | OS DESA            |                         |                          |                          |                        |                  |                                   |                          |                 |                    | *<br>*<br>* |
|     | С                                             | D                                      | E                               | F                                  | G                 | Н          | 1            | J                  | К                       | L                        | М                        | N                      | 0                | Р                                 | Q                        | R               | S                  |             |
| 1   |                                               | DATA SI                                | STEM I                          | NFORM                              | IASI JA           | RINGA      | N JALA       | AN KAB             | UPATE                   | EN / POI                 | ROS DI                   | ESA                    |                  |                                   |                          |                 |                    |             |
| 2   |                                               |                                        |                                 |                                    |                   |            |              |                    |                         |                          |                          |                        |                  |                                   |                          |                 | 2                  |             |
| 3   | AMATAN :                                      | PARE                                   | IGAN                            |                                    |                   |            |              |                    |                         |                          |                          |                        |                  |                                   |                          |                 |                    |             |
| 4   | PANGKAL RUAS                                  | UJUNG RUAS                             | DIM                             | ENSI                               |                   | KONSTRUKSI |              |                    | KONDISI S               | AAT INI (m)              |                          |                        | PERKIRAAN BIAY   | A (x Rp.1000,-)                   |                          |                 |                    |             |
| 5   | Titik Pengenal                                | Titik Pengenal                         | Panjang (m)                     | Lebar (m)                          | Mcadam            | Lapen      | Hotmix       | В                  | RR                      | RS                       | RB                       | Tahun ke : 0 - 1       | Tahun ke : 1 - 2 | Tahun ke : 2 - 3                  | Tahun ke : 3 - 5         | KETERANGAN      |                    |             |
| 6   | 3                                             | 4                                      | 5                               | 6                                  | 7                 | 8          | 9            | 10                 | 11                      | 12                       | 13                       | 14                     | 15               | 16                                | 17                       | 18              |                    |             |
| 7   | ATEN                                          |                                        |                                 |                                    |                   |            |              |                    |                         |                          |                          |                        |                  |                                   |                          |                 |                    |             |
| 8   | MONTONG                                       | PEMANDIAN NGENGAT                      | 2.850,00                        | 4,00                               |                   |            | Х            | 1.600,00           | 900,00                  | 300,00                   | 50,00                    | 77.800,00              | 240.000,00       | 662.400,00                        | 1.177.600,00             |                 |                    |             |
| 9   | Batas Kecamatan                               | 69 / Pemandian                         |                                 |                                    |                   |            |              |                    |                         |                          |                          |                        |                  |                                   |                          |                 |                    |             |
| 10  | KEDUNGJAMBE                                   | SEMBUNG                                | 465,00                          | 4,00                               |                   |            | Х            | 265,00             | 200,00                  |                          |                          | 0,00                   | 0,00             | 147.200,00                        | 195.040,00               |                 |                    |             |
| 11  | Jembatan Kalimati/ batas kecam.               | 45 / Pertigaan Pasar                   |                                 |                                    |                   |            |              |                    |                         |                          |                          |                        |                  |                                   |                          |                 |                    |             |
| 12  | BRANGKAL                                      | SEMBUNG                                | 10.650,00                       | 4,00                               |                   |            | X            | 4.650,00           | 4.500,00                | 1.500,00                 | 0,00                     | 0,00                   | 1.200.000,00     | 3.312.000,00                      | 3.422.400,00             |                 |                    |             |
| 13  | JI. Provinsi P.0392                           | JI. Kabupaten 11                       | 1 000 00                        | 4.00                               |                   |            | ×            | 200.00             |                         | 400.00                   | 1 000 00                 | 4 550 000 00           | 200.000.00       | 0.00                              | 147,000,00               |                 |                    |             |
| 14  | SELUGABUS                                     | SUMBEREJU                              | 1.600,00                        | 4,00                               |                   |            | X            | 200,00             |                         | 400,00                   | 1.000,00                 | 1.006.000,00           | 320.000,00       | 0,00                              | 147.200,00               |                 |                    |             |
| 15  | PARENIGAN                                     | PEMANDIAN NGENGAT                      | 5 800 00                        | 4.00                               |                   |            | Y            | 3 950 00           | 1 550 00                |                          | 300.00                   | 466 800 00             | 0.00             | 1 140 800 00                      | 2 907 200 00             |                 |                    |             |
| 17  | JI. Provinsi P 032                            | 02 / Pemandian                         | 0.000,00                        | 4,00                               |                   |            | ~            | 0.000,00           | 1.000,00                |                          | 500,00                   | 400.000,00             | 0,00             | 1.140.000,00                      | 2.007.200,00             |                 | -                  |             |
| 18  | TOTAL                                         |                                        | 21 365 00                       |                                    |                   |            |              | 10 665 00          | 7 150 00                | 2 200 00                 | 1 350 00                 | 2 100 600 00           | 1 760 000 00     | 5 262 400 00                      | 7 849 440 00             |                 |                    |             |
| 19  |                                               |                                        |                                 |                                    |                   |            |              |                    |                         |                          |                          |                        |                  |                                   |                          |                 |                    |             |
| 20  | DESA                                          |                                        |                                 |                                    |                   |            |              |                    |                         |                          |                          |                        |                  |                                   |                          |                 |                    |             |
| 21  | SUCIHARJO                                     | SUMBEREJO                              | 1.827,00                        | 2,50                               |                   |            | Х            | 227,00             | 1.050,00                | 400,00                   | 150,00                   | 145.875,00             | 200.000,00       | 483.000,00                        | 104.420,00               |                 |                    |             |
| 22  | JI. Provinsi                                  | JI. Kabupaten 46                       |                                 |                                    |                   |            |              |                    | C /SV /I                | 10 /10 4                 |                          |                        |                  |                                   |                          |                 |                    | •           |
| Rea |                                               |                                        | IFU Z DEKU                      | unn <u>(ulp</u>                    | стро / кр         | K / RUL /  | DT Z PLG     | C DLU C PR         | M / DK / H              | • [iyi] •                |                          |                        |                  |                                   | 用口口 100                  | % (-)           |                    | Ŧ           |
| (   | 9 🚯 💌                                         |                                        |                                 |                                    |                   |            |              |                    |                         |                          |                          | ~                      |                  |                                   | IN 🔒                     | .al 🛱 1         | 10:37<br>1/12/2017 | Ī           |

|      | 🚽 🤊 - (   | ¥ *   <del>-</del> |                      | _                                   | -           | _                | data        | tuban .xls [(  | Compatibilit | y Mode] - N                           | licrosoft Exc         | el 👘                       |                    |                  |                  |                         |                    | - 🛛 🗾               | 3   |
|------|-----------|--------------------|----------------------|-------------------------------------|-------------|------------------|-------------|----------------|--------------|---------------------------------------|-----------------------|----------------------------|--------------------|------------------|------------------|-------------------------|--------------------|---------------------|-----|
| Fi   | le Ho     | me Inse            | rt Page Layout       | Formulas Dat                        | a Reviev    | v View           |             |                |              |                                       |                       |                            |                    |                  |                  |                         | 0                  | s 🕜 🗆 🖨             | 83  |
| Ê    | Cut       | y •                | Arial Narrow         | • 9 • A <sup>*</sup> A <sup>*</sup> | = =         | ≫,               | 📑 Wrap Te   | xt             | Number       |                                       |                       |                            |                    | -                | Σ Au<br>Fil      | itoSum * 💦              | æ                  |                     |     |
| Past | te 🛷 Forr | nat Painter        | B Z U - E            | 🗄 •   🆄 • 🗛 •                       |             | 律律               | •æ• Merge 8 | k Center 🔻     | <b>ഈ</b> ≁ % | • • • • • • • • • • • • • • • • • • • | Conditio<br>Formattin | nal Format<br>ng ∗as Table | Cell<br>• Styles • | Insert Delete    | Format 🖉 CI      | sort&<br>ear ▼ Filter ▼ | Find &<br>Select * |                     |     |
|      | Clipboard | G (1               | Font                 | 5 G                                 |             | Alignmer         | nt          | Fai            | Numb         | er 5                                  |                       | Styles                     |                    | Cells            |                  | Editing                 |                    |                     |     |
|      | E9        |                    | fx (= fx             |                                     |             |                  |             |                |              |                                       |                       |                            |                    |                  |                  |                         |                    |                     | ^   |
|      |           |                    |                      |                                     |             |                  |             |                |              |                                       |                       |                            |                    |                  |                  |                         |                    |                     | -   |
|      | А         | В                  | С                    | D                                   | E           | F                | G           | н              | 1            | J                                     | К                     | L                          | М                  | N                | 0                | Р                       | Q                  | R                   |     |
| 1    |           |                    |                      | DA                                  | TA SIST     | EM IN            | FORMA       | <b>ASI JAR</b> | INGAN        | JALAN                                 | I KABU                | <b>JPATEN</b>              | I / POF            | ROS DESA         | 1                |                         |                    |                     |     |
| 2    |           |                    |                      |                                     |             |                  |             |                |              |                                       |                       |                            |                    |                  |                  |                         |                    |                     | 1   |
| 3    | 7         | KEC.               | AMATAN :             | S                                   | OKO         |                  |             |                |              |                                       |                       |                            |                    |                  |                  |                         |                    |                     | =   |
| 4    | NO        | NOR                | PANGKAL RUAS         | UJUNG RUAS                          | DIME        | NSI              |             | KONSTRUKS      |              |                                       | KONDISI S             | SAAT INI (m)               |                    |                  | PERKIRAAN BIA    | YA ( x Rp.1000,- )      |                    | KETERANION          | ī l |
| 5    | URUT      | RUAS               | Titik Pengenal       | Titik Pengenal                      | Panjang (m) | Lebar (m)        | Mcadam      | Lapen          | Hotmix       | В                                     | RR                    | RS                         | RB                 | Tahun ke : 0 - 1 | Tahun ke : 1 - 2 | Tahun ke : 2 - 3        | Tahun ke : 3 - 5   | KETEKANGAR          | •   |
| 6    | 1         | 2                  | 3                    | 4                                   | 5           | 6                | 7           | 8              | 9            | 10                                    | 11                    | 12                         | 13                 | 14               | 15               | 16                      | 17                 | 18                  |     |
| 7    | Α         | JALAN KA           | BUPATEN              |                                     |             |                  |             |                |              |                                       |                       |                            |                    |                  |                  |                         |                    |                     |     |
| 8    | 1         | 04                 | BULUREJO             | RAHAYU                              | 5.000,00    | 4,00             |             |                | X            | 5.000,00                              |                       |                            |                    | 0,00             | 0,00             | 0,00                    | 3.680.000,00       |                     |     |
| 9    |           |                    | JI. Provinsi P.035   | 117                                 |             |                  |             |                |              |                                       | 0.550.00              |                            |                    |                  |                  |                         |                    |                     |     |
| 10   | 2         | 12                 | MAIBIT               | PANDANAGUNG                         | 8.550,00    | 4,00             |             |                | X            | 6.000,00                              | 2.550,00              |                            |                    | 0,00             | 0,00             | 1.8/6.800,00            | 4.415.000,00       |                     | -   |
| 11   | 2         | 12                 | Batas kecamatan      | JI. Provinsi P.030                  | 0.000.00    | 5.00             |             |                | ~            | 0.000.00                              |                       |                            |                    | 0.00             | 0.00             | 0.00                    | 0.004.000.00       |                     | -   |
| 12   | 3         | 13                 | SUKU                 | SIMU<br>As Jambatas Bass, Sala      | 2.200,00    | 5,00             |             |                | X            | 2.200,00                              |                       |                            |                    | 0,00             | 0,00             | 0,00                    | 2.024.000,00       |                     | -   |
| 13   |           |                    | JI. Frovinsi F.033   | As Jernbalah Beng, Sulo             |             |                  |             |                |              |                                       |                       |                            |                    |                  |                  |                         |                    |                     |     |
| 14   | 4         | 39                 | SOKO                 | GLAGAHSARI                          | 8.340,00    | 4,00             |             |                | Х            | 4.000,00                              | 1.340,00              | 3.000,00                   |                    | 0,00             | 2.400.000,00     | 986.240,00              | 2.944.000,00       |                     | 1   |
| 15   |           |                    | JI. Provinsi P.035   | Bengawan Solo                       |             |                  |             |                |              |                                       |                       |                            |                    |                  |                  |                         |                    |                     | 1   |
| 16   | 5         | 87                 | KLUMPIT              | NGARUM                              | 3.500,00    | 3,50             |             |                | Х            | 3.500,00                              |                       |                            |                    | 0,00             | 0,00             | 0,00                    | 2.254.000,00       |                     |     |
| 17   |           |                    | 104                  | 02 / Grabagan                       |             |                  |             |                |              |                                       |                       |                            |                    |                  |                  |                         |                    |                     |     |
| 18   | 6         | 104                | PRAMBONTERGAY<br>ANG | KLUMPIT                             | 3.500,00    | 3,50             |             |                | X            | 3.500,00                              |                       |                            |                    | 0,00             | 0,00             | 0,00                    | 2.254.000,00       |                     |     |
| 19   |           |                    | 12                   | Pertigaan Ds. Ngrejeng              |             |                  |             |                |              |                                       |                       |                            |                    |                  |                  |                         |                    |                     |     |
| 20   | 7         | 117                | KEBONAGUNG           | SANDINGROWO                         | 3.300,00    | 3,50             |             |                | X            | 2.200,00                              |                       | 1.100,00                   |                    | 0,00             | 770.000,00       | 0,00                    | 1.416.800,00       |                     |     |
| 14.4 | ► N DI    | N / KIBA           | SDN / SDS / SM       | MPN / SMPS / SEK                    | OLAH / uip  | <u>/</u> IBU / k | pk / RGL /  | TBY            | G / BLG / F  | RG SK                                 | PLP / JN              | 4                          |                    |                  |                  |                         |                    |                     |     |
| Read | dy        |                    |                      |                                     |             | _                |             |                | _            |                                       | _                     |                            | _                  |                  |                  |                         | 100% -             | V                   | -+) |
|      | ) (       |                    |                      |                                     |             |                  |             |                |              |                                       |                       |                            |                    |                  |                  |                         | 🔺 .al 🕅            | 10:37<br>11/12/2017 |     |

|          | <b>.</b> .       | (≝ +   ₹    |                                         |                                 |                     |                   | (         | data tuban .xls | [Compatibili | ity Mode] -    | Microsoft E          | cel                       |                            | _                 |             |                      | -                       |                    |              |
|----------|------------------|-------------|-----------------------------------------|---------------------------------|---------------------|-------------------|-----------|-----------------|--------------|----------------|----------------------|---------------------------|----------------------------|-------------------|-------------|----------------------|-------------------------|--------------------|--------------|
| F        | Ie Ho<br>I X Cut | ome Inse    | rt Page Layout                          | Formulas                        | Data Re             | view Vie          | ew        |                 |              |                | -                    | 1 11                      |                            | -                 | -           | Σ AutoS              | um • A                  |                    | o 🅜 🗆 🕞 23   |
|          | Cop              | oy ≁        | Arial Narrow *                          | 9 × A A                         |                     | ≡ ∛*              | Wra       | p Text          | Number       |                |                      |                           |                            |                   | 🖆 🛄         | 🔄 🐻 Fill 🔻           | Zĭ                      | Circle 2           |              |
| Tas      | For              | mat Painter | B Z U *   Ent                           | T   22 T A T                    |                     |                   | E Mer     | ge & Center *   |              | • 1.00         | Formatti             | ing + as Tab              | ble * Styles               | , T               |             | Clear                | Filter *                | Select *           |              |
|          | F56              | u (a)       | ( fx                                    | 13                              | -                   | Alight            | ment      | 13              | Num          | Dei            | - H                  | Styles                    |                            |                   | Cells       |                      | Luiting                 |                    | ^            |
|          |                  |             |                                         |                                 |                     |                   |           |                 |              |                |                      |                           |                            |                   |             |                      |                         |                    | -            |
|          | Α                | В           | C                                       | D                               | F                   | F                 | G         | н               |              | 1              | К                    | 1                         | м                          | N                 | 0           | р                    | 0                       |                    |              |
| 1        |                  |             | -                                       | DA                              | TA SIST             | EM INF            | FORM/     | ASI JARII       | NGAN J       | JALAN          | KABUF                | ATEN                      | / POR                      | OS DES            | SA          |                      |                         |                    |              |
| 2        |                  |             |                                         |                                 |                     |                   |           |                 |              |                |                      |                           |                            |                   |             |                      |                         |                    |              |
| з        | 8                | KEC         | AMATAN :                                | PLU                             | UMPANO              | ;                 |           |                 |              |                |                      |                           |                            |                   |             |                      |                         |                    |              |
| 4        | NO               | MOR         | PANGKAL RUAS                            | UJUNG RUAS                      | DIME<br>Paniana (m) | ENSI              | Maadam    | KONSTRUKSI      | Hataiy       | 0              | KONDISI SA           | AT INI (m)                | PD                         | Tokura ko : 0 . 1 | PERKIRAA    | N BIAYA ( x Rp.      | 1000,-)<br>2 3 Takun ka | KETER              | ANGAN        |
| 6        | 1                | 2           | 3                                       | 4                               | 5                   | 6                 | 7         | 8               | 9            | 10             | 11                   | 12                        | 13                         | 14                | 15          | - 2 Tanun ke .<br>16 | 2 - 3 Tanun Ke<br>17    | 1                  | 8            |
| 7        | A 1              | JALAN KA    |                                         | DANDUNODE IO                    | 6 000 00            | 4.00              |           |                 | ~            | E 250.00       | 400.00               | 150.00                    | 100.00                     | 155 000 00        | 100.00      | 204.40               | 0.00 2.027              | 00.00              |              |
| 8        |                  | 15          | FLOMFANG                                | BANDONGREJO                     | 0.000,00            | 4,00              |           |                 | ^            | 3.330,00       | 400,00               | 130,00                    | 100,00                     | 130.000,00        | 120.00      | 234.40               | 0,00 3.3373             |                    |              |
| 9        | 2                | 16          | 16/Masjid<br>PLUMPANG                   | Bengawan solo<br>COMPRENG       | 5.400.00            | 4.00              |           |                 | x            | 2,700.00       | 500.00               | 500.00                    | 1.700.00                   | 2.645.200.00      | 400.00      | 0.00 368.00          | 0.00 1.987.             | 00.00              | _            |
| 11       |                  |             | JI. Provinsi P. 035                     | JI. Nasional N.039              |                     | .,                |           |                 |              |                |                      |                           |                            |                   |             |                      |                         |                    |              |
| 12       | 3                | 40          | MAGERSARI<br>16/Puskesmas               | KLOTOK<br>125                   | 4.600,00            | 4,00              |           |                 | Х            | 2.100,00       | 500,00               | 2.000,00                  |                            | 0,00              | 1.600.00    | 0,00 368.00          | 0,00 1.545.             | 600,00             | _            |
| 14       | 4                | 41          | KESAMBEN                                | KEDUNGREJO                      | 3.100,00            | 4,00              |           |                 | X            | 700,00         |                      | 1.500,00                  | 900,00                     | 1.400.400,00      | 1.200.00    | ),00                 | 0,00 515.               | 200,00             |              |
| 15       | 5                | 71          | JI. Provinsi P.035<br>PLUMPANG          | 125<br>CANGKRING -              | 4.000.00            | 3.00              |           | +               | x            | 3.000,00       | 500,00               | 500,00                    |                            | 0.00              | 300.00      | 0,00 276.00          | 0,00 1.656.             | 00,00              |              |
| 16       |                  |             | II. Kaburatan 15                        | KEPOHAGUNG                      |                     | -,                |           |                 |              |                |                      | ,                         |                            | -,                |             | ,,                   | -,                      |                    |              |
| 17       | 6                | 93          | KESAMBEN                                | SURUAN                          | 2.300,00            | 3,00              |           |                 | x            | 1.900,00       | 200,00               | 200,00                    |                            | 0,00              | 120.00      | 0,00 110.40          | 0,00 1.048              | 800,00             |              |
| 19       | 7                | 97          | JI. Provinsi P.035<br>MOROSEMO          | Gapura/Bts kec.                 | 3,400,00            | 3.00              |           |                 | Y            | 2 600 00       | 400.00               | 200.00                    | 200.00                     | 233,400,00        | 120.00      | 220.80               | 0.00 1.435              | 00.00              |              |
| 20       | ,<br>            |             |                                         |                                 | SEKOLAH             | uin / TRU         | /kok /R   |                 | G /BIG /     | DRG SK         | 400,00               | 200,00                    | 200,00                     | 233.400,00        | 120.00      | 1,00 220.00          | 0,00 1.400.             | .00,00             |              |
| Rea      | dy               |             |                                         |                                 |                     | up <u>/</u> 100 / |           |                 |              |                | 10 200               |                           |                            |                   |             |                      |                         | 00% 🗩              | • •          |
| 6        |                  |             |                                         |                                 |                     |                   |           |                 |              |                |                      |                           |                            | <u> </u>          |             |                      |                         | × art 🕅            | 10:37        |
|          |                  |             |                                         |                                 |                     |                   |           |                 |              |                |                      |                           |                            |                   |             |                      |                         |                    |              |
|          | <b>.</b> 9 - 1   | (≝ -   -    | -                                       | _                               | _                   |                   | (         | lata tuban .xls | (Compatibili | ity Mode] -    | Microsoft E          | cel                       | _                          |                   |             | _                    |                         |                    | - I <u>X</u> |
| Fi       | le Ho            | ome Inse    | rt Page Layout                          | Formulas                        | Data Re             | view Vie          | ew        |                 |              |                |                      |                           |                            |                   |             |                      |                         | G                  | · 🕜 🗆 🗗 🔀    |
| ſ        | 📒 🔏 Cut          |             | Arial Narrow *                          | 18 × A A                        | = = ;               | ≡ ≫∵              | 📑 Wra     | p Text          | General      |                | -                    |                           |                            | +                 | P 🏢         | Σ AutoS              | um * 寮                  | <b>A</b>           |              |
| Pas      | te 🛷 For         | mat Painter | B I U - 🔛                               | •   🕭 • 🗛 •                     | - <b>-</b>          |                   | Mer       | ge & Center 🔻   | ∰≁%          | , .0 .0<br>.00 | 8 Conditi<br>Formatt | onal Form<br>ing ∗ as Tab | nat Cell<br>ble ≠ Styles • | Insert D          | Delete Form | at 🖉 Clear           | Sort &<br>Filter *      | Find &<br>Select ▼ |              |
|          | Clipboar         | d G         | Font                                    | 5                               |                     | Aligni            | ment      | G.              | Num          | ber            | Gi i                 | Styles                    |                            |                   | Cells       |                      | Editing                 |                    |              |
|          | Al               | •           | · (= J* D/                              | ATA SISTEM INI                  | FORMASIJ            | ARINGAN J         | IALAN KAI | SUPATEN / PO    | JROS DESA    |                |                      |                           |                            |                   |             |                      |                         |                    | ^            |
|          |                  |             |                                         |                                 |                     |                   |           |                 |              |                |                      |                           |                            |                   |             |                      |                         |                    | -            |
|          | A                | В           | С                                       | D                               |                     |                   |           |                 |              |                | K                    |                           |                            |                   |             | 0                    | Р                       | Q                  | R            |
| 1        |                  |             |                                         | D.                              | ATA SR              |                   | NFURI     | IASI JAF        | KINGAN       | JALA           | NABI                 | JPATE                     | :N / PO                    | RUS DI            | 25A         |                      |                         |                    |              |
| 2        | 9                | KEC         | AMATAN ·                                |                                 | JENU                |                   |           |                 |              |                |                      |                           |                            |                   |             |                      |                         |                    |              |
| 4        | NO               | MOR         | PANGKAL RUAS                            | UJUNG RUA                       | 45                  | DIMENSI           |           | KONSTRU         | JKSI         |                | KOND                 | ISI SAAT INI              | (m)                        |                   | PER         | KIRAAN BIAYA         | ( x Rp.1000,- )         |                    |              |
| 5        | URUT             | RUAS        | Titik Pengenal                          | Titik Pengena                   | al Panjan           | g (m) Lebar       | r(m) Mo   | adam Lapen      | Hotmia       | < B            | RR                   | RS                        | B R                        | B Tahun           | ke:0-1 T    | ahun ke : 1 - 2      | Tahun ke : 2 - 3        | Tahun ke : 3 - 5   | 49           |
| 0<br>7   | A                | JALAN KA    | BUPATEN                                 | 4                               | 5                   | 6                 |           | . 8             | 8            | 10             | 11                   | 12                        | . 1                        | 5                 | 14          | 13                   | 10                      | 1/                 | 10           |
| 8        | 1                | 19          | SUGIHWARAS                              | BOGOREJO                        | 1.5                 | 700,00            | 10,00     |                 | X            | 1.700          | ),00                 |                           |                            |                   | 0,00        | 0,00                 | 0,00                    | 3.128.000,00       |              |
| 9<br>10  | 2                | 29          | JENU                                    | MERAKURAK                       | atan 2.1            | 750,00            | 4,00      |                 | X            | 2.750          | 0,00                 | -                         |                            |                   | 0,00        | 0,00                 | 0,00                    | 2.024.000,00       |              |
| 11       | 0                | ~           | JI. Nasional N.031                      | 0.1011.0                        |                     | 200.00            | 2.50      |                 |              |                | 100                  |                           |                            |                   | 0.00        |                      |                         | 0.000 100 57       |              |
| 12<br>13 | 3                | 34          | SUWALAN<br>JI. Nasional N.031           | SUGIHAN<br>Pertigaan (10)       | 4.6                 | 00,00             | 3,50      |                 | X            | 4.60           | 1,00                 |                           |                            |                   | 0,00        | 0,00                 | 0,00                    | 2.962.400,00       |              |
| 14       | 4                | 54          | SUGIHWARAS                              | MULUNG                          | 13                  | 580,00            | 3,00      |                 | X            | 1.000          | ),00 58              | 0,00                      |                            |                   | 0,00        | 0,00                 | 320.160,00              | 552.000,00         |              |
| 15<br>16 | 5                | 58          | JI. Nasional N.031<br>BOGANG / K.GEBANG | Dam Bendung<br>SUMURGENEN       | G 1.9               | 900,00            | 3,50      |                 | X            | 1.90           | ),00                 | _                         |                            |                   | 0,00        | 0.00                 | 0.00                    | 1.223.600.00       |              |
| 17       |                  |             | JI. Nasional N.031                      | Pertigaan                       |                     |                   | 2.52      |                 |              |                |                      |                           |                            |                   |             |                      |                         |                    |              |
| 18<br>19 | 6                | 106         | BEJI<br>JI. Nasional N.031              | PURWOREJO<br>JI. Nasional N.031 | 14.0                | 00,00             | 3,50      |                 | X            | 14.000         | 1,00                 |                           | _                          |                   | 0,00        | 0,00                 | 0,00                    | 9.016.000,00       |              |
| 20       | 7                | 300         | BOGANG                                  | SUWALAN                         | 2.0                 | 00,00             | 3,00      |                 | Х            | 2.00           | ),00                 |                           |                            |                   | 0,00        | 0,00                 | 0,00                    | 1.104.000,00       |              |
| 21<br>22 | 8                | 400         | JI. Nasional N.031<br>SUGIHWARAS        | JI. Kabupaten 34<br>PASAR BESAR |                     | 200,00            | 7,00      |                 | X            | 200            | 0,00                 |                           |                            |                   | 0,00        | 0,00                 | 0,00                    | 257.600,00         | •            |
| H A      | ► H Z            | KIB A / SDM | N / SDS / SMPN /                        | SMPS / SEKOL                    | AH / uip /          | IBU / kpk         | /RGL /    | TBY / PLG / I   | BLG          | /SK / PLP      | ) SI                 | ] 4                       |                            |                   |             |                      |                         | 00%                |              |
| Rea      |                  |             |                                         |                                 |                     |                   |           |                 |              |                |                      |                           |                            |                   |             |                      | N                       |                    | 10:38        |
| -        |                  |             |                                         |                                 |                     |                   |           |                 |              |                |                      |                           |                            |                   |             |                      | 114                     | - al 🖉             | 11/12/2017   |

|                                                                                                    | <b>- 1</b>                                                                                                    | [≝ +  ∓                                                                                                    |                                                                                                    |                                                                                                    |                                                                                                    |                                                                                                    | d                                                              | ata tuban .xl                                                                                | s [Compatik                                                                                                    | ility Mode]                                                                                 | - Microsoft                                                                                                    | Excel                                                                                       |                               | -                                                                                                  | -                                                                                                    | -                                                                                                    |                                                                                                    |                                                                                                    |
|----------------------------------------------------------------------------------------------------|----------------------------------------------------------------------------------------------------|----------------------------------------------------------------------------------------------------|----------------------------------------------------------------------------------------------------|----------------------------------------------------------------------------------------------------|----------------------------------------------------------------------------------------------------|----------------------------------------------------------------------------------------------------|----------------------------------------------------------------|----------------------------------------------------------------------------------------------|----------------------------------------------------------------------------------------------------|---------------------------------------------------------------------------------------------|----------------------------------------------------------------------------------------------------|---------------------------------------------------------------------------------------------|-------------------------------|----------------------------------------------------------------------------------------------------|----------------------------------------------------------------------------------------------------|----------------------------------------------------------------------------------------------------|----------------------------------------------------------------------------------------------------|----------------------------------------------------------------------------------------------------|
| FI                                                                                                    | Ie Ho<br>Cut                                                                                                    | me Inse                                                                                                    | nt Page Layout                                                                                                    | Formulas                                                                                                    |                                                                                                    | eview vi                                                                                                    | ew                                                             |                                                                                              |                                                                                                    |                                                                                             | _                                                                                                    |                                                                                             |                               |                                                                                                    | → mm 2                                                                                                    | E AutoSum →                                                                                                    | A @                                                                                                    | ∾ <b>()</b> ⊂ ⊮ ∝                                                                                                    |
| Bac                                                                                                    | 🗋 💼 Cop                                                                                                    | y -                                                                                                    | Arial Narrow                                                                                                    |                                                                                                    |                                                                                                    |                                                                                                    | = Wrap                                                         | Text                                                                                         | General                                                                                                    | <b>4</b> 0                                                                                  | [                                                                                                    | 🛃 📃                                                                                         | 🖌 🛃                           |                                                                                                    | 😭 🛄                                                                                                    | Fill -                                                                                                    |                                                                                                    |                                                                                                    |
|                                                                                                    | For                                                                                                    | mat Painter                                                                                                    | B Z U *                                                                                                    | ≝T 22TAT                                                                                                    | = =                                                                                                    |                                                                                                    | E Merg                                                         | je & Center                                                                                  | - NI                                                                                                    | • 100                                                                                       | Format                                                                                                    | tting * as Tal                                                                              | ble - Styles -                | Thiser D                                                                                           |                                                                                                    | 2 Clear * F                                                                                                    | Filter * Select *                                                                                                    |                                                                                                    |
|                                                                                                    | A1                                                                                                    | 1 is                                                                                                    | ror<br>fx                                                                                                    | DATA SISTEM INF                                                                                                    | ORMASI                                                                                                    | JARINGAN                                                                                                    | IALAN KAB                                                      | UPATEN /                                                                                     | POROS DES                                                                                                    | A                                                                                           | 121                                                                                                    | Styles                                                                                      |                               |                                                                                                    | ells                                                                                                    | Editi                                                                                                    | ng                                                                                                    | ~                                                                                                    |
|                                                                                                    |                                                                                                    |                                                                                                    |                                                                                                    |                                                                                                    |                                                                                                    |                                                                                                    |                                                                |                                                                                              |                                                                                                    |                                                                                             |                                                                                                    |                                                                                             |                               |                                                                                                    |                                                                                                    |                                                                                                    |                                                                                                    | -                                                                                                    |
|                                                                                                    |                                                                                                    | -                                                                                                    |                                                                                                    | _                                                                                                    |                                                                                                    |                                                                                                    | _                                                              | -                                                                                            |                                                                                                    |                                                                                             |                                                                                                    |                                                                                             |                               |                                                                                                    |                                                                                                    |                                                                                                    | _                                                                                                    | -                                                                                                    |
|                                                                                                    | A                                                                                                    | В                                                                                                    | C                                                                                                    | D                                                                                                    | DAT                                                                                                    |                                                                                                    |                                                                |                                                                                              |                                                                                                    |                                                                                             |                                                                                                    |                                                                                             |                               |                                                                                                    |                                                                                                    | 0                                                                                                    | Р                                                                                                    | Q                                                                                                    |
| 1                                                                                                    |                                                                                                    |                                                                                                    |                                                                                                    |                                                                                                    | DAI                                                                                                    | A 3131                                                                                                    |                                                                | URINA                                                                                        | DI JARII                                                                                                    | VGAN J                                                                                      | ALAN                                                                                                    | NADUF                                                                                       | AIEN                          | FURU                                                                                               | 5 DESA                                                                                                    |                                                                                                    |                                                                                                    |                                                                                                    |
| 2                                                                                                    | 10                                                                                                    | KE                                                                                                    | CAMATAN :                                                                                                    |                                                                                                    | SEN                                                                                                    | ORI                                                                                                    |                                                                |                                                                                              |                                                                                                    |                                                                                             |                                                                                                    |                                                                                             |                               |                                                                                                    |                                                                                                    |                                                                                                    |                                                                                                    |                                                                                                    |
| 4                                                                                                    | NO                                                                                                    | MOR                                                                                                    | PANGKAL RUA                                                                                                    | B UJUNG RI                                                                                                    | UAS                                                                                                    | DIME                                                                                                    | NSI                                                            |                                                                                              | KONSTRUKS                                                                                                    |                                                                                             |                                                                                                    | KONDISI S                                                                                   | AAT INI (m)                   |                                                                                                    |                                                                                                    | PERKIRAAN BIA                                                                                                    | YA ( x Rp. 1000,- )                                                                                                    |                                                                                                    |
| 5                                                                                                    | URUT                                                                                                    | RUAS                                                                                                    | Titik Pengenal                                                                                                    | Titik Pengi                                                                                                    | enal                                                                                                    | Panjang (m)                                                                                                    | Lebar (m)                                                      | Mcadam                                                                                       | Lapen                                                                                                    | Hotmix                                                                                      | В                                                                                                    | RR                                                                                          | RS                            | RB                                                                                                 | Tahun ke:0-1                                                                                                    | Tahun ke:1-2                                                                                                    | Tahun ke : 2 - 3                                                                                                    | Tahun ke:3-5                                                                                                    |
| 7                                                                                                    | A                                                                                                    | JALAN KA                                                                                                    |                                                                                                    | 4                                                                                                    |                                                                                                    | 5                                                                                                    | 6                                                              | 1                                                                                            | ŏ                                                                                                    | 9                                                                                           | 10                                                                                                    | 11                                                                                          | 12                            | 13                                                                                                 | 14                                                                                                    | 15                                                                                                    | 16                                                                                                    | 1/                                                                                                    |
| 8                                                                                                    | 1                                                                                                    | 8                                                                                                    | SENORI                                                                                                    | BANGILAN                                                                                                    |                                                                                                    | 2.900,00                                                                                                    | 4,00                                                           |                                                                                              |                                                                                                    | Х                                                                                           | 1.500,00                                                                                                    | 400,00                                                                                      | 1.000,00                      |                                                                                                    | 0,00                                                                                                    | 800.000,00                                                                                                    | 294.400,00                                                                                                    | 1.104.000,00                                                                                                    |
| 9                                                                                                    | 2                                                                                                    | 9                                                                                                    | Perempatan Masjid Ja<br>I AJULIOR                                                                                                    | isari Gapura batas keca<br>SENORI                                                                                                    | amatan                                                                                                    | 3 210 00                                                                                                    | 5 50                                                           |                                                                                              |                                                                                                    | X                                                                                           | 2 400 00                                                                                                    |                                                                                             | 760.00                        | 50.00                                                                                              | 106 975 00                                                                                                    | 836 000 00                                                                                                    | 0.00                                                                                                    | 2 428 800 00                                                                                                    |
| 11                                                                                                    | 2                                                                                                    |                                                                                                    | Gapura batas kecamat                                                                                                    | an 08 / 60 / 62 / Masj                                                                                                    | jd Jatisari                                                                                                    | 0.210,00                                                                                                    | 0,00                                                           |                                                                                              |                                                                                                    | ~                                                                                           | 2.400,00                                                                                                    |                                                                                             | 100,00                        | 50,00                                                                                              | 100.010,00                                                                                                    | 000.000,00                                                                                                    | 0,00                                                                                                    | 2.420.000,00                                                                                                    |
| 12                                                                                                    | 3                                                                                                    | 11                                                                                                    | KEDUNGJAMBE                                                                                                    | SEMBUNG                                                                                                    |                                                                                                    | 1.500,00                                                                                                    | 6,00                                                           |                                                                                              |                                                                                                    | Х                                                                                           | 1.450,00                                                                                                    |                                                                                             |                               | 50,00                                                                                              | 116.700,00                                                                                                    | 0,00                                                                                                    | 0,00                                                                                                    | 1.600.800,00                                                                                                    |
| 13<br>14                                                                                                    | 4                                                                                                    | 51                                                                                                    | SIDOHARJO                                                                                                    | WONOSARI                                                                                                    | anoung                                                                                                    | 5.650,00                                                                                                    | 5,00                                                           |                                                                                              |                                                                                                    | х                                                                                           | 2.500,00                                                                                                    | 800,00                                                                                      | 1.550,00                      | 800,00                                                                                             | 1.556.000,00                                                                                                    | 1.550.000,00                                                                                                    | 736.000,00                                                                                                    | 2.300.000,00                                                                                                    |
| 15                                                                                                    |                                                                                                    |                                                                                                    | 62 / Pertigaan Malo / M                                                                                                    | Masjid 52 / Pertigaan Ban                                                                                                    | yuunip                                                                                                    | 0.000.00                                                                                                    |                                                                |                                                                                              |                                                                                                    |                                                                                             | 0.000.00                                                                                                    | 4 000 00                                                                                    | F00 00                        |                                                                                                    |                                                                                                    | 200.000.00                                                                                                    |                                                                                                    |                                                                                                    |
| 16                                                                                                    | 5                                                                                                    | 52                                                                                                    | JANGUR<br>60 / Pertigaan Jangur                                                                                                    | WONOSARI<br>Pertigaan Banyuuri                                                                                                    | io                                                                                                    | 3.800,00                                                                                                    | 3,00                                                           |                                                                                              |                                                                                                    | X                                                                                           | 2.300,00                                                                                                    | 1.000,00                                                                                    | 500,00                        |                                                                                                    | 0,00                                                                                                    | 300.000,00                                                                                                    | 552.000,00                                                                                                    | 1.269.600,00                                                                                                    |
|                                                                                                    | 6                                                                                                    | 60                                                                                                    | SENORI                                                                                                    | BANYUURIP /                                                                                                    |                                                                                                    | 7.100,00                                                                                                    | 4,00                                                           |                                                                                              |                                                                                                    | Х                                                                                           | 2.600,00                                                                                                    |                                                                                             | 2.000,00                      | 2.500,00                                                                                           | 3.890.000,00                                                                                                    | 1.600.000,00                                                                                                    | 0,00                                                                                                    | 1.913.600,00                                                                                                    |
| 18                                                                                                    |                                                                                                    |                                                                                                    | 08 / 09 / 69 / Masjid Ji                                                                                                    | Pertgan.BDESA<br>tósari Kantor Pertamina /                                                                                                    | Batas                                                                                                    |                                                                                                    |                                                                |                                                                                              |                                                                                                    |                                                                                             |                                                                                                    |                                                                                             |                               |                                                                                                    |                                                                                                    |                                                                                                    |                                                                                                    |                                                                                                    |
| 19                                                                                                    | 7                                                                                                    |                                                                                                    | 05100                                                                                                    | 051001010                                                                                                    |                                                                                                    | 10,000,00                                                                                                    | 4.00                                                           |                                                                                              |                                                                                                    | v                                                                                           | E 000 00                                                                                                    | 2 000 00                                                                                    | 0.000.00                      |                                                                                                    | 0.00                                                                                                    | 1 000 000 00                                                                                                    | 0.000.000.00                                                                                                    | 2 (20 000 00                                                                                                    |
| 20                                                                                                    | л<br>Т. н. / с                                                                                                    |                                                                                                    | SENURI                                                                                                    | SEMBUNG                                                                                                    |                                                                                                    | 10.000,00                                                                                                    | 4,00                                                           |                                                                                              | DPC /CV                                                                                                    |                                                                                             | 5.000,00                                                                                                    | 3.000,00                                                                                    | 2.000,00                      |                                                                                                    | 0,00                                                                                                    | 1.000.000,00                                                                                                    | 2.200.000,00                                                                                                    | 3.600.000,00                                                                                                    |
| Read                                                                                                    | dy                                                                                                    | JUN 2 303                                                                                                    |                                                                                                    |                                                                                                    |                                                                                                    | KDK / KUL /                                                                                                    | 101 2 40                                                       |                                                                                              | FRO Z SK Z                                                                                                    | PUP ( JN )                                                                                  | <u>Sink 2 Pri</u>                                                                                                    |                                                                                             |                               |                                                                                                    |                                                                                                    |                                                                                                    | 🛄 100% 😑 –                                                                                                    |                                                                                                    |
|                                                                                                    |                                                                                                    |                                                                                                    |                                                                                                    |                                                                                                    |                                                                                                    |                                                                                                    |                                                                |                                                                                              |                                                                                                    |                                                                                             |                                                                                                    |                                                                                             |                               | -                                                                                                  |                                                                                                    |                                                                                                    | IN 🔺 al 🕅                                                                                                    | 10:38                                                                                                    |
|                                                                                                    | /                                                                                                    |                                                                                                    |                                                                                                    |                                                                                                    |                                                                                                    |                                                                                                    |                                                                |                                                                                              |                                                                                                    |                                                                                             |                                                                                                    |                                                                                             |                               |                                                                                                    |                                                                                                    |                                                                                                    |                                                                                                    | 11/12/2017                                                                                                    |
|                                                                                                    |                                                                                                    |                                                                                                    |                                                                                                    |                                                                                                    |                                                                                                    |                                                                                                    |                                                                |                                                                                              |                                                                                                    |                                                                                             |                                                                                                    |                                                                                             |                               |                                                                                                    |                                                                                                    |                                                                                                    |                                                                                                    |                                                                                                    |
|                                                                                                    |                                                                                                    |                                                                                                    |                                                                                                    |                                                                                                    |                                                                                                    |                                                                                                    |                                                                |                                                                                              |                                                                                                    |                                                                                             |                                                                                                    |                                                                                             |                               |                                                                                                    |                                                                                                    |                                                                                                    |                                                                                                    |                                                                                                    |
|                                                                                                    | <b></b> 7 - (                                                                                                    | ≓ →   <del>-</del>                                                                                                    | t Deve laund                                                                                                    | Consular 1                                                                                                    | Data D                                                                                                    |                                                                                                    | d                                                              | ata tuban .xl                                                                                | s [Compatib                                                                                                    | ility Mode]                                                                                 | - Microsoft                                                                                                    | Excel                                                                                       | -                             | _                                                                                                  |                                                                                                    |                                                                                                    |                                                                                                    |                                                                                                    |
| Fi                                                                                                    | <b>⊒ ") • (</b><br>le Ho<br>I Å Cut                                                                                                    | ime Inse                                                                                                    | rt Page Layout                                                                                                    | Formulas [                                                                                                    | Data R                                                                                                    | eview Vi                                                                                                    | d<br>ew                                                        | ata tuban .xl                                                                                | s [Compatik                                                                                                    | ility Mode]                                                                                 | - Microsoft                                                                                                    | Excel                                                                                       |                               |                                                                                                    |                                                                                                    | E AutoSum *                                                                                                    | A= 43                                                                                                    | _ □ <mark>×</mark><br>∧ () _ ∂ X                                                                                                    |
| Fi                                                                                                    | Ho<br>Ho<br>K Cut                                                                                                    | ime Inse<br>ny *                                                                                                    | rt Page Layout<br>Arial Narrow                                                                                                    | Formulas [                                                                                                    | Data R                                                                                                    | eview Vi                                                                                                    | d<br>ew<br><sup>2</sup> Wrap                                   | ata tuban .xl<br>o Text                                                                      | s [Compatit                                                                                                    | ility Mode]                                                                                 | - Microsoft                                                                                                    | Excel                                                                                       |                               |                                                                                                    |                                                                                                    | E AutoSum ▼ .                                                                                                    | 27 🗥                                                                                                    | - 0 X                                                                                                    |
| Past                                                                                                    | Ho<br>Ho<br>K Cut<br>E Cop                                                                                                    | ≓ ▼   <del>▼</del><br>me Inse<br>ny ▼<br>mat Painter                                                                                                    | rt Page Layout<br>Arial Narrow<br>B I U -                                                                                                    | Formulas (<br>18 · A* A*<br>· 18 · A* A*                                                                                                    | Data R<br>E<br>E                                                                                                    | eview Vi<br>= ≫··<br>= i∓ i                                                                                                    | d<br>ew<br>Twrap<br>Merg                                       | ata tuban .xl<br>o Text<br>ge & Center 1                                                     | General                                                                                                    | ility Mode]                                                                                 | - Microsoft                                                                                                    | Excel                                                                                       | nat Cell<br>ble - Styles -    | Insert D                                                                                           | elete Format                                                                                                    | E AutoSum •<br>Fill •<br>Clear • F                                                                                                    | Sort & Find &<br>ilter * Select *                                                                                                    | _ 0 ×                                                                                                    |
| Past                                                                                                    | e Ho<br>Ho<br>& Cut<br>ie Cop<br>te Fon<br>Clipboar                                                                                                    | re Inse<br>me Inse<br>ny ≠<br>mat Painter<br>d ⊡                                                                                                    | rt Page Layout<br>Arial Narrow<br>B I U -<br>For                                                                                                    | Formulas [<br>× 18 × A* A*<br>× 20 × A ×<br>t ~ 30                                                                                                    | Data R<br>E<br>E<br>E                                                                                                    | eview Vi<br>二 》<br>二 章 章<br>Align<br>IARINGAN                                                                                                    | d<br>ew<br>Wrap<br>Merg<br>ment                                | ata tuban .xl                                                                                | General                                                                                                    | mber                                                                                        | - Microsoft                                                                                                    | Excel                                                                                       | nat Cell<br>ble + Styles +    | Insert D                                                                                           | elete Format<br>cells                                                                                                    | ∑ AutoSum ▼<br>Fill ▼<br>Clear ▼ F<br>Editin                                                                                                    | Sort & Find &<br>ilter * Select *<br>ng                                                                                                    |                                                                                                    |
| Past                                                                                                    | e Ha<br>Ha<br>Cut<br>Clipboarr<br>A1                                                                                                    | re Inse<br>me Inse<br>ny ≠<br>mat Painter<br>d ra                                                                                                    | rt Page Layout<br>Arial Narrow<br>B I U -<br>For                                                                                                    | Formulas [<br>18 · A^ A'<br>· 22 · A · ·<br>it · 22<br>DATA SISTEM INF                                                                                                    | Data R<br>= =<br>= =<br>= =<br>CORMASI                                                                                                    | eview Vi<br>= 왕··<br>금 같 함<br>Align<br>JARINGAN                                                                                                    | d<br>ew<br>Wrap<br><u>Merg</u><br>ment<br>JALAN KAB            | ata tuban .xl<br>o Text<br>ge & Center<br>UPATEN /                                           | s [Compatit                                                                                                    | mber                                                                                        | - Microsoft                                                                                                    | Excel                                                                                       | mat Cell<br>ble - Styles -    | Insert D                                                                                           | elete Format<br>Cells                                                                                                    | E AutoSum ▼<br>Fill ▼<br>2 Clear ▼<br>Editii                                                                                                    | Sort & Find &<br>Find &<br>Finter > Select ><br>ng                                                                                          |                                                                                                    |
| Past                                                                                                    | e Ho<br>Ho<br>Cut<br>Cop<br>te Fon<br>Clipboari<br>A1                                                                                                    | nme Inse<br>my v<br>mat Painter<br>d ⊡                                                                                                    | rt Page Layout<br>Arial Narrow<br>B I U -<br>For                                                                                                    | Formulas [<br>• 18 • A^ A`<br>• • 20 • A •<br>tt • •<br>DATA SISTEM INF                                                                                                    | Data R<br>E<br>E<br>CORMASI                                                                                                    | eview Vi<br>二 学<br>Align<br>JARINGAN                                                                                                    | d<br>ew                                                        | ata tuban .xl<br>o Text<br>re & Center<br>UPATEN /                                           | S [Compatib                                                                                                    | ility Mode]<br>, , ≮.08<br>mber<br>;A                                                       | - Microsoft                                                                                                    | Excel                                                                                       | nat Cell<br>ble + Styles +    | Insert D                                                                                           | elete Format<br>cells                                                                                                    | ∑ AutoSum ▼<br>↓ Fill ▼<br>2 Clear ▼ F<br>Editin                                                                                                    | Sort & Find &<br>Itter * Select *<br>ng                                                                                                    |                                                                                                    |
| Past                                                                                                    | Ho<br>Ho<br>Cupboard<br>A                                                                                                    | e v v<br>me Inse<br>ny v<br>mat Painter<br>d ⊡<br>B                                                                                                    | rt Page Layout<br>Arial Narrow<br>B I U -<br>For<br>C                                                                                                    | Formulas [<br>13 A A A<br>A A<br>A A<br>A A<br>A<br>A<br>A<br>A<br>A<br>A<br>A<br>A<br>A<br>A<br>A<br>A<br>A                                                                                                    | Data R<br>E<br>E<br>TA CII                                                                                                    | eview Vi<br>二 令<br>二 读 辞<br>Align<br>JARINGAN                                                                                                    | d<br>ew                                                        | ata tuban .xl                                                                                | General                                                                                                    | ility Mode]                                                                                 | - Microsoft                                                                                                    | Excel                                                                                       | mat Cell<br>ble * Styles *    | N                                                                                                  | elete Format<br>elete Sormat                                                                                                    | E AutoSum<br>Fill<br>2 Clear - F<br>Editii                                                                                                    | Q<br>Q                                                                                                    |                                                                                                    |
| Fi<br>Past                                                                                                    | ie Ho<br>Ho<br>↓ Cut<br>ie Cop<br>Clipboar<br>A1                                                                                                    | a v v v v v v v v v v v v v v v v v v v                                                                                                    | rt Page Layout<br>Ariai Narrow<br>B I U -<br>For<br>C                                                                                                    | Formulas II<br>× 18 • Å Å Å<br>• • @ • Å • Å<br>tt<br>DATA SISTEM INF<br>D<br>DATA                                                                                                    | Data R                                                                                                    | eview Vi<br>三 令·<br>三 译辞<br>Align<br>JARINGAN.<br>F<br>STEM II                                                                                                    | d<br>Wras<br>Wras<br>E Merco<br>Merco<br>Malan Kab             | ata tuban .xl<br>p Text<br>uPATEN /<br>H<br>ASI JA                                           | s [Compatit<br>General<br>J J V Nu<br>POROS DES                                                                                             | ility Mode]<br>, , †.%<br>mber<br>:A<br>J<br>JJALA                                          | - Microsoft                                                                                                    | Excel                                                                                       | M<br>M<br>N / POF             | N<br>ROS DE                                                                                        | elete Format<br>cells                                                                                                    | E AutoSum * ,<br>Fill * 2<br>2 Clear * E<br>Editin                                                                                                    | Q<br>Q                                                                                                    | <ul> <li>□</li> <li>×</li> <li>∞</li> <li>?</li> <li>∞</li> <li>?</li> <li>∞</li> <li>8</li> <li>×</li> <li>×</li></ul> |
| Past<br>T                                                                                                    | e Ho<br>Ho<br>Clipboard<br>A1                                                                                                    | e v v v<br>mme Inse<br>mat Painter<br>d G<br>B<br>KECA                                                                                                    | rt Page Layout<br>Arial Narrow<br>B I II - For<br>For<br>C                                                                                                    | Formulas II<br>13 A* A*<br>13 A* A*<br>14 A*<br>DATA SISTEM INF<br>DATA SISTEM INF<br>DATA                                                                                                    | Data R<br>E<br>E<br>CORMASI J<br>E<br>TA SIS                                                                                                    | eview Vi<br>三 令*<br>三 译 辞<br>JARINGAN<br>JARINGAN                                                                                                    | d<br>Wrat<br>Wrat<br>E Merg<br>Merg<br>G<br>G<br>NFORM         | ata tuban .xl<br>o Text<br>ye & Center<br>UVPATEN /<br>H<br>ASI JA                           | s [Compatit<br>General<br>III POROS DES                                                                                                    | ility Mode]<br>, , , , , , , , , , , , , , , , , , ,                                        | <ul> <li>Microsoft</li> <li>Ondi</li> <li>Format</li> <li>K</li> <li>K KABI</li> </ul>                                                                                                    | Excel                                                                                       | M<br>M<br>N / POP             | N<br>ROS DE                                                                                        | elete Format<br>cells                                                                                                    | E AutoSum *<br>Fill *<br>Clear * Editin<br>P                                                                                                    | Sort & Find &<br>iitter * Select *<br>ng                                                                                                    |                                                                                                    |
| Pasts<br>Pasts<br>1<br>2<br>3<br>4                                                                                                    | e Ho<br>Ho<br>A Cut<br>Clipboard<br>A1                                                                                                    | er v v<br>me Inse<br>yy v<br>mat Painter<br>d ra<br>B<br>KEC/<br>MOR                                                                                                    | rt Page Layout<br>Arial Narrow<br>B I II - For<br>For<br>C<br>C<br>MATAN :<br>PANGKAL RUAS                                                                                                    | Formulas II<br>18 A A' A'<br>18 A' A' A'<br>18 A' A' A'<br>18 A' A' A'<br>18 A' A' A'<br>10 A' A' A'<br>10 A' A' A'<br>10 A' A' A'<br>DATA SISTEM INF<br>DATA SISTEM INF<br>DATA SISTEM AND<br>DATA SISTEM AND<br>DATA SISTEM AND<br>DATA SISTEM AND<br>DATA SISTEM AND<br>DATA SISTEM AND<br>DATA SISTEM AND<br>DATA SISTEM AND<br>DATA SISTEM AND<br>DATA SISTEM AND<br>AND<br>DATA SISTEM AND<br>AND<br>DATA SISTEM AND<br>AND<br>AND<br>AND<br>AND<br>AND<br>AND<br>AND                                                                                                    | Data R<br>E<br>E<br>CORMASI J<br>E<br>TASIS<br>VTONG<br>DIM                                                                                                    | eview Vi<br>二 令 ·<br>二 译 辞<br>Align<br>JARINGAN.<br>F<br>STEM IN                                                                                                    | d<br>ew<br>E Mrag<br>E Mrag<br>Merg<br>ALAN KAB                | ata tuban xi<br>o Text<br>ie & Center<br>UPATEN /<br>H<br>ASI JA                             | s [Compatit<br>General<br>9 9 4 %<br>2 NL<br>PPOROS DES                                                                                     | ility Mode]                                                                                 | - Microsoft                                                                                                    | Excel                                                                                       | M<br>M<br>N / POF             | N<br>ROS DE                                                                                        | etete Format<br>cells                                                                                                    | E AutoSum * ,<br>Fill * Edition<br>Edition<br>P                                                                                                    | Q<br>Q                                                                                                    |                                                                                                    |
| Past<br>Past<br>1<br>2<br>3<br>4<br>5                                                                                                    | A<br>A<br>A<br>A<br>A<br>A<br>A<br>A<br>A<br>A<br>A<br>A<br>A<br>A                                                                                                    | er v v<br>me Inse<br>yv v<br>mat Painter<br>d re<br>B<br>KEC/<br>MOR<br>RUAS                                                                                                    | rt Page Layout<br>Arial Narrow<br>B I I I - For<br>For<br>C<br>C<br>MATAN :<br>PANGKAL RUAS<br>Tak Pengenal                                                                                                    | Formulas (<br>13 A A'<br>14 A A'<br>15 A A'<br>15 A A'<br>15 A A'<br>15 A A'<br>15 A A'<br>15 A A'<br>15 A A'<br>15 A A'<br>15 A A'<br>15 A A'<br>15 A A'<br>15 A A'<br>15 A'<br>16 A'<br>17 A'<br>17 A'<br>17 A'<br>18 A'<br>18 A'<br>18 A'<br>18 A'<br>18 A'<br>18 A'<br>18 A'<br>18 A'<br>18 A'<br>18 A'<br>18 A'<br>18 A'<br>18 A'<br>18 A'<br>18 A'<br>18 A'<br>19 A'<br>19 A | E<br>TORMASI J<br>E<br>TASIS<br>Parjang (m)                                                                                                    | eview Vi<br>二 学 学<br>二 读 辞<br>Align<br>JARINGAN.<br>F<br>STEM II<br>(ENS)<br>Leber (m)                                                                                                    | d<br>ew<br>E Wrap<br>E Merg<br>Merg<br>MALAN KAB               | eta tuban xi<br>o Text<br>je & Center<br>UPATEN /<br>H<br>ASI JA<br>KONSTRUKS                | s [Compatit<br>General<br>9 9 - %<br>POROS DES<br>1<br>RINGAI                                                                               | ility Mode]<br>, , , , , , , , , , , , , , , , , , ,                                        | <ul> <li>Microsoft</li> <li>Microsoft</li> <li>Condi</li> <li>Format</li> <li>K</li> <li>K</li> <li>KONDISI S</li> <li>R</li> </ul>                                                                                                    | Excel                                                                                       | M<br>M<br>N / POP             | N<br>ROS DE                                                                                        | ekte Format<br>ekte Format<br>ekte Format<br>SA<br>PERKIRAAN BI/<br>PERKIRAAN BI/                                                                                                    | E AutoSum *<br>Fill * 2<br>2 Clear * F<br>Edition<br>P<br>VA ( x Rp.1000,-<br>2<br>1 Tehun ke: 2 - 3                                                                                                    | Q<br>Q<br>D<br>Tahun ke: 3-5 K                                                                                                    | R<br>ETERANGAN                                                                                                    |
| File Pasts                                                                                                    | e Ho<br>Ho<br>Cope<br>Clipboar<br>A1<br>A<br>NO<br>URU<br>A                                                                                                    | More RUAS<br>Jalan K                                                                                                    | rt Page Layout<br>Arial Narrow<br>B I I I - For<br>C FA<br>C<br>MATAN :<br>PANGKAL RUAS<br>Tak Pengenal<br>3<br>BUPATEN                                                                                                    | Formulas II<br>III A A A<br>III A A A A<br>III A A A A A<br>III A A A A A<br>III A A A A A<br>III A A A A A<br>III A A A A A A<br>III A A A A A<br>III A A A A A A<br>III A A A A A<br>III A A A A A A<br>III A A A A A<br>III A A A A A A A<br>III A A A A A A A A<br>III A A A A A A A A A A A A A A A A A A                                                                                                    | E<br>TORMASI J<br>E<br>TAASI<br>Parjang (m)<br>5                                                                                                    | eview Vi<br>二 令·<br>二 译 辞<br>Align<br>JARINGAN.<br>F<br>STEM IN<br>(ENS)<br>(ENS)<br>(Eber (m)<br>6                                                                                                    | d<br>ew<br>E Wrap<br>E Merg<br>Merg<br>Mcadam<br>7             | ata tuban xi<br>o Text<br>ie & Center<br>UUPATEN /<br>H<br>ASI JA<br>KONSTRUKS<br>Lapen<br>8 | s [Compatiti<br>General<br>9 9 4 4<br>2 NL<br>POROS DES<br>1<br>RINGAI<br>8<br>Homix<br>9                                                   | ility Mode]<br>, , , , , , , , , , , , , , , , , , ,                                        | <ul> <li>Microsoft</li> <li>Condition</li> <li>Formal</li> <li>K</li> <li>KABI</li> <li>KONDISI S</li> <li>RR</li> <li>11</li> </ul>                                                                                                    | L<br>L<br>L<br>L<br>L<br>L<br>L<br>L<br>L<br>L<br>L<br>L<br>L<br>L<br>L<br>L<br>L<br>L<br>L | M<br>M<br>N / POF             | N<br>ROS DE                                                                                        | PERKIRAAN BI/<br>PERKIRAAN BI/<br>1 Tahun ke: 1-<br>15                                                                                                    | <ul> <li>E AutoSum *</li></ul>                                                                                                    | Q<br>Q<br>Q<br>A<br>A<br>A<br>A<br>A<br>A<br>A<br>A<br>A<br>A<br>A<br>A<br>A                                                                | R ETERANGAN 18                                                                                                    |
| Past<br>Past<br>1<br>2<br>3<br>4<br>5<br>6<br>7<br>7<br>8                                                                                                    | A<br>A<br>A<br>A<br>A<br>A<br>A<br>A<br>A<br>A<br>A<br>A<br>A<br>A                                                                                                    | More RUAS<br>JALAN KA<br>2<br>JALAN KA<br>2                                                                                                    | rt Page Layout<br>Arial Narrow<br>B I I - For<br>C<br>C<br>AMATAN :<br>PANGKAL RUAS<br>Tak Pengenal<br>3<br>BUPATEN<br>MONTONG                                                                                                    | Formulas II<br>13 A A'<br>14 A A'<br>10 A A'<br>10 A A'<br>10 A A'<br>10 A A'<br>10 A A'<br>10 A A'<br>10 A A'<br>10 A A'<br>10 A A'<br>10 A A'<br>10 A A'<br>10 A A'<br>10 A'<br>10  | E<br>TORMASI J<br>E<br>TORMASI J<br>E<br>TASIS<br>Panjang (m)<br>5<br>12.400,01                                                                                                    | eview Vi<br>二 令·<br>二 译 辞<br>Align<br>JJARINGAN.<br>F<br>STEM IN<br>(ENS)<br>(ENS)<br>(Eber (m)<br>6<br>0<br>4,00                                                                                                    | d<br>ew<br>Wrap<br>E<br>Merco<br>Marco<br>Marco<br>Mcadam<br>7 | ata tuban xi<br>o Text<br>ie & Center<br>UPATEN /<br>H<br>KONSTRUKS<br>Lapen<br>8            | s [Compatit<br>General<br>9 9 4 44<br>9 POROS DES<br>1<br>RINGAI<br>80<br>Hotmix<br>9<br>9                                                  | ility Mode]<br>, , , *.%<br>mber<br>A<br>J<br>J<br>J JALA<br>B<br>10                        | <ul> <li>Microsoft</li> <li>Condition</li> <li>Condition</li> <li>Formal</li> <li>K</li> <li>KABI</li> <li>KONDISI S</li> <li>RR</li> <li>11</li> </ul>                                                                                                    | Excel                                                                                       | M<br>M<br>N / POF<br>13       | N<br>ROS DE                                                                                        | O     SA     PERKIRAAN BI/     Tohun ke: 1-     Tohun ke: 1-     Tohun ke: 1-     tohun ke: 1-     tohu | E AutoSum *<br>Fill * 2<br>2 Clear * F<br>Editu<br>P<br>VA ( x Rp.1000,-<br>2<br>1 Tahun ke: 2 - 3<br>15<br>10<br>0 0,000                                                                                                    | Q<br>Q<br>0<br>0<br>0<br>0<br>0<br>0<br>0<br>0<br>0<br>0<br>0<br>0<br>0                                                                     | R ETERANGAN                                                                                                    |
| File Past Past Past Past Past Past Past Past                                                                                                    |                                                                                                    | B<br>KEC/<br>MOR<br>RUAS<br>JALAN K/<br>2                                                                                                    | rt Page Layout<br>Arial Narrow<br>B I I - For<br>C<br>C<br>C<br>MMATAN :<br>PANGKAL RUAS<br>Tak Pengenal<br>3<br>BUPATEN<br>MONTONG<br>Polsek Montong                                                                                                    | Formulas II<br>13 A A<br>13 A A<br>14 D<br>DATA SISTEM INF<br>D<br>DATA SISTEM INF<br>D<br>D<br>D<br>D<br>D<br>D<br>D<br>D<br>D<br>D<br>D<br>D<br>D                                                                                                    | Data R<br>E<br>CORMASI J<br>CORMASI J<br>E<br>TAA SIS<br>Parjang (m)<br>5<br>12.400,00                                                                                                    | eview VI<br>= $\diamond$ ··<br>= $i \notin i$<br>Align<br>JARINGAN.<br>F<br>STEM IN<br>Caber (m)<br>6<br>0<br>4,00                                                                                                    | d<br>ew<br>E Mrap<br>E Mero<br>VALAN KAB<br>VALAN KAB          | Ata tuban xi                                                                                 | s [Compatil<br>General<br>??                                                                                                    | ility Mode]<br>, , , *.%<br>mber<br>A<br>J<br>J<br>J<br>J<br>B<br>10                        | K<br>K<br>K<br>K<br>K<br>K<br>K<br>K<br>K<br>K<br>K<br>K<br>K<br>N<br>K<br>A<br>B<br>I<br>S<br>K<br>K<br>K<br>K<br>K<br>K<br>K<br>K<br>K<br>K<br>K<br>K<br>K<br>K<br>K<br>K<br>K<br>K                                                                                                    | Excel                                                                                       | M<br>M<br>N / POP             | N<br>Tehun ke : 0<br>14                                                                            | Comparison of the second second  | E AutoSum *<br>Fill * Edition<br>2 Clear * E<br>Edition<br>P<br>VA ( x Rp.1000,-<br>2 Tahun ke: 2 - 3<br>16<br>0 0,000                                                                                                    | Q<br>Q<br>2<br>2<br>2<br>2<br>2<br>2<br>2<br>2<br>2<br>2<br>2<br>2<br>2                                                                     | R ETERANGAN                                                                                                    |
| File<br>Past<br>Past<br>1<br>2<br>3<br>4<br>5<br>6<br>7<br>7<br>8<br>9<br>10                                                                                                    |                                                                                                    | B<br>KEC/<br>MOR<br>RUAS<br>JALAN K/<br>2<br>10                                                                                                    | rt Page Layout<br>Arial Narrow<br>B I I - For<br>C - For<br>C - For<br>C - For<br>PANGKAL RUAS<br>Tak Pengenal<br>3<br>BUPATEN<br>BUPATEN<br>Polsek Montong<br>MONTONG                                                                                                    | Formulas II<br>13 A A<br>13 A A<br>14 D<br>DATA SISTEM INF<br>D<br>DATA SISTEM INF<br>D<br>D<br>D<br>D<br>D<br>D<br>D<br>D<br>D<br>D<br>D<br>D<br>D                                                                                                    | Data R<br>CORMASI J<br>CORMASI J<br>C                                                                                                    | eview         VI           =         >*           =         if           Align           JARINGAN                                                                                                    | G<br>G<br>Mcadam<br>7                                          | ata tuban xi<br>p Text<br>uUPATEN /<br>H<br>ASI JAI<br>KONSTRUKS<br>Lapen<br>8               | s [Compatib<br>General<br>????????????????????????????????????                                                                              | ility Mode]<br>mber<br>A<br>J<br>J<br>J<br>A<br>B<br>10                                     | K<br>K<br>K<br>K<br>K<br>K<br>K<br>K<br>K<br>K<br>N<br>K<br>A<br>B<br>I<br>S<br>R<br>R<br>11<br>S<br>R<br>R<br>11<br>S<br>R<br>R                                                                                                    | Excel                                                                                       | M<br>M<br>N / POP             | N<br>Tahun ke : 0<br>14<br>0<br>0<br>0<br>0                                                        | O     SA     PERKIRAAN BU     1 Tahun ke 1-1     15     0     9 920 000.     0                                                                                                    | E AutoSum *<br>Fill *<br>2 Clear *<br>Editu<br>P<br>VA ( x Rp.1000,-<br>2 Tahun ke: 2 - 3<br>15<br>10 0.000<br>0 7.139.200,00                                                                                                    | Q<br>Q<br>Q<br>0<br>0<br>1<br>1<br>1<br>0<br>0<br>0<br>0<br>0<br>0<br>0<br>0<br>0<br>0<br>0<br>0<br>0                                       | R<br>ETERANGAN<br>18                                                                                                    |
| Past<br>Past<br>Past<br>1<br>2<br>3<br>4<br>5<br>6<br>6<br>7<br>7<br>8<br>9<br>9<br>10<br>11                                                                                                    |                                                                                                    | B<br>KECA<br>MOR<br>RUAS<br>2<br>JALAN KA<br>2<br>10<br>25                                                                                                    | rt Page Layout<br>Arial Narrow<br>B I II - For<br>C JA<br>C<br>C<br>MATAN :<br>PANGKAL RUAS<br>Tak Pengenal<br>3<br>BUPATEN<br>Rok Montong<br>Polsek Montong<br>MONTONG<br>Togu motong                                                                                                    | Formulas II<br>13 A A A<br>13 A A A<br>14 A A<br>D<br>DATA SISTEM INF<br>D<br>DATA SISTEM INF<br>D<br>D<br>D<br>D<br>D<br>D<br>D<br>D<br>D<br>D<br>D<br>D<br>D                                                                                                    | Data R                                                                                                    | eview VI<br>= ≫·<br>= i∓ i∓<br>Align<br>JARINGAN<br>F<br>STEM IN<br>STEM IN<br>0 4,00<br>0 4,00<br>0 4,00<br>0 4,00                                                                                                    | G<br>Mcadam<br>7                                               | ata tuban xi<br>o Text<br>ie & Center<br>UUPATEN /<br>H<br>ASI JA<br>KONSTRUKS<br>Lapen<br>8 | I General<br>General<br>POROS DES                                                                                                    | ility Mode]<br>mber<br>A<br>J<br>J<br>J<br>A<br>B<br>10                                     | KONDISI S<br>9,700,000<br>7,400 00<br>7,400 00<br>7,400 00                                                                                                    | Excel                                                                                       | M<br>M<br>N / POP             | N<br>Tahun ke : 0<br>14<br>C<br>C                                                                  | O         SA           PERKIRAAN BU         1           1         Tahun be 1-           15         15           0,00         9.920.000,0           0,00         9.020,000,0                                                                                                    | E AutoSum *<br>2 Fill *<br>2 Clear *<br>E AutoSum *<br>E AutoSum *<br>P<br>P<br>VYA ( x Rp.1000,-<br>1 Tabun ke: 2 - 2<br>16<br>0 0,000<br>0 7.139 200,00<br>0 5 446 400 on<br>0 5 446 400 on<br>0 5 5 446 400 on<br>0 5 5 446 400 on<br>0 5 5 5 5 5 5 5 5 5 5 5 5 5 5 5 5 5 5 5                                                                                                    | Q<br>2 T & Find &<br>ilter Select V<br>3 Tahun ke : 3 - 5<br>17<br>0 0,00<br>0 0,00<br>0 0,00                                               | R ETERANGAN 18                                                                                                    |
| Past<br>Past<br>Past<br>Past<br>Past<br>Past<br>Past<br>Past                                                                                                    |                                                                                                    | B<br>KECA<br>MOR<br>RUAS<br>2<br>JALAN KA<br>2<br>10<br>25                                                                                                    | rt Page Layout<br>Arial Narrow<br>B I U - For<br>C JA<br>C<br>C<br>MATAN :<br>PANGKAL RUAS<br>Tick Pengenal<br>3<br>BUPATEN<br>MONTONG<br>Tugu montong<br>MONTONG<br>Tugu montong                                                                                                    | Formulas II<br>13 A A A<br>13 A A<br>14 A A<br>D<br>DATA SISTEM INF<br>D<br>DATA SISTEM INF<br>D<br>DATA<br>SISTEM INF<br>D<br>DATA<br>SISTEM INF<br>D<br>D<br>D<br>D<br>D<br>D<br>D<br>D<br>D<br>D<br>D<br>D<br>D                                                                                                    | Data R.                                                                                                    | eview VI<br>= ≫·<br>= i∓ i∓<br>Align<br>JARINGAN<br>F<br>STEM IN<br>6<br>1<br>1<br>1<br>1<br>1<br>1<br>1<br>1<br>1<br>1<br>1<br>1<br>1                                                                                                    | G<br>Mcadam<br>7                                               | ata tuban xi<br>o Text<br>ie & Center<br>UPATEN /<br>H<br>ASI JA<br>KONSTRUKS<br>Lapen<br>8  | s (Compatil<br>General<br>9 9 - %<br>POROS DES<br>1<br>RINGAI<br>Homix<br>9<br>X<br>X                                                       | J<br>J<br>J<br>J<br>J<br>J<br>J<br>J<br>J<br>J<br>J<br>J<br>J<br>J<br>J<br>J<br>J<br>J<br>J | KONDISI S<br>9.700,000<br>7.400,00                                                                                                    | L<br>UPATE<br>12.400,00                                                                     | M<br>M<br>N / POP             | N<br>Taiun ke : 0<br>14<br>0<br>0<br>0<br>0                                                        | O         SA           PERKIRAAN BI/<br>SA         1           1         Tahun ke 1-1           15         5           0,00         9.200.000,00           0,00         0.00                                                                                                    | E AutoSum *<br>2 Fill *<br>2 Clear *<br>E AutoSum *<br>2 Clear *<br>E AutoSum *<br>2 Clear *<br>F AutoSum *<br>2 Clear *<br>F AutoSum *<br>2 Clear *<br>F AutoSum *<br>E AutoSum *<br>E AutoSum *<br>E AutoSum *<br>E AutoSum *<br>F AutoSum *<br>F                                                                                                    | Q<br>3 Tehun ke: 3-5<br>17<br>0 0,00<br>0 0,00<br>0 0,00                                                                                    | R 2 2 2 2 2 2 2 2 2 2 2 2 2 2 2 2 2 2 2                                                                                                    |
| Past<br>Past<br>Past<br>Past<br>Past<br>Past<br>Past<br>Past                                                                                                    |                                                                                                    | B<br>KEC/<br>MOR<br>RUAS<br>2<br>JALAN KA<br>2<br>10<br>25<br>26                                                                                                    | rt Page Layout<br>Arial Narrow<br>B I I - For<br>C - Fe<br>C - Fe<br>C - FE<br>C - FE<br>C - FE<br>C - FE<br>C - FE<br>C - FE<br>C - FE<br>C - FE<br>C - FE<br>C - FE<br>C - FE<br>C - FE<br>C - FE<br>C - FE<br>C - FE<br>C - FE<br>C - FE<br>C - FE<br>C - FE<br>C - FE<br>C - FE<br>C - | Formulas II<br>13 A A A<br>13 A A A<br>14 A A<br>DATA SISTEM INF<br>DATA SISTEM INF<br>DATA SISTEM INF<br>DATA SISTEM INF<br>DATA SISTEM INF<br>MANJUNG RUAS<br>4<br>MANJUNG AUAS<br>Jembatan Kedung<br>Nonjko<br>JOJOGAN<br>Gapura Ngirip<br>KCRO<br>Gapura Ngirip<br>KCRO                                                                                                    | Data R.                                                                                                    | eview VI<br>= ≫·-<br>= i≠ ii<br>Align<br>JARINGAN -<br>F<br>STEM IN<br>6<br>0 4.00<br>0 4.00<br>0 4.00<br>0 4.00<br>0 4.00                                                                                                    | G<br>Mcadam<br>7                                               | ata tuban xi<br>o Text<br>ie & Center<br>UPATEN /<br>H<br>ASI JA<br>KONSTRUKS<br>Lapen<br>8  | s (Compatil<br>General<br>9 9 - %<br>NN<br>POROS DES<br>1<br>RINGAI<br>9<br>Hotmix<br>9<br>X<br>X                                           | ility Mode]                                                                                 | - Microsoft                                                                                                    | Excel                                                                                       | M<br>M<br>N / POF             | N<br>Tehun ke :0<br>10<br>10<br>10<br>10<br>10<br>10<br>10<br>10<br>10<br>1                        | O         O           SA         PERKIRAAN BI/           11         Tabun ke: 1-           15         500           0,00         9:920.000,0           0,00         0,0           0,00         0,0           0,00         0,0                                                                                                    | E AutoSum *<br>FIII *<br>2 Clear *<br>E Attribute *<br>2 Clear *<br>E Attribute *<br>*<br>*<br>*<br>*<br>*<br>*<br>*<br>*<br>*                                                                                                    | Q<br>3 Tehun ke : 3 - 5<br>17<br>0 0,00<br>0 0,00<br>0 0,00                                                                                 |                                                                                                    |
| Pasi<br>Pasi<br>Pasi<br>Pasi<br>Pasi<br>Pasi<br>Pasi<br>Pasi                                                                                                    |                                                                                                    | B<br>KEC/<br>MOR<br>RUAS<br>2<br>JALAN K/<br>2<br>10<br>10<br>25<br>26                                                                                                    | rt Page Layout<br>Arial Narrow<br>B I I - For<br>C - Fe<br>C - Fe<br>C - FE<br>C - FE<br>C - FE<br>C - FE<br>C - FE<br>C - FE<br>C - FE<br>C - FE<br>C - FE<br>C - FE<br>C - FE<br>C - FE<br>C - FE<br>C - FE<br>C - FE<br>C - FE<br>C - FE<br>C - FE<br>C - FE<br>C - FE<br>C - FE<br>C - | Formulas II<br>13 A A A<br>13 A A A<br>14 A A<br>D<br>DATA SISTEM INF<br>D<br>DATA SISTEM INF<br>D<br>DATA SISTEM INF<br>D<br>D<br>D<br>D<br>D<br>D<br>D<br>D<br>D<br>D<br>D<br>D<br>D                                                                                                    | Data R.                                                                                                    | eview VI<br>= ≫·-<br>= i≠ ii<br>Align<br>JARINGAN -<br>F<br>STEM IN<br>6<br>0<br>4(00)<br>0<br>4,00<br>0<br>4,000<br>0<br>4,000<br>0<br>1,000<br>1,000<br>1,                                                                                                    | G<br>Mcadam<br>7                                               | ata tuban xi<br>o Text<br>ie & Center<br>UPATEN /<br>H<br>ASI JA<br>KONSTRUKS<br>&<br>B<br>B | s (Compatil<br>General<br>POROS DES<br>I<br>RINGAI<br>Hotmix<br>9<br>X<br>X<br>X<br>X                                                       | ility Mode]                                                                                 | - Microsoft                                                                                                    | L<br>L<br>UPATE<br>AAT INI (m)<br>12,400,00                                                 | M<br>M<br>N / POF             | N<br>ROS DE<br>Tahun ke :0<br>14<br>C<br>C<br>C<br>C<br>C                                          | O         O           SA         PERKIRAAN BU           11         Tahun ke: 1-           15         5           0,0         9:920.000,0           0,00         0.00           0,00         0.00                                                                                                    | E AutoSum * 2<br>FII * 2<br>2 Clear * F<br>Editir<br>P<br>YA ( × Re.1000,-<br>10<br>10<br>0 0,00<br>0 7.139.200,00<br>0 1.104.000,00<br>0 1.104.000,00                                                                                                    | Q<br>0<br>0<br>0<br>0<br>0<br>0<br>0<br>0<br>0<br>0<br>0<br>0<br>0                                                                          |                                                                                                    |
| Pasi<br>Pasi<br>Pasi<br>Pasi<br>Pasi<br>Pasi<br>Pasi<br>Pasi                                                                                                    | 2 0 • • • • • • • • • • • • • • • • • •                                                                                                    | B<br>KEC/<br>MOR<br>RUAS<br>2<br>JALAN K/<br>2<br>10<br>25<br>26<br>89                                                                                                    | rt Page Layout<br>Arial Narrow<br>B I I I - For<br>C<br>C<br>C<br>C<br>C<br>C<br>C<br>C<br>C<br>C<br>C<br>C<br>C                                                                                                    | Formulas II<br>13 A A A<br>13 A A A<br>14 A A<br>DDATA SISTEM INF<br>DDATA SISTEM INF<br>DDATA SISTEM INF<br>DDATA SISTEM INF<br>DDATA SISTEM INF<br>DDATA SISTEM INF<br>MON<br>UJUNG RUAS<br>Tisk Pengenal<br>4<br>MANJUNG<br>Gapura Ngirip<br>KORO<br>Gapura Ngirip<br>KORO<br>Gapura Ngirip<br>KORO<br>Gapura Ngirip<br>KORO<br>Sapara Ba, Hagareto<br>KEREK<br>Pengana Ba, Hagareto<br>KEREK                                                                                                    | Data R.                                                                                                    | eview VI<br>= ≫·-<br>= i∓ i∓<br>Align<br>JARINGAN .<br>F<br>STEM IN<br>6<br>0<br>1 Leber(m)<br>6<br>0<br>0<br>4,00<br>0<br>4,00<br>0<br>1,00<br>1,00                                                                                                    | G<br>Mcadam<br>7<br>Mcadam<br>7                                | Ata tuban xi<br>D Text<br>Se & Center<br>UPATEN /<br>H<br>ASI JA<br>KONSTRUKS<br>Lapen<br>8  | s (Compatil<br>General<br>POROS DES<br>NE<br>POROS DES<br>NE<br>Hotmix<br>9<br>X<br>X<br>X<br>X<br>X                                        | ility Mode]                                                                                 | - Microsoft                                                                                                    | L<br>L<br>UPATE<br>AAT INI (m)<br>RS<br>12<br>12400,00                                      | M<br>M<br>N / POF<br>13       | N<br>ROS DE<br>14<br>C<br>C<br>C<br>C<br>C<br>C<br>C<br>C<br>C<br>C<br>C<br>C<br>C                 | O         O           SA         PERKIRAAN BI/<br>1 Tahun ke :1-<br>15           00         9.220,000,00           00         9.520,000,00           00         0.00           00         0.00           00         0.00           00         0.00           00         0.00                                                                                                    | E AutoSum * 2<br>FII * 2<br>2 Clear * F<br>Editit<br>YA ( x Rp.1000,-<br>12 Tahun ke : 2 - 3<br>15<br>10 0 0,000<br>7 .139.200,000<br>0 5.464.00,000<br>0 5.464.00,000<br>0 1.104.000,000<br>0 2.594.400,000<br>0 2.594.400,000                                                                                                    | Q<br>Sort & Find &<br>ilter > Select ><br>0<br>3<br>Tahun ke : 3 - 5<br>17<br>0<br>0<br>0<br>0<br>0<br>0<br>0<br>0<br>0<br>0<br>0<br>0<br>0 | R 0 0                                                                                                    |
| Pasts<br>Pasts<br>Pasts | 2 0 • • • • • • • • • • • • • • • • • •                                                                                                    | B<br>KEC/<br>MOR<br>RUAS<br>2<br>JALAN K/<br>2<br>10<br>10<br>25<br>26<br>89<br>91                                                                                                    | rt Page Layout<br>Arial Narrow<br>B I I I - For<br>C<br>C<br>C<br>C<br>C<br>C<br>C<br>C<br>C<br>C<br>C<br>C<br>C                                                                                                    | Formulas II<br>13 A A A<br>13 A A A<br>14 A A<br>D<br>DATA SISTEM INF<br>D<br>DATA SISTEM INF<br>D<br>DATA SISTEM INF<br>D<br>D<br>D<br>D<br>D<br>D<br>D<br>D<br>D<br>D<br>D<br>D<br>D                                                                                                    | Data R.                                                                                                    | eview VI<br>= ≫·-<br>= i∓ i∓<br>Align<br>JARINGAN .<br>F<br>STEM IN<br>6<br>0 4.00<br>0 4.00<br>0                                                                                                    | G<br>Mcadam<br>7<br>Mcadam<br>7                                | H<br>KONSTRUKS<br>Lapen<br>8                                                                 | s (Compatil<br>General<br>POROS DES<br>NE<br>POROS DES<br>NE<br>NE<br>POROS DES<br>NE<br>NE<br>NE<br>X<br>X<br>X<br>X<br>X<br>X             | ility Mode]                                                                                 | - Microsoft                                                                                                    | L<br>L<br>UPATE<br>AAT INI (m)<br>RS<br>12<br>12400,00                                      | M<br>M<br>N / POF<br>13       | N<br>ROS DE<br>14<br>C<br>C<br>C<br>C<br>C<br>C<br>C<br>C<br>C<br>C<br>C<br>C<br>C                 | O         O           SA         PERKIRAAN BI/<br>1 Tahun ke :1-<br>15           00         9.20,000,00           00         9.20,000,00           00         0.00           00         0.00           00         0.00           00         0.00           00         0.00           00         0.00           00         0.00                                                                                                    | E AutoSum * 2<br>FII * 2<br>2 Clear * F<br>Editit<br>YA ( x Rp.1000,-<br>12 Tahun ke : 2 - 3<br>15<br>16<br>10 0 0,00<br>7.139 200,00<br>0 5.464 400,00<br>0 5.464 400,00<br>0 0 5.494 400,00<br>0 0 2.594 400,00<br>0 0 6.403 200,00<br>0 0 6.403 200,00<br>0 0 6.403 200,00<br>0 0 6.403 200,00<br>0 0 6.403 200,00<br>0 0 0 6.403 200,00<br>0 0 0 6.403 200,00<br>0 0 0 6.403 200,00<br>0 0 0 6.403 200,00<br>0 0 0 6.403 200,00<br>0 0 0 0 0 0 0 0 0 0 0 0 0 0 0 0 0 0                                                                                                     | Q<br>Sort & Find &<br>ilter Select ><br>0<br>3<br>Tahun ke : 3 - 5<br>17<br>0<br>0<br>0<br>0<br>0<br>0<br>0<br>0<br>0<br>0<br>0<br>0<br>0   | R C C C C C C C C C C C C C C C C C C C                                                                                                    |
| Pasts<br>Pasts<br>Pasts | 2 0 • • • • • • • • • • • • • • • • • •                                                                                                    | B<br>B<br>KEC/<br>MOR<br>RUAS<br>JALAN KA<br>2<br>JALAN KA<br>2<br>3<br>3<br>4<br>89<br>91                                                                                                    | rt Page Layout<br>Arial Narrow<br>B I II - For<br>C<br>C<br>C<br>C<br>C<br>C<br>C<br>C<br>C<br>C<br>C<br>C<br>C                                                                                                    | Formulas C<br>13 A A A<br>13 A A A<br>14 A A<br>10 A A A<br>14 A A<br>15 A A A<br>16 A A<br>16 A A<br>16 A A<br>17 A A<br>10 A A<br>10                                                                   | Data R.<br>E E E E E E E E E E E E E E E E E E E                                                                                                     | eview VI<br>= ≫·-<br>= i∓ i∓<br>Align<br>JARINGAN -<br>F<br>STEM IN<br>6<br>0<br>4.00<br>0<br>4.00<br>0<br>0<br>4.00<br>0<br>0<br>0<br>0<br>0<br>0<br>0 | G<br>Mcadam<br>7<br>Mcadam<br>7                                | H KONSTRUKS Lapen 8                                                                          | s (Compatil<br>General<br>POROS DES<br>NE<br>POROS DES<br>NE<br>Hotmix<br>9<br>X<br>X<br>X<br>X<br>X<br>X<br>X                              | ility Mode]                                                                                 | - Microsoft                                                                                                    | L<br>L<br>L<br>L<br>L<br>L<br>L<br>L<br>L<br>L<br>L<br>L<br>L<br>L<br>L<br>L<br>L<br>L<br>L | M<br>M<br>N / POF<br>13       | N<br>ROS DE<br>14<br>C<br>C<br>C<br>C<br>C<br>C<br>C<br>C<br>C<br>C<br>C<br>C<br>C                 | O     O     SA      PERKIRAAN B//      1     Tahun ke :1-     1     1     1     1     0     0     0     0     0     0     0     0     0     0     0     0     0     0     0     0     0     0     0     0     0     0     0     0     0     0     0     0     0     0     0     0     0     0     0     0     0     0     0     0     0     0     0     0     0     0     0     0     0     0     0     0     0     0     0     0     0     0     0     0     0     0     0     0     0     0     0     0     0     0     0     0     0     0     0     0     0     0     0     0     0     0     0     0     0     0     0     0     0     0     0     0     0     0     0     0     0     0     0     0     0     0     0     0     0     0     0     0     0     0     0     0     0     0     0     0     0     0     0     0     0     0     0     0     0     0     0     0     0     0     0     0     0     0     0     0     0     0     0     0     0     0     0     0     0     0     0     0     0     0     0     0     0     0     0     0     0     0     0     0     0     0     0     0     0     0     0     0     0     0     0     0     0     0     0     0     0     0     0     0     0     0     0     0     0     0     0     0     0     0     0     0     0     0     0     0     0     0     0     0     0     0     0     0     0     0     0     0     0     0     0     0     0     0     0     0     0     0     0     0     0     0     0     0     0     0     0     0     0     0     0     0     0     0     0     0     0     0     0     0     0     0     0     0     0     0     0     0     0     0     0     0     0     0     0     0     0     0     0     0     0     0     0     0     0     0     0     0     0     0     0     0     0     0     0     0     0     0     0     0     0     0     0     0     0     0     0     0     0     0     0     0     0     0     0     0     0     0     0     0     0     0     0     0     0     0     0     0     0     0     0     0     0     0     0     0     0     0     0     0     0     0     0     0     0     0     | E AutoSum * 2<br>FII * 2<br>2 Clear * F<br>Editri<br>P<br>P<br>YA ( x Rp.1000,-<br>1<br>2 Tahun ke 2 - 2<br>16<br>0<br>0<br>7.139 200,00<br>0<br>5.446 400,00<br>0<br>1.104 000,00<br>0<br>0<br>5.446 400,00<br>0<br>0<br>5.446 400,00<br>0<br>0<br>5.446 400,00<br>0<br>5.446 400,00<br>5.446 400,00<br>5.446 400,00<br>5.446 400,00<br>5.446 400,00<br>5.446 400,00<br>5.446 400,00<br>5.446 400,00<br>5.456 400,00<br>5.446 400,00<br>5.446 400,00<br>5.446 400,00<br>5.446 400,00<br>5.446 400,00<br>5.446 400,00<br>5.446 400,00<br>5.446 400,00<br>5.446 400,00<br>5.446 400,00<br>5.446 400,00<br>5.446 400,00<br>5.446 400,00<br>5.446 400,000<br>5.446 400,0000<br>5.45 | Q<br>Q<br>Q<br>Q<br>Q<br>Q<br>Q<br>Q<br>Q<br>Q<br>Q<br>Q<br>Q<br>Q                                                                          | R C C C C C C C C C C C C C C C C C C C                                                                                                    |
| Past<br>Past<br>Past<br>Past<br>Past<br>Past<br>Past<br>Past                                                                                                    | 2 0 • • • • • • • • • • • • • • • • • •                                                                                                    | Image: Second second second | rt Page Layout<br>Arial Narrow<br>B I II - For<br>C<br>C<br>C<br>C<br>C<br>C<br>C<br>C<br>C<br>C<br>C<br>C<br>C                                                                                                    | Formulas II<br>13 A A A<br>13 A A A<br>14 A A<br>10 A A A<br>14 A A<br>10 A A A<br>10 A A A<br>10 A A A<br>10 A A A<br>10 A A A<br>10 A A<br>10 A A<br>1                                                                     | Data R.<br>E<br>E<br>TA SIS<br>TORMASI J<br>E<br>TA SIS<br>TA00,00<br>5<br>7,400,00<br>7,400,00<br>12,400,00<br>12,400,000<br>12,400,000                                                                                                    | eview VI<br>= ≫·-<br>= i∓ i∓<br>Align<br>JARINGAN -<br>F<br>STEM IN<br>6<br>0<br>4.00<br>0<br>4.00<br>4.00<br>4.00<br>4.                                                          | G<br>Mcadam<br>7<br>Mcadam<br>7                                | H KONSTRUKS Lapen 8                                                                          | s (Compatil<br>General<br>POROS DES<br>NE<br>POROS DES<br>NE<br>NE<br>NE<br>NE<br>X<br>X<br>X<br>X<br>X<br>X<br>X<br>X<br>X<br>X            | ility Mode]                                                                                 | - Microsoft                                                                                                    | Excel                                                                                       | M<br>RB<br>13<br>13           | N<br>ROS DE<br>14<br>C<br>C<br>C<br>C<br>C<br>C<br>C<br>C<br>C<br>C<br>C<br>C<br>C                 | O     O     SA      PERKIRAAN B//      T Tahun ke :1-     T     1     T     0     0     0     0     0     0     0     0     0     0     0     0     0     0     0     0     0     0     0     0     0     0     0     0     0     0     0     0     0     0     0     0     0     0     0     0     0     0     0     0     0     0     0     0     0     0     0     0     0     0     0     0     0     0     0     0     0     0     0     0     0     0     0     0     0     0     0     0     0     0     0     0     0     0     0     0     0     0     0     0     0     0     0     0     0     0     0     0     0     0     0     0     0     0     0     0     0     0     0     0     0     0     0     0     0     0     0     0     0     0     0     0     0     0     0     0     0     0     0     0     0     0     0     0     0     0     0     0     0     0     0     0     0     0     0     0     0     0     0     0     0     0     0     0     0     0     0     0     0     0     0     0     0     0     0     0     0     0     0     0     0     0     0     0     0     0     0     0     0     0     0     0     0     0     0     0     0     0     0     0     0     0     0     0     0     0     0     0     0     0     0     0     0     0     0     0     0     0     0     0     0     0     0     0     0     0     0     0     0     0     0     0     0     0     0     0     0     0     0     0     0     0     0     0     0     0     0     0     0     0     0     0     0     0     0     0     0     0     0     0     0     0     0     0     0     0     0     0     0     0     0     0     0     0     0     0     0     0     0     0     0     0     0     0     0     0     0     0     0     0     0     0     0     0     0     0     0     0     0     0     0     0     0     0     0     0     0     0     0     0     0     0     0     0     0     0     0     0     0     0     0     0     0     0     0     0     0     0     0     0     0     0     0     0     0     0     0     0     0     0     0     0     0     0     0     0     0     0   | E AutoSum * 2<br>FII * 2<br>2 Clear * F<br>Editri<br>VA ( x Re. 1000,-<br>12<br>Tahun ke :2 * 2<br>16<br>10<br>0 7.139.200,00<br>0 5.446.400,00<br>0 5.446.400,00<br>0 0 1.104.000,00<br>0 0 5.446.400,00<br>0 0 5.446.400,00<br>0 0 5.446.400,00<br>0 0 6.403.200,00<br>0 6.403.200,00<br>0 883.200,00<br>0 883.2                                                                                                    | Q<br>Q<br>Q<br>Q<br>Q<br>Q<br>Q<br>Q<br>Q<br>Q<br>Q<br>Q<br>Q<br>Q                                                                          |                                                                                                    |
| Past<br>Past<br>Past<br>2<br>3<br>4<br>5<br>5<br>6<br>7<br>7<br>8<br>9<br>9<br>10<br>11<br>11<br>12<br>13<br>14<br>14<br>15<br>16<br>17<br>18<br>19<br>20<br>20<br>4<br>4<br>8<br>8<br>9<br>8<br>9<br>10<br>11<br>11<br>12<br>13<br>14<br>4<br>8<br>8<br>9<br>10<br>10<br>14<br>14<br>14<br>15<br>16<br>16<br>16<br>16<br>16<br>16<br>16<br>16<br>16<br>16<br>16<br>16<br>16                                                                                                    | Image: Constraint of the second second sec | B           KEC/           MOR           RUAS           JALAN K/           25           26           89           91           108                                                                                                    | rt Page Layout<br>Arial Narrow<br>B I I I - For<br>For<br>C<br>C<br>MATAN :<br>PANGKAL RUAS<br>Tak Pengenal<br>3<br>BUPATEN<br>MONTONG<br>Polsek Montong<br>MONTONG<br>Tugu montong<br>MONTONG<br>Tugu montong<br>MONTONG<br>Tugu Montong<br>WALERAN<br>85 / 88<br>JETAK<br>SON Jetak<br>PUCANGAN                                                                                                    | Formulas C<br>13 A A A<br>13 A A A<br>14 B A A<br>14 B A A A<br>15 A A A<br>16 A A A<br>16 A A A<br>16 A A A<br>17 A A A<br>10 D D A<br>10 D D A<br>10 D D A<br>10 D A<br>10 D A                                                                           | Data R.<br>E E E E E E E E E E E E E E E E E E E                                                                                                     | eview         VI           =         >           =         >           =         if if if if if if if if if if if if if i                                                                                                    | G<br>Mcadam<br>7<br>PLG C BLG                                  | H ASIJA KONSTRUKS Lapen 8                                                                    | s [Compatile<br>General<br>POROS DES<br>Nu<br>POROS DES<br>Nu<br>RINGAI                                                                     | ility Mode]                                                                                 | <ul> <li>Microsoft</li> <li>Microsoft</li> <li>Condition</li> <li>Condition</li></ul> | Excel                                                                                       | M<br>RB<br>13<br>13           | N<br>ROS DE<br>14<br>C<br>C<br>C<br>C<br>C<br>C<br>C<br>C<br>C<br>C<br>C<br>C<br>C                 | O     O     SA     PERKIRAAN BJ/     Tabun ke :1 -     1     Tabun ke :1 -     1     Tabun ke :1 -     1     1     1     1     1     1     1     1     1     1     1     1     1     1     1     1     1     1     1     1     1     1     1     1     1     1     1     1     1     1     1     1     1     1     1     1     1     1     1     1     1     1     1     1     1     1     1     1     1     1     1     1     1     1     1     1     1     1     1     1     1     1     1     1     1     1     1     1     1     1     1     1     1     1     1     1     1     1     1     1     1     1     1     1     1     1     1     1     1     1     1     1     1     1     1     1     1     1     1     1     1     1     1     1     1     1     1     1     1     1     1     1     1     1     1     1     1     1     1     1     1     1     1     1     1     1     1     1     1     1     1     1     1     1     1     1     1     1     1     1     1     1     1     1     1     1     1     1     1     1     1     1     1     1     1     1     1     1     1     1     1     1     1     1     1     1     1     1     1     1     1     1     1     1     1     1     1     1     1     1     1     1     1     1     1     1     1     1     1     1     1     1     1     1     1     1     1     1     1     1     1     1     1     1     1     1     1     1     1     1     1     1     1     1     1     1     1     1     1     1     1     1     1     1     1     1     1     1     1     1     1     1     1     1     1     1     1     1     1     1     1     1     1     1     1     1     1     1     1     1     1     1     1     1     1     1     1     1     1     1     1     1     1     1     1     1     1     1     1     1     1     1     1     1     1     1     1     1     1     1     1     1     1     1     1     1     1     1     1     1     1     1     1     1     1     1     1     1     1     1     1     1     1     1     1     1     1     1     1     1     1     1     1     1     1     1     1     1     1     1     1     1     1      | E AutoSum * 2<br>FIII * 2<br>2 Clear * F<br>Editri<br>P<br>YA ( x Ro.1000,-<br>1<br>2 Tahun ke : 2 - 2<br>16<br>10<br>0 0,000<br>0 5.446,400,00<br>0 5.446,400,00<br>0 1.104,000,400<br>0 0 5.446,400,00<br>0 0 6.403,200,00<br>0 0 6.403,200,00<br>0 0 8.403,00<br>0 0 8.403,00<br>0 0 8.403,00<br>0 0 8.403,00<br>0 0 8.403,00<br>0 0 8.403,00<br>0 0 8.403,00<br>0 0 8.403,00<br>0 0 8.403,00<br>0 0 8.403,00<br>0 0 8.403,00<br>0 0 8.403,00<br>0 0 8.403,00<br>0 0 8.403,00<br>0 0 8.403,00<br>0 0 8.403,00<br>0 0 8.403,00<br>0 0 0 8.403,00<br>0 0 0 1.104,000,00<br>0 0 0 0 0 0 0 0 0 0 0 0 0<br>0 0 0 0 0                                                                                                    | Q<br>Q<br>Q<br>Q<br>Q<br>Q<br>Q<br>Q<br>Q<br>Q<br>Q<br>Q<br>Q<br>Q                                                                          | R<br>ETERANGAN<br>16<br>                                                                                                    |
| Past<br>Past<br>Past<br>2<br>3<br>4<br>4<br>5<br>6<br>6<br>7<br>7<br>8<br>9<br>9<br>10<br>11<br>11<br>12<br>13<br>14<br>14<br>15<br>16<br>17<br>18<br>19<br>20<br>20<br>20<br>20                                                                                                    | Image: Constraint of the second second sec | B           KEC/           MOR           RUAS           JALAN K/2           10           25           26           89           91           108                                                                                                    | rt Page Layout<br>Arial Narrow<br>B I I I - For<br>For<br>C<br>C<br>C<br>C<br>C<br>C<br>C<br>C<br>C<br>C<br>C<br>C<br>C                                                                                                    | Formulas C<br>Table A A A<br>Table A A A<br>Table A A A<br>Table A A A<br>Table A A A<br>Table A A A<br>Table A A A<br>D<br>D<br>D<br>D<br>D<br>D<br>D<br>D<br>D<br>D<br>D<br>D<br>D                                                                                                    | Data R.<br>E<br>E<br>TTA SI:<br>Parjang (m)<br>9700,0<br>9700,0<br>1500,0<br>1500,0<br>1200,0<br>8700,0<br>8700,0<br>1200,0<br>1200,0<br>1 | eview VI<br>= ≫··<br>= i∓ i#<br>Align<br>JARINGAN.<br>F<br>STEM II<br>Leber (m)<br>0<br>4.00<br>0<br>4.00<br>0<br>4.0         | G<br>Mcadam<br>7<br>PLG / BLC                                  | Ata tuban xi<br>D Text<br>INPATEN /<br>H<br>ASI JA<br>KONSTRUKE<br>Lapen<br>8<br>8           | s [Compatil<br>General<br>POROS DES<br>Nu<br>POROS DES<br>Nu<br>RINGAI<br>Homix<br>9<br>X<br>X<br>X<br>X<br>X<br>X<br>X<br>X<br>X<br>X<br>X | ility Mode]                                                                                 | - Microsoft                                                                                                    | Excel                                                                                       | M<br>M<br>N / POF<br>13<br>13 | N<br>ROS DE<br>Tahun ke : 0<br>14<br>0<br>0<br>0<br>0<br>0<br>0<br>0<br>0<br>0<br>0<br>0<br>0<br>0 | O     O     SA     PERKIRAAN B//     O     SA     O     SA     O     SA     O     O     SA     O     O  | E AutoSum * 2<br>Fill * 2<br>2 Clear * F<br>Editri<br>P<br>YA ( x Ro, 1000,-<br>2 Takun ke : 2 - 2<br>15<br>0 0 7.139 200,00<br>0 5.446.400,00<br>0 1.104.000,00<br>0 5.446.400,00<br>0 6.403 200,00<br>0 6.403 200,00<br>0 6.833 200,00<br>0 6.833 200,00<br>0 6.833 200,00<br>0 6.833 200,00<br>0 6.833 200,00<br>0 6.833 200,00<br>0 7.139 200,00<br>0 7.139 200,00                                                                                                    | Q<br>Q<br>Q<br>Q<br>Q<br>Q<br>Q<br>Q<br>Q<br>Q<br>Q<br>Q<br>Q<br>Q                                                                          | R<br>ETERANGAN<br>18<br>18<br>18<br>18<br>18<br>18<br>18<br>18<br>18<br>18                                                                                                    |
|      | 🚽 🤊 • (                                                                                                    | ¥ -   -                         | _                                                       |             | -                 |           | data tuba                 | n .xls [Com | atibility Mo | de] - Mici              | osoft Excel                   | -                            |                  |                  |                                          | _                                  | - 0               | x   |
|------|----------------------------------------------------------------------------------------------------|---------------------------------|---------------------------------------------------------|-------------|-------------------|-----------|---------------------------|-------------|--------------|-------------------------|-------------------------------|------------------------------|------------------|------------------|------------------------------------------|------------------------------------|-------------------|-----|
| F    | le Ho                                                                                                    | me Insert Page                  | e Layout Formulas                                       | Data        | Review            | View      |                           |             |              |                         |                               |                              |                  |                  |                                          |                                    | ۵ 🕜 🗖             | æ X |
| Pas  | te<br>Clipboar                                                                                                    | Arial Narro<br>Arial Narro<br>B | ow • 18 • A*<br>U •   ⊞ •   <u>∆</u> • <u>4</u><br>Font |             | ■   ≫<br>■ =   i≢ | ianment   | Vrap Text<br>Aerge & Cent | Gene        | ral<br>% • / | ▼<br>.00 .00<br>.00 .00 | Conditional<br>Formatting - a | Format Co<br>as Table ≠ Styl | ell Insert       | Cells            | Σ AutoSum ▼<br>Fill ▼<br>Clear ▼<br>Edit | Sort & Find &<br>Filter * Select * |                   |     |
|      | A1                                                                                                    | <b>-</b> (e)                    | fx DATA SISTEM                                          | INFORMA     | SI JARINGA        |           |                           | N / POROS   | DESA         |                         |                               |                              |                  |                  |                                          |                                    |                   | ~   |
|      |                                                                                                    |                                 |                                                         |             |                   |           |                           |             |              |                         |                               |                              |                  |                  |                                          |                                    |                   | *   |
|      | В                                                                                                    | С                               | D                                                       | E           | F                 | G         | н                         | 1.1         | J            | К                       | L                             | М                            | N                | 0                | Р                                        | Q                                  | R                 | -   |
| 1    |                                                                                                    |                                 | DA                                                      | TA SIST     | EM INF            | ORMA      | SI JAR                    | INGAN       | JALAN        | KAB                     | JPATEN                        | I / PORC                     | DS DESA          |                  |                                          |                                    |                   |     |
| 2    |                                                                                                    |                                 |                                                         |             |                   |           |                           |             |              |                         |                               |                              |                  |                  |                                          | 1                                  |                   | ð - |
| 3    | KE                                                                                                    | CAMATAN :                       | SEMA                                                    | NDING       |                   |           |                           |             |              |                         |                               |                              |                  |                  |                                          |                                    |                   | =   |
| 4    | I/OR         PANGKAL RUAS         UJUNG RUAS         DIMENSI         KONSTRUKSI         KONDISI SAAT INI (m)         PERKIRAAN BIAYA (x Rp. 1000,-)         Ket Rp. 1000,-)         Ket Reserval         Takber Regression         Takber Regression         Takber Regression         Regression         Regression         Takber Regression         Takber Regression         Takber Regression         Regression         Regression         Takber Regression         Takber Regression         Takber Regression         Regression         Regression         Takber Regression         Takber Regresintintes 1.5 Takber Regresintes 1.5 Takber Regressintes                                     |                                 |                                                         |             |                   |           |                           |             |              |                         |                               |                              |                  |                  | KETERANGAN                               |                                    |                   |     |
| 5    | RUAS                                                                                                    | Titik Pengenal                  | Titik Pengenal                                          | Panjang (m) | Lebar (m)         | Mcadam    | Lapen                     | Hotmix      | В            | RR                      | RS                            | RB                           | Tahun ke : 0 - 1 | Tahun ke : 1 - 2 | Tahun ke : 2 - 3                         | Tahun ke : 3 - 5                   |                   |     |
| 6    | 2                                                                                                    | 3                               | 4                                                       | 5           | 6                 | 7         | 8                         | 9           | 10           | 11                      | 12                            | 13                           | 14               | 15               | 16                                       | 17                                 | 18                |     |
| 7    | Image: Normal Section 2016         Image: Section 2016         Image: Section 201 |                                 |                                                         |             |                   |           |                           |             |              |                         |                               |                              |                  |                  |                                          |                                    |                   |     |
| 8    | KECAMATAN:         SEMANDING           1         ACR         PANGKAL RUAS         UJUNG RUAS         DIMENSI         KONSTRUKSI         KONDISI SAAT INI (m)         PERKIRAAN BIAYA (x Rp. 1000,-)         KETERANG           3         RUAS         Tak Pengenal         Tak Pengenal         Panjarg (m)         Labar (m)         Mcadam         Lapen         Hotmix         B         RR         RS         RB         Tahun ke: 1-2         Tahun ke: 2-3         Tahun ke: 2-3                                                                                                    |                                 |                                                         |             |                   |           |                           |             |              |                         |                               |                              |                  |                  |                                          |                                    |                   |     |
| 9    |                                                                                                    | JI. Provinsi P.035 / Pasar      | 23 / 113                                                |             |                   |           |                           |             |              |                         |                               |                              |                  |                  |                                          |                                    |                   |     |
| 10   | 17                                                                                                    | РАКАН                           | PUCANGAN                                                | 7.800,00    | 4,00              |           |                           | X           | 5.070,00     | 2.730,                  | 00                            |                              | 0,00             | 0,00             | 2.009.280,00                             | 3.731.520,00                       |                   |     |
| 11   |                                                                                                    | JI. Nasional N.039              | Gapura batas kecamatan                                  |             |                   |           |                           |             | 0.445.00     |                         |                               |                              |                  |                  |                                          |                                    |                   |     |
| 12   | 22                                                                                                    | TUBAN                           | SEMANDING                                               | 3.300,00    | 4,00              |           |                           | X           | 2.145,00     | 1.155,                  | 0                             |                              | 0,00             | 0,00             | 850.080,00                               | 1.578.720,00                       |                   |     |
| 13   | 02                                                                                                    | 1224                            | 237 RS                                                  | 0.000.00    | 2.50              |           |                           | v           | 4 200 00     | 700                     | 20                            |                              | 0.00             | 0.00             | 450,000,00                               | 007 000 00                         |                   |     |
| 14   | 23                                                                                                    | SEMANDING                       | BEKTIHARJU                                              | 2.000,00    | 3,30              |           |                           | X           | 1.300,00     | 700,                    |                               |                              | 0,00             | 0,00             | 400.000,00                               | 637.200,00                         |                   |     |
| 15   | 21                                                                                                    | 01722                           | 17 TIS                                                  | 2 090 00    | 2.00              |           |                           | ×           | 2,002,00     | 1.079                   | 0                             |                              | 0.00             | 0.00             | E0E 0EC 00                               | 1 105 104 00                       |                   |     |
| 10   | 51                                                                                                    | /M8/M9/RS Madika                | /8//9                                                   | 3.000,00    | 3,00              |           |                           | ^           | 2.002,00     | 1.070,                  | ~                             |                              | 0,00             | 0,00             | 333.030,00                               | 1.103.104,00                       |                   |     |
| 10   | 48                                                                                                    | SEMANDING                       | PRUNGGAHAN LITARA                                       | 1 200 00    | 3.00              |           |                           | x           | 780.00       | 420                     | 0                             |                              | 0.00             | 0.00             | 231 840 00                               | 430 560 00                         |                   |     |
| 19   | -10                                                                                                    | 22 / Salon                      | 31                                                      | 1.200,00    | 0,00              |           |                           | ~           | , 60,00      | 420,                    | ~                             |                              | 0,00             | 0,00             | 201.010,00                               | 400.000,00                         |                   |     |
| 20   | 49                                                                                                    | SEMANDING                       | PRUNGGAHAN SELATA                                       | 1,760.00    | 3.00              |           |                           | X           | 1,144.00     | 616.                    | 00                            |                              | 0.00             | 0.00             | 340.032.00                               | 631,488.00                         |                   |     |
| 21   |                                                                                                    | 22 / Polsek Semanding           | 31                                                      |             |                   |           |                           |             |              |                         |                               |                              |                  |                  |                                          |                                    |                   |     |
| 22   | 61                                                                                                    | KEPET                           | SEMANDING                                               | 8.200,00    | 3,00              |           |                           | X           | 5.330,00     | 2.870,                  | 00                            |                              | 0,00             | 0,00             | 1.584.240,00                             | 2.942.160,00                       |                   | -   |
| 14 4 | • H /                                                                                                    | MPN / SMPS / SEK                | OLAH / uip / IBU / I                                    | cpk / RGL / | TBY / PL          | G / BLG / | PRG / SK /                | PLP / JN    | SNR /M       | TG SMI                  | SG 4                          |                              |                  |                  |                                          |                                    |                   |     |
| Rea  | dy                                                                                                    |                                 |                                                         |             |                   |           |                           |             |              |                         |                               |                              |                  |                  |                                          | 100% 😑                             | 0                 | +   |
| 6    |                                                                                                    |                                 |                                                         |             |                   |           | _                         |             |              |                         |                               |                              |                  |                  |                                          | IN 🔺 atl                           | 10:39<br>11/12/20 | 17  |

| <b>X</b> | 🚽 🔊 • (° •   =                                                                                                    | _                                           | _           | -              | _             | data tu   | ban .xls [Co | mpatibility N               | lode] - Mie             | crosoft Excel            | a mare                             |                  |                  |                                     | -                            | - 0        | ×              |
|----------|----------------------------------------------------------------------------------------------------|---------------------------------------------|-------------|----------------|---------------|-----------|--------------|-----------------------------|-------------------------|--------------------------|------------------------------------|------------------|------------------|-------------------------------------|------------------------------|------------|----------------|
| F        | ile Home Insert I                                                                                                    | Page Layout Formula                         | as Data     | Review         | View          |           |              |                             |                         |                          |                                    |                  |                  |                                     |                              | ۵ 🕜        | - # 23         |
| Pa       | te Clipboard 5                                                                                                    | larrow • 9 • ,<br>7 및 •   ⊞ •   ▲ •<br>Font |             | = =            | ≫~ ≣<br>≇ ≇ ⊑ | Wrap Text | enter +      | eneral<br>9 - % ,<br>Number | .00 00.<br>00. 00.<br>€ | Conditiona<br>Formatting | I Format<br>• as Table •<br>Styles | Cell Inser       | t Delete Form    | Σ AutoSum<br>Fill ▼<br>at ∠ Clear ▼ | Sort & Find<br>Filter Select | &<br>t •   |                |
|          | D11 - (                                                                                                    | fx Gapura bat                               | tas Kecama  | itan           | -             |           |              |                             |                         |                          |                                    |                  |                  |                                     | -                            |            | ^              |
|          |                                                                                                    |                                             |             |                |               |           |              |                             |                         |                          |                                    |                  |                  |                                     |                              |            | *              |
|          | С                                                                                                    | D                                           | E           | F              | G             | Н         | 1.1          | J                           | К                       | L                        | М                                  | N                | 0                | Р                                   | Q                            | R          | S 🛓            |
| 1        |                                                                                                    | DATA                                        | SISTEM      | <b>I INFOF</b> | RMASI         | JARINO    | SAN JA       | LAN KA                      | BUPA                    | TEN / F                  | POROS                              | DESA             |                  |                                     |                              |            |                |
| 2        |                                                                                                    |                                             |             |                |               |           |              |                             |                         |                          |                                    |                  |                  |                                     |                              |            |                |
| 3        | ECAMATAN :                                                                                                    | SING                                        | BAHAN       |                |               |           |              |                             |                         |                          |                                    |                  |                  |                                     |                              |            |                |
| 4        | PANGKAL RUAS                                                                                                    | UJUNG RUAS                                  | DIM         | INSI           |               | KONSTRUKS |              |                             | KONDISI S               | AAT INI (m)              | 1                                  |                  | PERKIRAAN B      | AYA ( x Rp. 1000,- )                |                              | KETERANOAN | 1              |
| 5        | Titik Pengenal                                                                                                    | Titik Pengenal                              | Panjang (m) | Lebar (m)      | Mcadam        | Lapen     | Hotmix       | В                           | RR                      | RS                       | RB                                 | Tahun ke : 0 - 1 | Tahun ke : 1 - 2 | Tahun ke : 2 - 3                    | Tahun ke : 3 - 5             | KETERANGAN | =              |
| 6        | 3                                                                                                    | 4                                           | 5           | 6              | 7             | 8         | 9            | 10                          | 11                      | 12                       | 13                                 | 14               | 15               | 16                                  | 17                           | 18         |                |
| 7        | BUPATEN                                                                                                    |                                             |             |                |               |           |              |                             |                         |                          |                                    |                  |                  |                                     |                              |            |                |
| 8        | LAJU KIDUL                                                                                                    | BANGILAN / PERENG                           | 1.000,00    | 3,80           |               |           | Х            | 1.000,00                    |                         |                          |                                    | 0,00             | 0,00             | 0,00                                | 699.200,00                   |            |                |
| 9        | 9 / Pertigaan                                                                                                    | Gapura batas Kecamatan                      |             |                |               |           |              |                             |                         |                          |                                    |                  |                  |                                     |                              |            |                |
| 10       | BAKALAN / LAJULOR                                                                                                    | SENORI / LAJUKIDUL                          | 4.400,00    | 4,00           |               |           | Х            | 4.000,00                    | 100,00                  | 300,00                   |                                    | 0,00             | 240.000,00       | 73.600,00                           | 2.944.000,00                 |            |                |
| 11       | JI. Provinsi P.032                                                                                                    | Gapura batas Kecamatan                      | 2 700 00    | 4.00           |               |           | v            | 2 402 02                    | 400.00                  | 000.00                   |                                    | 0.00             | 400.000.00       | 004 400 00                          | 0.004.000.00                 |            |                |
| 12       | JUJUGAN / PEREMPATAN                                                                                                    | MONTONG / KRAWAK                            | 3.700,00    | 4,00           |               |           | X            | 3.100,00                    | 400,00                  | 200,00                   |                                    | 0,00             | 160.000,00       | 294.400,00                          | 2.201.000,00                 |            |                |
| 13       | KEDLING JAMBE / PERTIGAAN                                                                                                    | SEMBLING                                    | 3 300 00    | 4.00           |               |           | Y            | 3 000 00                    | 250.00                  | 50.00                    |                                    | 0.00             | 40.000.00        | 184,000,00                          | 2 208 000 00                 |            |                |
| 14       | JL Provinsi P 031                                                                                                    | Jembatan Saringembat                        | 3.300,00    | 4,00           |               |           | ^            | 3.000,00                    | 230,00                  | 30,00                    |                                    | 0,00             | 40.000,00        | 104.000,00                          | 2.200.000,00                 |            |                |
| 16       | TUNGGULREJO                                                                                                    | LAJUKIDUL / LAPANGAN                        | 6.500.00    | 3.00           |               |           | X            | 4,225.00                    | 2.275.00                |                          |                                    | 0.00             | 0.00             | 1.255.800.00                        | 2.332.200.00                 |            |                |
| 17       | JI. Kabupaten 09                                                                                                    | JI. Provinsi P.09                           |             |                |               |           |              |                             |                         |                          |                                    |                  |                  |                                     |                              |            |                |
| 18       | TOTAL                                                                                                    |                                             | 18.900,00   |                |               |           |              | 15.325,00                   | 3.025,00                | 550,00                   | 0,00                               | 0,00             | 440.000,00       | 1.807.800,00                        | 10.465.000,00                |            | 1              |
| 19       |                                                                                                    |                                             |             |                |               |           |              |                             |                         |                          |                                    |                  |                  |                                     |                              |            | j l            |
| 20       | ROS DESA                                                                                                    |                                             |             |                |               |           |              |                             |                         |                          |                                    |                  |                  |                                     |                              |            |                |
| 21       | MULYOAGUNG                                                                                                    | GEGUNUNG                                    | 7.300,00    | 3,00           |               |           | Х            | 6.700,00                    | 200,00                  | 400,00                   |                                    | 0,00             | 240.000,00       | 110.400,00                          | 3.698.400,00                 |            |                |
| 22<br>∣₫ | 29 JL Provine P.02/ Pases Dk. Genunnen<br>14 + M I / SHIPS / SEKOLAH / VID / BU / kpk / RGL / TBY / PLG / BLG / PRG / SK / PLP / JN / SHR / MTG / SMD   SGN / KDR [] 4 III / PH |                                             |             |                |               |           |              |                             |                         |                          |                                    |                  |                  |                                     |                              |            |                |
| Rea      | ady                                                                                                    |                                             |             |                |               |           |              |                             |                         |                          |                                    |                  |                  | <b></b>                             | 100%                         | <u>⊖</u>   | +              |
| 6        | 🦻 🕑 💌                                                                                                    |                                             |             |                |               |           |              |                             |                         |                          |                                    | ~                |                  |                                     | IN 🔺 .                       | al 📴 10    | ):39<br>2/2017 |

| 🗶 🔙 🤊 • (         | ¥ *   <del>-</del> | _                         | _                                |            |                   | _              | data tuban .x         | ls (Compatik | ility Mode]    | - Micros         | oft Excel     |                              |                   |                                                                                                    |                                    | - 0        | 3  |
|-------------------|--------------------|---------------------------|----------------------------------|------------|-------------------|----------------|-----------------------|--------------|----------------|------------------|---------------|------------------------------|-------------------|----------------------------------------------------------------------------------------------------|------------------------------------|------------|----|
| File Ho           | me Insei           | t Page Layout F           | Formulas                         | Data R     | eview V           | iew            |                       |              |                |                  |               |                              |                   |                                                                                                    |                                    | ھ 🕝 🗆 🗗    | 83 |
| Paste             | y ▼<br>nat Painter | Arial Narrow * 18 B I U * | • A* A<br><u>&gt;</u> • <u>A</u> |            | = ≫·<br>≡ 1≢ 1    | Wra            | p Text<br>ge & Center | General      | , <b>,</b> .00 | .00 Cc<br>⇒.0 Fo | nditional For | rmat Cell<br>able - Styles - | Insert Delete For | The second second sec | Sort & Find &<br>Filter * Select * |            |    |
| Clipboard         | G                  | Font                      |                                  | a l        | Alig              | nment          |                       | na Nu        | imber          | G                | Style         | s                            | Cells             | Editi                                                                                                    | ng                                 |            |    |
| A1                | •                  | C fx DATA                 | A SISTEM IN                      | IFORMASI . | JARINGAN          | JALAN KAI      | BUPATEN /             | POROS DES    | 6A             |                  |               |                              |                   |                                                                                                    |                                    |            | *  |
|                   | с                  | D                         | E                                | F          | G                 | Н              | 1.1                   | J            | К              | L                | М             | N                            | 0                 | Р                                                                                                    | Q                                  | R          |    |
| 1                 |                    | 1                         | DATA S                           | ISTEM      | INFOR             | MASI J         | ARING/                | AN JAL/      | AN KAI         | BUPA             | TEN / PC      | DROS DES                     | SA                |                                                                                                    |                                    |            |    |
| 2                 |                    |                           |                                  |            |                   |                |                       |              |                |                  |               |                              |                   |                                                                                                    |                                    |            | -8 |
| 3 CAMAT           | AN :               | KEND                      | URUAN                            |            |                   |                |                       |              |                |                  |               |                              |                   |                                                                                                    |                                    |            |    |
| 4 PANGK           | AL RUAS            | UJUNG RUAS                | DIM                              | ENSI       |                   | KONSTRUKS      | 1                     |              | KONDISI S      | AAT INI (m       | )             |                              | PERKIRAAN E       | BIAYA ( x Rp.1000,- )                                                                                                    |                                    |            | 1  |
| 5 Titik P         | engenal            | Titik Pengenal            | Panjang (m)                      | Lebar (m)  | Mcadam            | Lapen          | Hotmix                | В            | RR             | RS               | RB            | Tahun ke : 0 - 1             | Tahun ke : 1 - 2  | Tahun ke : 2 - 3                                                                                                    | Tahun ke : 3 - 5                   | KETERANGAN |    |
| 6                 | 3                  | 4                         | 6                                | 7          | 8                 | 9              | 10                    | 11           | 12             | 13               | 14            | 15                           | 16                | 17                                                                                                    | 18                                 |            |    |
| 7 BUPATEN         |                    |                           |                                  |            |                   |                |                       |              |                |                  |               |                              |                   |                                                                                                    |                                    |            |    |
| 8 JATIROGO        |                    | BUGEL                     | 2.040,00                         | 4,00       |                   |                | X                     | 2.010,00     | 30,00          |                  |               | 0,00                         | 0,00              | 22.080,00                                                                                                    | 1.479.360,00                       |            |    |
| 9 Tugu Perbatasa  | an                 | Kuburan / 68 / 114        |                                  |            |                   |                |                       |              |                |                  |               |                              |                   |                                                                                                    |                                    |            |    |
| 10 BUGEL          |                    | JAMBE TELU                | 7.600,00                         | 4,00       |                   |                | X                     | 7.500,00     | 100,00         |                  | _             | 0,00                         | 0,00              | 73.600,00                                                                                                    | 5.520.000,00                       |            | _  |
| 11 05/114         |                    | Batas Provinsi            |                                  |            |                   |                |                       |              |                |                  | _             |                              |                   |                                                                                                    |                                    |            | -  |
| 12 SIDOMUKII      |                    | BENDONGLATENG             | 4.084,00                         | 3,80       |                   |                | X                     | 4.084,00     |                |                  |               | 0,00                         | 0,00              | 0,00                                                                                                    | 2.855.532,80                       |            | -  |
| 13 114/119        |                    | Pertigaan Gunung Wangon   | 1 250 00                         | 4.00       |                   |                | ~                     | 1 275 00     | 75.00          |                  |               | 0.00                         | 0.00              | 66 000 00                                                                                                    | 028,400,00                         |            | -  |
| 14 BUGEL          |                    | 110 / 119                 | 1.330,00                         | 4,00       |                   |                | ~                     | 1.275,00     | 75,00          |                  | _             | 0,00                         | 0,00              | 33.200,00                                                                                                    | 536.400,00                         |            | -  |
| 16 KENDURUAN      | N                  | SIDOMUKTI                 | 1 221 00                         | 4.00       |                   |                | Y                     | 1 171 00     |                | 50               | 00            | 0.00                         | 40,000,00         | 0.00                                                                                                    | 861,856,00                         |            | -  |
| 17 68 / Kantor Ke | camatan lama       | 114 / 110                 | 1.221,00                         | 4,00       |                   |                | ~                     | 1.111,00     |                |                  | ~~            | 0,00                         | 40.000,00         | 0,00                                                                                                    | 001.000,00                         |            | -  |
| 18 TOTAL          |                    |                           | 16 295 00                        |            |                   |                |                       | 16 040 00    | 205.00         | 50               | 00 0.00       | 0.0                          | 40 000 00         | 150 880 00                                                                                                    | 11 655 148 80                      |            | 1  |
| 19                |                    |                           |                                  |            |                   |                |                       | ,            |                |                  |               |                              |                   |                                                                                                    |                                    |            | 1  |
| 20 ROS DES        | A                  |                           |                                  |            |                   |                |                       |              |                |                  | -             |                              |                   |                                                                                                    |                                    |            | 1  |
| 21 SIDOHASRI      |                    | SOKOGRENJENG              | 3.500,00                         | 4,00       |                   |                | Х                     | 3.350,00     | 150,00         |                  |               | 0,00                         | 0,00              | 110.400,00                                                                                                    | 2.465.600,00                       |            | 1  |
| 22 Jl. K. Bugel   |                    | TPK Grenieng              | L , _ ,                          |            | l,,               |                |                       |              |                | _                |               |                              |                   |                                                                                                    |                                    |            | -  |
|                   | EKOLAH /           | uip / IBU / kpk / RG      | L / TBY / F                      | PLG / BLG  | <u>/ PRG / SK</u> | <u>/PLP /J</u> | N / SNR /             | MTG / SMD    | SGN            | KDR / W          |               |                              |                   |                                                                                                    | 1000 ( )                           |            |    |
| Ready             |                    |                           | -                                |            |                   |                |                       |              |                | _                |               | _                            |                   |                                                                                                    | U 100% -                           | 0          | ÷  |
|                   | W                  | X 🚞 🕹                     |                                  |            |                   |                |                       |              |                |                  |               |                              |                   |                                                                                                    | IN 🔺 atl 🕅                         | 10:40      |    |

| 🔣   🛃 🦃 🕶 (🖻 🔹   📼                                                                                                    | _                             | _            | -          |                | data t     | uban .xls [ | Compatibility  | Mode] - Mi | crosoft Exce |                             | _                |                  |                       | _                |             | ×             |
|----------------------------------------------------------------------------------------------------|-------------------------------|--------------|------------|----------------|------------|-------------|----------------|------------|--------------|-----------------------------|------------------|------------------|-----------------------|------------------|-------------|---------------|
| File Home In                                                                                                    | sert Page Layout Formu        | ulas Data    | Review     | v View         |            |             |                |            |              |                             |                  |                  |                       |                  | a 🕜 a       | - 67 23       |
| Cut                                                                                                    | Arial Narrow • 18 •           | A A =        | = =        | ≫              | 📑 Wrap Tex | t           | General        | ·          |              |                             |                  |                  | Σ AutoSum -<br>Fill - | 27 🕅             |             |               |
| 👻 💞 Format Painter                                                                                                    | r 🖪 Z 🛄 -   🖽 -   🌌           | · <u>A</u> · |            | te te          | Merge &    | Center *    | <b>™</b> ~ % , | .00 .00    | Formatting   | ar Format<br>r * as Table * | Styles *         |                  | 🖉 Clear 🛪             | Filter * Selec   | ox<br>t ≠   |               |
| Clipboard                                                                                                    | Font                          | Gi -         |            | Alignme        | nt         | Gi.         | Numb           | er G       |              | Styles                      |                  | Cells            | Edi                   | ting             |             |               |
| A1                                                                                                    | ▼ ( f s DATA SIS              | TEM INFOR    | MASI JARII | NGAN JAI       | AN KABUP   | ATEN / PO   | ROS DESA       |            |              |                             |                  |                  |                       |                  |             | *             |
| С                                                                                                    | D                             | E            | F          | G              | н          | 1.1         | J              | К          | L            | М                           | N                | 0                | Р                     | Q                | R           | S 🛋           |
| 1                                                                                                    | DATA                          | <b>SISTE</b> | M INFO     | RMAS           | I JARIN    | GAN J       | ALAN K         | (ABUPA     | TEN /        | POROS                       | S DESA           |                  |                       |                  |             |               |
| 2 3 CAMATAN : WIDANG CAMATAN CAMATAN C |                               |              |            |                |            |             |                |            |              |                             |                  |                  |                       |                  | 9           |               |
| 2     CAMATAN:     WIDANG       3     CAMATAN:     WIDANG       4     PANGKALRUAS     UJUNG RUAS       0     MINISI       KONDISI SAATINI (m)     PERKIRAAN BIAYA (x Rp. 1002)                                                                                                    |                               |              |            |                |            |             |                |            |              |                             |                  |                  |                       |                  |             |               |
| 3         CAMATAN:         WIDANG           4         PANGKAL RUAS         UJUNG RUAS         DIMENSI         KONSTRUKSI         KONSTRUKSI         VERKIRAAN BIAYA (x Rp. 1000,-)         VERKIRAAN BIAYA (x Rp. 1000,-)         KETERANGAN           5         Taik Pengenal         Taik Pengenal         Panging (m)         Labar (m)         Mada         Laper         Hotmix         B         RR         RS         RB         Tahun ke: 1-2         Tahun ke: 1-2         Tahun ke: 2-3         Tahun ke: 2-3 <td>1</td>                                                                                                    |                               |              |            |                |            |             |                |            |              |                             |                  |                  |                       |                  | 1           |               |
| 5 Titk Pengenal                                                                                                    | Titik Pengenal                | Panjang (m)  | Lebar (m)  | Mcadam         | Lapen      | Hotmix      | В              | RR         | RS           | RB                          | Tahun ke : 0 - 1 | Tahun ke : 1 - 2 | Tahun ke : 2 - 3      | Tahun ke : 3 - 5 | KETERANGAN  | _             |
| 6 3                                                                                                    | 4                             | 5            | 6          | 7              | 8          | 9           | 10             | 11         | 12           | 13                          | 14               | 15               | 16                    | 17               | 18          |               |
| 7 BUPATEN                                                                                                    |                               |              |            |                |            |             |                |            |              |                             |                  |                  |                       |                  |             |               |
| 8 MLANGI                                                                                                    | KUJUNG                        | 2.300,00     | 4,00       |                |            | X           | 1.000,00       | 700,00     | 400,00       | 200,00                      | 311.200,00       | 320.000,00       | 515.200,00            | 736.000,00       |             |               |
| 9 122                                                                                                    | Dk. Kujung                    | 0.700.00     |            |                |            |             |                | 500.00     |              |                             |                  | 100 000 00       |                       |                  |             |               |
| 10 COMPRENG                                                                                                    | MRUTUK                        | 2.729,00     | 4,00       |                |            | X           | 2.000,00       | 500,00     | 229,00       |                             | 0,00             | 183.200,00       | 368.000,00            | 1.472.000,00     |             |               |
| 11 JI. Nasional N.033                                                                                                    | WANGUN                        | 9 800 00     | 4.00       |                |            | Y           | 8,400,00       | 800.00     | 400.00       | 200.00                      | 311 200 00       | 320,000,00       | 588 800 00            | 6 182 400 00     |             |               |
| 12 JI Nasional N 039                                                                                                    | Batas Kecamatan               | 0.000,00     | 4,00       |                |            | ^           | 0.400,00       | 000,00     | 400,00       | 200,00                      | 311.200,00       | 320.000,00       | 300.000,00            | 0.102.400,00     |             |               |
| 14 WIDANG                                                                                                    | BUNUT                         | 1.600,00     | 4,00       |                |            | X           | 1.600,00       |            |              |                             | 0,00             | 0,00             | 0,00                  | 1.177.600,00     |             |               |
| 15 Jl. Nasional N.040                                                                                                    | 126                           |              |            |                |            |             |                |            |              |                             |                  |                  |                       |                  |             |               |
| 16 WIDANG                                                                                                    | SIMOGILIS                     | 8.700,00     | 4,00       |                |            | Х           | 7.300,00       | 750,00     | 450,00       | 200,00                      | 311.200,00       | 360.000,00       | 552.000,00            | 5.372.800,00     |             |               |
| 17 Jl. Nasional N.039                                                                                                    | Tangkis                       |              |            |                |            |             |                |            |              |                             |                  |                  |                       |                  |             |               |
| 18 TEMANGKAR                                                                                                    | BABAT                         | 4.864,00     | 4,00       |                |            | X           | 4.364,00       | 350,00     | 150,00       |                             | 0,00             | 120.000,00       | 257.600,00            | 3.211.904,00     |             |               |
| 19 Jl. Provinsi P.039                                                                                                    | Jembatan Cincin Iama / B.Solo |              |            |                |            |             |                |            |              |                             |                  |                  |                       |                  |             |               |
| 20 TOTAL                                                                                                    |                               | 29.993,00    |            |                |            |             | 24.664,00      | 3.100,00   | 1.629,00     | 600,00                      | 933.600,00       | 1.303.200,00     | 2.281.600,00          | 18.152.704,00    |             |               |
| 21                                                                                                    |                               |              |            |                |            |             |                |            |              |                             |                  |                  |                       |                  |             |               |
| 22 IROS DESA                                                                                                    | / kpk / RGL / TBY / PLG /     | BLG / PRG    | / SK / PLF | <br>≥ ∕ NL ∕ S | NR / MTG / | SMD / S     | GN / KDR       | WD BCR     | / MRK 🛛      | (                           |                  |                  |                       |                  |             |               |
| Ready                                                                                                    |                               |              |            |                |            |             |                |            |              |                             |                  |                  |                       |                  |             |               |
| 📀 🙆 🚺                                                                                                    |                               |              |            |                |            |             |                |            |              |                             | ~                |                  |                       | IN 🔺 .           | 10<br>11/12 | :40<br>2/2017 |

|     | 🚽 🔊 • (° •   =                             | _                       | _           |           | -      | data tuban               | xls [Compa | tibility Mode | ] - Micros    | oft Excel               | -             |                  |                  |                                               |                  | - 0 -              | x    |
|-----|--------------------------------------------|-------------------------|-------------|-----------|--------|--------------------------|------------|---------------|---------------|-------------------------|---------------|------------------|------------------|-----------------------------------------------|------------------|--------------------|------|
| F   | File Home Insert I                         | Page Layout Formulas    | Data P      | Review V  | /iew   |                          |            |               |               |                         |               |                  |                  |                                               |                  | ∧ (?) ⊡ ₪          | J X3 |
| Pa  | Cut Arial N<br>a Copy →<br>ste Copy →<br>B | Narrow × 18 × A /       | · = =       | = »·      | ≣ wi   | rap Text<br>erge & Cente | Genera     | ا<br>% ، 5    | ▼<br>0 .00 Co | nditional Fo            | rmat Cell     | Insert Delet     | e Format         | Σ AutoSum ▼                                   | T Pind &         |                    |      |
|     | Clipboard                                  | Font                    |             | Alia      | nment  |                          | 6          | Number        | FO            | matting * as I<br>Style | able * Styles | Cell             |                  | Z Ciear · · · · · · · · · · · · · · · · · · · | nd Select *      |                    |      |
|     | Δ1 τ                                       | fr DATA SISTEM I        | NEORMASI    |           |        | BUPATEN                  |            | FSA           |               | Style                   |               |                  |                  | Curr                                          | 19               |                    | ^    |
|     |                                            |                         |             |           |        |                          |            |               |               |                         |               |                  |                  |                                               |                  |                    | *    |
|     | С                                          | D                       | E           | F         | G      | н                        | 1.1        | J             | К             | L                       | М             | N                | 0                | Р                                             | Q                | R                  |      |
| 1   |                                            | DATA S                  | ISTEM       | INFORI    | MASI J | ARING                    | AN JAL     | AN KA         | BUPA          | TEN / PC                | ROS D         | ESA              |                  |                                               |                  |                    |      |
| 2   |                                            |                         |             |           |        |                          |            |               |               |                         |               |                  |                  |                                               |                  |                    | -0   |
| 3   | ECAMATAN :                                 | BANC                    | AR          |           |        |                          |            |               |               |                         |               |                  |                  |                                               |                  |                    |      |
| 4   | PANGKAL RUAS                               | UJUNG RUAS              | DIM         | ENSI      |        | KONSTRUKS                | 1          |               | KONDISI       | SAAT INI (m)            |               | F                | PERKIRAAN BI     | AYA ( x Rp.1000,-                             |                  | KETERANGAN         |      |
| 5   | Titik Pengenal                             | Titik Pengenal          | Panjang (m) | Lebar (m) | Mcadam | Lapen                    | Hotmix     | В             | RR            | RS                      | RB            | Tahun ke : 0 - 1 | Tahun ke : 1 - 2 | ? Tahun ke : 2 - 3                            | Tahun ke : 3 - 5 | THE FEITURE OF A   |      |
| 6   | 3                                          | 4                       | 5           | 6         | 7      | 8                        | 9          | 10            | 11            | 12                      | 13            | 14               | 15               | 16                                            | 17               | 18                 |      |
| 7   | BUPATEN                                    |                         |             |           |        |                          |            |               |               |                         |               |                  |                  |                                               |                  |                    |      |
| 8   | BONCONG                                    | SUKOLILO                | 3.000,00    | 3,50      |        |                          | Х          | 2.700,00      | 300,0         | 0                       |               | 0,00             | 0,00             | 193.200,00                                    | 1.738.800,00     |                    |      |
| 9   | JI. Nasional N.031 / Kd                    | 66 / Puskesmas          |             |           |        |                          |            |               |               |                         |               |                  |                  |                                               |                  |                    |      |
| 10  | BANCAR                                     | SUKOHARJO               | 4.750,00    | 3,50      |        |                          | Х          | 3.500,00      |               | 1.250,00                |               | 0,00             | 875.000,00       | 0,00                                          | 2.254.000,00     |                    |      |
| 11  | JI. Nasional N.031                         | Masjid Sukoharjo        |             |           |        |                          |            |               |               |                         |               |                  |                  |                                               |                  |                    |      |
| 12  | BANCAR                                     | KARANGREJO              | 5.700,00    | 3,00      |        |                          | X          | 2.500,00      | 1.000,0       | 0                       | 2.200,00      | 2.567.400,00     | 0,00             | 552.000,00                                    | 1.380.000,00     |                    |      |
| 13  | JI. Nasional N.031                         | 112                     | 7.050.00    | 5.00      |        |                          |            | 5 050 00      |               | 0.000.00                |               |                  | 0.000.000.00     |                                               |                  |                    | -    |
| 14  | BULU                                       | JATIROGO                | 7.250,00    | 5,00      |        |                          | X          | 5.050,00      |               | 2.200,00                |               | 0,00             | 2.200.000,00     | 0,00                                          | 4.646.000,00     |                    | -    |
| 15  | JI. Nasional N.031                         | Batas kecamatan         | 7 350 00    | 2.50      |        |                          | ×          | 7 350 00      |               |                         |               | 0.00             | 0.00             | 0.00                                          | 4 700 400 00     |                    | -    |
| 16  | MARGUSUKU                                  | SUKUHARJU               | 1.330,00    | 3,30      |        |                          | X          | 7.500,00      |               |                         |               | 0,00             | 0,00             | 0,00                                          | 4.755.400,00     |                    | -    |
| 1/  | JI. INdSignal IN.U.JI                      |                         | 1 150 00    | 2.00      |        |                          | ×          | 1 150 00      |               |                         |               | 0.00             | 0.00             | 0.00                                          | 624 900 00       |                    | -    |
| 18  | 10AMPELNE30                                | 65                      | 1.130,00    | 3,00      |        |                          | ^          | 1.130,00      |               |                         |               | 0,00             | 0,00             | 0,00                                          | 004.000,00       |                    | -    |
| 20  | SUKOHARJO                                  | PLAJAN                  | 7 300 00    | 3.00      |        |                          | X          | 5 000 00      |               |                         |               | 0.00             | 0.00             | 0.00                                          | 2 760 000 00     |                    | -    |
| 20  | 77 / 47                                    | 1160 / Jembatan         |             | 0,00      |        | -                        |            | 2,300,00      |               |                         |               | 0.00             | 0,00             | 0,00                                          | 0.00             |                    | 4    |
| 22  | NGUJURAN                                   | KAYEN                   | 7.500,00    | 3,00      |        |                          | X          | 750,00        |               | 1.250,00                |               | 0,00             | 750.000,00       | 0,00                                          | 414.000,00       |                    |      |
| 14  | ↓ ► ► ► / uip / IBU / kpk /                | RGL / TBY / PLG / BLG / | PRG / SK    | /PLP /JN  |        | MTG <u>SMD</u>           | /SGN / H   | KDR / WD      | BCR           | IRK 🛛 🕯                 |               |                  |                  |                                               |                  | •                  |      |
| Rea |                                            |                         |             |           |        |                          |            |               |               |                         |               |                  |                  | +                                             |                  |                    |      |
| 6   | ا 🕑 🌔                                      |                         |             |           |        |                          |            |               |               |                         |               |                  |                  |                                               | IN 🔺 atl 🕻       | 10:41<br>11/12/201 | 17   |

| <b>X</b>                                                                                                    | 🚽 🎝 🕈 (° - 1 =                                                                                                    | _                         | _                                               | -           | _         | data tuk  | oan .xls [Co  | mpatibility N | lode] - Mic             | rosoft Excel                | -                      |                  |                  |                  |                  | - 0 -              | x     |
|----------------------------------------------------------------------------------------------------|----------------------------------------------------------------------------------------------------|---------------------------|-------------------------------------------------|-------------|-----------|-----------|---------------|---------------|-------------------------|-----------------------------|------------------------|------------------|------------------|------------------|------------------|--------------------|-------|
| F                                                                                                    | ile Home Insert                                                                                                    | Page Layout Formula:      | s Data                                          | Review      | View      |           |               |               |                         |                             |                        |                  |                  |                  |                  | a 🕜 🗆 é            | ja 83 |
| Pa                                                                                                    | ter version for the second second se | Arial Narrow • 18 • /     | A <sup>*</sup> A <sup>*</sup> ≡<br><u>A</u> · ≡ |             | »- =      | Wrap Text | Ge<br>enter • | neral         | v<br>00. 0.⇒<br>0.€ 00. | Conditional<br>Formatting * | Format<br>as Table * 1 | Cell Insert D    | elete Format     | AutoSum • /      | ort & Find &     |                    |       |
|                                                                                                    | Clipboard 🕞                                                                                                    | Font                      | Gi -                                            |             | Alignment |           | Gi .          | Number        | G                       | -                           | Styles                 | -                | Cells            | Editin           | ng               |                    |       |
|                                                                                                    | A1 • (                                                                                                    | Ĵ∡ DATA SISTE             | M INFORM                                        | IASI JARINI | SAN JALAI | N KABUPAT | EN / PORC     | OS DESA       |                         |                             |                        |                  |                  |                  |                  |                    | *     |
| 1                                                                                                    | С                                                                                                    | D                         | E                                               | F           | G         | н         | 1.1           | J             | К                       | L                           | M                      | N                | 0                | Р                | Q                | R                  |       |
| 1     DATA SISTEM INFORMASI JARINGAN JALAN KABUPATEN / POROS DESA       2                                                                                                    |                                                                                                    |                           |                                                 |             |           |           |               |               |                         |                             |                        |                  |                  |                  |                  |                    |       |
| 1     DATA SISTEMI INFORMASI JARINGAN JALAN KABUPATEN / PORUS DESA       2     3       3     CAMATAN :                                                                                                    |                                                                                                    |                           |                                                 |             |           |           |               |               |                         |                             |                        |                  |                  |                  | ۰<br>۱           |                    |       |
| Z         MERAKURAK           3         CAMATAN :         MERAKURAK           4         PANGKALRUAS         UJUNG RUAS         DIMENSI           KONDISI SAAT INI (m)         PERKIRAAN BIAYA (x Rp. 1000, -)         KETERANDAN                                                                                                    |                                                                                                    |                           |                                                 |             |           |           |               |               |                         |                             |                        |                  |                  |                  |                  |                    |       |
| 2         3         CAMATAN:         MERAKURAK         5         KONSTRUKSI         KONSTRUKSI         KONDISI SAAT INI (m)         PERKIRAAN B/AYA (x Rp.100),-)         KETERANGAN           4         PANGKAL RUAS         DIMENSI         KONSTRUKSI         KONDISI SAAT INI (m)         PERKIRAAN B/AYA (x Rp.100),-)         KETERANGAN           5         Takk Pergenal         Takk Pergenal         Panjarg (m)         Lebar (m)         Mcadam         Lapon         Hotnix         B         RR         RS         RB         Tahun ke: 1-2         Tahun ke: 2-3         Tahun ke: 2-3         Tahun ke: 2-3         Tahun ke: 2-3         Tahun ke: 3-5         KETERANGAN |                                                                                                    |                           |                                                 |             |           |           |               |               |                         |                             |                        |                  |                  |                  |                  |                    |       |
| 5                                                                                                    | Titik Pengenal                                                                                                    | Titik Pengenal            | Panjang (m)                                     | Lebar (m)   | Mcadam    | Lapen     | Hotmix        | В             | RR                      | RS                          | RB                     | Tahun ke : 0 - 1 | Tahun ke : 1 - 2 | Tahun ke : 2 - 3 | Tahun ke : 3 - 5 | KETERANGAN         |       |
| 6                                                                                                    | 3                                                                                                    | 4                         | 5                                               | 6           | 7         | 8         | 9             | 10            | 11                      | 12                          | 13                     | 14               | 15               | 16               | 17               | 18                 |       |
| 7                                                                                                    | BUPATEN                                                                                                    |                           |                                                 |             |           |           |               |               |                         |                             |                        |                  |                  |                  |                  |                    |       |
| 8                                                                                                    | SUGIHWARAS                                                                                                    | BOGOREJO                  | 1.000,00                                        | 20,00       |           |           | Х             | 1.000,00      |                         |                             |                        | 0,00             | 0,00             | 0,00             | 3.680.000,00     | 9.237.739,00       |       |
| 9                                                                                                    | Gapura batas kecamatan                                                                                                    | 24                        |                                                 |             |           |           |               |               |                         |                             |                        |                  |                  |                  |                  |                    |       |
| 10                                                                                                    | BOGOREJO                                                                                                    | MERAKURAK                 | 3.800,00                                        | 7,00        |           |           | Х             |               | 3.800,00                |                             |                        | 0,00             | 0,00             | 4.894.400,00     | 0,00             |                    |       |
| 11                                                                                                    | Pertigaan SMP 4                                                                                                    | 24 / 29 / Pasar Merakurak |                                                 |             |           |           |               |               |                         |                             |                        |                  |                  |                  |                  |                    |       |
| 12                                                                                                    | MERAKURAK                                                                                                    | KORO                      | 8.300,00                                        | 4,00        |           |           | Х             | 5.000,00      |                         |                             | 3.300,00               | 5.134.800,00     | 0,00             | 0,00             | 3.680.000,00     |                    |       |
| 13                                                                                                    | 24 / 29 / Pasar Merakurak                                                                                                    |                           | E 000 00                                        | 1.00        |           |           |               |               | 6 000 00                |                             |                        | 0.00             | 0.00             | 2 022 222 02     | 0.00             |                    |       |
| 14                                                                                                    | SENORI                                                                                                    | TEMANDANG                 | 5.300,00                                        | 4,00        |           |           | X             |               | 5.300,00                |                             |                        | 0,00             | 0,00             | 3.900.800,00     | 0,00             |                    | H I   |
| 15                                                                                                    | 207 337 Nades Genon                                                                                                    | Capura batas kecamatan    | 2 000 00                                        | 4.00        |           |           | ×             |               | 2,000,00                |                             |                        | 0.00             | 0.00             | 1 472 000 00     | 0.00             |                    | H-    |
| 10                                                                                                    | 25 / Tugu Marakurak                                                                                                    | 27 / 35 / Karlan Sanni    | 2.000,00                                        | 4,00        |           |           | ^             |               | 2.000,00                |                             |                        | 0,00             | 0,00             | 1.472.000,00     | 0,00             |                    |       |
| 10                                                                                                    | MERAKI IRAK                                                                                                    | TUWRI KULON               | 1 300 00                                        | 7.00        |           |           | x             | 1 300 00      |                         |                             |                        | 0.00             | 0.00             | 0.00             | 1 674 400 00     |                    |       |
| 19                                                                                                    | (GABUNG DGN ATASNYA)                                                                                                    |                           |                                                 | .,          |           |           |               |               |                         |                             |                        | -,               | .,               | -,               |                  |                    |       |
| 20                                                                                                    | MERAKURAK                                                                                                    | PLOSOKEREP                | 3.050.00                                        | 4.00        |           |           | х             | 3.050.00      |                         |                             |                        | 0.00             | 0.00             | 0.00             | 2.244.800.00     |                    |       |
| 21                                                                                                    | JI. Kabupaten 24/25                                                                                                    | Gapura batas kecamatan    |                                                 |             |           |           |               |               |                         |                             |                        |                  |                  |                  |                  |                    |       |
| 22                                                                                                    | SENORI                                                                                                    | PLOSOKEREP                | 4.500,00                                        | 3,00        |           |           | Х             | 4.500,00      |                         |                             |                        | 0,00             | 0,00             | 0,00             | 2.484.000,00     |                    | -     |
| н                                                                                                    | ● ▶ Ħ /IBU / kpk / F                                                                                                    | RGL / TBY / PLG / BLG / P | RG / SK /                                       | PLP / JN /  | SNR / MT  | G / SMD / | SGN / KD      | R / WD / I    | BCR MR                  |                             |                        |                  | •                |                  |                  | •                  |       |
| Rea                                                                                                    | ady                                                                                                    |                           |                                                 |             |           |           |               |               |                         |                             |                        |                  |                  |                  | 🛛 100% 😑         | 0                  | +     |
| 6                                                                                                    | 🦻 🍯 💌                                                                                                    |                           |                                                 |             |           |           |               |               |                         |                             |                        |                  |                  |                  | IN 🔺 atl (       | 10:41<br>11/12/201 | 7     |

| X    | 🚽 🔊 •          | (≃ -   -                        | _                                                | _           | _                  | -                          | data tuba                | an .xls [Con    | npatibility Mo           | ode] - Mic                 | rosoft Excel                | -                                    | -                |                  | _                                         |                                    | - 0               | x        |
|------|----------------|---------------------------------|--------------------------------------------------|-------------|--------------------|----------------------------|--------------------------|-----------------|--------------------------|----------------------------|-----------------------------|--------------------------------------|------------------|------------------|-------------------------------------------|------------------------------------|-------------------|----------|
| F    | ile Ho         | ome Insert Pag                  | ge Layout Formulas                               | Data        | Review             | View                       |                          |                 |                          |                            |                             |                                      |                  |                  |                                           |                                    | ا 🗆 🕥 ۵           | æ X      |
| Pa   | te<br>Clipboar | Arial Nar<br>mat Painter        | row • 18 • A<br><u>U</u> •   = •   <u>&gt;</u> • | Δ           | = =   *<br>= =   : | ¢⊷ ा≣<br>≣ ∰≣<br>Alignment | Wrap Text<br>Merge & Cer | Gen<br>nter 🔹 🛒 | neral<br>• % •<br>Number | v<br>00.000<br>00.♦<br>00. | Conditional<br>Formatting * | Format (<br>as Table + Str<br>ityles | Cell Insert      | Delete Format    | Σ AutoSum ▼<br>Fill ▼<br>Clear ▼<br>Editi | Sort & Find &<br>Filter * Select * |                   |          |
|      | A1             | <del>-</del> (e                 | ∫x DATA SISTEM                                   | INFORM      | ASI JARING         | AN JALAN                   | KABUPATE                 | N / PORO        | S DESA                   |                            |                             |                                      |                  |                  |                                           |                                    |                   | ^        |
|      |                |                                 |                                                  |             |                    |                            |                          |                 |                          |                            |                             |                                      |                  |                  |                                           |                                    |                   | -        |
|      |                |                                 |                                                  |             |                    |                            |                          |                 |                          |                            |                             |                                      |                  |                  |                                           |                                    |                   | <b>T</b> |
|      | В              | С                               | D                                                | E           | F                  | G                          | н                        | 1               | J                        | К                          | L                           | М                                    | N                | 0                | Р                                         | Q                                  | R                 |          |
| 1    |                |                                 | DA                                               | TA SIS      | TEM IN             | FORM                       | ASI JAF                  | RINGAN          | N JALAI                  | N KAB                      | UPATE                       | N/POR                                | OS DES           | 4                |                                           |                                    |                   |          |
| 2    |                |                                 |                                                  |             |                    |                            |                          |                 |                          |                            |                             |                                      |                  |                  |                                           |                                    |                   | 9        |
| 3    | KE             | CAMATAN :                       | JATI                                             | ROGO        |                    | 1                          |                          |                 |                          |                            |                             |                                      |                  |                  |                                           |                                    |                   |          |
| 4    | /OR            | PANGKAL RUAS                    | UJUNG RUAS                                       | DIM         | ENSI               | л                          | KONSTRUKS                |                 |                          | KONDISI                    | SAAT INI (m)                |                                      |                  | PERKIRAAN BIA    | YA ( x Rp.1000,- )                        |                                    |                   | 1        |
| 5    | RUAS           | Titik Pengenal                  | Titik Pengenal                                   | Panjang (m) | Lebar (m)          | Mcadam                     | Lapen                    | Hotmix          | В                        | RR                         | RS                          | RB                                   | Tahun ke : 0 - 1 | Tahun ke : 1 - 2 | Tahun ke : 2 - 3                          | Tahun ke : 3 - 5                   | KETERANGAN        |          |
| 6    | 2              | 3                               | 4                                                | 5           | 6                  | 7                          | 8                        | 9               | 10                       | 11                         | 12                          | 13                                   | 14               | 15               | 16                                        | 17                                 | 18                |          |
| 7    | JALAN K        | ABUPATEN                        |                                                  |             |                    |                            |                          |                 |                          |                            |                             |                                      |                  |                  |                                           |                                    |                   |          |
|      | 3              | KEBONHARJO                      | WOTSONGO / JI.KAB. 5                             | 6.000,00    | 4,00               |                            |                          | х               | 4.470,00                 | 210,0                      | 0 320,00                    | 1.000,00                             | 1.556.000,00     | 256.000,00       | 154.560,00                                | 3.289.920,00                       |                   |          |
| 8    |                | JI Provinsi P 032               | Jembatan Wotsongo                                |             |                    |                            |                          |                 |                          |                            |                             |                                      |                  |                  |                                           |                                    |                   |          |
| 10   | 5              | JATIROGO                        | BUGEL / JI.KAB. 68                               | 2.200,00    | 5,00               |                            |                          | х               | 1.000,00                 | 100,0                      | 0 400,00                    | 700,00                               | 1.361.500,00     | 400.000,00       | 92.000,00                                 | 920.000,00                         |                   |          |
| 11   |                | JI. Provinsi P. 032             | Tugu Perbatasan Kec.Kend                         | uruan       |                    |                            |                          |                 |                          |                            |                             |                                      |                  |                  |                                           |                                    |                   |          |
| 12   | 63             | JATIROGO                        | KOTA                                             | 362,00      | 9,00               |                            |                          | Х               | 362,00                   |                            |                             |                                      | 0,00             | 0,00             | 0,00                                      | 599.472,00                         |                   |          |
| 13   |                | JI. Provinsi P. 032             | Jl. Kab. 5 / Masjid                              |             |                    |                            |                          |                 |                          |                            |                             |                                      |                  |                  |                                           |                                    |                   |          |
| 14   | 66             | BULU / NGUJURAN                 | JATIROGO                                         | 8.130,00    | 5,00               |                            |                          | Х               | 2.880,00                 | 1.500,0                    | 0 1.300,00                  | 2.450,00                             | 4.765.250,00     | 1.300.000,00     | 1.380.000,00                              | 2.649.600,00                       |                   |          |
|      |                | Tugu perbatasan Kec.            | Jl. Provinsi P. 032                              |             |                    |                            |                          |                 |                          |                            |                             |                                      |                  |                  |                                           |                                    |                   |          |
| 15   | 83             | Bancar                          | KEDUNGMAKAM                                      | 3 722 00    | 3.00               |                            |                          | x               | 2 100 00                 |                            | 672.00                      | 950.00                               | 1 108 650 00     | 403 200 00       | 0.00                                      | 1 159 200 00                       |                   |          |
| 10   |                | Jalan Kab 66 / Pos              | Balai Desa Jin. Kab. 3                           | 0.122,00    | 0,00               |                            |                          | ~               | 2.100,00                 |                            | 0.2,00                      | 000,00                               |                  | 100.200,00       | 0,00                                      | 1.100.200,00                       |                   |          |
| 17   |                | Perhutani                       |                                                  |             |                    |                            |                          |                 |                          |                            |                             |                                      |                  |                  |                                           |                                    |                   |          |
| 18   | 111            | JATIROGO                        | KEDUNGMAKAM                                      | 4.715,00    | 3,50               |                            |                          | Х               | 4.715,00                 |                            |                             |                                      | 0,00             | 0,00             | 0,00                                      | 3.036.460,00                       |                   |          |
| 19   |                | JI. Prov. P.032 /<br>Peremostan | SMP 3 / Jln. Kab. 83                             |             |                    |                            |                          |                 |                          |                            |                             |                                      |                  |                  |                                           |                                    |                   | -        |
| 14 4 | н н 🗸          | cpk / RGL / TBY / P             | PLG / BLG / PRG / SI                             | K / PLP / I | N / SNR /          | MTG / SM                   | ID / SGN /               | KDR / WE        |                          | IRK JTR                    |                             |                                      |                  |                  |                                           |                                    |                   |          |
| Rea  | ady            |                                 |                                                  |             |                    |                            |                          |                 |                          |                            |                             |                                      |                  |                  |                                           | 🛄 100% 😑                           |                   | +        |
|      | 9              |                                 |                                                  |             |                    |                            |                          |                 |                          |                            |                             |                                      |                  |                  |                                           | IN 🔺 all                           | 10:42<br>11/12/20 | 17       |
|      |                | N - 1                           |                                                  |             |                    |                            |                          | en els ICar     |                          | del Mie                    |                             |                                      |                  |                  |                                           |                                    |                   | X        |
| F    | ile Ho         | ome Insert Pag                  | ge Layout Formulas                               | Data        | Review             | View                       | uata tuba                | in ais [Con     | npacioliity Mo           | dej - Mic                  | TOSOIT EXCEL                |                                      |                  |                  |                                           |                                    | A 🕜 🗆 I           | æ %      |

| File                                                                                                    | e Ho     | me Insert Page Layout     | Formulas       | Data        | Review     | View       |              |                 |        |         |                 |               |                  |                  |                    |                  | ے 🕥 ۵            | æ 83 |
|----------------------------------------------------------------------------------------------------|----------|---------------------------|----------------|-------------|------------|------------|--------------|-----------------|--------|---------|-----------------|---------------|------------------|------------------|--------------------|------------------|------------------|------|
| <b>A</b>                                                                                                    | 🖁 🔏 Cut  | Arial Narrow              | * 18 * A*      | · = =       | = >-       | a wi       | ap Text      | Gener           | al     | ×       |                 |               |                  | × 📰 🦻            | Σ AutoSum →        | 7 🗥              |                  |      |
| Pact                                                                                                    | 📙 Cop    | y ·                       | - A - A        |             |            | -          |              |                 | 0/ - 1 | e.0 .00 | Conditional E   | ormat Cel     | L Incert Del     | ete Format       | J Fill ▼ 👌         | ort & Find &     |                  |      |
| -                                                                                                    | 🏹 🍼 Fon  | nat Painter               | m *   24 * 🕰   | ·   =       |            |            | erge & Cente | 🛄 🖼 .           | %      | .00 .0  | Formatting * as | Table ≠ Style | 5 × × ×          |                  | 2 Clear × F        | ilter * Select * |                  |      |
|                                                                                                    | Clipboar | Fon                       | nt             | Fai         | Alig       | Inment     |              | Es.             | Number | - Gi    | Styl            | es            | Ce               | lls              | Editir             | ng               |                  |      |
|                                                                                                    | A1       | ▼ (° <i>f</i> x           | DATA SISTEM I  | NFORMAS     | I JARINGAN | I JALAN KA | BUPATEN      | / POROS E       | DESA   |         |                 |               |                  |                  |                    |                  |                  | ^    |
|                                                                                                    |          |                           |                |             |            |            |              |                 |        |         |                 |               |                  |                  |                    |                  |                  | -    |
|                                                                                                    |          |                           |                |             |            |            |              |                 |        |         |                 |               |                  |                  |                    |                  |                  | -    |
|                                                                                                    | В        | С                         | D              | E           | F          | G          | н            | 1               | J      | K       | L               | м             | N                | 0                | Р                  | Q                | R                |      |
| 1                                                                                                    |          |                           | DAT            | A SISTE     | EM INFO    | ORMAS      | I JARIN      | IGAN .          | JALAN  | KAB     | UPATEN /        | PORO          | S DESA           |                  |                    |                  |                  |      |
| 2                                                                                                    |          |                           |                |             |            |            |              |                 |        |         |                 |               |                  |                  |                    |                  | 2                | 2    |
| 3         KECAMATAN:         TUBAN           4         I/OR         PANGKALRUAS         UJUNG RUAS         DIMENSI         KONSTRUKSI         KONDISI SAAT INI (m)         PERKIRAAN BIAYA (x Rp 1000,-)         (mmmodel)                                                                                                    |          |                           |                |             |            |            |              |                 |        |         |                 |               |                  |                  |                    |                  |                  |      |
| 3         NECHNIKI KIV.         UDANV           4         I/OR         PANGKAL RUAS         UJUNO RUAS         DMENSI         KONSTRUKSI         KONDISI SAAT INI (m)         PERK           5         RUAS         Tisk Pergenal         Tek Pergenal (m)         Lebar (m)         Mcadam         Lapon         Hotnix         B         RR         RS         RB         Tatura le: 0-1         Tatura le: 0-1         Tatura le |          |                           |                |             |            |            |              |                 |        |         |                 |               |                  |                  | (A ( v Ro 1000 - ) |                  |                  | 1    |
| 5                                                                                                    | RUAS     | Title Pengenal            | Titik Pengenal | Paniano (m) | Lebar (m)  | Mcadam     | Lanen        | Hotmix          | B      | RR      | RS              | RB            | Tahun ke : 0 - 1 | Tahun ke : 1 - 2 | Tahun ke : 2 - 3   | Tahun ke : 3 - 5 | KETERANGAN       |      |
| 6                                                                                                    | 2        | 3                         | 4              | 5           | 6          | 7          | 8            | 9               | 10     | 11      | 12              | 13            | 14               | 15               | 16                 | 17               | 18               |      |
| 7                                                                                                    | 401      | JL. RA. KARTINI           |                | 200.00      | 9.00       |            |              | X               | 200.00 | )       |                 |               | 0.00             | 0.00             | 0.00               | 331,200,00       |                  |      |
| 8                                                                                                    |          | 402 / 406                 | 404 / 405      |             |            |            |              |                 |        |         | -               |               |                  |                  |                    |                  |                  |      |
| 9                                                                                                    | 402      | JL. SUNAN BONANG          |                | 200,00      | 17,00      |            |              | х               | 200,00 | )       | _               |               | 0,00             | 0,00             | 0,00               | 625.600,00       |                  |      |
| 10                                                                                                    |          | JI. Nasional N.031        | 401 / 406      |             |            |            |              |                 |        |         |                 |               |                  |                  |                    |                  |                  |      |
| 11                                                                                                    | 404      | JL. RM. SURYO             |                | 200,00      | 12,00      |            |              | Х               | 200,00 | )       |                 |               | 0,00             | 0,00             | 0,00               | 441.600,00       |                  |      |
| 12                                                                                                    |          | JI. Nasional N.031        | 401 / 405      |             |            |            |              |                 |        |         |                 |               |                  |                  |                    |                  |                  |      |
| 13                                                                                                    | 405      | JL. VETERAN               |                | 500,00      | 13,00      |            |              | Х               | 500,00 | )       |                 |               | 0,00             | 0,00             | 0,00               | 1.196.000,00     |                  |      |
| 14                                                                                                    |          | 401 / 404                 | 412            |             |            |            |              |                 |        |         |                 |               |                  |                  |                    |                  |                  |      |
| 15                                                                                                    | 406      | JL. KH. MUSTA'IN          |                | 500,00      | 9,00       |            |              | х               | 500,00 | )       |                 |               | 0,00             | 0,00             | 0,00               | 828.000,00       |                  |      |
| 16                                                                                                    |          | 401 / 402                 | 412            |             |            |            |              |                 |        |         |                 |               |                  |                  |                    |                  |                  |      |
| 17                                                                                                    | 407      | JL. PEMUDA                |                | 700,00      | 9,00       |            |              | Х               | 700,00 | )       |                 |               | 0,00             | 0,00             | 0,00               | 1.159.200,00     |                  |      |
| 18                                                                                                    |          | JI. Nasional N.031        | 412 / 426      |             |            |            |              |                 |        |         |                 |               |                  |                  |                    |                  |                  |      |
| 19                                                                                                    | 408      | JL. SUMUR SRUMBUNG        |                | 350,00      | 5,00       |            |              | Х               | 350,00 | )       |                 |               | 0,00             | 0,00             | 0,00               | 322.000,00       |                  |      |
| 20                                                                                                    |          | JI. Nasional N.031        | 409 / 410      |             |            |            |              |                 |        |         |                 |               |                  |                  |                    |                  |                  |      |
| 21                                                                                                    | 409      | JL. YOS SUDARSO           |                | 90,00       | 15,00      |            |              | Х               | 90,00  | )       |                 |               | 0,00             | 0,00             | 0,00               | 248.400,00       |                  |      |
| 22                                                                                                    | /        | JI. Nasional N.031        | 408 / 410      | /           |            |            | 1            | - /             |        |         |                 |               |                  |                  |                    |                  |                  | -    |
| Read                                                                                                    |          | GL / TBY / PLG / BLG / PR | KG Z SK Z PLP  | /JN / SNR   | ∠MTG ∠ S   | MD / SGN   |              | /D <u>Z BCR</u> | MRK    | TR J TB | N ∕ GRE∐ 4      |               |                  |                  |                    | III 100% (C      |                  |      |
| Read                                                                                                    |          |                           |                |             |            |            |              |                 |        |         |                 |               |                  |                  |                    |                  |                  |      |
|                                                                                                    |          |                           |                |             |            |            |              |                 |        |         |                 |               |                  |                  |                    | IN 🔺 atl         | 10:42<br>11/12/2 | 017  |

| <b>X</b> | - (*                                                                                                    | (≝ ×   <del>-</del> | _                      | _                | -           | _         | data tu   | uban .xls [Co | mpatibility l | Mode] - Mid        | rosoft Excel             |                          | _                   |                  | _                | _                     |                        | - I - X             |     |
|----------|----------------------------------------------------------------------------------------------------|---------------------|------------------------|------------------|-------------|-----------|-----------|---------------|---------------|--------------------|--------------------------|--------------------------|---------------------|------------------|------------------|-----------------------|------------------------|---------------------|-----|
| File     | Ho                                                                                                    | me Inse             | ert Page Layout        | Formulas Data    | Review      | View      |           |               |               |                    |                          |                          |                     |                  |                  |                       | ۵                      | () — d              | 83  |
| Ĉ        | Cut                                                                                                    | y -                 | Arial Narrow *         | 18 × A A         | = =         | ≫ ≣       | Wrap Text | G             | eneral        | Ŧ                  | 5                        |                          |                     | - 7              | Σ Au             | toSum + A             | <sup>A</sup>           |                     |     |
| Past     | 🛷 For                                                                                                    | mat Painter         | B I U - 🔛              | • 🆄 • 🗛 • 🛽      |             | 律律 📴      | Merge & C | Center 👻 🚇    | <u>}</u> -%,  | ◆.0 .00<br>•.0 →.0 | Conditiona<br>Formatting | I Format<br>▼ as Table ▼ | Cell Ir<br>Styles * | isert Delete F   | ormat 🖉 Cle      | sort 8<br>ar ▼ Filter | * Find &<br>* Select * |                     |     |
|          | Clipboar                                                                                                    | d G                 | Font                   | G.               |             | Alignment |           | Gi .          | Number        | - Gi               |                          | Styles                   |                     | Cells            |                  | Editing               |                        |                     |     |
|          | A1                                                                                                    |                     | r 🕘 🦸 🕺 🗖              | TA SISTEM INFOR  | MASI JARIN  | GAN JALA  | N KABUPA  | TEN / POR     | OS DESA       |                    |                          |                          |                     |                  |                  |                       |                        |                     | ^   |
|          |                                                                                                    |                     |                        |                  |             |           |           |               |               |                    |                          |                          |                     |                  |                  |                       |                        |                     | ^   |
|          |                                                                                                    |                     |                        |                  |             |           |           |               |               |                    |                          |                          |                     |                  |                  |                       |                        |                     | -   |
|          | А                                                                                                    | В                   | С                      | D                | E           | F         | G         | н             | 1.1           | J                  | К                        | L                        | М                   | N                | 0                | Р                     | Q                      | R                   |     |
| 1        |                                                                                                    |                     |                        | DA               | TA SIST     | FEM IN    | FORMA     | <b>SI JAR</b> | INGAN         | JALAN              | I KABU                   | PATEN                    | I / POR             | OS DESA          | 4                |                       |                        |                     | П   |
| 2        |                                                                                                    |                     |                        |                  |             |           |           | 1             |               |                    |                          |                          |                     |                  |                  |                       |                        |                     | 1   |
| 3        | 2         KECAMATAN:         GRABAGAN           3         0         KECAMATAN:         GRABAGAN           4         NOMOR         PANGKAL RUAS         UJUNG RUAS         DIMENSI           5         URUT         RUAS         Tatk Pengenal         Tatk Pengenal                                                                                                    |                     |                        |                  |             |           |           |               |               |                    |                          |                          |                     |                  |                  |                       |                        |                     |     |
| 4        | 1         2         NCMCR         PANGKAL TANL         OFFADO/STATUS         Free control of the second second seco |                     |                        |                  |             |           |           |               |               |                    |                          |                          |                     |                  | 1                |                       |                        |                     |     |
| 5        | URUT                                                                                                    | RUAS                | Titik Pengenal         | Titik Pengenal   | Panjang (m) | Lebar (m) | Mcadam    | Lapen         | Hotmix        | В                  | RR                       | RS                       | RB                  | Tahun ke : 0 - 1 | Tahun ke : 1 - 2 | Tahun ke : 2 - 3      | Tahun ke : 3 - 5       | KETERAING/          | 11  |
| 6        | 1                                                                                                    | 2                   | 3                      | 4                | 5           | 6         | 7         | 8             | 9             | 10                 | 11                       | 12                       | 13                  | 14               | 15               | 16                    | 17                     | 18                  |     |
| 7        | Α                                                                                                    | JALAN KA            | ABUPATEN               |                  |             |           |           |               |               |                    |                          |                          |                     |                  |                  |                       |                        |                     | Ы   |
| 8        | 1                                                                                                    | 01                  | RENGEL (GRABAGAN)      | GESIKAN          | 8.300,00    | 4,00      |           |               | X             | 6.500,00           | 600,00                   | 1.200,00                 |                     | 0,00             | 960.000,00       | 441.600,00            | 4.784.000,00           |                     | - 1 |
| 9        |                                                                                                    |                     | 01 / 90                | Batas Kecamatan  |             |           |           |               |               |                    |                          |                          |                     |                  |                  |                       |                        |                     | - 1 |
| 10       | 2                                                                                                    | 86                  | GRABAGAN               | NGARUM           | 10.750,00   | 3,00      |           |               | X             | 6.550,00           | 1.200,00                 | 1.000,00                 | 2.000,00            | 2.334.000,00     | 600.000,00       | 662.400,00            | 3.615.600,00           |                     | - 1 |
| 11       | -                                                                                                    | 05                  | 0                      | 8/               | 7 050 00    | 2.00      |           |               |               | C 450.00           |                          | 4 400 00                 |                     | 0.00             | 040.000.00       | 0.00                  | 2 500 400 00           |                     | - 1 |
| 12       | 3                                                                                                    | 80                  | GRABAGAN               | WALERAN 00       | 7.830,00    | 3,00      |           |               | X             | 6.430,00           |                          | 1.400,00                 |                     | 0,00             | 840.000,00       | 0,00                  | 3.360.400,00           |                     | -   |
| 13       | 4                                                                                                    | 04                  | 00<br>DAI/10           | DEPMANNUHAPIO    | 6 950 00    | 3.00      |           |               | ×             | 3 550 00           | 1 000 00                 | 1 500 00                 | 900.00              | 1 050 300 00     | 900.000.00       | 552 000 00            | 1 959 600 00           |                     | -   |
| 14       | 4                                                                                                    | 34                  | 93                     | 95 / 96          | 0.330,00    | 3,00      |           |               | ^             | 3.330,00           | 1.000,00                 | 1.300,00                 | 300,00              | 1.030.300,00     | 300.000,00       | 332.000,00            | 1.333.000,00           |                     | -   |
| 15       | 5                                                                                                    | 95                  | GESIKAN                | DERMAWUHARJO     | 4 000 00    | 3.00      |           |               | x             | 4 000 00           |                          |                          |                     | 0.00             | 0.00             | 0.00                  | 2 208 000 00           |                     | -   |
| 17       |                                                                                                    |                     | 01                     | 94 / 96          |             | 0,00      |           |               |               |                    |                          |                          |                     | 0,00             | 0,00             | 0,00                  | 2.200.000,00           |                     | -   |
| 18       | 6                                                                                                    | 96                  | DERMAWUHARJO           | NGINO            | 3.500,00    | 3,00      |           |               | х             | 0,00               | 800,00                   | 1.700,00                 | 1.000,00            | 1.167.000,00     | 1.020.000,00     | 441.600,00            | 0,00                   |                     | -   |
| 19       |                                                                                                    |                     | 93                     | 94 / 95          |             |           |           |               |               |                    |                          |                          |                     |                  |                  |                       |                        |                     | 1   |
| 20       | 7                                                                                                    | 109                 | GEMBONG                | MENYUNYUR        | 2.500,00    | 3,00      |           |               | X             | 1.200,00           | 800,00                   | 500,00                   |                     | 0,00             | 300.000,00       | 441.600,00            | 662.400,00             |                     | 1   |
| 21       |                                                                                                    |                     | Pertigaan Gembong / 01 | Sta. TVRI        |             |           |           |               |               |                    |                          |                          |                     |                  |                  |                       |                        |                     |     |
| 22       |                                                                                                    |                     | TOTAL                  |                  | 43.850,00   |           |           |               |               | 28.250,00          | 4.400,00                 | 7.300,00                 | 3.900,00            | 4.551.300,00     | 4.620.000,00     | 2.539.200,00          | 16.790.000,0           |                     | -   |
| 14 4     | ► H Z1                                                                                                    | BY / PLG            | BLG / PRG / SK /       | PLP / JN / SNR / | MTG / SMD   | SGN       | KDR / WD  | <u>BCR</u> N  | IRK / JTR     | TBN GR             | B∠ JA[] ◀                |                          |                     |                  |                  |                       |                        |                     |     |
| Read     | y l                                                                                                    |                     |                        | _                | _           |           |           | _             | _             |                    |                          |                          | _                   | _                | _                |                       | 100% (-)               | V                   | ÷   |
| 1        |                                                                                                    |                     |                        |                  |             |           |           |               |               |                    |                          |                          |                     |                  |                  | IN                    | * al 🕅                 | 10:42<br>11/12/2017 |     |

| <b>X</b> | <b>- 17 - (</b> | ¥ -                  | _                                                  |                          | dat                                     | a tuban .xls [C   | ompatibility     | Mode] - Mic             | rosoft Excel                |                               |           |              |                                        |                                 |             | ×           |
|----------|-----------------|----------------------|----------------------------------------------------|--------------------------|-----------------------------------------|-------------------|------------------|-------------------------|-----------------------------|-------------------------------|-----------|--------------|----------------------------------------|---------------------------------|-------------|-------------|
| Fil      | e Hoi           | me Insert            | Page Layout Formulas                               | Data Review              | View                                    |                   |                  |                         |                             |                               |           |              |                                        |                                 | a 🕜 c       | - # X       |
| Past     | Cut 🔏 Cut       | y •<br>nat Painter   | k Antiqua • 12 • A<br><i>I</i> <u>U</u> • <u> </u> |                          | ≫ · · · · · · · · · · · · · · · · · · · | ext<br>& Center • | General<br>∰ ≁ % | v<br>•.0 .00<br>•.0 •.0 | Conditional<br>Formatting • | Format Ce<br>as Table + Style | II Insert | Delete Forma | Σ AutoSum ·                            | Sort & Find & Filter * Select * |             |             |
|          | Clipboard       | l G                  | Font                                               | G                        | Alignment                               | Es.               | Numb             | er G                    |                             | Styles                        |           | Cells        | Ec                                     | liting                          |             |             |
|          | 1208            | • (**                | f.c.                                               |                          |                                         |                   |                  |                         |                             |                               |           |              |                                        |                                 |             | *           |
|          | Α               | В                    | С                                                  | D                        | E                                       | F                 | G                | Н                       | - E                         | J                             | К         | L            | M N                                    | 0                               | Р           | Q 🛓         |
| 1        |                 |                      |                                                    |                          | LAMPIRAN                                |                   |                  |                         |                             |                               |           |              |                                        |                                 |             |             |
| 2        |                 |                      |                                                    |                          | KEPUTUSAN                               | BUPATI            | TUBAN            |                         |                             |                               |           |              |                                        |                                 |             |             |
| 3        |                 |                      |                                                    |                          | NOMOR 188                               | .45/              | /KP              | rs/414.05               | 52/2016                     |                               |           |              |                                        |                                 |             | _           |
| 4        |                 |                      |                                                    |                          | TENTANG                                 |                   |                  |                         |                             | -                             |           |              |                                        |                                 |             | _           |
| 5        |                 |                      |                                                    |                          | PENETAPAN                               | RUAS-F            | RUAS JA          | ALAN M                  | ENURU                       |                               |           |              |                                        |                                 |             | _           |
| 6        |                 |                      |                                                    |                          | STATUSNYA                               | SEBAGA            | I JALAN          | KABUPA                  | EN DAN                      |                               |           |              |                                        |                                 |             | _           |
| 7        |                 |                      |                                                    |                          | JALAN KOTA                              | A                 |                  |                         |                             |                               |           |              |                                        |                                 |             | _           |
| 8        | No              |                      | Panakal mas                                        | Lines mas                | Lokaci                                  | Dime              | anci .           |                         |                             |                               |           |              |                                        |                                 |             | _           |
| 10       | Urut            | No. Ruas             | Titik Pengenal                                     | Titik Pengenal           | Kecamatan                               | Paniang           | Lebar            | Keterang                | m                           |                               |           |              |                                        |                                 |             |             |
| 11       | 1               | 2                    | 3                                                  | 4                        | 5                                       | 6                 | 7                | 8                       | -                           |                               |           |              |                                        |                                 |             |             |
| 12       | 1               | 1                    | Rengel                                             | Bektiharjo<br>(Grabagan) | Rengel/Grabag<br>an/Semanding           | 23.500            | 4,00             |                         |                             |                               |           |              |                                        |                                 |             |             |
| 13       |                 |                      | Jl. P.035/Psr                                      | 23/113                   |                                         |                   |                  |                         |                             |                               |           |              |                                        |                                 |             |             |
| 14       | 2               | 2                    | Montong                                            | Pemandian<br>Nganget     | Montong/Pa<br>rengan                    | 17.600            | 4,00             |                         |                             |                               |           |              |                                        |                                 |             |             |
| 15       |                 |                      | 25/Polsek                                          | 69/Pemand.<br>Nganget    |                                         |                   |                  |                         |                             |                               |           |              |                                        |                                 |             |             |
| 16       | 3               | 3                    | Kebonharjo                                         | Wotsogo<br>(Jembatan)    | Jatirogo                                | 6.300             | 4,00             |                         |                             |                               |           |              |                                        |                                 |             |             |
| 17       |                 |                      | Jl. P. 032                                         | Jalan Kab.5              |                                         |                   |                  |                         |                             |                               |           |              |                                        |                                 |             |             |
|          |                 |                      |                                                    |                          | Soko                                    |                   |                  |                         |                             |                               |           |              |                                        |                                 |             | -           |
| Peac     |                 | N <u>Z SNR Z MTG</u> | <u></u>                                            | VD Z BCR Z MRK Z I       | ITR / TBN / GRB /                       | JALAN DAN         | KABUPAT          | EN KOTĂ (2)             |                             |                               |           |              | iii iiiiiiiiiiiiiiiiiiiiiiiiiiiiiiiiii | 100%                            |             |             |
| Redu     |                 |                      |                                                    |                          |                                         |                   |                  |                         |                             |                               |           |              |                                        | In. ▲ M                         | 10<br>11/12 | 43<br>/2017 |

|      | <mark>,</mark> ⊮) × (≌ ×   <del>,</del> | -                    | _                    | _                    | -              | data tuban .xl              | ls [Compati | bility Mode] - Mie           | crosoft Excel             | -                    |                  |               | -      |                                  |                            | ŀ              | - 0              | x    |
|------|-----------------------------------------|----------------------|----------------------|----------------------|----------------|-----------------------------|-------------|------------------------------|---------------------------|----------------------|------------------|---------------|--------|----------------------------------|----------------------------|----------------|------------------|------|
| Fi   | le Home Inse                            | ert Page Layout      | Formulas             | Data Review          | v View         |                             |             |                              |                           |                      |                  |               |        |                                  |                            |                | a 🕜 🗆            | æ X3 |
| Pas  | te<br>✓ Format Painter                  | Calibri<br>BBZU<br>▼ | • 11 • A A           |                      | ≫~ 言v<br>律律 國N | Vrap Text<br>Nerge & Center | General     | v<br>0.00 00,00<br>0.00 0.00 | Conditional<br>Formatting | Format<br>as Table - | Cell<br>Styles - | Insert Delete | Format | Σ AutoSum ▼<br>Fill ▼<br>Clear ▼ | Sort & Fir<br>Filter * Sel | nd &<br>lect ≠ |                  |      |
|      | Clipboard 🕞                             | For                  | it i                 | â.                   | Alignment      |                             | N N         | umber G                      |                           | Styles               |                  | Cells         |        | Ed                               | iting                      |                |                  |      |
|      | N5 •                                    | • (= X <i>f</i> x    |                      |                      |                |                             |             |                              |                           |                      |                  |               |        |                                  |                            |                |                  | ^    |
|      | A                                       | В                    | с                    | D                    | E              | F                           | G           | Н                            | 1                         | J                    | К                | L             | м      | N                                | 0                          | р              | 0                |      |
| 1    |                                         |                      | _                    |                      | LAMPIRAN       | [                           |             |                              |                           |                      |                  |               |        |                                  |                            |                |                  |      |
| 2    |                                         |                      |                      |                      | KEPUTUSA       | N BUPATI                    | TUBAN       |                              |                           |                      |                  |               |        |                                  |                            |                |                  |      |
| 3    |                                         |                      |                      |                      | NOMOR 1        | 88.45/                      | /KF         | TS/414.012                   | 2/2016                    |                      |                  |               |        |                                  |                            |                |                  |      |
| 4    |                                         |                      |                      |                      | TENTANG        |                             |             |                              |                           |                      |                  |               |        |                                  |                            |                |                  |      |
| 5    |                                         |                      |                      |                      | PENETAPA       | N RUAS-R                    | UAS JA      | LAN MENUR                    | UT                        |                      |                  |               |        |                                  | ]                          |                |                  |      |
| 6    |                                         |                      |                      |                      | STATUSNY       | A SEBAGA                    | AI JALAN    | I DESA                       |                           |                      |                  |               |        |                                  |                            |                |                  |      |
| 7    |                                         |                      |                      |                      |                |                             |             |                              |                           |                      |                  |               |        |                                  |                            |                |                  |      |
| 8    | No Unit                                 | No Errac             | Pangkal              | Linna mac            | Lokasi         | Dime                        | nsi         | Kotorangan                   |                           |                      |                  |               |        |                                  |                            |                |                  |      |
| 9    | No. Ofut                                | NO. Kuas             | ruas                 | Cjulig ruas          | Kecamatan      | Panjang                     | Lebar       | Reterangan                   |                           |                      |                  |               |        |                                  |                            |                |                  |      |
| 10   | 1                                       | 2                    | 3                    | 4                    | 5              | 6                           | 7           | 8                            |                           |                      |                  |               |        |                                  |                            |                |                  |      |
| 11   |                                         |                      |                      |                      |                |                             |             |                              |                           |                      |                  |               |        |                                  |                            |                |                  |      |
| 12   | 1                                       | 901                  | Prambon<br>Tergayang | Tluwe                | Soko           | 5.000                       | 3,00        |                              |                           |                      |                  |               |        |                                  |                            |                |                  |      |
| 13   | 2                                       | 902                  | Pandanagu<br>ng      | Simo                 | Soko           | 6.027                       | 3,00        |                              |                           |                      |                  |               |        |                                  |                            |                |                  |      |
| 14   | 3                                       | 903                  | Bangunrejo           | Rahayu               | Soko           | 1.495                       | 3,00        |                              |                           |                      |                  |               |        |                                  |                            |                |                  |      |
| 15   | 4                                       | 904                  | Jatiklabang          | Sidomulyo            | Jatirogo       | 2.710                       | 3,00        |                              |                           |                      |                  |               |        |                                  |                            |                |                  |      |
| 16   | 5                                       | 905                  | Nguruhan             | Tunjungan            | Soko           | 300                         | 3,00        |                              |                           |                      |                  |               |        |                                  |                            |                |                  |      |
| 17   | 6                                       | 906                  | Jegulo               | Mbulung -<br>Klumpit | Soko           | 2.854                       | 3,00        |                              |                           |                      |                  |               |        |                                  |                            |                |                  |      |
| 18   | 7                                       | 907                  | Sumur<br>cinde       | Nguruhan             | Soko           | 2.215                       | 3,00        |                              |                           |                      |                  |               |        |                                  |                            |                |                  | -    |
| 14 4 | ► ► SGN / KDR                           | /WD / BCR / M        | RK / JTR / TBN       | / GRB / JALA         | N DAN KABUPA   | TEN KOTA (2)                | JALAN I     | POROS DESA                   | JALAN 🛛 🕯                 | Ĺ                    |                  |               |        |                                  |                            |                |                  |      |
| Edit |                                         |                      |                      |                      |                |                             |             |                              |                           |                      | _                |               |        |                                  | <b>] []</b> 100%           | 6 <del>-</del> |                  | +    |
|      | 9 🙆 🛚                                   |                      |                      |                      |                |                             |             |                              |                           |                      |                  |               |        |                                  |                            | al 🗑           | 10:43<br>11/12/2 | 017  |

| <b>X</b> | <b>d ") -</b> (* | × ∓                |                                  | _                        | _                             | dat         | a tuban .xls [Comp         | atibility Mode] - M | icrosoft Exce |           |       | -        | -            | _                              | _             |           | J _ X            | -  |
|----------|------------------|--------------------|----------------------------------|--------------------------|-------------------------------|-------------|----------------------------|---------------------|---------------|-----------|-------|----------|--------------|--------------------------------|---------------|-----------|------------------|----|
| File     | e Hor            | me Inse            | rt Page Layout                   | Formulas                 | Data Review                   | View        |                            |                     |               |           |       |          |              |                                |               | ۵ 🕜       | - 6              | 83 |
| Past     | Cut 🔒 Cut        | y ▼<br>nat Painter | Calibri<br><b>B</b> Z <u>U</u> → | × 11 × A ∧               | · ≡ ≡ ≡ ₩                     | • 🐨 Wrap 1  | ext Gene<br>& Center • 9 • | ral ▼<br>% •        | Condition     | al Format | Cell  | Insert D | elete Format | Σ AutoSum<br>Fill ▼<br>Clear ▼ | Sort & Find & |           |                  |    |
|          | Clipboard        | - G                | For                              | nt                       | na Ali                        | ignment     | Es.                        | Number 5            |               | Styles    | Sques |          | Cells        | E                              | diting        |           |                  |    |
|          | Q3               |                    | fx 📄                             |                          |                               |             |                            |                     |               |           |       |          |              |                                |               |           |                  | ^  |
|          |                  |                    |                                  |                          |                               |             |                            |                     |               |           |       |          |              |                                |               |           |                  | *  |
|          | А                | В                  | С                                | D                        | E                             | F           | G                          | Н                   | 1             | J         | K     | L        | М            | Formula Ba                     | O P           | · (       | 2                |    |
| 1        |                  |                    |                                  |                          | LAMPIRAN                      |             |                            |                     |               |           |       |          |              |                                |               |           |                  |    |
| 2        |                  |                    |                                  |                          | KEPUTUSAN E                   | BUPATI TUB  | AN                         |                     |               |           |       |          |              |                                |               | _         | _                |    |
| 3        |                  |                    |                                  |                          | NOMOR 188.4                   | 5/          | /KPTS/414.0                | 052/2016            |               |           |       |          |              |                                |               |           |                  |    |
| 4        |                  |                    |                                  |                          | TENTANG                       |             |                            |                     |               |           |       |          |              |                                |               |           |                  | -  |
| 5        |                  |                    |                                  |                          | PENETAPAN                     | RUAS-RUA    | S JALAN                    | MENURUT             |               |           |       |          |              |                                |               |           |                  |    |
| 6        |                  |                    |                                  |                          | STATUSINIA S                  | EBAGAI JA   | LAN KABUPA                 | TEN DAN             |               |           |       |          |              |                                |               |           |                  |    |
| 0        |                  |                    |                                  |                          | JALAN KOTA                    |             |                            |                     |               |           |       |          |              |                                |               |           |                  |    |
| 9        | No.              | No.                | Pangkal ruas                     | Ujung ruas               | Lokasi                        | Dir         | nensi                      | Kataranaan          |               |           |       |          |              |                                |               |           |                  |    |
| 10       | Urut             | Ruas               | Titik<br>Pengenal                | Titik<br>Pengenal        | Kecamatan                     | Panjang     | Lebar                      | Reterangan          |               |           |       |          |              |                                |               |           |                  |    |
| 11       | 1                | 2                  | 3                                | 4                        | 5                             | 6           | 7                          | 8                   |               |           |       |          |              |                                |               |           |                  |    |
| 12       | 1                | 1                  | Rengel                           | Bektiharjo<br>(Grabagan) | Rengel/Grabagan<br>/Semanding | 23.500      | 4,00                       |                     |               |           |       |          |              |                                |               |           |                  |    |
| 13       |                  |                    | Jl. P.035/Psr                    | 23/113                   |                               |             |                            |                     |               |           |       |          |              |                                |               |           |                  |    |
| 14       | 2                | 2                  | Montong                          | Pemandian<br>Nganget     | Montong/Pare<br>ngan          | 17.600      | 4,00                       |                     |               |           |       |          |              |                                |               |           |                  |    |
| 15       |                  |                    | 25/Polsek                        | 69/Pemand.<br>Nganget    |                               |             |                            |                     |               |           |       |          |              |                                |               |           |                  |    |
| 16       | 3                | 3                  | Kebonharjo                       | Wotsogo<br>(Jembatan)    | Jatirogo                      | 6.300       | 4,00                       |                     | _             |           |       |          |              |                                |               |           |                  | Ŧ  |
| Rend     |                  | IRK / JTR          | <u>/ TBN / GRB / .</u>           | JALAN DAN KABU           | PATEN KOTA (2)                | JALAN POROS | DESA J JALAN D             | AN KABUPATEN K      |               | •         |       |          |              | m                              | ПШ 1009 (     |           | •                |    |
| Read     |                  |                    |                                  |                          |                               |             | ~                          |                     |               |           |       | <        |              |                                | IN •          | 1<br>11/2 | 10:44<br>12/2017 |    |

#### Penyebaran Jalan

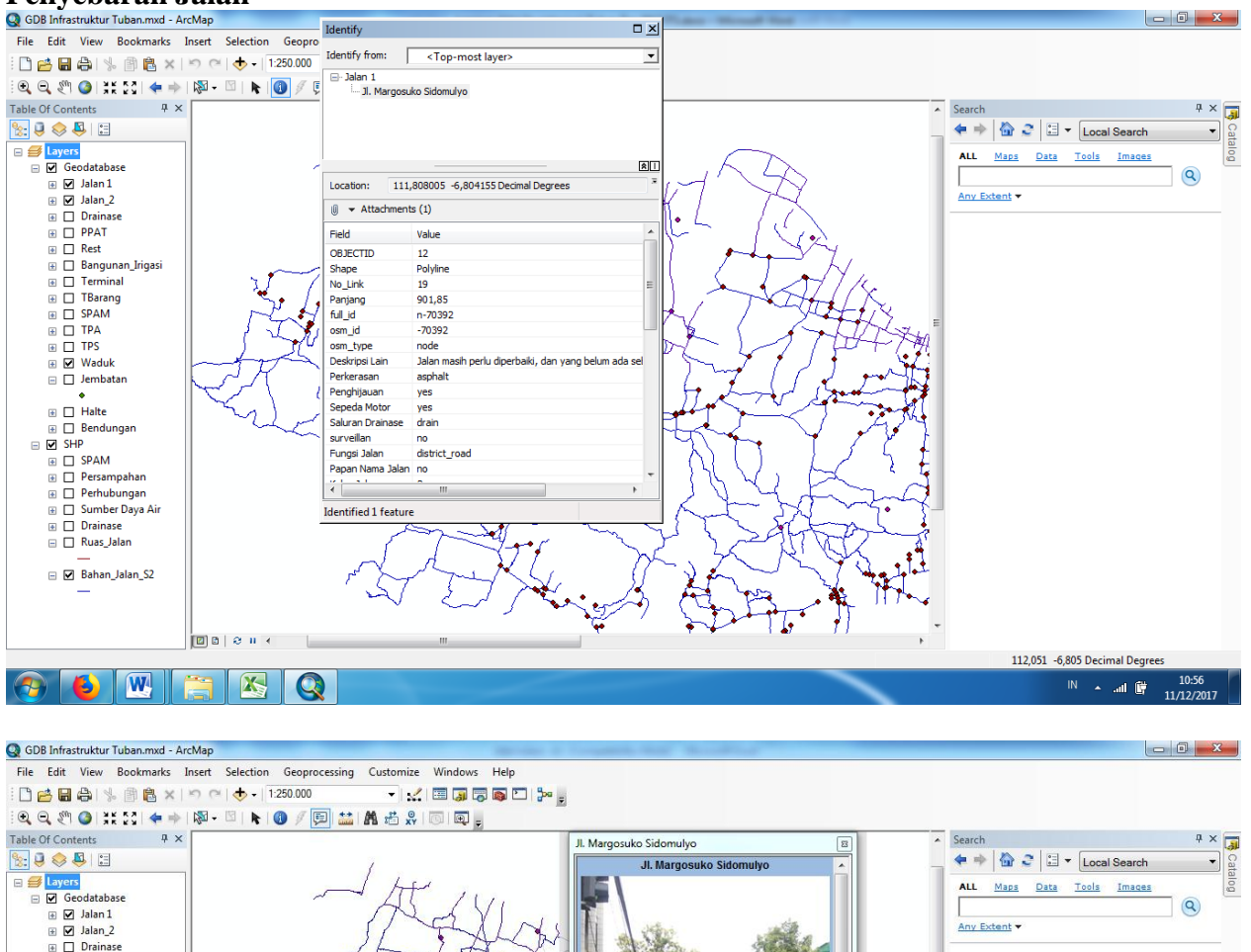

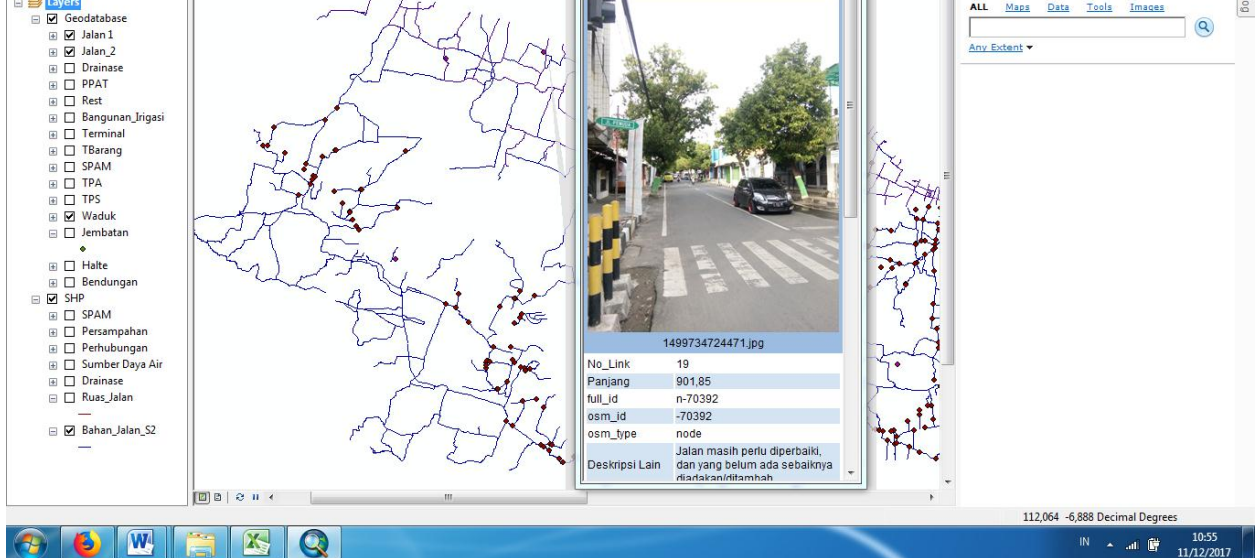

#### Jembatan

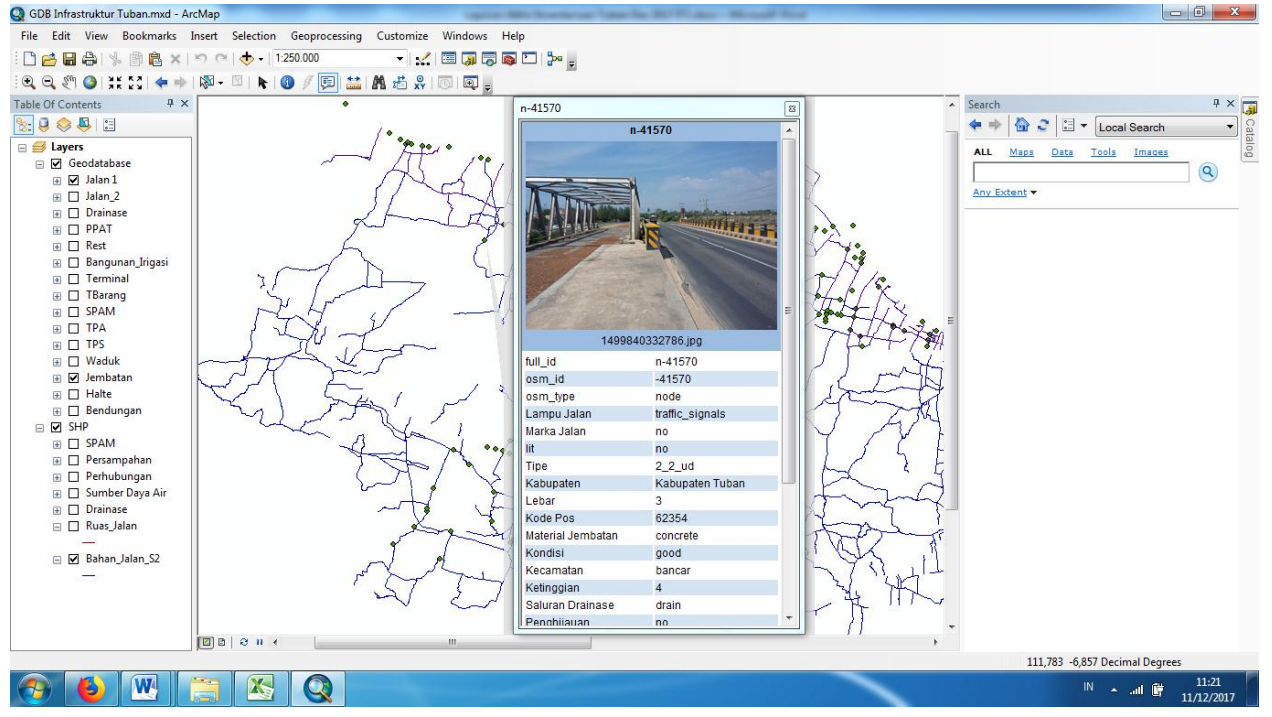

# **Penyebaran PPAT**

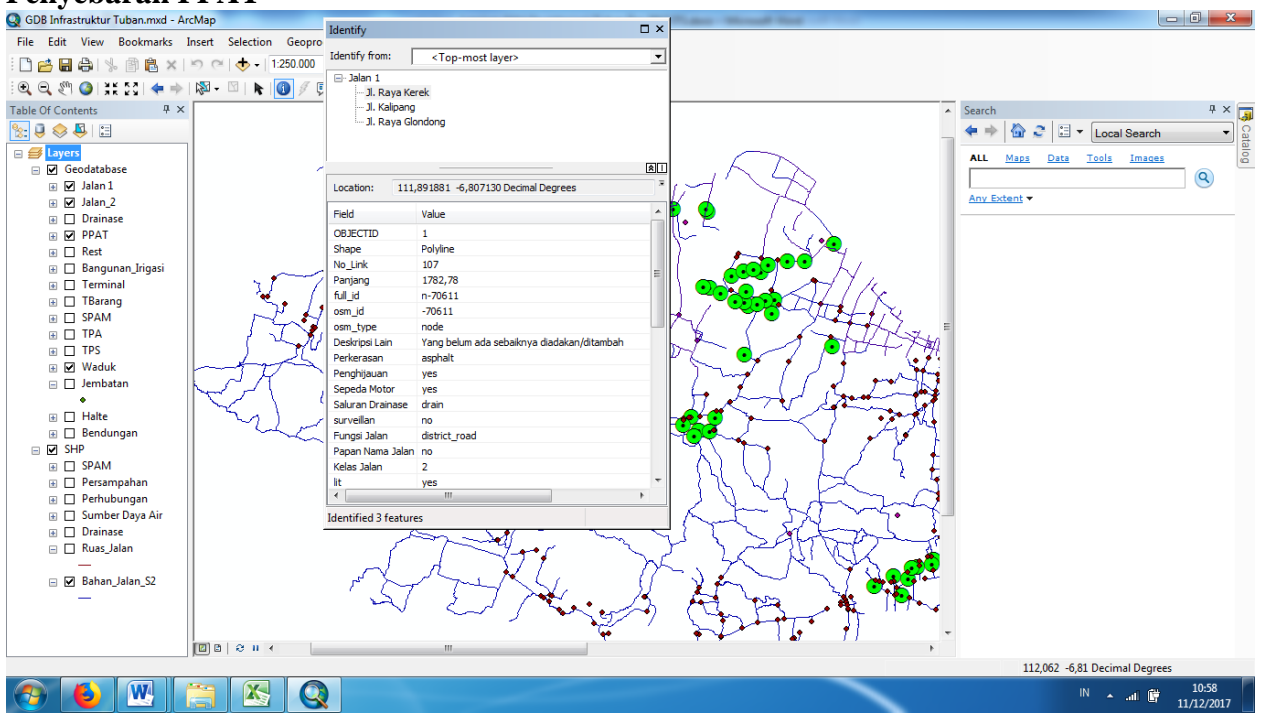

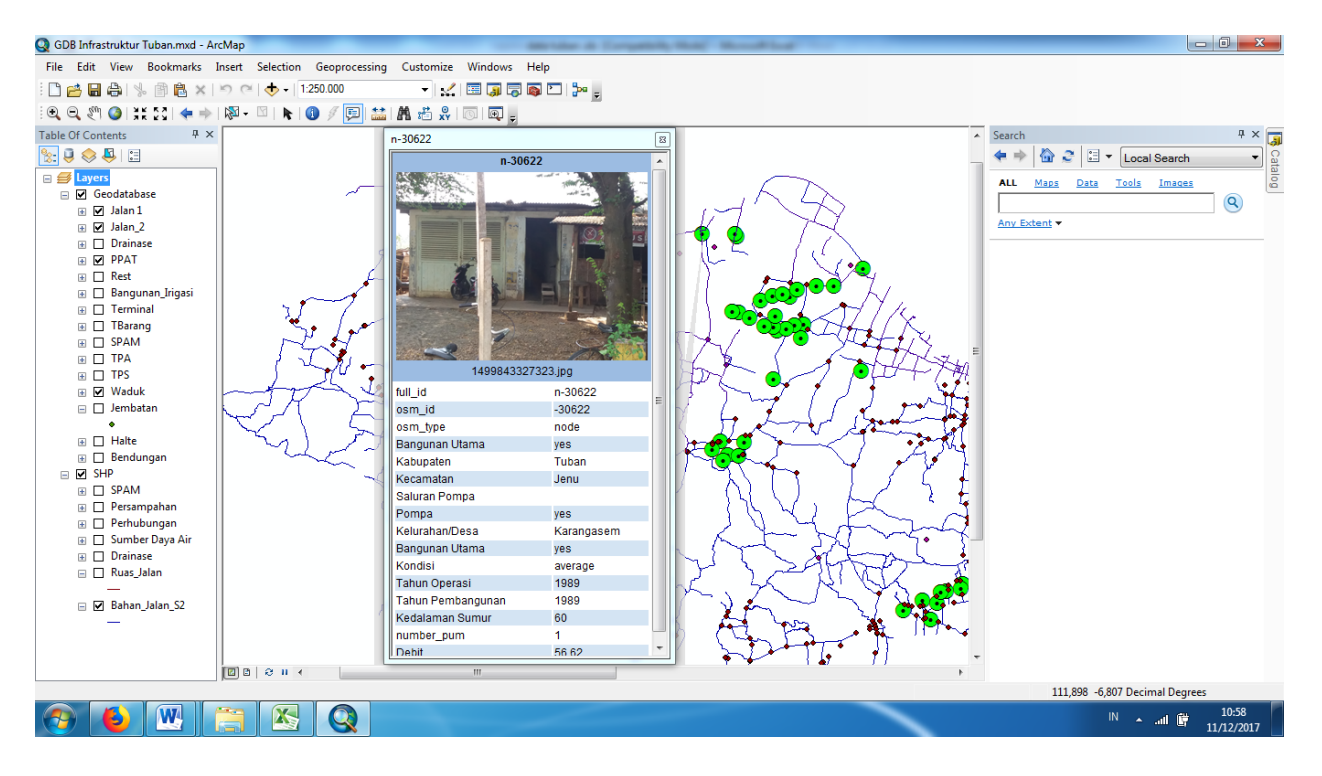

### Penyebaran Rest Area

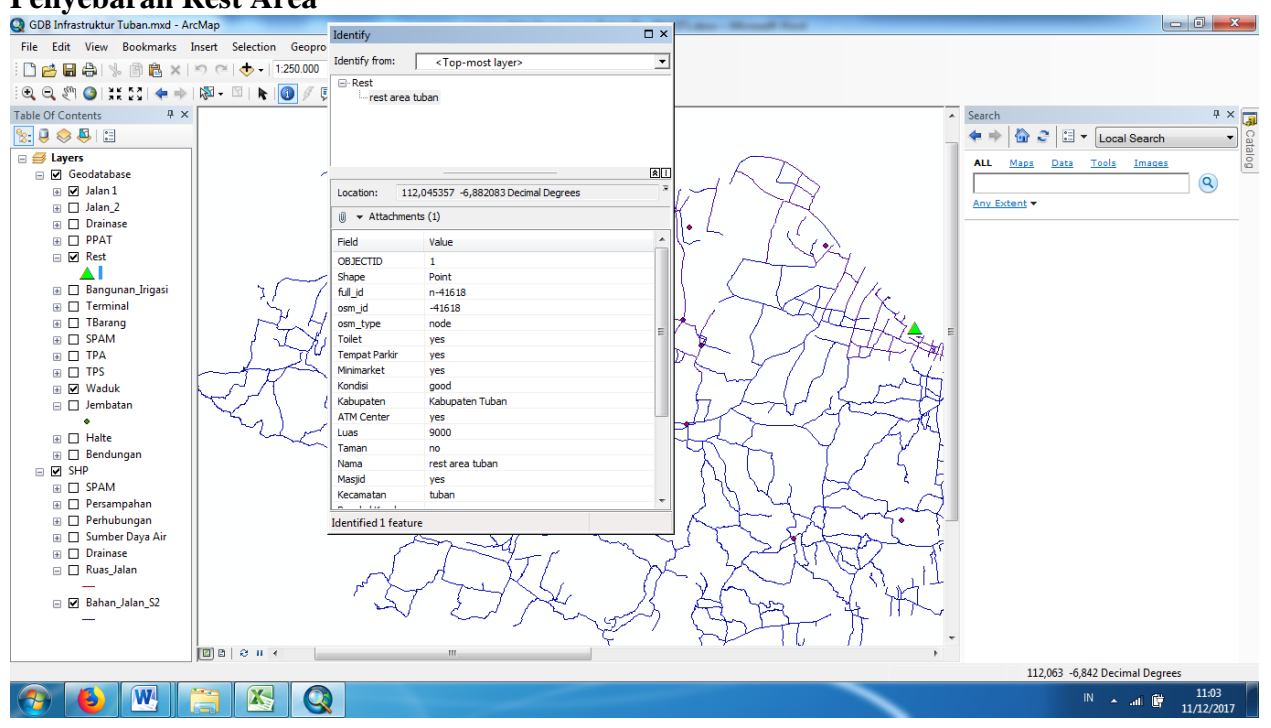

# Penyebaran Rest Area

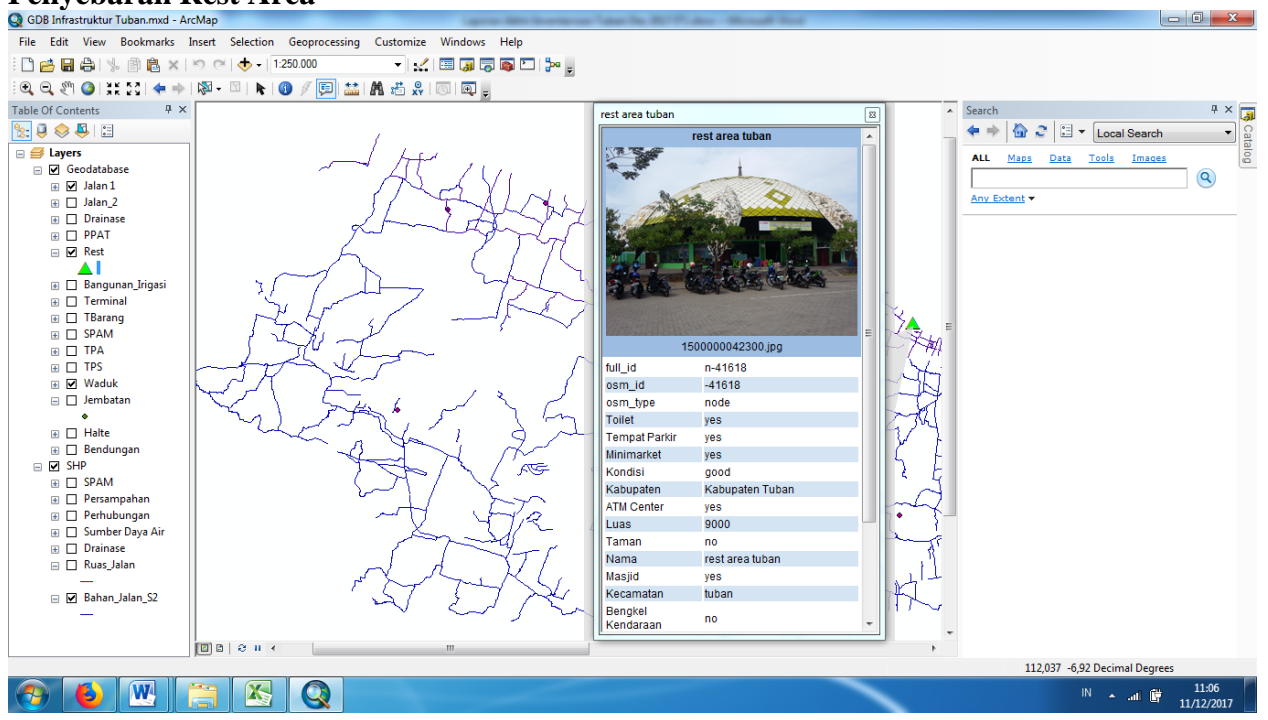

#### Waduk

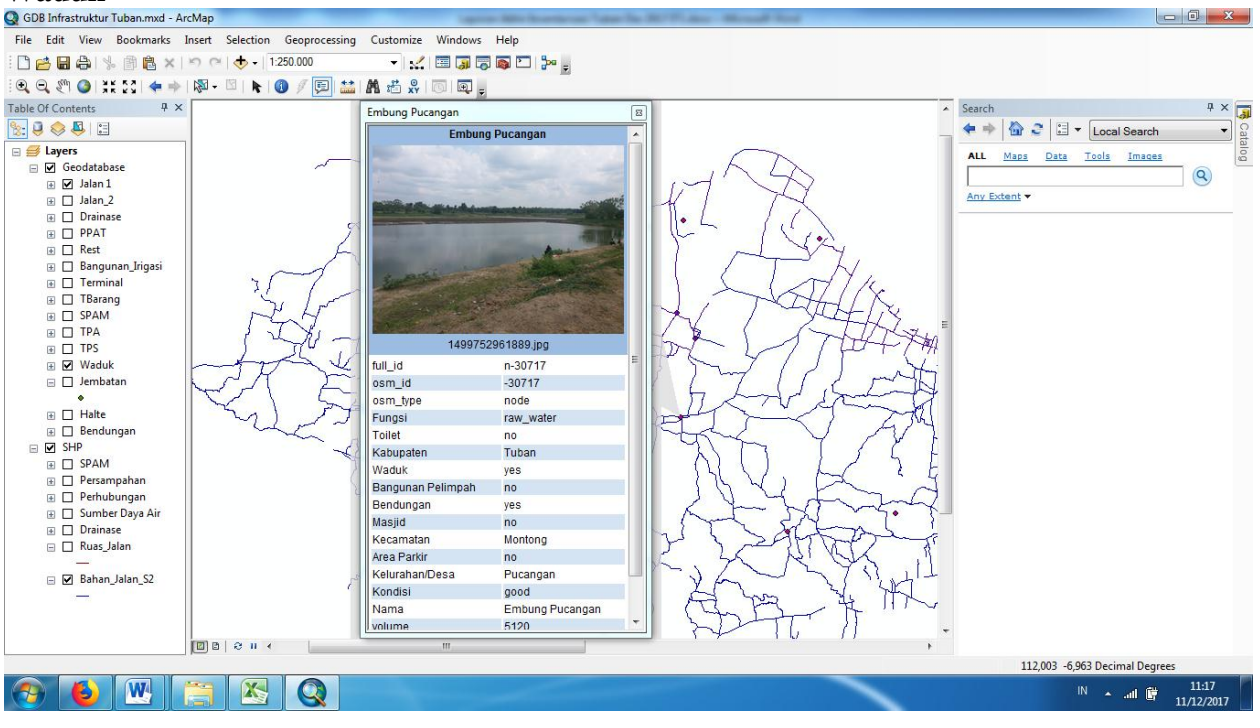

# **Tempat Pembuangan Akhir Sampah**

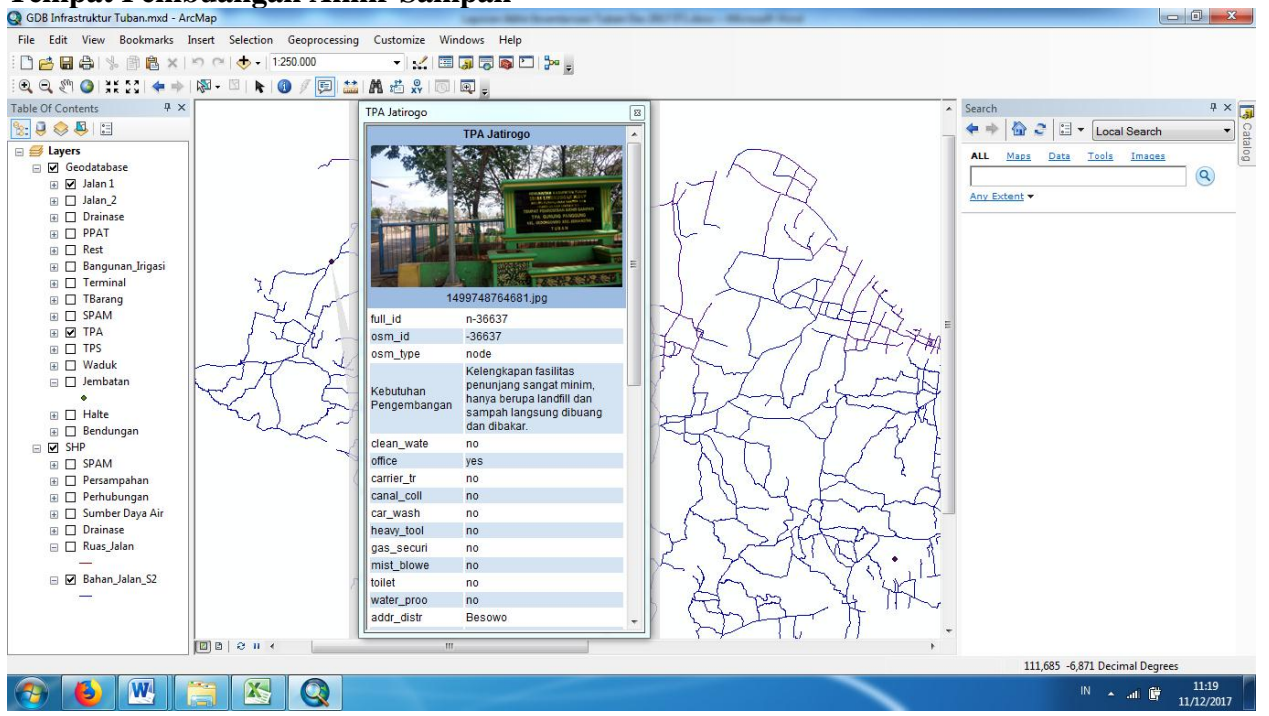

# Bangunan Irigasi

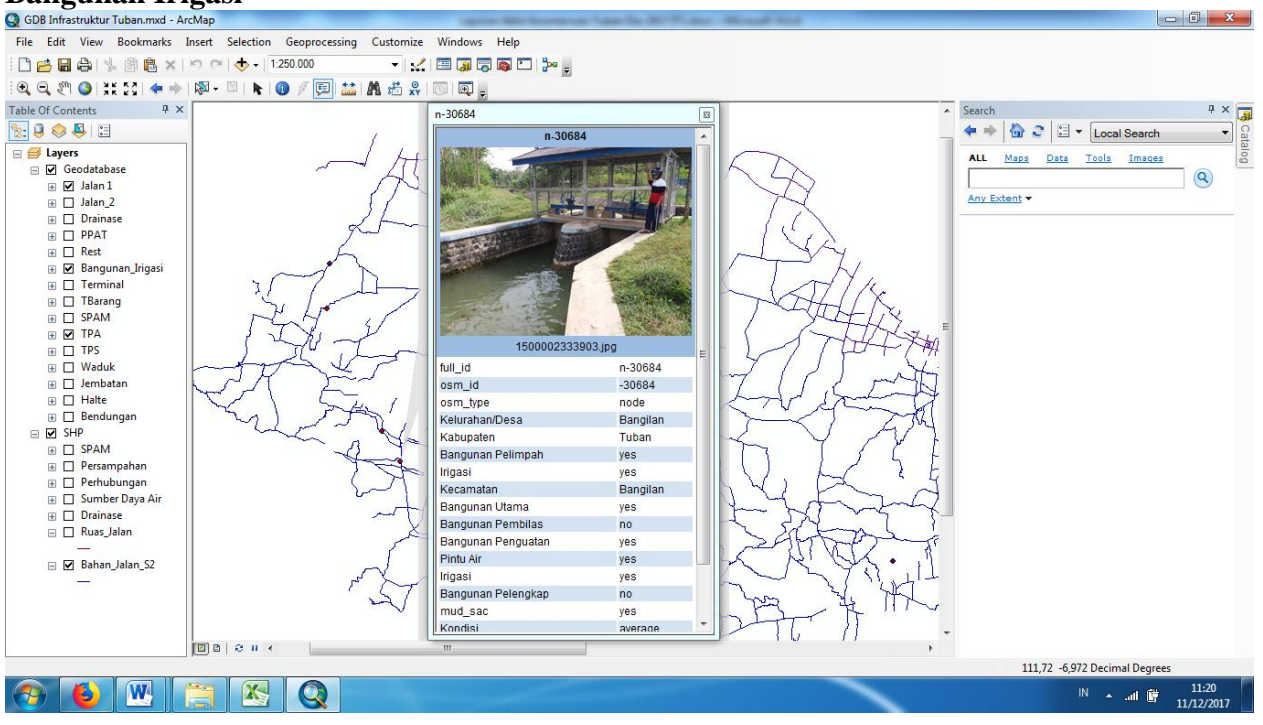